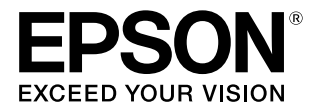

# **SL-D550**

# ユーザーズガイド

本機の使い方全般を説明しています。

#### 商標

EPSON および EXCEED YOUR VISION はセイコーエプソン株式会社の登録商標です。

Apple、Mac、macOS、OS X、Bonjour、Safari、AirPrint、 iPad、iPhone、iPod touch、iBeacon、iTunes、ColorSync は米国およびその他の国で登録されたApple Inc.の商標です。 "iPhone"の商標は日本国内においてアイホン株式会社のライ センスに基づき使用されています。

Use of the Works with Apple badge means that an accessory has been designed to work specifically with the technology identified in the badge and has been certified by the developer to meet Apple performance standards.

Microsoft、Windows は米国 Microsoft Corporation の米 国およびその他の国における登録商標です。

Adobe、Photoshop、Photoshop Elements、Photoshop Lightroom、Acrobat、Reader は Adobe (アドビ)の米国 ならびにその他の国における商標または登録商標です。

Firefox は米国 Mozilla Foundation の米国およびその他の国 における商標です。

Google Chrome、Chromebook、Android、Google Play は Google LLC の商標です。

Mopria<sup>®</sup>、Mopria<sup>®</sup> ロゴは、Mopria Alliance, Inc. の米国 およびその他の国における商標または登録商標かつサービス マークです。許可無く使用することは固く禁じられておりま す。

AOSS<sup>™</sup>は株式会社バッファローの商標です。

その他の製品名は各社の商標または登録商標です。

#### ご注意

- 本書の内容の一部または全部を無断転載することを禁止します。
- 本書の内容は将来予告なしに変更することがあります。
- 本書の内容にご不明な点や誤り、記載漏れなど、お気付きの点がありましたら弊社までご連絡ください。
- 運用した結果の影響については前項に関わらず責任を負い かねますのでご了承ください。
- 本製品が、本書の記載に従わずに取り扱われたり、不適当 に使用されたり、弊社および弊社指定以外の、第三者によっ て修理や変更されたことなどに起因して生じた障害等の責 任は負いかねますのでご了承ください。

#### インクボトルは純正品をお勧めします

プリンター性能をフルに発揮するためにエプソン純正品のイ ンクボトルを使用することをお勧めします。指定外のインクを 使用すると、プリンター本体や印刷品質に悪影響が出るなど、 プリンター本来の性能を発揮できないことがあります。純正品 以外の品質や信頼性について保証できません。指定外のインク の使用に起因して生じた本体の損傷、故障については、保証期 間内であっても有償修理となります。

# もくじ

| マニュアルの見方                    | 6 |
|-----------------------------|---|
| マークの意味                      | 6 |
| 安全に関するマーク 6<br>一般情報に関する表示 6 |   |
| 掲載画面                        | 6 |
| 掲載イラスト                      | 6 |
| マニュアルの構成                    | 6 |
| PDF マニュアルの見方                | 7 |
|                             |   |

### ご使用の前に ......8

| 各部の名称と働き8                                            |
|------------------------------------------------------|
| 前面 8<br>内部 9<br>背面 10<br>操作パネル 11                    |
| 画面の見方と操作 12                                          |
| ホーム画面 12<br>文字入力画面 13                                |
| 使用上のご注意 14                                           |
| 製品本体取扱上のご注意 14<br>用紙に関するご注意 14<br>インクボトル取り扱い上のご注意 16 |
| ソフトウェアの紹介 17                                         |
| メンテナンスツールのインストール(Windows の<br>み) 19                  |
| EPSON Software Updater の使い方 19                       |
| 更新されたか確認してアップデート 19<br>アップデートの通知を受け取る 19             |
| Web Config の使い方 20                                   |
| 起動方法 20<br>終了方法 20                                   |
| ソフトウェアの削除 20                                         |
| Windows 20<br>Mac 21                                 |

### 基本の操作 ...... 22

| 用紙のセット                   | 22 |
|--------------------------|----|
| 準備するもの 22<br>用紙のセット方法 22 |    |

| 基本的な印刷方法(Windows) 25                                                                         | 5 |
|----------------------------------------------------------------------------------------------|---|
| Photoshop からの印刷方法 25<br>印刷の中止方法(コンピューターから) 27<br>印刷の中止方法(本機から) 28                            |   |
| 基本的な印刷方法(Mac) 28                                                                             | 3 |
| Photoshop からの印刷方法 28<br>印刷の中止方法(コンピューターから) 31<br>印刷の中止方法(本機から) 31                            |   |
| 各種機能を使った印刷 32                                                                                | 2 |
| 色補正                                                                                          | 2 |
| 色補正の設定 32<br>色調の手動設定 32<br>アプリケーションソフトによるカラーマネジメント<br>(色補正なし) 35                             | • |
| プリンタードライバーによるカラーマネジメント<br>(ICM)(Windows) 36<br>プリンタードライバーによるカラーマネジメント<br>(ColorSync)(Mac) 37 | • |
| 四辺フチなし印刷 38                                                                                  | 3 |
| フチなし印刷方法の種類 38<br>設定手順 39                                                                    |   |
| 定形サイズ以外の用紙に印刷 40                                                                             | ) |
| Windows での設定 40<br>Mac での設定 41                                                               |   |
| 両面印刷 42                                                                                      | 2 |
| Windows での設定 42<br>Mac での設定 43                                                               |   |

# スマートデバイスからの印刷 ....... 44

| Epson Smart Panel で写真を印刷する | 44 |
|----------------------------|----|
| Epson Smart Panel で文書を印刷する | 44 |
| AirPrint を使う               | 45 |
| Mopria Print Service で印刷する | 45 |

### クラウドサービスからの印刷 ...... 46

| 操作パネルから Epson Connect サービスを登録 | す  |
|-------------------------------|----|
| る                             | 46 |

| メンテナンス                                                                              | . 47 |
|-------------------------------------------------------------------------------------|------|
| メンテナンス項目一覧                                                                          | 47   |
| 使用済み消耗品の処分                                                                          | 47   |
| メンテナンスボックスの回収 47                                                                    |      |
| インクの補充                                                                              | 48   |
| 作業時のご注意 48<br>インクの補充方法 48                                                           |      |
| メンテナンスボックスの交換                                                                       | 50   |
| プラテンの清掃                                                                             | 52   |
| 給紙ローラーキットの清掃と交換                                                                     | 54   |
| 給紙ローラーキットの清掃 54<br>給紙ローラーキットの交換 57                                                  |      |
| プリントヘッドのノズルチェック                                                                     | 58   |
| ノズルチェックの種類 58<br>ノズルチェックパターンの印刷方法 58                                                |      |
| プリントヘッドのクリーニング                                                                      | 59   |
| クリーニングの種類 59<br>プリントヘッドのクリーニング(通常クリ-<br>グ) 60<br>強カヘッドクリーニング 60<br>インクチューブリフレッシュ 60 | -ニン  |

### メンテナンスツールの使い方 (Windows).......62

| メンテナンスツールの概要                                                   | 62 |
|----------------------------------------------------------------|----|
| 起動と終了 62<br>メイン画面の説明 63<br>プリンター設定画面の説明 65<br>システム環境設定画面の説明 69 |    |
| プリンターのメンテナンス                                                   | 70 |
| メンテナンスの種類 70<br>ノズルチェックの方法 70                                  |    |

ノズルチェックパターンの印刷方法 .... 71 プリントヘッドのクリーニングの方法 .... 72 ギャップ調整の方法 .... 73 紙送り調整の方法 .... 74

### 

自動ノズルチェック設定画面の説明 .... 81

プリンターのメンテナンス ...... 83

メンテナンスの種類 .... 83 ノズルチェックの方法 .... 83 ノズルチェックパターンの印刷方法 .... 84 プリントヘッドのクリーニングの方法 .... 85 ギャップ調整の方法 .... 86 紙送り調整の方法 .... 87

### 用紙情報の追加 ...... 89

| ペーパー定義ファイルを使った用紙情報の選           | ⊒ |
|--------------------------------|---|
| 加 8                            | 9 |
| Windows での設定 89<br>Mac での設定 90 |   |
| カスタムメディア設定からの用紙情報の追カ           | 0 |
| (Windowsのみ) 9                  | 1 |

| 操作パネルのメニュー | 93   |
|------------|------|
| 設定メニュー一覧   | . 93 |

設定メニューの説明 ...... 97

### 無線 LAN の接続 ...... 105

| 無線 LAN 接続の種類 105                                                                     |
|--------------------------------------------------------------------------------------|
| 無線 LAN(Wi-Fi)接続 105<br>Wi-Fi Direct(シンプル AP)接続 105                                   |
| コンピューターとの接続 105                                                                      |
| スマートデバイスとの接続 106                                                                     |
| 無線 LAN ルーター経由でスマートデバイスに接<br>続 106                                                    |
| iPhone、iPad、iPod touch で Wi-Fi Direct 接続する.106<br>iOS 以外のデバイスと Wi-Fi Direct 接続する 107 |
| プリンターのネットワーク設定 108                                                                   |
| プリンターに SSID とパスワードを入力して設定す<br>る 108                                                  |
| プッシュボタンで自動設定する(AOSS/WPS) … 109<br>カンタン自動設定で設定する 110<br>PIN コードで設定する(WPS) 110         |
| ネットワーク接続診断レポートを印刷する 111                                                              |
| ネットワーク接続診断レポートの見方と対処方<br>法 111<br>E-1 111                                            |
| E-2, E-3, E-7 112<br>E-5 112                                                         |
| E-6 112                                                                              |
| E-8 113                                                                              |

| E-9 113<br>E-10 113<br>E-11 113<br>E-12 113<br>E-13 114<br>ネットワーク環境に関するメッセージ 115<br>無線 LAN ルーター(アクセスポイント)を交換また<br>は追加したときは 116<br>コンピューターとの接続設定をする 116<br>スマートデバイスとの接続設定をする 116                                                                                                    | 保守サービスのご案内 143<br>保守サービスの種類 143<br>お問い合わせ先 145<br>製品に関する諸注意 146<br>オープンソースソフトウェアのライセンス契約に<br>ついて 148 |
|----------------------------------------------------------------------------------------------------|----------------------------------------------------------------------------------------------------|
| 困ったときは 117                                                                                                    |                                                                                                    |
| <ul> <li>メッセージが表示されたとき</li></ul>                                                                                                    |                                                                                                    |
| 付録 131                                                                                                    |                                                                                                    |
| 消耗品とオプション       131         使用可能な用紙       131         エプソン製専用紙       131         市販のハガキ(日本郵便株式会社製)       132         その他の市販用紙       132         移動と輸送       134         移動の方法       134         輸送の方法       134         システム条件       138         プリンタードライバー       138         メンテナンスツール       138         火をしてのfig       140         必要スペース       142         サービス・サポートのご案内       143         エプソンサービスパック       143 |                                                                                                    |

# マニュアルの見方

# マークの意味

# 安全に関するマーク

マニュアルでは、お客様や他の人々への危害や財産への 損害を未然に防止するために、危険を伴う操作や取り扱 いを次の記号で警告表示しています。内容をご理解の上 で本文をお読みください。

| ⚠警告 | この表示を無視して誤った取り扱い<br>をすると、人が死亡または重傷を負う<br>可能性が想定される内容を示してい<br>ます。        |
|-----|-------------------------------------------------------------------------|
| ⚠注意 | この表示を無視して誤った取り扱い<br>をすると、人が傷害を負う可能性およ<br>び財産の損害の可能性が想定される<br>内容を示しています。 |

# 一般情報に関する表示

| !重要      | 必ず守っていただきたい内容を記載<br>しています。この内容を無視して<br>誤った取り扱いをすると、製品の故障<br>や、動作不良の原因になる可能性があ<br>ります。 |
|----------|---------------------------------------------------------------------------------------|
| 参考       | 補足説明や参考情報を記載していま<br>す。                                                                |
| <u>B</u> | 関連した内容の参照ページを示して<br>います。                                                              |
| [設定値]    | コンピューターの画面に表示される<br>文字列は[]で囲んで示します。                                                   |
| 【OK】ボタン  | 操作パネルのボタン名称を示してい<br>ます。                                                               |

# 掲載画面

- 本書の画面は実際の画面と多少異なることがあります。また、OSの違いや使用環境によっても異なる画面となることがありますので、ご注意ください。
- 本書に掲載する Windows の画面は、特に指定がない限 り Windows 10 の画面を使用しています。
- 本書に掲載する Mac の画面は、特に指定がない限り macOS Monterey の画面を使用しています。

# 掲載イラスト

掲載しているイラストが、お使いの機種と若干異なるこ とがございます。ご了承ください。

# マニュアルの構成

本製品のマニュアルは、以下の構成で提供しています。 PDF マニュアルは、Adobe Acrobat Reader やプレビュー (Mac) などでご覧ください。

| セットアップガイド               | 本機を箱から取り出した以降か<br>ら、本機を使用可能にするまでの<br>作業を説明しています。                                                    |
|-------------------------|----------------------------------------------------------------------------------------------------|
| 安全上のご注意                 | お客様や他の人への危害や財産<br>への損害を未然に防止するため<br>に、守っていただきたいことを説<br>明しています。製品を安全に正<br>しくお使いいただくために、必ず<br>ご覧ください。 |
| ユーザーズガイド<br>(抜粋版)(PDF)  | 日常使用するうえで必要な、基本<br>の操作とメンテナンスの方法を<br>説明しています。                                                       |
| オンラインマニュアル              |                                                                                                    |
| ユーザーズガイド<br>(本書)        | 本機の操作方法や日常お使いい<br>ただく上で必要な事項、メンテナ<br>ンス作業、困ったときの対処方法<br>など本機の使い方全般を説明し<br>ています。                     |
| システム管理者ガイ<br>ド<br>(PDF) | システム管理者向けに管理の仕<br>方やプリンターの設定方法を説<br>明しています。                                                         |

# PDF マニュアルの見方

Adobe Acrobat Reader で PDF マニュアルを見る際の基本 的な操作を Adobe Acrobat Reader DC で表示したときを 例に説明します。

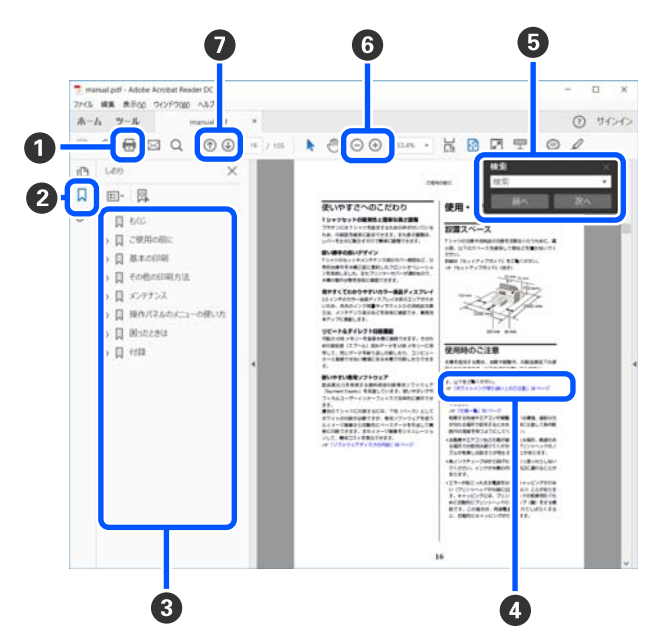

- PDF マニュアルを印刷するときにクリックします。
- 2 クリックするたびに、しおりを閉じたり表示したりします。
- タイトルをクリックすると該当のページが表示されます。

[+] をクリックすると、下の階層のタイトルが表示されます。

```
            ◆照先が青字で記載されているときは、青字の部分

            をクリックすると該当のページが表示されます。

            元のページに戻るときは、以下のように行います。

            Windows の場合

            Alt キーを押したまま ← キーを押します。
```

Mac の場合 command キーを押したまま  $\leftarrow$  キーを押します。

6 確認したい項目名などキーワードを入力して検索ができます。
 Windows の場合

PDF マニュアルのページ上で右クリックし、表示されたメニューで[簡易検索]を選択すると、検索ツールバーが表示されます。

#### Mac の場合

[編集] メニューで [簡易検索] を選択すると、検 索ツールバーが表示されます。 ⑤ 表示中の文字が小さくて見えにくいときは ⊕ をク リックすると拡大します。 ○ をクリックすると縮 小します。イラストや画面図など拡大する部分を指 定するには、以下のように行います。

#### Windows の場合

PDF マニュアルのページ上で右クリックし、表示されたメニューで[マーキーズーム]を選択します。 ポインターが虫眼鏡に変わりますので拡大したい箇 所を範囲指定します。

#### Mac の場合

[表示] メニュー - [ズーム] - [マーキーズーム] の順にクリックすると、ポインターが虫眼鏡に変わ ります。そのまま虫眼鏡のポインターで拡大したい 箇所を範囲指定します。

前ページ/次ページを表示します。

# ご使用の前に

# 各部の名称と働き

前面

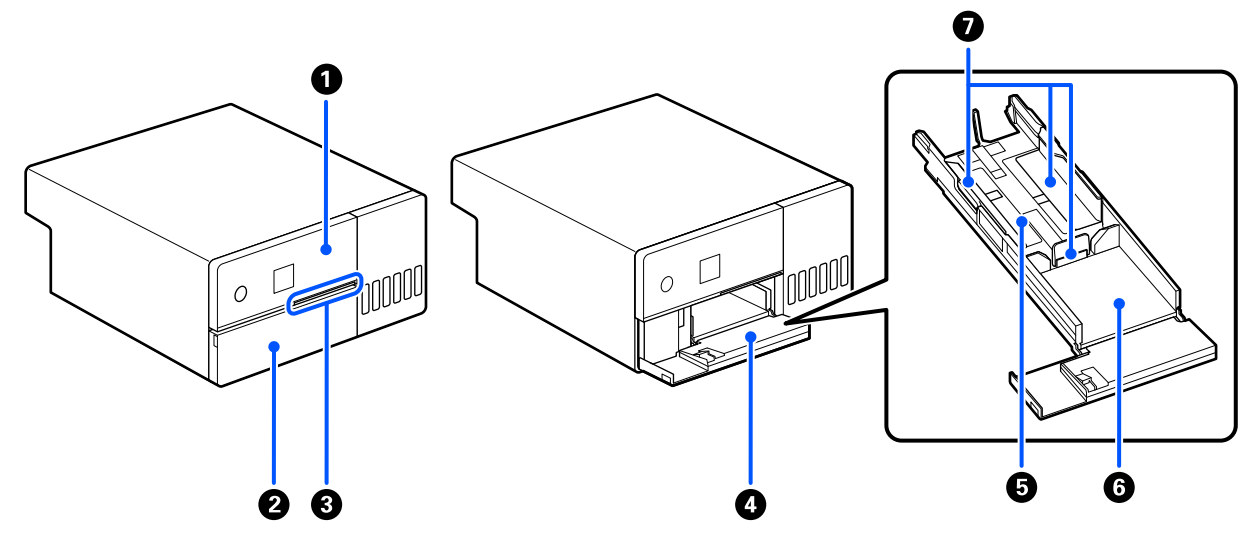

#### ● 操作パネル

∠중 「操作パネル」 11 ページ

#### ❷ 前面カバー

用紙セット時や印刷時に開けます。印刷を開始すると自動で開きます。

#### ❸ 状態表示ランプ

点灯 ニンジェン エラーが発生しています。 エラーの内容は、画面で確認してください。

消灯 : 正常な状態です。

❹ 用紙カセット

用紙セット時に引き出します。

#### ❺ 給紙エリア

用紙をセットします。

#### ⑥ 排紙エリア

印刷された用紙を保持します。

#### 🖸 エッジガイド

用紙セット時に用紙のエッジに合わせます。

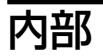

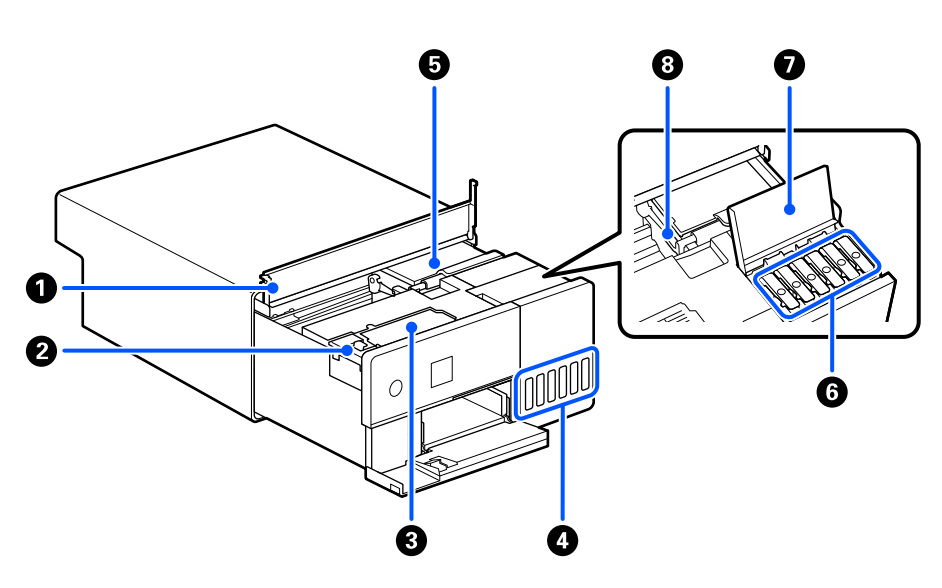

#### ● 内部カバー

用紙詰まりやメンテナンス作業時に開けます。

2 メンテナンスボックスカバー

メンテナンスボックスを交換するときに開けます。

S メンテナンスボックス

インクの廃液をためるための容器です。 ∠37 「メンテナンスボックスの交換」50ページ

#### 4 インクタンク

プリントヘッドにインクを供給します。

#### **⑤** プリントヘッド

左右に移動しながらインクを吐出して印刷します。プリントヘッドは無理に手で動かさないでください。故障の原因になります。

#### ⑥ インクタンクキャップ

インクタンクにインクを補充するときに開けます。

#### ● インクタンクカバー

インクタンクにインクを補充するときに開けます。

#### ⑧ 輸送用ロック

移動や輸送をするときに、インクが漏れないように、輸送位置にセットします。通常は印刷位置にセットされています。

∠∽ 「移動と輸送」134 ページ

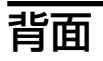

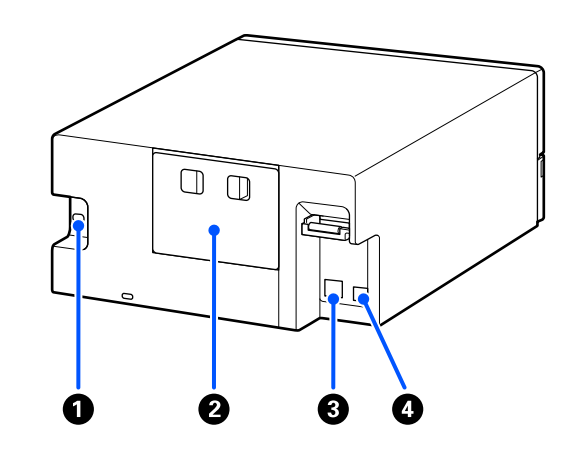

#### ❶ 電源コネクター

電源コードを接続します。

#### ❷ 背面ユニット

用紙詰まりやメンテナンス作業時に取り外します。 背面ユニットを取り外すと、プリントヘッドが見える位置までプリンターの内部を引き出すことができます。

#### ❸ LAN ポート

LAN ケーブルを接続します。

#### 🛿 USB ポート

USB ケーブルを接続します。

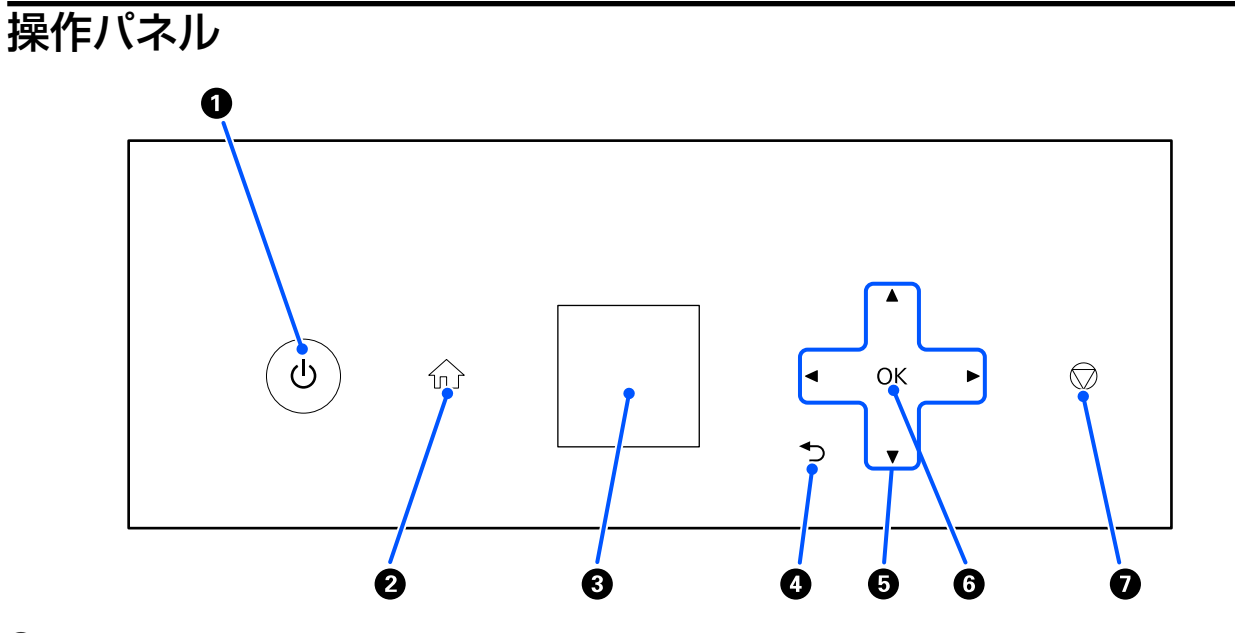

● 【 ○ 】 ボタン (電源ボタン)、 ○ ランプ (電源ランプ)
 通常は ON (ランプ点灯)の状態で使用します。緊急時や、長期間使用しないときなどは OFF (ランプ消灯)にします。

動作中はランプが点滅します。

- 2 【 ① 】ボタン (ホームボタン)
   設定メニュー表示中などに押すと、ホーム画面に戻ります。
- 3 回面 本機の状態やメニュー、エラーメッセージなどが表示されます。
- ④ 【 → 】ボタン(戻るボタン) 設定メニュー表示中にひとつ上の階層に戻るときに押します。
- 【▲】/【▼】/【◀】/【▶】ボタン(選択ボタン)
   設定メニューで項目の選択や文字を入力するときに押します。
- ⑥【OK】ボタン
   選択や入力を確定するときや、機能を実行するときに押します。
- ⑦ 【 ⑦ 】ボタン (ストップボタン)
   動作を中止するときに押します。

# 画面の見方と操作

ホーム画面

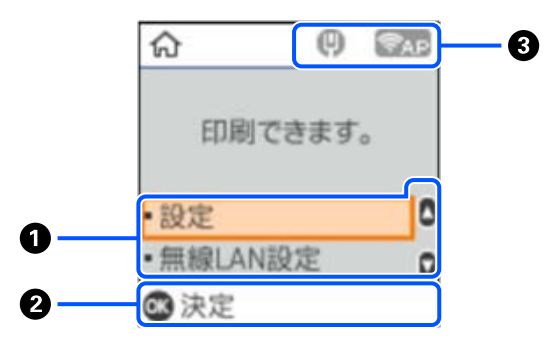

#### 0 設定メニュー

本機の設定やメンテナンス機能の実行を行います。

【▲】/【▼】ボタンで項目を選び、【OK】ボタンを押して次画面に進んでください。

\_ ⑦ 「操作パネルのメニュー」93ページ

#### ❷ 操作ボタンガイド

操作できるボタンがアイコン表示されます。この例では、【OK】ボタンで選択したメニューに進むことを示しています。

#### ❸ ネットワーク情報

ネットワークの接続状態をアイコンで表示します。

- 📵 👘 🤅 有線 LAN 非接続、ネットワーク未設定
- 😗 👘 🤅 有線 LAN 接続中
- 🦙 👘 🗄 無線 LAN(Wi-Fi)無効、または接続処理中
- 🚌 💠 羔 無線 LAN(Wi-Fi)接続に問題がある、または検索中
- 🛜 💠 無線 LAN(Wi-Fi)接続中

線の数は電波の状態を示します。線の数が多いほど、電波の状態は良好です。

- 『HP』: Wi-Fi Direct(シンプル AP)接続無効
- 🛜 🗄 Wi-Fi Direct(シンプル AP)接続有効

# 文字入力画面

ネットワーク設定時の数字や文字、記号の入力は、【▲】/【▼】/【◆】ボタンと画面に表示されるキーボードを使います。【▲】/【▼】/【◆】/【◆】ボタンで入力したい文字やファンクションキーを選択して、【OK】ボタンを 押します。入力が全て終わったら[OK]を選択して、【OK】ボタンで決定します。

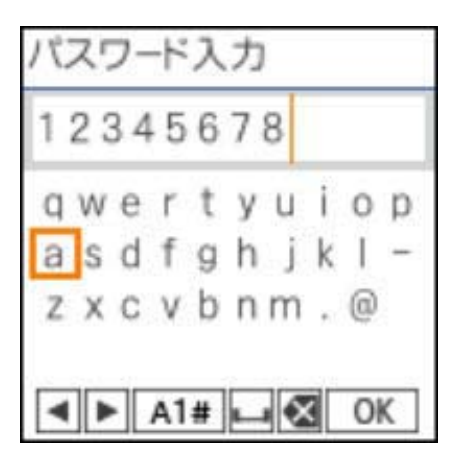

- ▲▶ □ 左右に1文字分、カーソルを移動します。
- A1# 、入力文字種を切り替えます。英数字や記号を入力できます。
- : スペースを入力します。
- ★ 
  た側に1文字ずつ削除します(バックスペース)。
- OK :入力した文字を確定します。

使用上のご注意

### 製品本体取扱上のご注意

- 本機を設置した部屋の温度を急激に変化させないでください。
   温度を急激に変化させると、製品内部に水滴(結露)が発生し、動作に悪影響をおよぼすおそれがあります。
- 本機は温度 10~35℃、湿度 20%~80% の環境でお使いください。本機をシステムラックに組み込むときも、ラック 内の環境はこの温度、湿度の範囲でお使いください。
   ただし、上記の条件を満たしていても、使用する用紙の環境条件を満たしていないと、正しく印刷できないことがあり ます。必ず用紙の環境条件も満たした場所で使用してください。詳しくは、用紙のマニュアルを参照してください。
   また、乾燥する地域やエアコンが稼動している環境、直射日光が当たる場所で使用するときは、乾燥に注意して条件範 囲内の湿度を保つようにしてください。
- 本機の上に水の入った花びんやコップを置かないでください。本機内に水が入ると、故障の原因になります。
- •本機の付属品は、本機以外には使用しないでください。
- ・ご使用のコンピューターの性能によっては、本機が印刷中に一時的に止まることがありますが故障ではありません。
- 本機を長期間使用しないときは、メンテナンスボックスを付けたままで保管してください。
- 本機が動作中は、電源プラグをコンセントから抜いたり、ブレーカーを落としたりしないでください。プリントヘッドがキャッピングされない(プリントヘッドが右端に位置しない)ことがあります。キャッピングとは、プリントヘッドの乾燥を防ぐために自動的にプリントヘッドにキャップ(蓋)をする機能です。この場合は、再度電源を入れてしばらくすると、自動的にキャッピングが行われます。
- 本機の内部はインクで汚れていることがあります。メンテナンス時に本機の内部を引き出したときに、手や衣服を汚さないように注意してください。本機内部のインク汚れを市販の柔らかい布などで拭き取ってから作業することをお勧めします。

# 用紙に関するご注意

用紙の取り扱いや保管の際は、以下の点にご注意ください。用紙の状態が悪いと、良好な印刷結果が得られません。 必ず各用紙のマニュアルも併せてご覧ください。

### 取り扱い上のご注意

弊社が推奨する用紙を使用してください。 用紙の取り扱いについては、以下の点にご注意ください。

- エプソン製の専用紙は一般室温環境下(温度 15~25℃、湿度 40~60%)でお使いください。
- 用紙を折り曲げたり、印刷面を傷付けたりしないように注意してください。
- 用紙の印刷面には触れないでください。手に付いた水分や油が、印刷品質に影響します。
- 用紙は、用紙の端を持って取り扱ってください。また、取り扱い時は綿製の手袋を着用することをお勧めします。
- 個装箱や個装袋は、用紙の保管時に使用しますので、なくさないでください。
- 本機を毎日使用しないときは、使用後に用紙カセットにセットした用紙を全て取り出してください。
   用紙カセットに用紙をセットした状態で放置すると、用紙が部分的に変色することがあります。
- 用紙は、温度や湿度などの環境の変化により、波打ったり、反ったりすることがあります。以下の点を守ってください。
  - 用紙は、印刷直前にセットする。
  - •波打ったり反ったりした用紙を使用しない。

• 用紙を濡らさないでください。

### 使用できない用紙

次のような用紙はセットしないでください。紙詰まりや印刷汚れの原因になる可能性があります。

| <ul> <li>・波打っている用紙</li> <li>・破れている用紙</li> <li>・切れている用紙</li> <li>・厚過ぎる用紙</li> <li>・薄過ぎる用紙</li> <li>・硬い用紙</li> </ul> | X |
|----------------------------------------------------------------------------------------------------|---|
| ● 角が反っている用紙<br>● 折りがある用紙                                                                                           |   |
| • 丸まっている用紙<br>• 3 mm 以上反っている用紙                                                                                     |   |
| <ul> <li>シールなどを貼った用紙</li> <li>湿った用紙</li> </ul>                                                                     |   |

### セット前のご注意

用紙カセットに用紙をセットする前に、用紙の束をよくさばいて用紙の密着をほぐしてから上下左右の端をそろえてください。

さばき方 🖉 「用紙のセット方法」22 ページ

### 保管時のご注意

- •高温、多湿、直射日光を避けて保管してください。
- 開封後の用紙を保管する際は、個装袋に戻して個装箱に入れて水平な状態で保管してください。

### 印刷時のご注意

用紙の先端が、長辺に対して垂直でまっすぐな切り口になっていることを確認してください。

### 印刷した用紙の保管と展示について

- 印刷物をこすったり引っかいたりしないでください。こすったり引っかいたりするとインクが剥がれることがあります。
- 印刷後の用紙は、重ねたり折り曲げたりせずに十分に乾燥させてください。乾燥させずに重ねると、重なった部分の色が変わる(重なった部分に跡が残る)ことがあります。この跡はすぐに用紙を剥がして乾燥させればなくなりますが、そのまま放置すると跡が消えなくなります。
- •ドライヤーなどを使用して乾燥させないでください。

- 色合いを保つために、高温・高湿・直射日光を避け、暗所に保存してください。
- •屋外での展示や直射日光の当たる場所での展示は避けてください。色あせが早くなる場合があります。
- 室内に展示する場合は、ガラスなどの額に入れて展示することをお勧めします。長期間色あせることなくご覧になれます。

# インクボトル取り扱い上のご注意

インクボトルは、良好な印刷品質を保つために、以下の点に注意して取り扱ってください。

### インク補充時のご注意

- •本機用のインクボトルを使用してください。
- 本機のご使用に当たっては、インクの取り扱いに注意してください。インクタンクにインクを補充する際に、インクが 飛び散ることがあります。インクが衣服や所持品に付着すると、取れないことがあります。
- •インクボトルを強く振ったり押し潰したりしないでください。
- 本機はプリントヘッドの品質を維持するため、インクが完全になくなる前に動作を停止するように設計されており、インクタンク内に多少のインクが残ります。
- プリンターの状態を良好に保つためには、インク残量が少ない状態で放置しないことをお勧めします。
- •最適な印刷結果を得るために、少なくとも年に一度はインクタンクの上限線までインクを補充してください。

### インクボトル保管時のご注意

- 直射日光を避けて保管してください。
- 高温や凍結するような環境で保管しないでください。
- •インクボトルは個装箱に印刷されている期限までに使用することをお勧めします。
- インクボトルを保管または輸送するときは、傾けたり衝撃や急激な温度変化を与えたりしないでください。インクボトルのキャップをしっかり締めてもインクが漏れることがあります。インクボトルのキャップを締めるときは必ずボトルをまっすぐに立ててください。また、ボトルを輸送する際は、袋に入れるなど、インクが漏れないようにしてください。
- インクボトルを寒い所に長時間保管していたときは、3時間以上室温で放置してからお使いください。
- インクボトルの袋は、インクタンクにインクを補充する直前まで開封しないでください。品質保持のため、真空パックにしています。開封後、そのまま長時間放置すると、正常に印刷できなくなるおそれがあります。
- •開封したボトルは、なるべく早くお使いください。

### インクの消費

- プリントヘッドを良好な状態に保つため、印刷時以外にもヘッドクリーニングなどのメンテナンス動作で全色のインクが消費されます。また、電源を入れたときにも消費されることがあります。
- モノクロやグレースケール印刷のときでも、用紙種類や印刷品質の設定によっては、カラーインクを使った混色の黒で 印刷します。
- 購入直後のインク初期充填では、プリントヘッドノズル(インクの吐出孔)の先端部分までインクを満たして印刷できる状態にするため、その分インクを消費します。そのため、初回は2回目以降に使用するインクボトルよりも印刷できる枚数が少なくなることがあります。

# ソフトウェアの紹介

本機を使用するには、プリンタードライバーとメンテナンスツールをコンピューターにインストールしてください。 本機を最適な状態で使用できるように、最新のプリンタードライバーとメンテナンスツールをエプソンのウェブサイト (https://www.epson.jp)からダウンロードしてインストールしてください。

| ソフトウェア名称                                                                        | 概要                                                                                                    |
|---------------------------------------------------------------------------------|----------------------------------------------------------------------------------------------------|
| プリンタードライバー                                                                      | アプリケーションソフトからの印刷指示に従って本機に印刷させるためのソフト<br>ウェアです。<br>プリンタードライバーの主な機能は以下の通りです。                                                                                        |
|                                                                                 | <ul> <li>アプリケーションソフトから受け取った印刷データを、本機が印刷できるデータ<br/>に変換して、本機に送ります。</li> </ul>                                                                                       |
|                                                                                 | <ul> <li>プリンタードライバーの設定画面で用紙種類や用紙サイズなどの印刷条件を設定します。</li> </ul>                                                                                                    |
|                                                                                 | Windows をお使いの場合は、以下の機能も実行できます。                                                                                                    |
|                                                                                 | <ul> <li>メンテナンスツールを起動できます。</li> </ul>                                                                                                    |
|                                                                                 | ∠☞ 「メンテナンスツールの使い方(Windows)」62 ページ                                                                                                    |
|                                                                                 | <ul> <li>用紙種類追加ツールを起動して、本機やプリンタードライバーに用紙情報を追加<br/>できます。</li> </ul>                                                                                                |
|                                                                                 | ∠☞ 「用紙情報の追加」89 ページ                                                                                                    |
| メンテナンスツール                                                                       | コンピューターから、本機の状態の確認、設定、プリントヘッドのクリーニングなどの調整/保守作業を行うことができます。<br>また、以下の場合にもメンテナンスツールのインストールが必要なため、本機はメンテナンスツールをインストールしてお使いください。                                       |
|                                                                                 | • プリントヘッドの自動ノズルチェック機能を使う。                                                                                                    |
|                                                                                 | <ul> <li>本機で使用する用紙種類を追加する。</li> </ul>                                                                                                    |
|                                                                                 | • EPSON SureLab OrderController/EPSON SureLab OrderController LE を使う。                                                                                             |
|                                                                                 | Windows をお使いの場合、メンテナンスツールは自動ではインストールされません。以下をご覧になりインストールしてください。<br>Mac をお使いの場合はプリンタードライバーと一緒にインストールされます。<br>☞ 「メンテナンスツールのインストール(Windowsのみ)」19 ページ                 |
|                                                                                 | メンテナンスツールの詳細は以下をご覧ください。<br>∠☞ 「メンテナンスツールの使い方(Windows)」62 ページ<br>∠☞ 「メンテナンスツールの使い方(Mac)」76 ページ                                                                     |
| SL Paper Type Additional Tool                                                   | Mac 用の用紙種類を追加するためのソフトウェアです。Mac をお使いの場合はプリ<br>ンタードライバーと一緒にインストールされます。<br>SL Paper Type Additional Tool の詳細は以下をご覧ください。<br>「ペーパー定義ファイルを使った用紙情報の追加」89 ページ             |
| EPSON Software Updater                                                          | インターネット上に新しいソフトウェアや更新情報があるか確認してインストール<br>するソフトウェアです。本機のマニュアルもアップデートできます。<br>♪ 「EPSON Software Updater の使い方」19 ページ                                                 |
| EPSON NetConfig SE                                                              | コンピューターから本機のネットワークに関する各種設定を行うソフトウェアで<br>す。キーボードを使ってアドレスや名称を入力できるので便利です。<br>インストールを行うとマニュアルも一緒にインストールされます。                                                         |
| Web Config                                                                      | 本機にあらかじめ内蔵されているソフトウェアです。ネットワーク経由で Web ブラ<br>ウザーから起動して使用します。<br>ネットワークセキュリティーの設定は Web Config から行います。本機のエラーな<br>どをお知らせするメール通知機能もあります。<br>∠☞ 「Web Config の使い方」20 ページ |
| EPSON SureLab OrderController/EPSON<br>SureLab OrderController LE <sup>*1</sup> | 注文の受付をし、印刷する写真をオーダーとして管理、処理するためのソフトウェア<br>です。自動補正などの画像処理機能もあります。EPSON SureLab OrderController LE<br>は EPSON SureLab OrderController の機能制限版です。                     |

| ソフトウェア名称                                                                     | 概要                                                                                                    |
|------------------------------------------------------------------------------|----------------------------------------------------------------------------------------------------|
| EPSON Print Factory for DPE*1                                                | EPSON SureLab OrderController/EPSON SureLab OrderController LE に対応する注文<br>受付端末用ソフトウェアです。シンプルな操作性と音声ガイダンスにより簡単に注<br>文ができます。複数の画面割り付けや、カレンダー・デザインテンプレートなどの機<br>能もあります。                           |
| EPSON SureLab Layout and ID <sup>*1</sup>                                    | 写真加工機能とレイアウト機能を備えたソフトウェアです。証明写真作成、文字入れ、フレーム合成等、受け付けた写真にいろいろな加工ができます。<br>EPSON SureLab Layout and ID 単体では印刷できません。EPSON SureLab<br>OrderController/EPSON SureLab OrderController LE と一緒にお使いください。 |
| EPSON SureLab FrameEditor <sup>*1</sup>                                      | EPSON SureLab Layout and ID で合成するフレームを作成するソフトウェアです。                                                                                                    |
| Epson Photo Creator(ユーザー用)/ Epson<br>Mobile Order Manager(店舗用) <sup>*2</sup> | スマートデバイスからフォトブックやスナップショットを写真店舗に注文し、印刷す<br>るためのソフトウェアです。<br>ユーザー用のアプリでフォトブックやスナップショットの編集、保存、アップロード<br>をし、店舗用のアプリでデータの受付、ダウンロードおよび印刷をします。                                                        |
| Epson Smart Panel <sup>*2</sup>                                              | スマートデバイスから印刷をしたり本機の状態を確認したりするためのソフトウェ<br>アです。                                                                                                    |
| Epson Device Admin <sup>*3</sup>                                             | ネットワークや USB 接続している複数台の本機の状態を一元管理、設定ができるソ<br>フトウェアです。紙詰まりやインク切れなどのエラー情報を管理者にメールでお知<br>らせしたり、新しい機器を導入するときに IP アドレスの設定などをリモートで変更<br>したりすることもできます。                                                 |
| Firmware Updater <sup>*3</sup>                                               | ファームウェア更新用のソフトウェアです。 EFU 形式のファームウェア更新用ファ<br>イルを使用して本機のファームウェアをアップデートします。                                                                                                    |

\*1 オプションソフトウェアです。

\*2 必要に応じて App Store または Google Play からダウンロードしてください。 \*3 自動ではインストールされません。必要に応じてエプソンのウェブサイトからダウンロードしてインストールしてください。

# メンテナンスツールのイン ストール (Windows の み)

お使いのコンピューターの OS が Windows のときは、以 下の手順でメンテナンスツールをインストールしてくだ さい。

#### (参考)

お使いのコンピューターの OS が Mac のときは、プリンター ドライバーをインストールすると、メンテナンスツールもー 緒にインストールされます。

コンピューターにソフトウェアディスクをセッ トして、 [Apps] - [SystemSoftware] フォル ダーの [D500Inst.exe] をダブルクリックしま す。

セットアップウィザードが始まります。

[次へ] をクリックします。 2 この後は画面の指示に従ってインストールを完了 させてください。 メンテナンスツールの詳細は以下をご覧くださ い。 ∠
ア
「メンテナンスツールの使い方(Windows)」 62 ページ

#### **EPSON** Software **Updater**の使い方

更新されたか確認してアップ デート

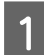

以下の状態になっていることを確認します。

- コンピューターがインターネットに接続されてい る。
- •本機とコンピューターが通信できている。

**EPSON Software Updater** を起動します。 2

#### Windows 8.1

検索チャームでソフトウェア名を入力して表示さ れたアイコンを選択します。

#### Windows 10/11

スタートボタンをクリックして、「すべてのアプ リ] - [Epson Software] - [EPSON Software Updater]の順に選択します。

#### Mac

[移動] - [アプリケーション] - [Epson Software] -[EPSON Software Updater] の順に選択します。

#### (参考)

Windows では、デスクトップのタスクバーにあるプリ ンターアイコンをクリックして、「ソフトウェアアッ プデート]を選択しても起動できます。

Windows のときは、画面上部で本機を選択しま 3 す。

最新のソフトウェアの有無を確認します。

アップデートするソフトウェアやマニュアルを 4 選んで更新します。

以降は画面の指示に従ってください。

#### !重要

更新中は、コンピューターや本機の電源を切らないで ください。

#### (参考)

-覧に表示されないソフトウェアは EPSON Software Updater では更新できません。エプソンのウェブサイトで最 新版のソフトウェアを確認してください。 https://www.epson.jp

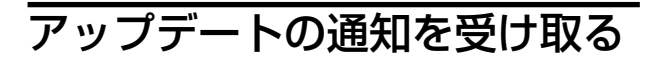

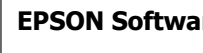

**EPSON Software Updater** を起動します。

[確認の間隔設定] をクリックします。

2

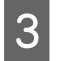

本機の [間隔] の欄で更新の確認を行う間隔を選択して [OK] をクリックします。

# Web Config の使い方

ここでは Web Config の起動と終了方法を説明します。 Web Config の使い方の詳細は『オンラインマニュアル』 から『システム管理者ガイド』をご覧ください。

## 起動方法

本機と同一のネットワークに接続しているコンピュー ターのブラウザーで起動します。

本機の IP アドレスを確認します。

ホーム画面から、 [設定] - [ネットワーク設定] - [ネットワーク詳細設定] - [TCP/IP] - [手動] の順に押します。

2 本機とネットワークで接続されているコン ピューターで Web ブラウザーを起動します。

3 Web ブラウザーのアドレスバーに本機の IP ア ドレスを入力して、【Enter】または【Return】 キーを押します。

書式:

IPv4: https://本機の IP アドレス/

IPv6: https://[本機の IP アドレス]/

例:

IPv4 : https://192.168.100.201/

IPv6 : https://[2001:db8::1000:1]/

#### 参考

管理者ユーザー名の初期値は空白(何も入力していない状態)で、管理者パスワードの初期値は製品シリアル番号です。 本機のラベルに記載されている製品シリアル番号をご確認く ださい。

# 終了方法

Web ブラウザーを終了します。

# ソフトウェアの削除

# Windows

プリンタードライバーとメンテナンスツールは個別に削 除する必要があります。

#### !重要

- 管理者権限のあるユーザーでログオンしてください。
- 管理者のパスワードまたは確認を求められたとき は、パスワードを入力して操作を続行してくださ い。
- 1 コントロールパネルを表示して、【プログラムの アンインストール】をクリックします。

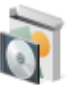

、 **プログラム** プログラムのアンインストール プログラムの取得

2 削除するソフトウェアを選択して、[アンインス トールと変更] (または [アンインストール]) をクリックします。

プリンタードライバーを削除するとき [EPSON SL-D500 Series プリンター アンインス トール]を選択します。

#### メンテナンスツールを削除するとき

[EPSON SL-D500 Series Software] を選択します。

| + 0                          |                                    |
|------------------------------|------------------------------------|
|                              | م                                  |
| 用して (アンインストール)、(変更)、または (修確) | £99+9L##.                          |
|                              | ⊫ • <b>_0</b>                      |
|                              | 20.5 MB                            |
|                              |                                    |
|                              | 10.0                               |
|                              | 110                                |
| 1000                         | 10.10                              |
|                              |                                    |
|                              | 100.00                             |
|                              |                                    |
|                              |                                    |
|                              | 8,1 (7)-(32)-A1, (2008), 42(2)(40) |

プリンタードライバーを削除するときは、手順3に 進みます。

メンテナンスツールを削除するときは、手順4に進みます。

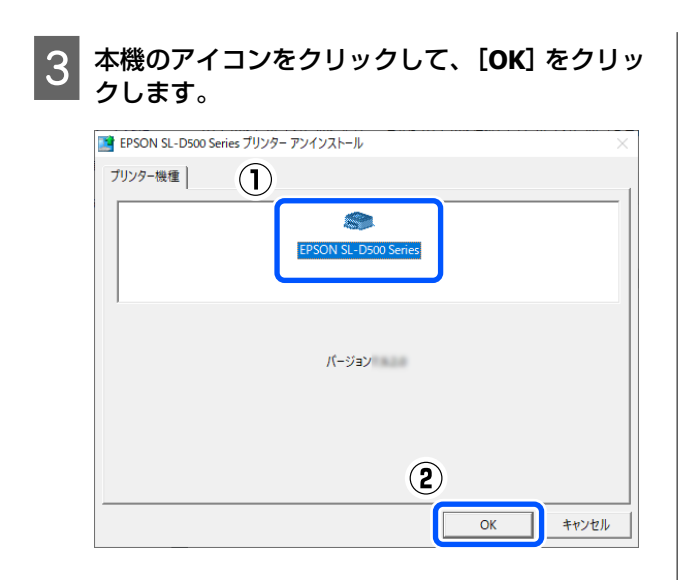

4 この後は、画面の指示に従ってください。 削除を確認するメッセージが表示されたら [はい] をクリックします。

プリンタードライバーを再インストールするときは、コ ンピューターを再起動してください。

### Mac

プリンタードライバーを削除するとメンテナンスツール も一緒に削除されます。

プリンタードライバーの削除は「Uninstaller」を使います。

#### 入手方法

「Uninstaller」をエプソンのウェブサイトからダウンロードしてください。 https://www.epson.jp/

#### 操作手順

「Uninstaller」を入手時に手順も確認いただき、その手順 に従ってください。

# 基本の操作

# 用紙のセット

# 準備するもの

以下のものを準備します。

- •新しくセットする用紙
- 手袋
   用紙が汚れないように、用紙を扱うときに着用します。

# 用紙のセット方法

◆考
 本機で使用できる用紙の詳細は、以下をご覧ください。
 ♪ 「使用可能な用紙」131 ページ

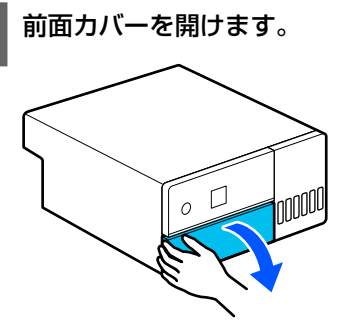

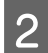

用紙力セットを引き抜きます。

#### !重要

用紙カセットは両手で引き抜いてください。片 手で作業をすると、用紙カセットを引き抜いたと きに重さで用紙カセットが落下し破損するおそ れがあります。

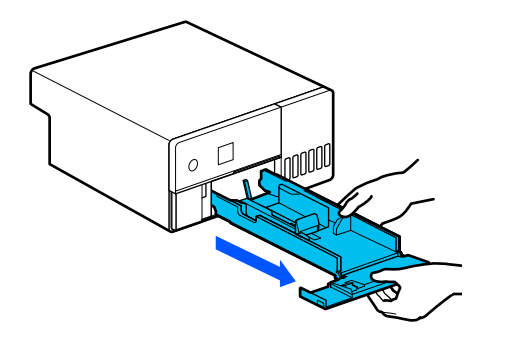

3 左右と手前のエッジガイドをいっぱいまで広げ ます。

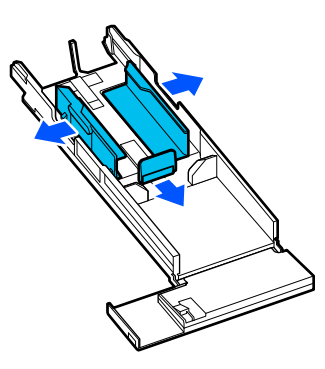

4

**手前のエッジガイドを倒します**。 図のように 2 箇所のツメが見える位置まで上に

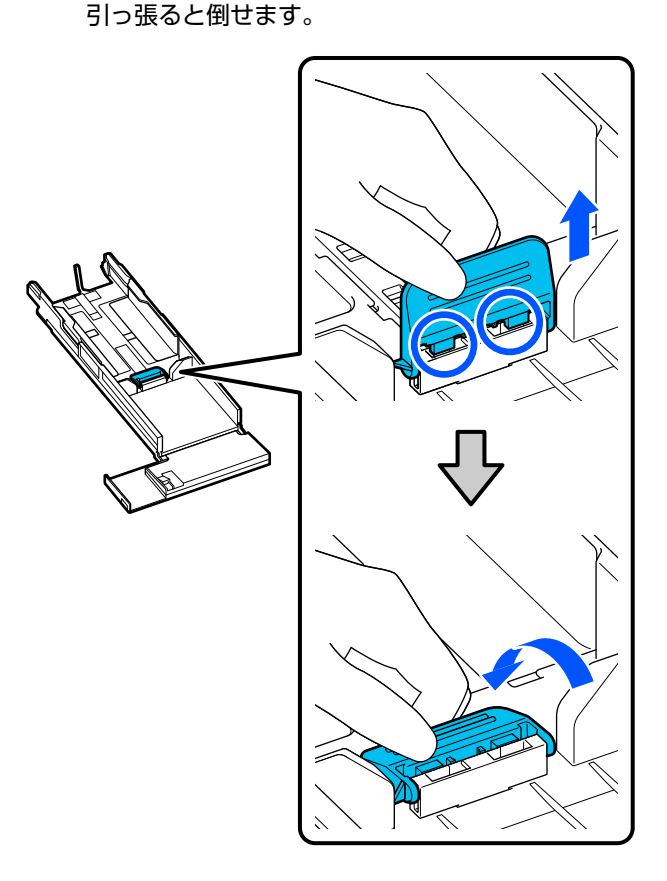

### 5 セットする用紙をさばきます。

用紙の束は、静電気などにより用紙同士が密着して いることがあります。このままセットすると給紙 不良が発生するおそれがあるため、以下の手順に 従って用紙をさばいてください。用紙をさばくこ とにより用紙間に空気を入れて、密着をほぐすこと ができます。

さばくのは用紙の短辺に対して 2 回ずつ行います。

① 用紙の短辺を図のように 2 回さばきます。 用紙は強くつかまずに軽く持ってください。 強くつかむと用紙端まで空気が入らず密着が ほぐれないときがあります。

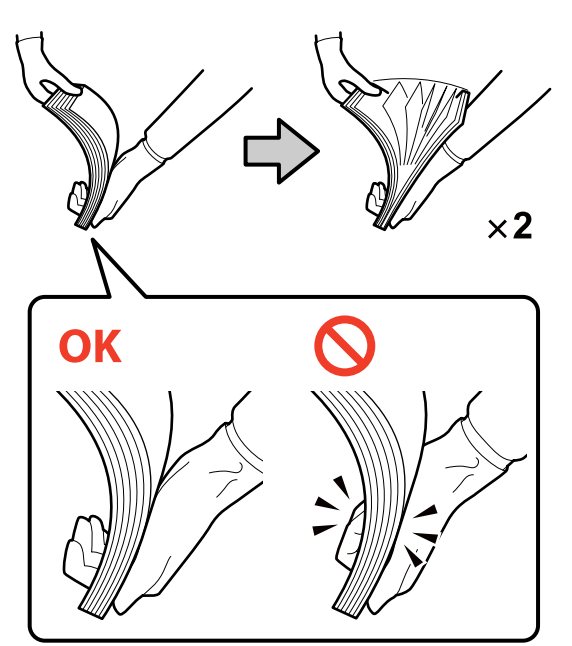

- ② もう一方の短辺を同様に2回さばきます。
- ③用紙の上下左右の端をそろえます。

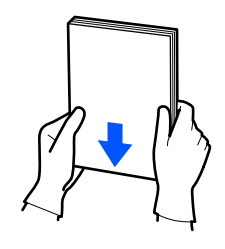

- 6 印刷する面を下にして、用紙をセットします。 用紙カセット奥の突起に突き当たるように用紙を セットします。
  - セットできる用紙の枚数は最大100枚です。

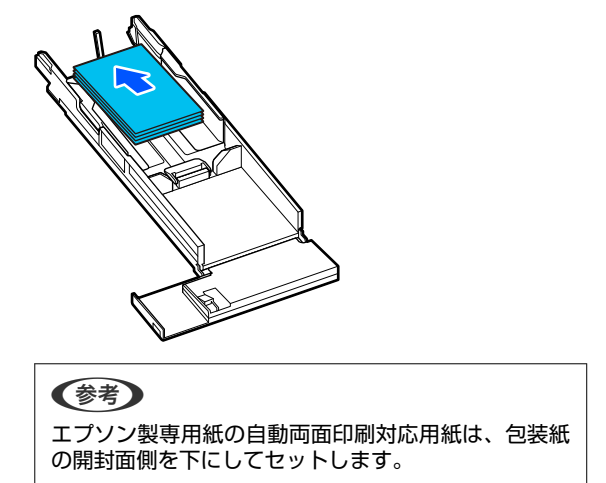

ハガキは下図の方向にセットしてください。

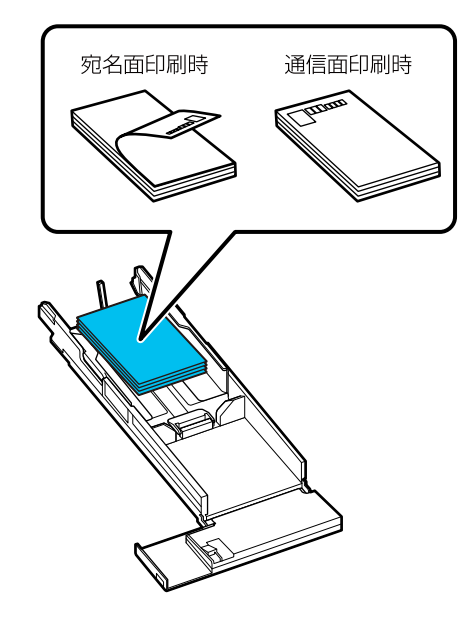

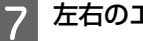

#### 左右のエッジガイドを用紙に合わせます。

エッジガイドと用紙の間に隙間があると、印刷時に 用紙が斜行するおそれがあるため、しっかりと合わ せてください。

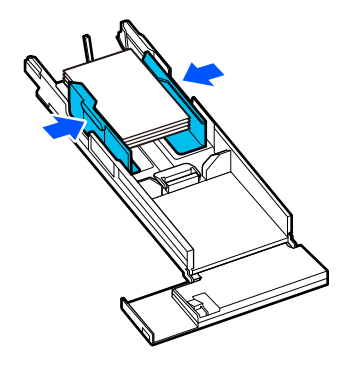

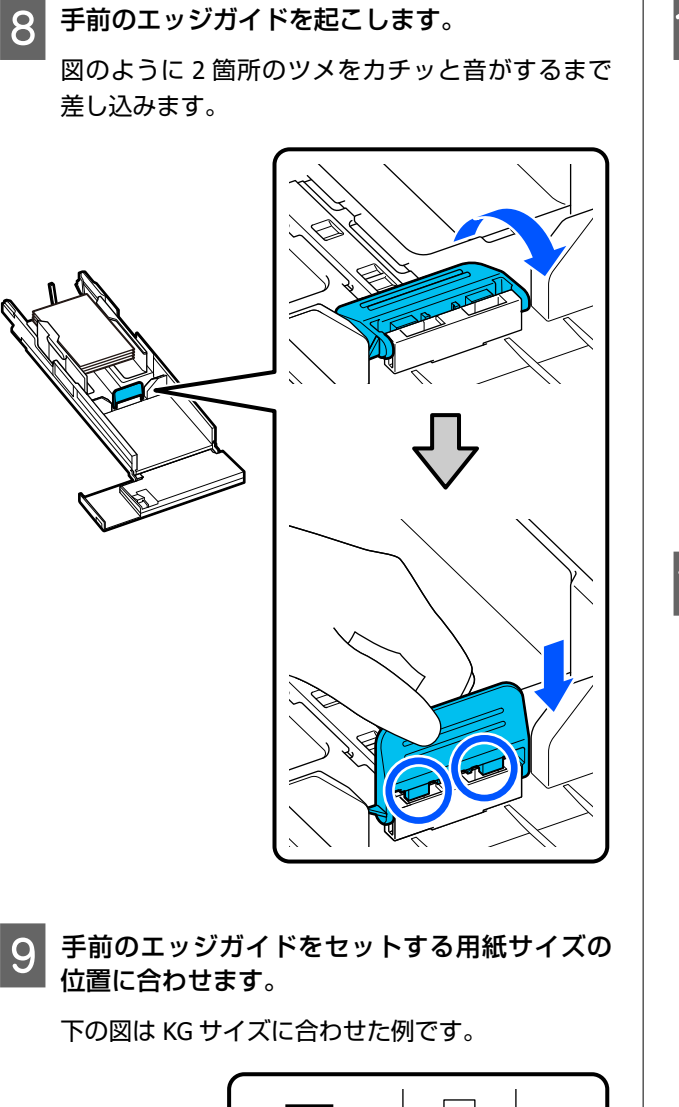

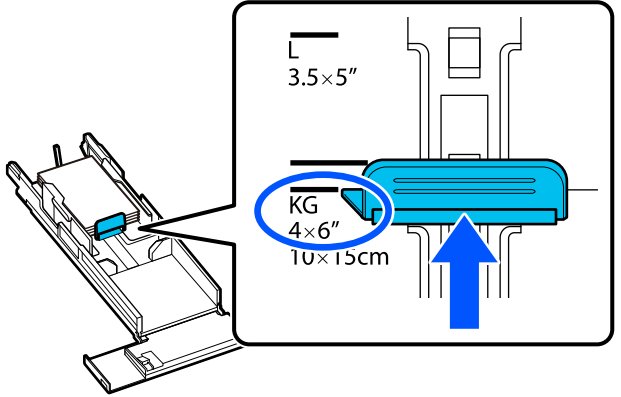

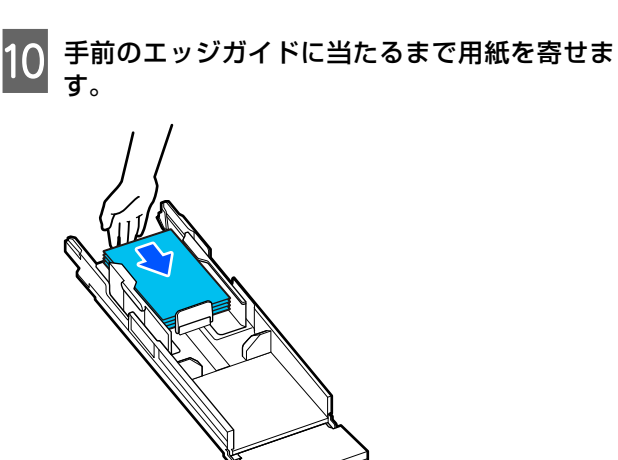

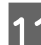

11 用紙カセットを差し込みます。

#### !重要

用紙カセットは両手で差し込んでください。片 手で作業をすると、セットした用紙の重さで用紙 カセットが落下し破損するおそれがあります。

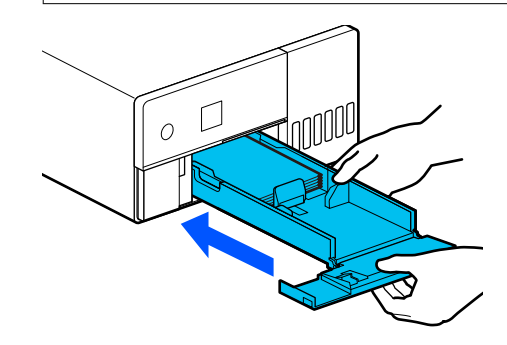

12 操作パネルの画面で用紙サイズと用紙種類を設定します。

画面に表示された用紙種類とセットした用紙の用 紙種類が一致しているときは、 [閉じる] が選択さ れていることを確認して【OK】ボタンを押します。

| カセット                                       |   |
|--------------------------------------------|---|
| 現在の設定<br>102 x 152 mm<br>Photo Gloss (250) |   |
| • 閉じる                                      | ٥ |
| •変更                                        | D |
| 🐼 決定                                       |   |

用紙種類が異なっているときは、 [変更] を選択し て用紙種類を変更します。

# 基本的な印刷方法 (Windows)

# **Photoshop** からの印刷方法

Adobe Photoshop 2021 を使用して画像データを印刷する 方法を例に説明します。

お使いのアプリケーションソフトに応じて操作が異なる ことがあります。詳細はアプリケーションソフトのマ ニュアルをご覧ください。

本機の電源を入れて、使用する用紙をセットしま す。

∠☞ 「用紙のセット」22ページ

Adobe Photoshop 2021 を起動して、画像を開 きます。

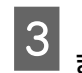

[イメージ] - [画像解像度] の順にクリックし ます。

[画像解像度] 画面が表示されます。

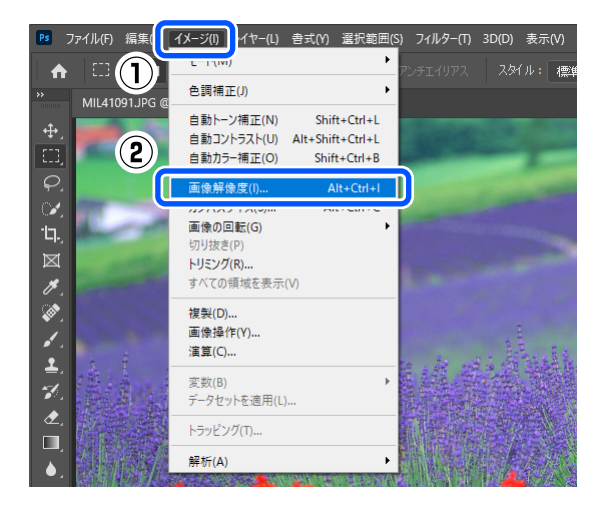

# 4 画像サイズと解像度を設定して、[OK] をクリックします。

[合わせるサイズ] で [オリジナルのサイズ] を選 択して、[幅] または[高さ]を印刷する用紙のサ イズに合わせます。

[解像度] を設定します。

[幅] または [高さ] を設定すると、 [合わせるサ イズ] が [カスタム] に変わります。

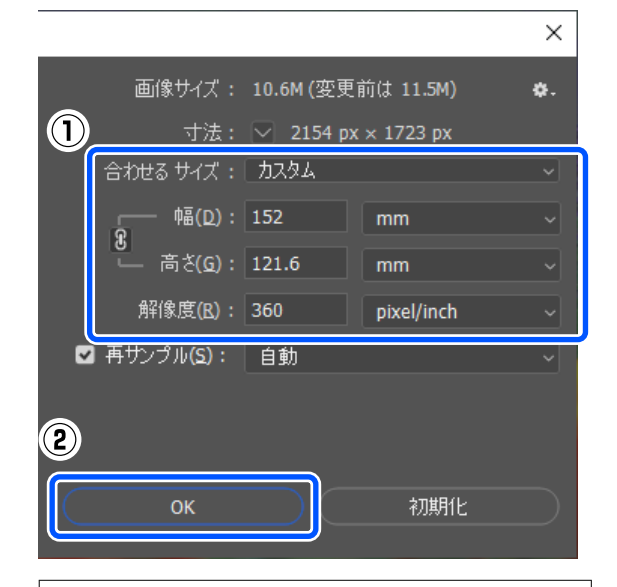

#### 参考

[解像度] は、通常は 360 dpi に設定することをお勧めします。

ただし、以下の印刷設定に全て当てはまるときは、720 dpiに設定するときれいに印刷できます。

- プリンタードライバーの[スムージング(文字/輪 郭)]にチェックを付けたとき
- プリンタードライバーの [印刷品質] で [ドラフト] 以外を設定したとき

5 [ファイル] - [プリント] の順にクリックしま す。

[Photoshop プリント設定] 画面が表示されます。

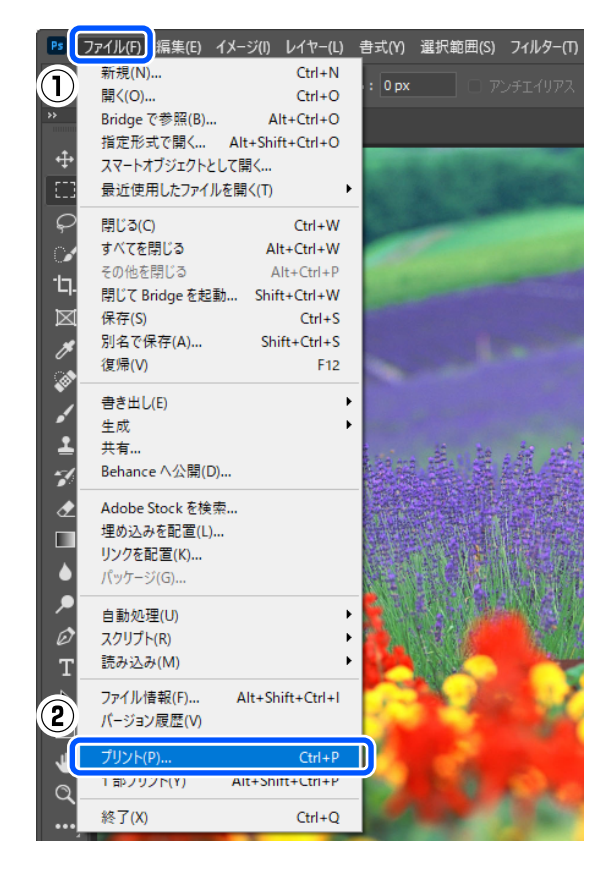

# 6 [プリンター] で本機を選択して、 [プリント設定] をクリックします。

プリンタードライバーの基本設定画面が表示され ます。

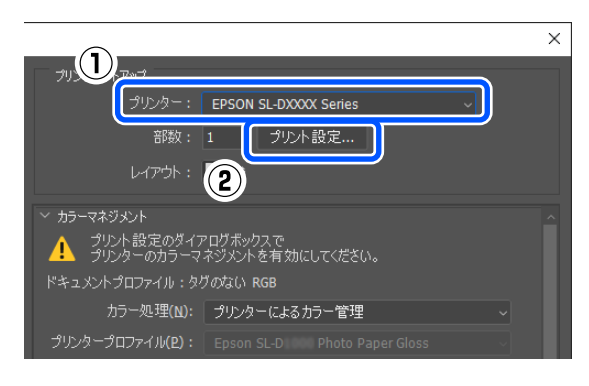

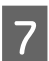

[プリント設定]の各項目を設定します。

用紙種類
 本機にセットした用紙種類を選択します。

 印刷品質 選択した用紙種類に応じて選択できる印刷品質が 異なります。 通常は[標準]に設定します。品質重視で印刷したいときは[高画質]に設定して、短時間で印刷したいときは[ドラフト]に設定します。[ドラフト]に設定すると、速度と引き換えに印刷品質が多少低下することがあります。

| 👼 EPSON SL-DXXX                                                                                 | X Seriesのプロパティ                                   | ×        |
|-------------------------------------------------------------------------------------------------|--------------------------------------------------|----------|
| 基本設定 ページ設                                                                                       | 定 ユーティリティー                                       |          |
| - カリント設定<br>日、用紙種類<br>※ 日 印刷品質<br>・<br>・<br>・<br>・<br>・<br>・<br>・<br>・<br>・<br>・<br>・<br>・<br>・ | SureLab Photo Paper Gloss (250) 、<br>標準 、<br>設定_ | 用纸调整     |
| <sup>れ</sup> ロオズ87.2E<br>用紙サイズ 1                                                                | 02 x 152 mm (4 x 6 in)<br>]フチなし                  | v        |
| □印刷ブレビュー:                                                                                       | <b>先表示</b>                                       |          |
| 初期設定に戻す                                                                                         | t                                                | Version  |
|                                                                                                 | [                                                | OK キャンセル |

色補正の方法やカラー調整をお好みに応じて詳細 に設定するときは、 [設定] をクリックします。 ∠37 「色補正」32ページ

- [給紙設定] の各項目を設定します。
- ●用紙サイズ

8

印刷するサイズを選択します。手順4で設定した画像サイズと合わせてください。

| BEPSON SL-DX                           | KXX Seriesのプロパティ                    |             |         | ×  |
|----------------------------------------|-------------------------------------|-------------|---------|----|
| 基本設定 ページ                               | 設定 ユーティリティー                         |             |         |    |
|                                        |                                     |             |         |    |
| - カルト設定<br>し、用紙種類                      | SureLab Photo Paper Glos            | s (250) 🗸 🗸 | 1       |    |
| 11日日日日日日日日日日日日日日日日日日日日日日日日日日日日日日日日日日日日 | 標準                                  | ~           | 用紙調整    |    |
|                                        |                                     |             |         |    |
|                                        | 設定                                  |             |         |    |
| TOTICERUE                              |                                     |             |         |    |
| 用紙サイズ                                  | $102\times152$ mm (4 $\times$ 6 in) |             | ~       |    |
|                                        | コフチなし                               | 設定          |         |    |
| □印刷プレビュ                                | 一を表示                                |             |         |    |
|                                        |                                     |             |         |    |
|                                        |                                     |             |         |    |
|                                        |                                     |             |         | _  |
| 初期設定に募                                 | हैव                                 |             | Version |    |
|                                        |                                     | ]           | OK =++> | セル |
|                                        |                                     | L           |         |    |

- フチ(余白)のない印刷を行うときは、 [フチな し] にチェックを付けます。
- ∠중 「四辺フチなし印刷」38ページ

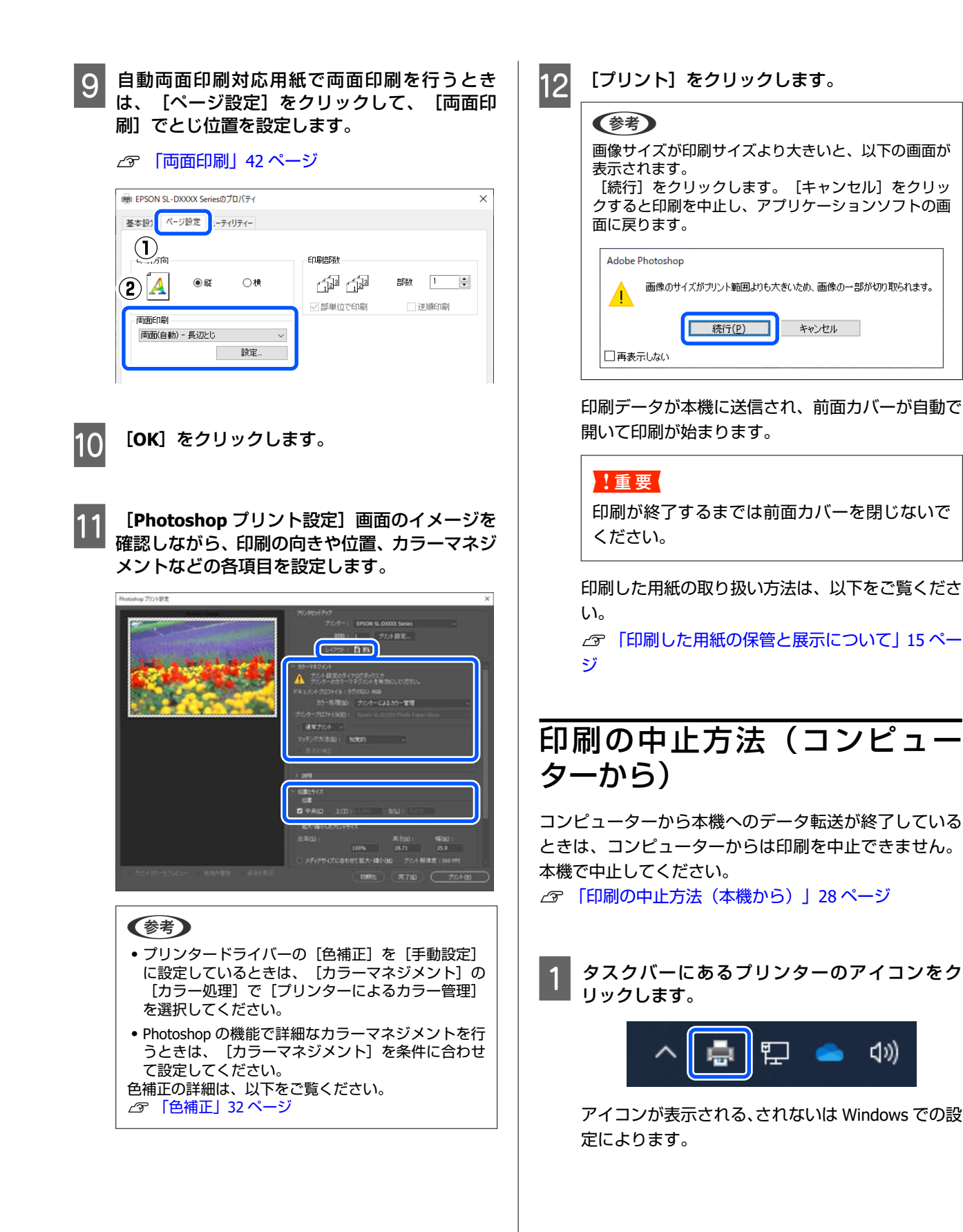

口)))

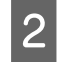

中止したい印刷データを選択して、[ドキュメント]メニューの[キャンセル]をクリックします。

全ての印刷データを中止するときは、 [プリン ター] メニューの [すべてのドキュメントの取り消 し] をクリックします。

| EDSON SL-DXXXX Series               |     |         |      |         |
|-------------------------------------|-----|---------|------|---------|
| プリンター(P) ギュメント(D) 表示(V)             | _   |         |      |         |
| 135(0)()                            | 1   | 所有者     | ページ数 | サイズ     |
| <ol> <li>通常使うプリンターに設定(T)</li> </ol> |     | 1007100 | 1    | 8.18 MB |
| 印刷設定(F)                             | h., | 100     | 1    | 11.5 MB |
| (2) ドライバーの更新(D)                     | 1   |         |      |         |
|                                     |     |         |      |         |
| すべてのドキュメントの取り消し(L)                  |     |         |      |         |
| 共有(H)                               | ř   |         |      |         |
| プリンターをオフラインで使用する(U)                 |     |         |      |         |
| プロパティ(R)                            |     |         |      |         |
| 閉じる(C)                              |     |         |      |         |

本機へのデータ転送が終了していると、上記画面に 印刷データは表示されません。

# 印刷の中止方法(本機から)

操作パネルの【 **⑦** 】 ボタン(ストップボタン)を押しま す。

印刷途中であっても、印刷をキャンセルします。キャン セル後、印刷可能状態になるまでに時間が掛かることが あります。

#### 参考

上記の操作では、コンピューターの印刷待ちデータは削除で きません。印刷待ちデータを削除するときは、前項の「印刷 の中止方法(コンピューターから)」をご覧ください。

# 基本的な印刷方法(Mac)

印刷と中止の方法を説明します。 印刷は、本機に接続したコンピューターのアプリケー ションソフトから実行します。 途中で印刷を中止するときは、以下をご覧ください。 ∠☞ 「印刷の中止方法(コンピューターから)」31 ペー ジ

# Photoshop からの印刷方法

Adobe Photoshop 2021 を使用して画像データを印刷する 方法を例に説明します。

お使いのアプリケーションソフトに応じて操作が異なる ことがあります。詳細はアプリケーションソフトのマ ニュアルをご覧ください。

| 1 | 本機の電源を入れて、使用する用紙をセット<br>す。     | <b>トしま</b>   |
|---|--------------------------------|--------------|
| 1 | ▲ 本機の電源を入れて、使用する用紙をセット<br>■ す。 | <b>&gt;し</b> |

- ∠☞ 「用紙のセット」22ページ
- 2 Adobe Photoshop 2021 を起動して、画像を開 きます。
  - [イメージ] [画像解像度] の順にクリックし ます。

[画像解像度] 画面が表示されます。

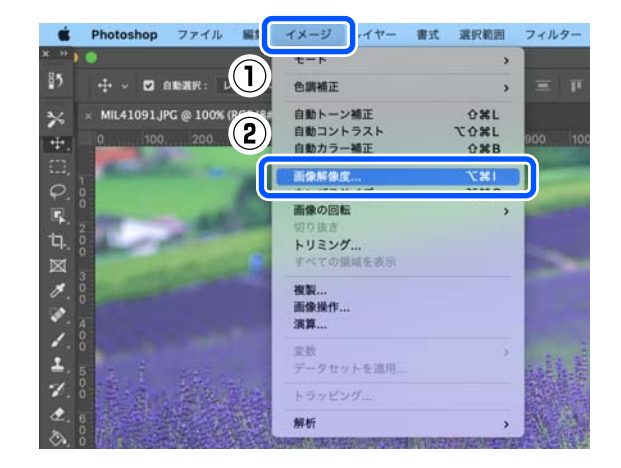

4 画像サイズと解像度を設定して、[OK] をクリッ クします。

[合わせるサイズ] で [オリジナルのサイズ] を選 択して、[幅] または [高さ] を印刷する用紙のサ イズに合わせます。

3

#### [解像度] を設定します。

[幅] または [高さ] を設定すると、 [合わせるサ イズ] が [カスタム] に変わります。

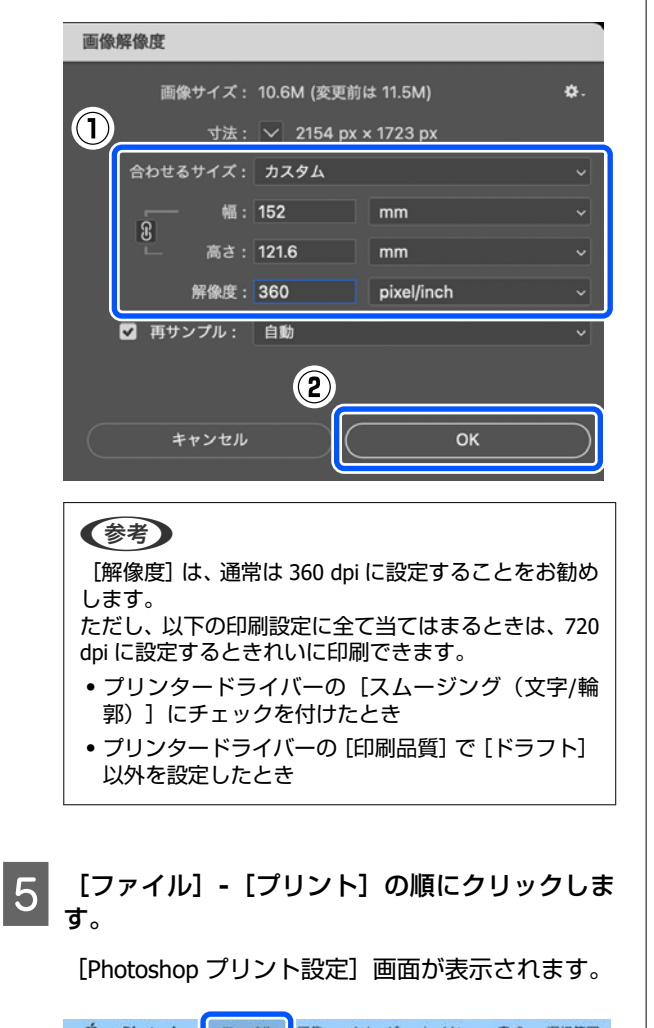

# 6 [プリンター] で本機を選択して、[プリント設定] をクリックします。

プリント画面が表示されます。

| Photoshen プリント設定<br>サットアップ<br>プリンター: | EPSON SL-DXXXX Series         | ~ |
|--------------------------------------|-------------------------------|---|
| 部数:<br>レイアウト:                        | 1 792ト設定<br>2                 |   |
| ∨ カラーマネジメント                          |                               |   |
| プリント設定のダイ<br>プリンターのカラー               | アログポックスで<br>マネジメントを有効にしてください。 |   |
| ドキュメントプロファイル                         | : タグのない RGB                   |   |
| カラー処理:                               | プリンターによるカラー管理                 |   |
| プリンタープロファイル:                         |                               |   |

#### 各項目を設定します。

7

ポップアップメニューで[印刷設定]を選択する と、用紙種類や印刷品質を設定できます。

- 用紙サイズ
   印刷するサイズを選択します。手順4で設定した画像サイズと合わせてください。
- 用紙種類
   本機にセットした用紙種類を選択します。
- 印刷品質 選択した用紙種類に応じて選択できる印刷品質が 異なります。

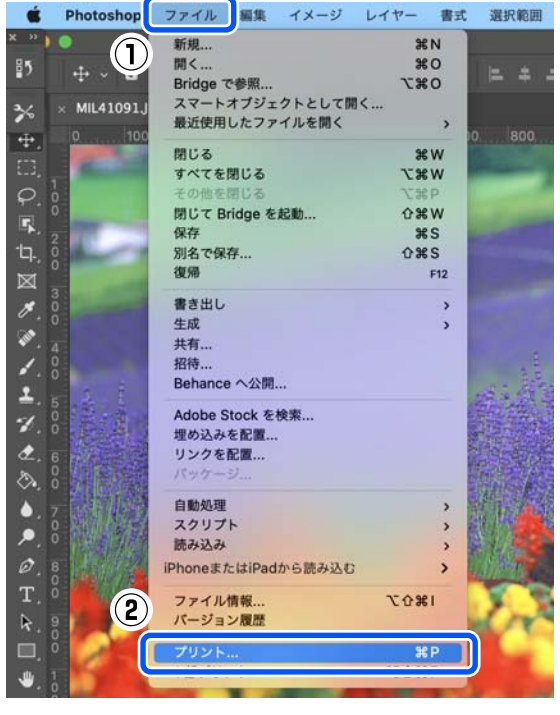

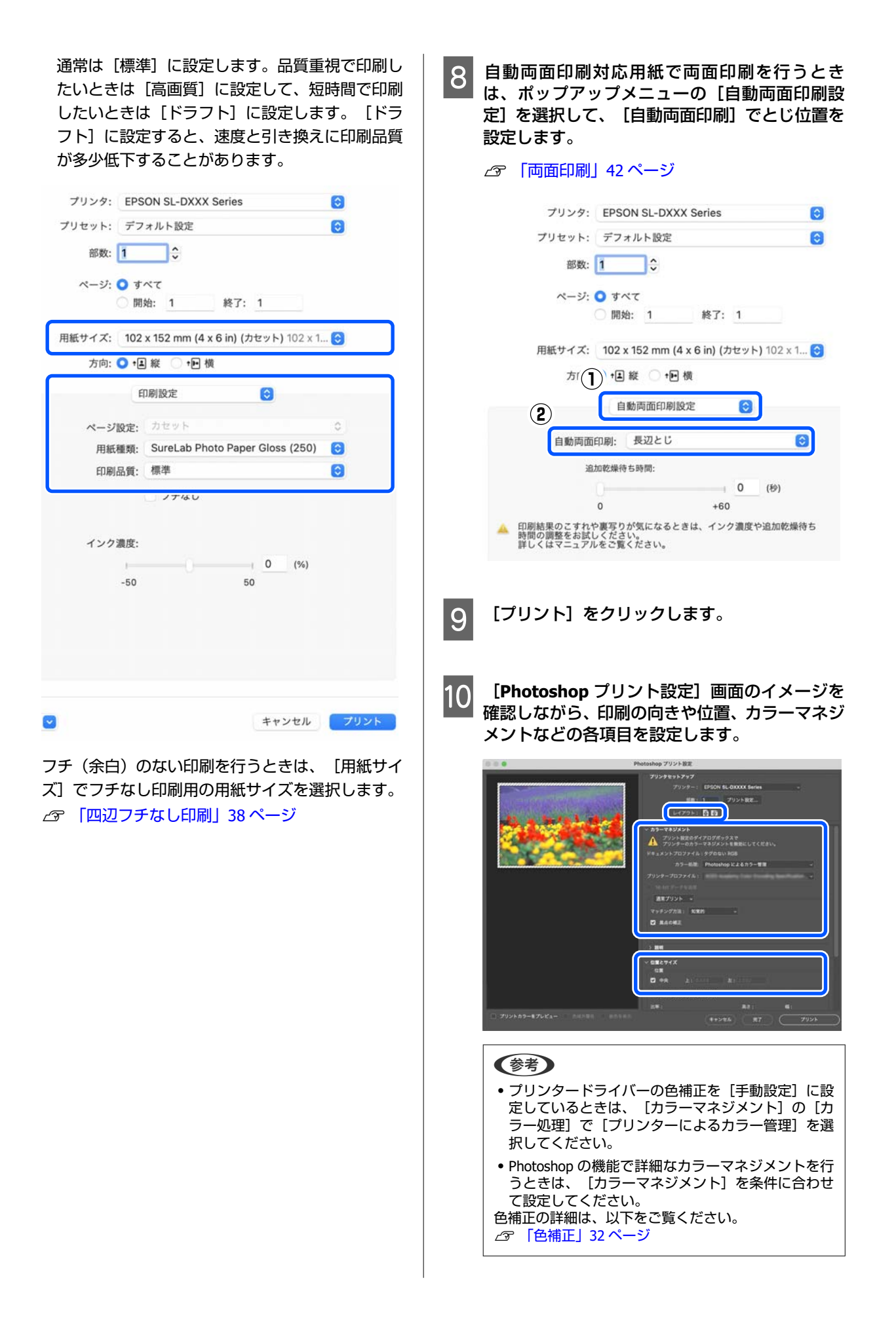

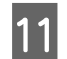

[プリント] をクリックします。

印刷データが本機に送信され、前面カバーが自動で 開いて印刷が始まります。

#### !重要

印刷が終了するまでは前面カバーを閉じないで ください。

印刷した用紙の取り扱い方法は、以下をご覧ください。

∠⑦「印刷した用紙の保管と展示について」15 ページ

# 印刷の中止方法(コンピュー ターから)

コンピューターから本機へのデータ転送が終了している ときは、コンピューターからは印刷を中止できません。 本機で中止してください。 *C* 「印刷の中止方法(本機から)」31ページ

Dock 内のプリンターアイコンをクリックしま す。

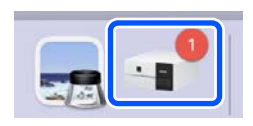

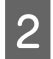

中止したい印刷データを選択して、[×]をク リックします。

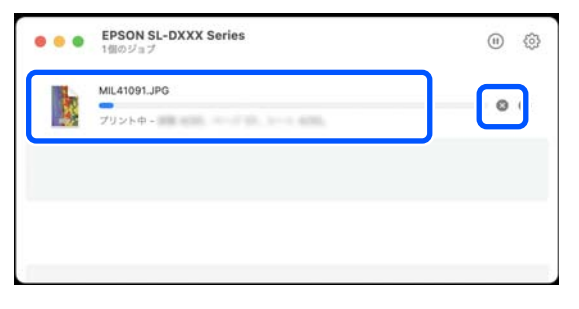

本機へのデータ転送が終了していると、上記画面に 印刷データは表示されません。

# 印刷の中止方法(本機から)

操作パネルの【 **⑦** 】ボタン(ストップボタン)を押しま す。 印刷途中であっても、印刷をキャンセルします。キャン セル後、印刷可能状態になるまでに時間が掛かることが あります。

#### 参考

上記の操作では、コンピューターの印刷待ちデータは削除で きません。印刷待ちデータを削除するときは、前項の「印刷 の中止方法(コンピューターから)」をご覧ください。

# 各種機能を使った印 刷

# 色補正

# 色補正の設定

本機で印刷するときには、以下の色補正方法を選択でき ます。

お使いのアプリケーションソフトまたは OS の条件や、目 的に合わせて最適な方法を選択して印刷してください。

### 色調の手動設定

印刷する色空間や色調の調整を手動で行います。お使い のアプリケーションソフトに色補正機能がないときなど に使います。

△ ⑦ 「色調の手動設定」32ページ

### アプリケーションソフトによるカ ラーマネジメント(色補正なし)

カラーマネジメントに対応したアプリケーションソフト から印刷する方法です。全てのカラーマネジメント処理 をアプリケーションソフトのカラーマネジメントシステ ムが行います。この方法は、異なる OS 環境で共通のアプ リケーションソフトを使用し同様のカラーマネジメント 結果を得たいときなどに使います。

∠☞ 「アプリケーションソフトによるカラーマネジメント (色補正なし) ] 35 ページ

### プリンタードライバーによるカラー マネジメント

プリンタードライバーが OS のカラーマネジメントシス テムを使用して、全てのカラーマネジメント処理を行い ます。この方法は、同じ OS 環境で異なるアプリケーショ ンソフトから印刷したときの印刷結果を近づけたいとき などに使います。ただし、このときもカラーマネジメン トに対応したアプリケーションソフトが必要です。 △ 「プリンタードライバーによるカラーマネジメント (ICM) (Windows) | 36 ページ △ 「プリンタードライバーによるカラーマネジメント (ColorSync) (Mac) 」 37 ページ

# 色調の手動設定

以下のどちらかの色補正方法を選択できます。さらに、 プレビュー画像を見ながら、明度、コントラスト、彩度、 カラーバランスの微調整ができます。

- sRGB: sRGB 空間に最適化して色補正を行います。通常 はこちらを選択してください。
- Adobe RGB: Adobe RGB 空間に最適化して色補正を行 います。Adobe RGB の色空間情報を持ったデータの印 刷時などに選択します。

### Windows での設定

カラーマネジメント機能を持つアプリケーショ ンソフトを使用するときは、アプリケーションソ フトでカラー処理の方法を設定します。

カラーマネジメント機能に対応していないアプリ ケーションソフトを使用するときは、手順2から始 めてください。

以下のアプリケーションソフトでは、カラーマネジ メントの設定を「プリンターによるカラー管理」に してください。

- Adobe Photoshop CS6 以降
- Adobe Photoshop Elements 11 以降
- Adobe Photoshop Lightroom 5 以降

その他のアプリケーションソフトでは、「カラーマ ネジメントなし] に設定してください。

#### (参考)

各アプリケーションソフトの対応 OS は製品提供元の ウェブサイトをご覧ください。

#### Adobe Photoshop 2021 の設定例

[Photoshop プリント設定] 画面を開きます。

[カラーマネジメント]を選択して、[カラー処理]で[プリンターによるカラー管理]を選択します。

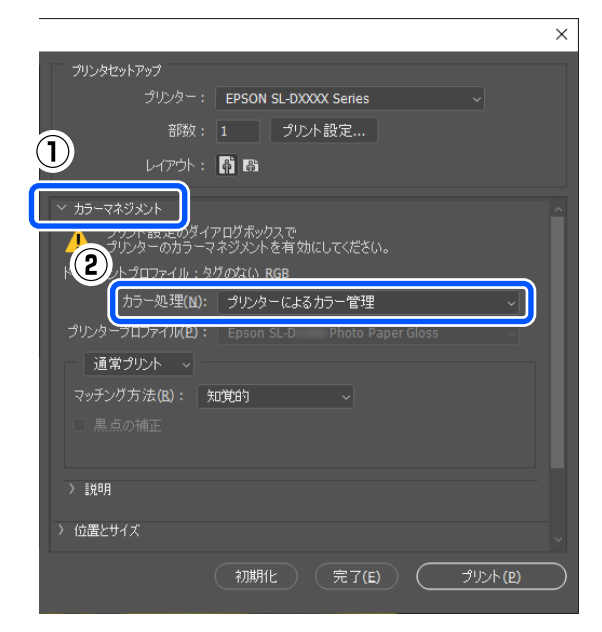

#### プリンタードライバーの [基本設定] 画面を表示 します。

Adobe Photoshop 2021 のときは [プリント設定] を クリックすると、プリンタードライバーの [基本設 定] 画面が表示されます。

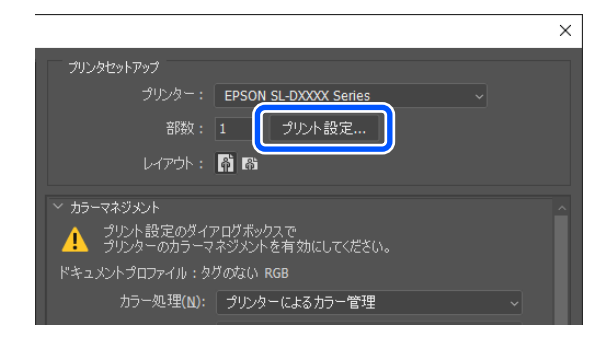

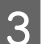

4

2

[色補正]の[設定]をクリックします。

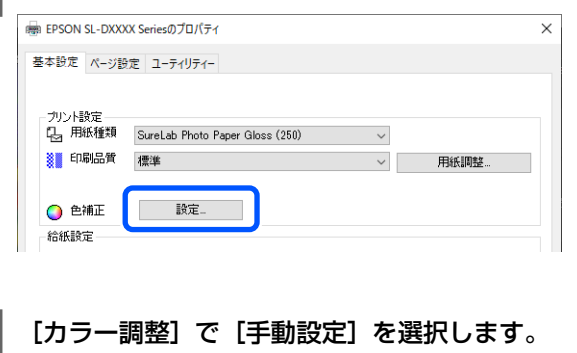

[ユーザー色補正]画面に設定項目が表示されま す。

#### [色補正方法] を選択します。

#### sRGB

5

sRGB で色処理します。最適な色合いで印刷しま す。通常はこちらを選択してください。

Adobe RGB

より広い色空間の Adobe RGB で色処理します。 Adobe RGB の色空間情報を持ったデータの印刷 時などに選択します。

| ユーザー色補正                                              |      |   |
|------------------------------------------------------|------|---|
| カラー調整                                                |      |   |
| <ul> <li>手動設定</li> <li>ICM</li> <li>色補正なし</li> </ul> |      |   |
| 色補正方法                                                | sRGB | ~ |
|                                                      |      |   |

#### 6 各項目を設定して [OK] をクリックします。

### ●色調整方法

色の調整方法を選択します。 [カラーサークル]を選択すると、カラーサーク ル上をクリックして色合いを調整し、濃度のスラ イドバーを動かして濃さを調整します。 [スライドバー]を選択すると、各色のスライド バーを動かして色合いを調整します。

 明度 画像全体の明るさを調整します。

コントラスト
画像全体のコントラスト(明暗比)を調整します。
コントラストを上げると、明るい部分はより明る
く、暗い部分はより暗くなります。逆にコントラ
ストを下げると、画像の明暗の差が少なくなりま
す。

 彩度 画像全体の彩度(色の鮮やかさ)を調整します。 彩度を上げると、色味が強くなります。彩度を落 とすと、色味がなくなり、無彩色化されてグレー に近くなります。

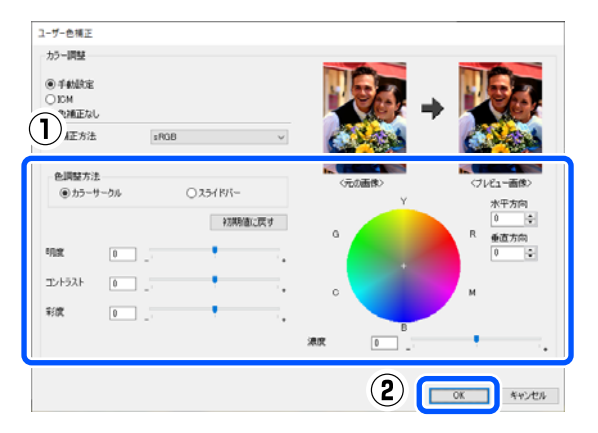

#### (参考)

画面右側のサンプル画像で確認しながら色調整ができ ます。

7 必要に応じてその他の項目を設定して印刷しま す。

### Mac での設定

カラーマネジメント機能を持つアプリケーションソフトを使用するときは、アプリケーションソフトでカラー処理の方法を設定します。

カラーマネジメント機能に対応していないアプリ ケーションソフトを使用するときは、手順2から始 めてください。

以下のアプリケーションソフトでは、カラーマネジ メントの設定を [プリンターによるカラー管理] に してください。

- Adobe Photoshop CS6 以降
- Adobe Photoshop Elements 12 以降
- Adobe Photoshop Lightroom 5 以降

その他のアプリケーションソフトでは、 [カラーマ ネジメントなし] に設定してください。

#### (参考)

各アプリケーションソフトの対応 OS は製品提供元の ウェブサイトをご覧ください。

#### Adobe Photoshop 2021 の設定例

[Photoshop プリント設定] 画面を開きます。

[カラーマネジメント]を選択して、[カラー処理]で[プリンターによるカラー管理]を選択します。

| プリン      | タセットアップ                                |
|----------|----------------------------------------|
|          | プリンター: EPSON SL-DXXXX Series v         |
|          | 部数: 1 プリント設定                           |
| 1)       | LARDER DE                              |
| •        | DIVISIT: ES ES                         |
| ~ カラー    | マネジメント                                 |
|          | イアログポックスで<br>リンターのカラーマネジメントを有効にしてください。 |
| <b>1</b> | トプロファイル:タグのない RGB                      |
|          | カラー処理: プリンターによるカラー管理 🗸                 |
|          | -7077711:                              |
|          |                                        |
| 通常       | プリント ~                                 |
| マッチ      | ング方法: 知覚的 →                            |
|          |                                        |
|          |                                        |
| 22 8848  |                                        |
| × 10049  |                                        |
|          |                                        |

2

#### プリント画面を表示します。

Adobe Photoshop 2021 のときは [プリント設定] を クリックすると、プリント画面が表示されます。

| Photoshop プリント設定                       |                                              |   |  |
|----------------------------------------|----------------------------------------------|---|--|
| <b>プリンタセットアップ</b><br>プリンター:<br>部数:     | EPSON SL-DXXXX Series                        |   |  |
| レイアウト :<br>〜 カラーマネジメント                 | 66                                           |   |  |
| プリント設定のダイ<br>プリンターのカラー<br>ドキュメントプロファイル | アログボックスで<br>マネジメントを有効にしてください。<br>: タグのない RGB |   |  |
| カラー処理:                                 | プリンターによるカラー管理                                | ¥ |  |

ポップアップメニューの [カラー・マッチング] 3 を選択して、 [EPSON Color Controls] を選択 します。 す。 プリンタ: EPSON SL-DXXX Series ٢ ●彩度 プリセット: デフォルト設定 0 部数: 1 🗘 ページ: 🔾 すべて 〇開始: 1 終了: 1 用紙サイズ: 102 x 152 mm (4 x 6 in) (カセット) 102 x 1... 📀 方(1) + 🛛 縦 🔿 + 🖻 横 す。 カラー・マッチング 0 O EPSON Color Controls ColorSync (2) プリント キャンセル (参考) 以下のアプリケーションソフトをお使いのときは、手 順1の設定をしていないと [EPSON Color Controls] が 選択できません。 • Adobe Photoshop CS6 以降 • Adobe Photoshop Elements 12 以降 • Adobe Photoshop Lightroom 5 以降 ポップアップメニューの [カラーオプション] を 4 選択して、 [手動設定]を選択します。 プリンタ: EPSON SL-DXXX Series 0 プリセット: デフォルト設定 ٢ 部数: 1 🗘 Ξ ページ: 🔾 すべて (開始: 1 終了: 1 用紙サイズ: 102 x 152 mm (4 x 6 in) (カセット) 102 x 1... 😒 l 方向: 🔾 🖬 縱 🗌 🖬 横 カラーオプション ナ  $(\mathbf{1})$ ○ 手動設定 ħ 巴州止なし (2) Ē > 詳細設定: 色補正機能を無効にします。 [詳細設定]の ▶ をクリックし、各項目を設定 5 して [プリント] をクリックします。 明度 画像全体の明るさを調整します。 •コントラスト 画像全体のコントラスト(明暗比)を調整します。

コントラストを上げると、明るい部分はより明る く、暗い部分はより暗くなります。逆にコントラ ストを下げると、画像の明暗の差が少なくなりま す。

画像全体の彩度(色の鮮やかさ)を調整します。 彩度を上げると、色味が強くなります。彩度を落 とすと、色味がなくなり、無彩色化されてグレー に近くなります。

シアン、マゼンタ、イエロー
 各色のスライドバーを動かして色合いを調整します。

| ● 手動設定                                                         |               | オプション                                | ٢                            |                    |                   |
|----------------------------------------------------------------|---------------|--------------------------------------|------------------------------|--------------------|-------------------|
| Destate                                                        |               |                                      |                              |                    |                   |
| ✓ 詳細設定:                                                        |               |                                      |                              |                    | ו                 |
| 明度                                                             | 0             | 1                                    |                              | i                  |                   |
| コントラスト                                                         | 0             | 1-                                   |                              | -                  |                   |
| 彩度                                                             | 0             | -                                    |                              |                    |                   |
| シアン                                                            | 0             | 1                                    |                              | -                  |                   |
| マゼンタ                                                           | 0             | H.                                   |                              | -                  |                   |
| イエロー                                                           | 0             | +                                    |                              |                    |                   |
| **                                                             |               |                                      |                              |                    |                   |
| 画面左側のサンコ                                                       | <u>הוו </u> ר | 雨像で確該                                | リカがら                         | 合 調 敕·             | ができ               |
| 画画/工員のフラフ<br>ます。                                               | 100           | 当家で福見                                |                              |                    | 5 6 6             |
|                                                                |               |                                      |                              |                    |                   |
| 必要に応じてそ<br>す。<br><b>プ↓↓ケ</b> ミ                                 | 01            | 也の項目<br>                             | を設定<br>                      |                    | 刷し<br>上フ          |
| 必要に応じてそ<br>す。<br>プリケーミ                                         |               | 地の項目                                 | を設定<br>ノフト                   | して印<br><b>へに</b> 。 |                   |
| <sup>必要に応じてそ<br/>す。<br/>プリケーミ<br/>ラーマネミ</sup>                  |               | 地の項目<br>ヨンン<br>メント                   | <sup>を設定</sup><br>ノフト<br>へ(包 |                    | 刷し<br>よ<br>正<br>な |
| <sup>必要に応じてそ<br/>す。<br/>プリケーミ<br/>ラーマネミ</sup>                  | の「ノミン         | <sup>地の項目</sup><br>ヨンン<br>メント        | <sup>を設定</sup><br>ノフト<br>へ(自 |                    |                   |
| <sup>必要に応じてそ<br/>す。<br/>プリケーミ<br/>ラーマネミ</sup>                  |               | 也の項目<br>ヨンン<br>メント                   | <sup>を設定</sup><br>ノフト<br>ト(白 |                    |                   |
| 必要に応じてそ<br>す。<br><b>プリケーミ</b><br>ラーマネミ                         |               | 也の項目<br>ヨンン<br>メント                   | を設定<br>ノフト<br>ト (白           |                    |                   |
| 必要に応じてそ<br>す。<br><b>プリケーミ</b><br>ラーマネジ<br>·マネジメントに<br>I剛します。アブ | のイノン対切り       | 也の項目<br>ヨンン<br>メント<br>なしたアニ<br>テーション | を設定<br>ノフト<br>く (白<br>フリケー   |                    |                   |

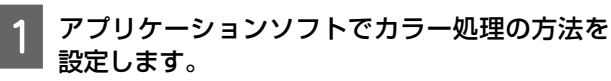

Adobe Photoshop 2021 の設定例 [Photoshop プリント設定] 画面を開きます。 [カラーマネジメント]を選択し、[カラー処理] で[Photoshop によるカラー管理]を選択して、[プ リンタープロファイル] と[マッチング方法]を選 択します。

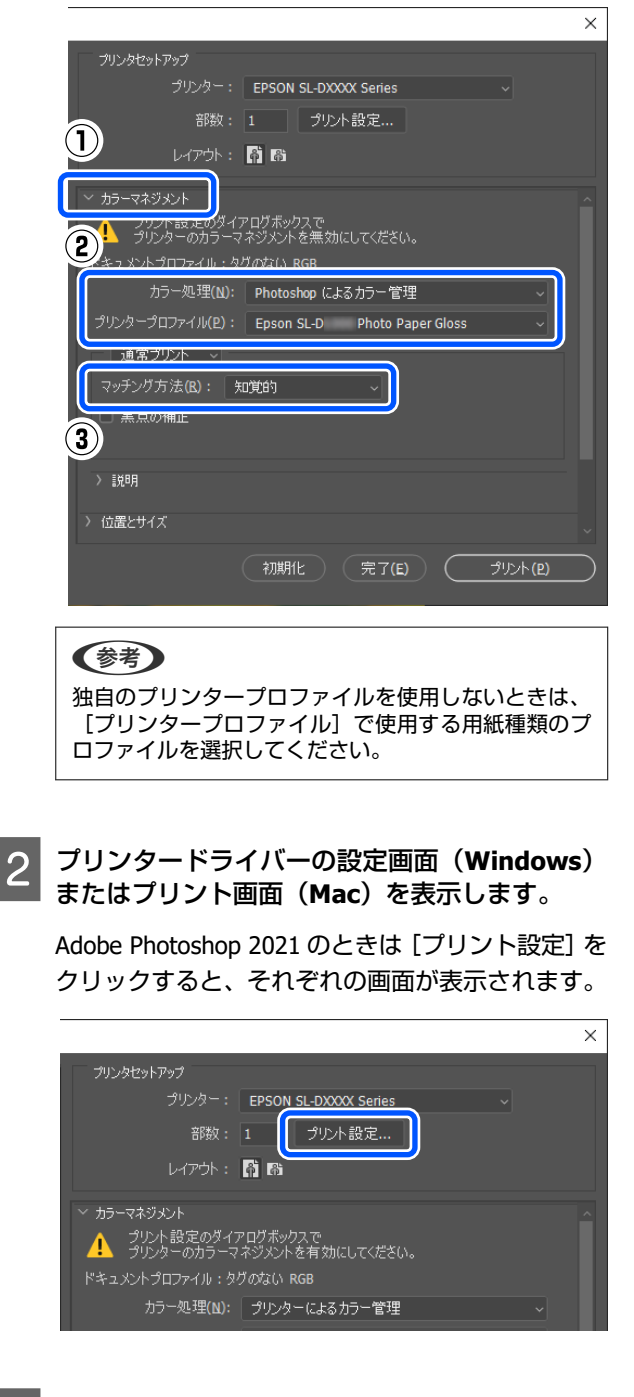

色補正をオフに設定します。

#### Windows の場合

3

 [基本設定] 画面の [色補正] の [設定] をク リックします。

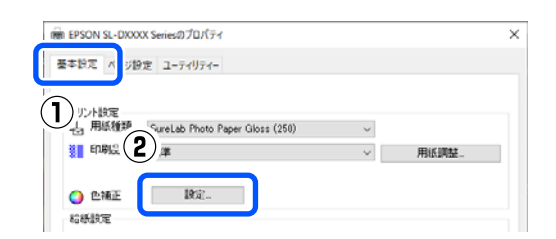

[カラー調整] で [色補正なし] を選択して、
 [OK] をクリックします。

| ユーザー色補正 |  |
|---------|--|
| カラー調整   |  |
| ○手動設定   |  |
| ● 色補正なし |  |

#### Mac の場合

ポップアップメニューの [カラーオプション] を選 択して、 [色補正なし] を選択します。

| プリンタ:                       | EPSON SL-DXXX Series               | 0       |
|-----------------------------|------------------------------------|---------|
| プリセット:                      | デフォルト設定                            | 0       |
| 部数:                         | 1                                  |         |
| ページ:                        | <ul> <li>すべて</li> </ul>            |         |
|                             | 〇開始: 1 終了: 1                       |         |
| 用紙サイズ:                      | 102 x 152 mm (4 x 6 in) (カセット) 102 | x 1 😂   |
| 方向:                         | Ο + 🗉 縦 🔵 + 🖻 横                    |         |
|                             | カラーオプション 🕝                         |         |
| ○ 手動設定                      |                                    | )       |
| <ul> <li>● 徳補正なし</li> </ul> | N                                  |         |
| (2                          | )                                  |         |
|                             |                                    |         |
| ジェートレイス                     | ᇧᇭᄵᇏᇊᆂᇖᅌᆝᅎᅁ                        | 1 Rul I |
| 必安に心してす                     | この他の項目を設定して印                       | 順し      |

プリンタードライバーによるカ ラーマネジメント (ICM) (Windows)

カラーマネジメントの処理をプリンタードライバーで行います。プリンタードライバーで設定した用紙種類に対応する ICC プロファイルが自動で選択され、色補正を行います。

4
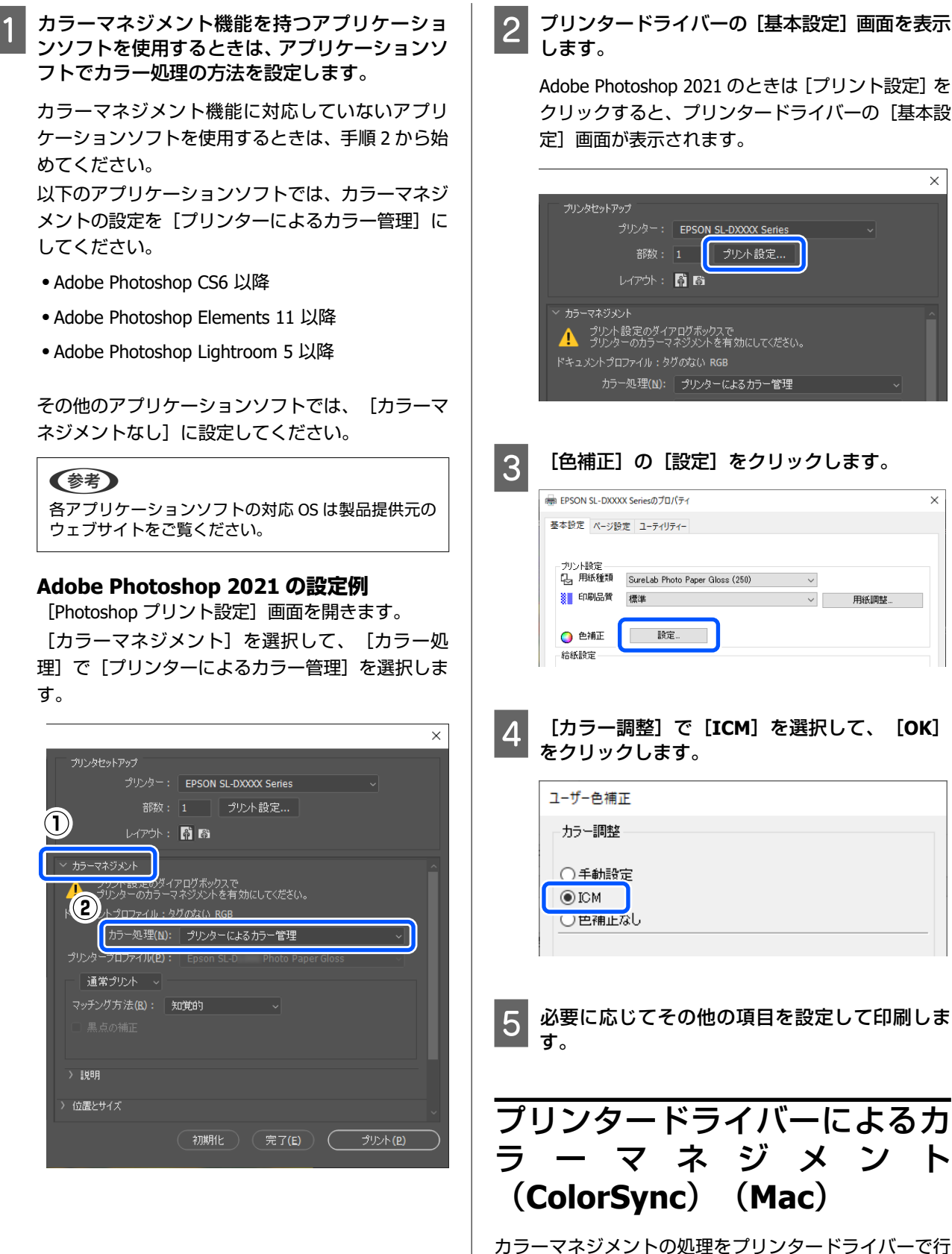

カラーマネジメントの処理をフリンタードライバーで行 います。アプリケーションソフトが ColorSync に対応し ている必要があります。ColorSync でカラーマネジメン トを行うときは、入力プロファイルが埋め込まれた画像 データを使用してください。

### 参考

以下のアプリケーションソフトは、ColorSync によるカラーマ ネジメント印刷は使用できません。

- Adobe Photoshop
- Adobe Photoshop Elements
- Adobe Photoshop Lightroom

### 1 アプリケーションソフトでカラー処理の方法を [カラーマネジメントなし] に設定します。

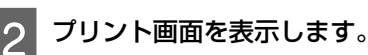

3 ポップアップメニューの [カラー・マッチング] を選択し、 [ColorSync] を選択して [プロファ イル] を選択します。

| プリンタ:                                 | EPSON SL-DX                                               | XX Series                                |           | 0       |
|---------------------------------------|-----------------------------------------------------------|------------------------------------------|-----------|---------|
| プリセット:                                | デフォルト設定                                                   |                                          |           | 0       |
| 部数:                                   | 1                                                         |                                          |           |         |
| ページ:                                  | ○ すべて                                                     |                                          |           |         |
|                                       | )開始: 1                                                    | 終了:                                      | 1         |         |
| 用紙サイズ:                                | 102 x 152 mm                                              | (4 x 6 in) (ナ                            | カセット) 102 | x 1 😂   |
| 用紙サイズ:<br><sup>方向</sup> (1            | 102 x 152 mm<br>) † 単縦 ( † 恒<br>(カラー・マッ                   | (4 x 6 in) (た<br>• 横<br><sup>•</sup> チング | iセット) 102 | : x 1 😒 |
| 用紙サイズ:<br>方向<br>し<br>Colors           | 102 x 152 mm<br>+ 目 縦 0 + fe<br>カラー・マッ<br>Sync            | (4 x 6 in) (た<br>● 横<br>• チング<br>● EPSO  | マット) 102  | ntrols  |
| 用紙サイズ:<br>方向<br>①<br>Colors<br>プロファイル | 102 x 152 mm<br>) 1国 縦 () 1便<br>() カラー・マッ<br>Sync<br>: 自動 | (4 x 6 in) (た<br>) 横<br>) チング<br>) EPSO  | oセット) 102 | x 1 🔇   |

必要に応じてその他の項目を設定して印刷しま す。

## 四辺フチなし印刷

フチなし印刷機能によりフチ(余白)のない印刷ができます。

### フチなし印刷方法の種類

フチなし印刷を行うには、自動拡大と原寸維持の2通り の方法があります。

簡単にフチなし印刷したいときは自動拡大をお勧めしま す。プリンタードライバーによる画像の拡大を避けたい ときは原寸維持をお勧めします。

### 自動拡大

プリンタードライバーで画像データを用紙サイズより少し拡大し、はみ出させて印刷します。用紙からはみ出した部分は印刷されませんので、結果としてフチのない印刷になります。

アプリケーションソフトのページ設定などで画像データのサイズを以下のように設定します。

- 印刷する用紙サイズとページ設定を同じサイズに合わ せます。
- •余白設定できるときは、余白を「0 mm」に設定します。
- 画像データを、用紙サイズいっぱいになるように作成します。

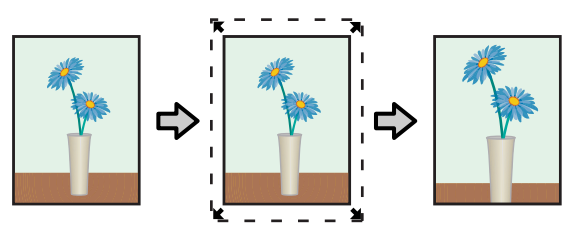

#### 原寸維持

アプリケーションソフトで実際の用紙サイズより大きな 印刷データを作成しておくことにより、フチなし印刷を 実現します。プリンタードライバーでは画像データを拡 大しません。アプリケーションソフトのページ設定など で画像データのサイズを以下のように設定します。

- 実際の用紙サイズより上下左右各 2.7 mm はみ出すようにページ設定します。
- •余白設定できるときは、余白を「0 mm」に設定します。

- •画像データを、用紙サイズいっぱいになるように作成し 3 ます。 2.7mm 🜟 = 2.7mm  $^{+}$ 2.7mm 2.7mm 設定手順 Windows での設定 プリンタードライバーの [基本設定] 画面を表示 1 して、「用紙種類」、「印刷品質」、「用紙サイ ズ]など印刷に必要な設定を行います。 [基本設定] 画面の表示方法は、以下をご覧くださ い。 一
   ⑦
   「基本的な印刷方法(Windows)」
   25 ページ
   EPSON SL-DXXXX Seriesのプロパティ 4 × 基本設定 ハ ジ設定 ユーティリティー プリント設定 見 用紙種類 SureLab Photo Paper Gloss (250)  $\sim$ M 印刷品質標準 用紙調整...  $\sim$ 設定... 🥥 色補正 給紙設定 1 用紙サイズ 102 × 152 mm (4 × 6 in) L. 2]印刷ブレビューを表示
- 2

[フチなし]をチェックして、[設定]をクリッ クします。

| EPSON SL-DXXX | Seriesのプロパティ                      | $\times$ |
|---------------|-----------------------------------|----------|
| 基本設定 ページ設定    | を ユーティリティー                        |          |
|               |                                   |          |
| ブリント設定        | · · ·                             |          |
| La 用紙種類       | SureLab Photo Paper Gloss (250) V |          |
| 印刷品質          | 標準 ~ 用紙調整                         |          |
|               |                                   |          |
| 🔵 色補正         | 設定_                               |          |
| 給紙設定          |                                   |          |
|               |                                   |          |
| 用紙サイズ 🚽       | 04E0                              |          |
| E E           | フチなし 設定                           |          |
| □印刷プレビューオ     | ·表示                               |          |
|               |                                   |          |

3 [フチなし方法設定] を [自動拡大] 、 [カスタ ム設定(原寸維持)] から選択して、 [OK] を クリックします。

[自動拡大]を選択したときは、はみ出し量をスラ イダーで設定します。

| はみ出し量設定                                                                          |
|----------------------------------------------------------------------------------|
| フチなし方法設定                                                                         |
| <ul> <li>● 自動拡大</li> <li>○ したいまた(第二大(約1))</li> </ul>                             |
| ○ カスタム設定(原寸維持)                                                                   |
| (はみ出し量                                                                           |
|                                                                                  |
|                                                                                  |
| より少ない 少ない 標準                                                                     |
| U無準定以外にすると、はみ出し重か少なくなり、用紙の桶に共日かでき<br>ることもあります。                                   |
|                                                                                  |
|                                                                                  |
|                                                                                  |
|                                                                                  |
| 参考                                                                               |
| はみ出し量を「少ない」、「より少ない」にすると画                                                         |
| 像データの拡大率が下がります。このため、印刷する                                                         |
| 用紙や使用環境によっては用紙の端に余白が残ること                                                         |
| があります。                                                                           |
| ac での設定                                                                          |
| ┃<br>プリント画面を表示して、 [用紙サイズ] で印漏<br>┃する用紙サイズとフチなし印刷の方法を選択し<br>ます。                   |
| プリント画面の表示方法は「以下をご覧ください。                                                          |
|                                                                                  |
| ニッ 「空中りゆい側リ」」」(Indr.) 」 20 いーン                                                   |
|                                                                                  |
| フチなし印刷の方法、選択肢が以下のように表示さ                                                          |
| フチなし印刷の方法、選択肢が以下のように表示さ<br>れます。                                                  |
| フチなし印刷の方法、選択肢が以下のように表示されます。<br>xxxx(カセット (フチなし、自動拡大))                            |
| フチなし印刷の方法、選択肢が以下のように表示されます。<br>xxxx(カセット (フチなし、自動拡大))<br>xxxx(カセット (フチなし、 原寸維持)) |
| フチなし印刷の方法、選択肢が以下のように表示されます。<br>xxxx(カセット (フチなし、自動拡大))<br>xxxx(カセット (フチなし、原寸維持))  |
| フチなし印刷の方法、選択肢が以下のように表示されます。<br>xxxx(カセット (フチなし、自動拡大))<br>xxxx(カセット (フチなし、原寸維持))  |

xxxx には実際は 102 x 152 mm (4 x 6 in)など用紙 サイズが表示されます。

| プリンタ:  | EPSON    | SL-DXX       | X Series   |         | 0      |
|--------|----------|--------------|------------|---------|--------|
| プリセット: | デフォル     | ,ト設定         |            |         | ٢      |
| 部数:    | 1        | \$           |            |         |        |
| ページ:   | すべて      |              |            |         |        |
|        | ) 開始:    | 1            | 終了:        | 1       |        |
| 用紙サイズ: | 102 x 15 | 52 mm (4     | x 6 in) (九 | ロセット (フ | 7チな… 📀 |
| 方向:    | ◯ +国 縦   | - <b>I</b> + | 横          |         |        |

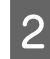

 用紙サイズで自動拡大を選択したときは、ポップ
 アップメニューの[印刷設定]を選択して、[は み出し量設定]を選択します。

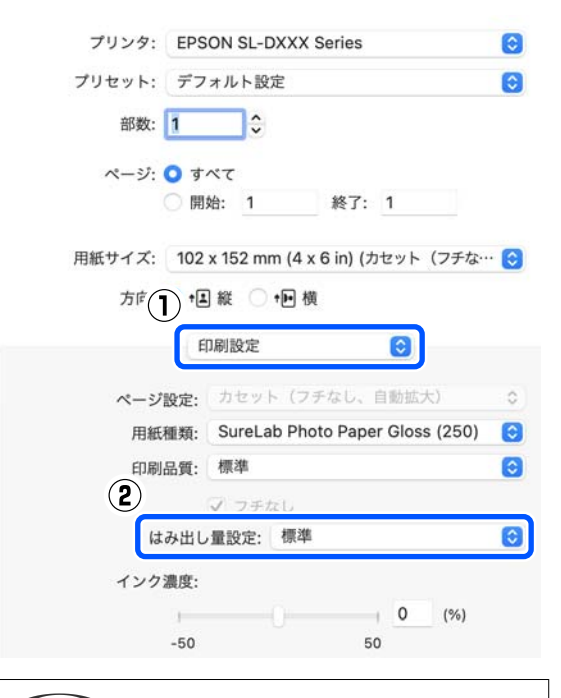

### 参考

3

はみ出し量を[少ない]、[より少ない]にすると画 像データの拡大率が下がります。このため、印刷する 用紙や使用環境によっては用紙の端に余白が残ること があります。

必要に応じてその他の項目を設定して印刷しま す。

## 定形サイズ以外の用紙に印 刷

プリンタードライバーに用意されていない用紙サイズを 設定して印刷できます。 設定できる用紙サイズは以下の通りです。

| 幅  | フチあり印刷:89.0~101.6 mm<br>フチなし印刷:89.0、100.0、101.6 mm |
|----|----------------------------------------------------|
| 長さ | 片面印刷∶127.0~152.4 mm<br>両面印刷∶148.0~152.4 mm         |

### !重要

印刷に使用するアプリケーションソフトによって、出 力可能サイズに制限があります。

### **Windows** での設定

1 プリンタードライバーの [基本設定] 画面を表示 して、 [用紙種類] を選択します。

[基本設定]画面の表示方法は、以下をご覧ください。

Cr 「基本的な印刷方法(Windows)」25ページ

| EPSON SL-D          | XXXX Seriesのプロパティ                 |              |
|---------------------|-----------------------------------|--------------|
| 基本設定 🔨              | ジ設定 ユーティリティー                      |              |
| _                   |                                   |              |
| - プリント設定-<br>「1 田紙種 | 19 Sumelish Directo Descer (05:0) |              |
|                     | SureLab Photo Paper Gloss (200)   | 田北三田市友       |
| 2)                  | SW-T                              | /13/1/4/9/22 |
| ►<br>● ●補正          | 設定                                |              |
| 給紙設定                |                                   |              |
|                     |                                   |              |
| 用紙サイズ               | 102 x 152 mm (4 x 6 in)           | $\sim$       |

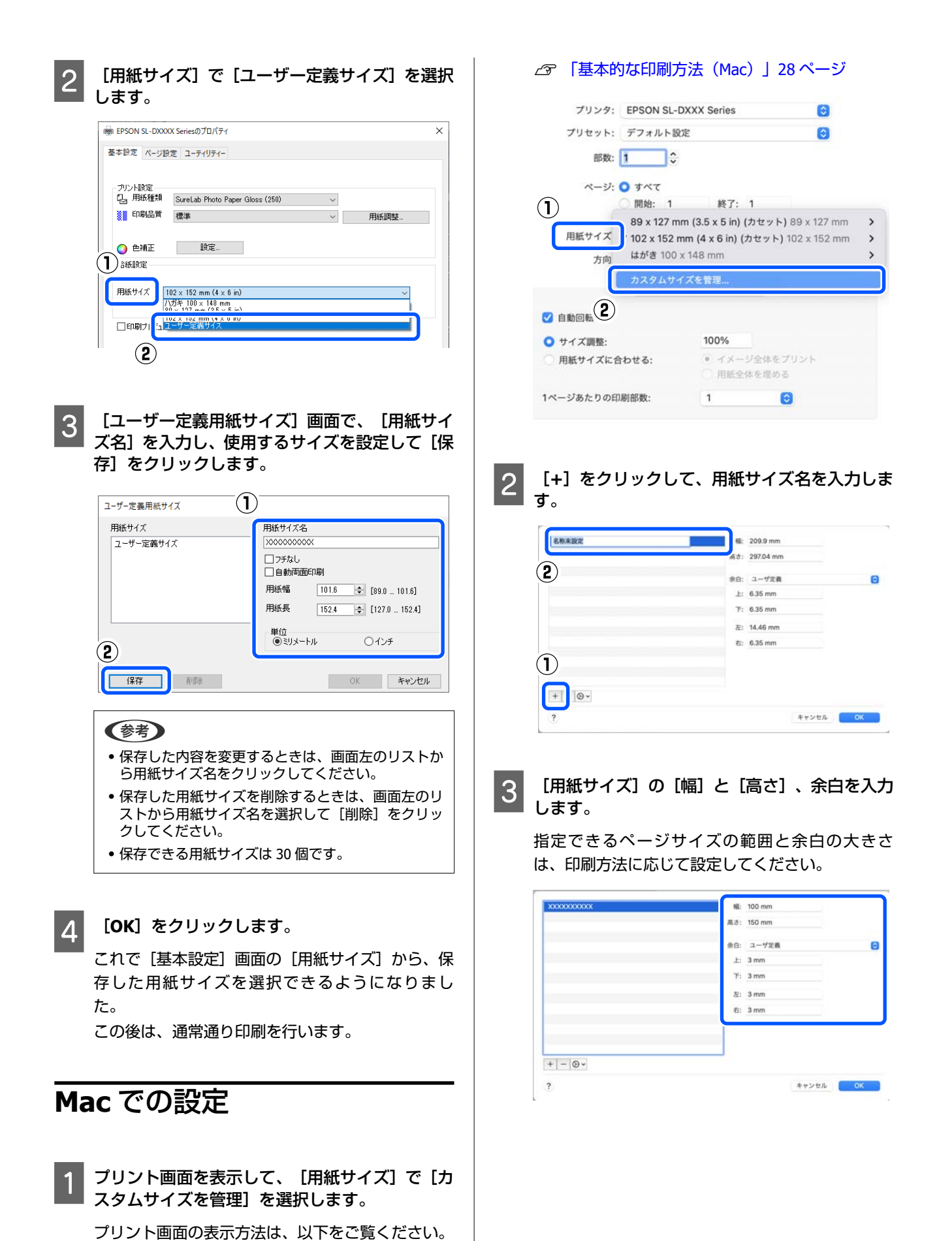

41

### 参考

- 保存した内容を変更するときは、カスタム用紙サイ ズ画面左のリストから用紙サイズ名をクリックして ください。
- 保存した用紙サイズを複製するときは、画面左のリストから用紙サイズ名を選択して[複製]をクリックしてください。
- •保存した用紙サイズを削除するときは、画面左のリストから用紙サイズ名を選択して [-] をクリックしてください。
- OSのバージョンにより、カスタム用紙の設定方法が 異なります。OS付属のマニュアルやヘルプなどで ご確認ください。

4

#### [OK] をクリックします。

これで[用紙サイズ]のポップアップメニューから、保存した用紙サイズを選択できるようになりました。

この後は、通常通り印刷を行います。

## 両面印刷

自動両面印刷対応用紙で両面印刷ができます。自動両面 印刷のため、おもて面が印刷されると自動で裏面も印刷 されます。

自動両面印刷対応用紙の詳細は、以下をご覧ください。 *△* 「使用可能な用紙」131 ページ

### Windows での設定

1 プリンタードライバーの[基本設定]画面を表示 して、[用紙種類]、[印刷品質]、[用紙サイ ズ]など印刷に必要な設定を行います。

[基本設定]画面の表示方法は、以下をご覧ください。

∠ 「基本的な印刷方法(Windows)」25ページ

| 6 用紙種類     | SureLab Photo Paper Gloss - DS(225) | ~      |
|------------|-------------------------------------|--------|
| 11月二日 印刷品質 | 標準                                  | ~ 用紙調整 |
| 🙆 色補正      | 設定                                  |        |
| 給紙設定       |                                     |        |
| 田純井イブ      | 102 × 152 mm (4 × 6 in)             |        |
|            | 102×102 mm (4×0 m)<br>□ 75なし 設定     | ~      |
|            | 一在我示                                |        |
| 1          |                                     |        |
|            |                                     |        |

| PBB EPSON SL-DXXXX Seriesのフロバティ ×                                                                                                    |                                                                                                    |
|----------------------------------------------------------------------------------------------------|----------------------------------------------------------------------------------------------------|
| - 基本設 パージ設定 : - ティリティー                                                                                                    | プリンタ: EPSON SL-DXXX Series                                                                                                    |
| 5(1), EDEPEND                                                                                                    | プリセット: デフォルト設定 🜍                                                                                                    |
|                                                                                                    | 部数: 1 🗘                                                                                                    |
| ● 「「「「」」」 「「」」 「「」」 「「」」 「」 「」 「」 」 「」                                                                                                    | ページ: 0 すべて                                                                                                    |
| □====================================                                                                                                    | 〇開始: 1 終了: 1                                                                                                    |
|                                                                                                    | 用紙サイズ: 🛛 102 x 152 mm (4 x 6 in) (カセット) 102 x 1 😏                                                                                                    |
|                                                                                                    | 方(()) +国 縦 ○ +■ 横                                                                                                    |
|                                                                                                    | 印刷設定                                                                                                    |
|                                                                                                    | 2                                                                                                    |
| *118124-2/- = -                                                                                                    | 用紙種類: SureLab Photo Paper Gloss - DS(2 📀                                                                                                    |
|                                                                                                    | 印刷品質: 標準                                                                                                    |
| <u> </u>                                                                                                    | □ フチなし                                                                                                    |
| <b>(</b> 参考)                                                                                                    | インカ連府・                                                                                                    |
| ーー<br>印刷結果のこすれや裏写りが気になるときは、[設定]                                                                                                    | 0 (%)                                                                                                    |
| をクリックし、追加乾燥時間を設定してください。                                                                                                    | -50 50                                                                                                    |
| 設定                                                                                                    |                                                                                                    |
| - 2自力的乾燥(待ち時間)                                                                                                    | 3 ポップアップメニューの [自動両面印刷設定]                                                                                                    |
|                                                                                                    | ■ 選択して、【自動両面印刷】でとじ方を選択して、                                                                                                    |
|                                                                                                    | <b>g</b> <sub>o</sub>                                                                                                    |
| OK キャンセル                                                                                                    | 1                                                                                                    |
|                                                                                                    | (2) 自動両面印刷股定 ③                                                                                                    |
|                                                                                                    |                                                                                                    |
|                                                                                                    | 自動両面印刷: 長辺とじ 🕞                                                                                                    |
| <b>必要に応じてその他の項目を設定して印刷しま</b>                                                                                                    | 自動両面印刷: 長辺とじ 📀<br>追加乾燥待ち時間:                                                                                                    |
| 必要に応じてその他の項目を設定して印刷しま<br>す。                                                                                                    | 自動両面印刷: 長辺とじ<br>追加乾燥待ち時間:<br>0 (り)<br>0 +60                                                                                                    |
| 必要に応じてその他の項目を設定して印刷しま<br>す。                                                                                                    | 自動両面印刷: 長辺とじ  ③<br>追加乾燥待ち時間:                                                                                                    |
| 必要に応じてその他の項目を設定して印刷しま<br>す。<br><b>c での設定</b>                                                                                                    | <ul> <li>自動両面印刷: 長辺とじ</li> <li>追加乾燥待ち時間:</li> <li>0 (%)</li> <li>0 +60</li> <li>460</li> <li>の期結果のこすれや裏写りが気になるときは、インク濃度や追加乾燥待ち時間の調整をお試しください。</li> </ul>                                                                                                    |
| 必要に応じてその他の項目を設定して印刷しま<br>す。<br>c での設定                                                                                                    | <ul> <li>自動両面印刷: 長辺とじ</li> <li>追加乾燥待ち時間:</li> <li>0 (b)</li> <li>0 +60</li> <li>○ (b)</li> <li>○ (b)</li></ul>                                                    |
| 必要に応じてその他の項目を設定して印刷しま<br>す。<br><b>c での設定</b>                                                                                                    | <ul> <li>自動両面印刷: 長辺とじ (ご)</li> <li>追加乾燥待ち時間:</li> <li>① (少)</li> <li>① (少)</li> <li>① (少)</li> <li>① (少)</li> <li>① (少)</li> <li>① (少)</li> <li>② (少)</li> <li>② (少)</li> <li>② (少)</li> <li>② (少)</li> <li>② (少)</li> <li>② (少)</li> <li>② (少)</li> <li>② (少)</li> <li>③ (少)</li> <li>③ (少)</li> <li>③ (少)</li> <li>③ (少)</li> <li>③ (少)</li> <li>③ (少)</li> <li>③ (少)</li> <li>③ (少)</li> <li>③ (少)</li> <li>③ (少)</li> <li>③ (少)</li> <li>③ (少)</li> <li>○ (少)</li> <li>○</li></ul>                                                    |
| る要に応じてその他の項目を設定して印刷しま<br>す。<br>こでの設定<br>プリント画面を表示して、[用紙サイズ]を設定                                                                                                    | <ul> <li>自動両面印刷: 長辺とじ (2)</li> <li>追加乾燥待ち時間:</li> <li>0 (6)</li> <li>0 (6)</li> <li>0 (7)</li> <li>○ (7)</li> <li>○ (7)</li> <li>○ (7)</li> <li>○ (7)</li> <li>○ (7)</li> <li>○ (7)</li> <li>○ (7)</li> <li>○ (7)</li> </ul>                                                                                                    |
| な要に応じてその他の項目を設定して印刷しま<br>す。<br>こでの設定<br>プリント画面を表示して、 [用紙サイズ] を設定<br>します。                                                                                                    | <ul> <li>自動両面印刷: 長辺とじ (金)</li> <li>追加乾燥待ち時間:</li> <li>① (6)</li> <li>① 印刷結果のごすけや裏写りが気になるときは、インク濃度や追加乾燥待ち時間の回题をお試しください。</li> <li>○ 印刷結果のごすいや裏写りが気になるときは、インク濃度や追加乾燥待ち時間の回题をお試しください。</li> </ul>                                                                                                    |
| な要に応じてその他の項目を設定して印刷しま<br>す。<br><b>こでの設定</b>                                                                                                    | 自動両面印刷:       長辺とじ       ②         追加乾燥待ち時間:       ③       ④       ④         ●       ●       ●       ●         ●       ●       ●       ●         ●       ●       ●       ●         ●       ●       ●       ●         ●       ●       ●       ●         ●       ●       ●       ●         ●       ●       ●       ●         ●       ●       ●       ●         ●       ●       ●       ●         ●       ●       ●       ●         ●       ●       ●       ●       ●         ●       ●       ●       ●       ●       ●       ●       ●       ●       ●       ●       ●       ●       ●       ●       ●       ●       ●       ●       ●       ●       ●       ●       ●       ●       ●       ●       ●       ●       ●       ●       ●       ●       ●       ●       ●       ●       ●       ●       ●       ●       ●       ●       ●       ●       ●       ●       ●       ●       ●       ● <t< td=""></t<>                                                                                                    |
| な要に応じてその他の項目を設定して印刷しま<br>す。<br><b>こでの設定</b>                                                                                                    | <ul> <li>         ● 回動両面印刷: 長辺とじ ③         ● 通加乾燥特を時間:         ● 回動結果のごすれや裏写りが気になるときは、インク濃度や通加乾燥特を         ● 回動結果のごすれや裏写りが気になるときは、「逆         ● PDF ● キャンセル 799     </li> <li>         ● 印刷結果のごすれや裏写りが気になるときは、「道     </li> <li>         ● 印刷結果のごすれや裏写りが気になるときは、「道     </li> </ul>                                                                                                    |
| 磁要に応じてその他の項目を設定して印刷しま<br>す。 <b>こ での設定</b><br>プリント画面を表示して、【用紙サイズ】を設定<br>します。<br>プリント画面の表示方法は、以下をご覧ください。<br>② 「基本的な印刷方法(Mac)」28 ページ<br>アリンタ: EPSON SL-DXXX Series      〔                                                                                                    | <ul> <li>●動両面印刷: 長辺とじ (3)</li> <li>□ □ □ □ (4)</li> <li>□ □ □ □ (4)</li> <li>□ □ □ □ □ (4)</li> <li>□ □ □ □ □ (4)</li> <li>□ □ □ □ □ (4)</li> <li>□ □ □ □ □ (4)</li> <li>□ □ □ □ □ (4)</li> <li>□ □ □ □ □ (4)</li> <li>□ □ □ □ □ (4)</li> <li>□ □ □ □ □ (4)</li> <li>□ □ □ □ 0 (4)</li> <li>□ □ □ 0 (4)</li> <li>□ □ □ 0 (4)</li> <li>□ □ □ 0 (4)</li> <li>□ □ □ 0 (4)</li> <li>□ □ □ 0 (4)</li> <li>□ □ 0 (4)</li> <li>□ □ 0 (4)</li> <li>□ □ 0 (4)</li> <li>□ □ 0 (4)</li> <li>□ □ 0 (4)</li> <li>□ □ 0 (4)</li> <li>□ 0 (4)</li> <li>□ 0 (4)</li></ul> |
| <ul> <li>必要に応じてその他の項目を設定して印刷します。</li> <li><b>た での設定</b></li> <li>プリント画面を表示して、【用紙サイズ】を設定します。</li> <li>プリント画面の表示方法は、以下をご覧ください。</li> <li>③ 「基本的な印刷方法(Mac)」28 ページ</li> <li>ブリンタ: EPSON SL-DXXX Series 3</li> <li>アリセット: デフォルト設定 3</li> </ul>                                                                                                    | 自動両面印船:       長辺とじ       (*)          (*)       (*)          (*)       (*)          (*)       (*)          (*)       (*)          (*)       (*)          (*)       (*)          (*)       (*)          (*)       (*)          (*)       (*)          (*)       (*)          (*)       (*)          (*)       (*)          (*)       (*)          (*)       (*)          (*)       (*)          (*)       (*)          (*)       (*)          (*)       (*)          (*)       (*)          (*)       (*)          (*)       (*)          (*)       (*)          (*)       (*)          (*)       (*)          (*)       (*)          (*)       (*)          (*) <td< td=""></td<>                                                                                                    |
| 磁要に応じてその他の項目を設定して印刷しま<br>す。<br><b>こでの設定</b><br>プリント画面を表示して、【用紙サイズ】を設定<br>します。<br>プリント画面の表示方法は、以下をご覧ください。<br>②「基本的な印刷方法(Mac)」28ページ<br>ブリンタ: EPSON SL-DXXX Series<br>ブリセット: デフォルト設定<br>●<br>■: 1 〕                                                                                                    |                                                                                                    |
| 必要に応じてその他の項目を設定して印刷しま<br>す。                                                                                                    |                                                                                                    |
| 必要に応じてその他の項目を設定して印刷しま<br>す。<br><b>こ での設定</b><br>プリント画面を表示して、【用紙サイズ】を設定<br>します。<br>プリント画面の表示方法は、以下をご覧ください。<br>② 「基本的な印刷方法(Mac)」28 ページ<br>アリンタ: EPSON SL-DXXX Series ②<br>アリセット: デフォルト設定 ③<br>べージ: ● すべて<br>● 開始: 1 終了: 1                                                                                                    |                                                                                                    |
| 必要に応じてその他の項目を設定して印刷しま<br>す。<br><b>こ での設定</b><br>プリント画面を表示して、 [用紙サイズ] を設定<br>します。<br>プリント画面の表示方法は、以下をご覧ください。<br>② 「基本的な印刷方法 (Mac) 」 28 ページ<br><sup>ブリンタ:</sup> EPSON SL-DXXX Series<br><sup>ブリセット:</sup> <sup>デ</sup> フォルト設定<br><sup>®</sup> <sup>®</sup> <sup>®</sup> <sup>®</sup> <sup>®</sup> <sup>®</sup> <sup>®</sup> <sup>®</sup> <sup>®</sup> <sup>®</sup> |                                                                                                    |

# スマートデバイスか らの印刷

スマートフォンやタブレット端末などのスマートデバイ スから写真や文書を印刷できます。

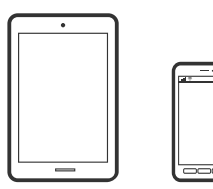

## Epson Smart Panel で写 真を印刷する

(参考)
デバイスによって操作が異なります。

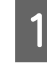

本機に用紙をセットします。 *L* つ 「基本の操作」22 ページ

2

本機を無線 LAN に接続します。

3 Epson Smart Panel をインストールしていない 場合はインストールします。

∠☞ 「ソフトウェアの紹介」17 ページ

- 4 スマートデバイスを本機と同じ無線 LAN に接続 します。
- 5 Epson Smart Panel を起動します。
- 6 ホーム画面で写真印刷メニューを選択します。
- 7
- 印刷する写真を選択します。

印刷を開始します。

## Epson Smart Panel で文 書を印刷する

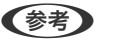

デバイスによって操作が異なります。

- 本機に用紙をセットします。 ∠☞ 「基本の操作」22 ページ
- 2 本機を無線 LAN に接続します。
- 3 Epson Smart Panel をインストールしていない 場合はインストールします。
  - ∠중 「ソフトウェアの紹介」17ページ
- 4 お使いの機器を本機と同じ無線 LAN に接続しま す。
- 5 Epson Smart Panel を起動します。
- 6 ホーム画面で文書印刷メニューを選択します。
- 7 印刷する文書を選択します。

8

印刷を開始します。

## AirPrint を使う

AirPrint を使うと、ドライバーのインストールやソフト ウェアのダウンロードをしなくても iPhone、iPad、iPod touch や Mac から簡単に無線で印刷できます。

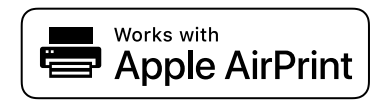

### 参考

操作パネルでプリンター設定メニューの給紙装置設定の情報 表示を無効にしていると、AirPrint は使えません。給紙装置設 定の情報表示を有効にするには以下の関連リンクをご覧くだ さい。

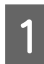

本機に印刷用紙をセットします。

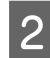

本機を無線 LAN に接続します。

3 お使いの機器を本機と同じ無線 LAN に接続しま す。

**人** 機器から本機に印刷します。

参考 詳しくはアップル社ウェブサイトの AirPrint のページ をご覧ください。

関連情報

## Mopria Print Service で 印刷する

Mopria Print Service を使うと、Android スマートフォンや タブレットから簡単に無線で印刷できます。

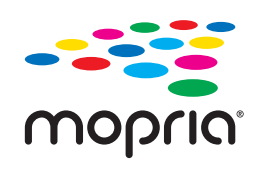

- **Google Play** から Mopria Print Service をイ ンストールします。
- 3 本機を無線 LAN に接続します。
- 4 お使いの機器を本機と同じ無線 LAN に接続します。
- 5 機器から本機に印刷します。

### 参考

詳しくは https://mopria.org の使い方のページをご覧 ください。

# クラウドサービスか らの印刷

インターネットを利用した Epson Connect (エプソン コ ネクト)サービスを使うと、コンピューターやスマート デバイスからいつでもどこからでも印刷できます。この サービスの利用には、Epson Connect のセットアップ (ユーザー登録、プリンター登録) が必要です。

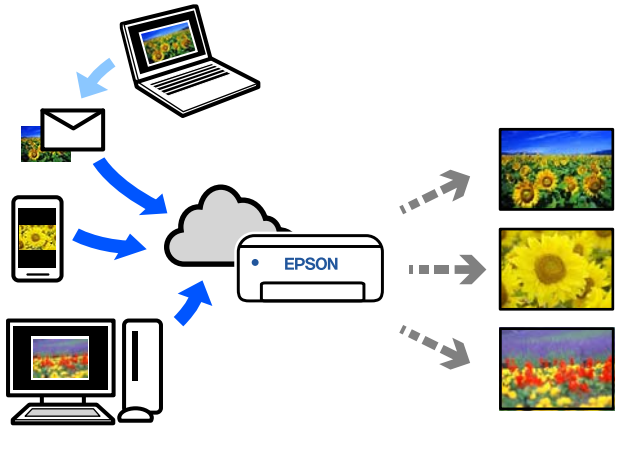

- インターネットを利用したサービスは以下の通りです。
- •メールプリント

プリンターに割り当てられたメールアドレスに、印刷し たい画像ファイルを添付してメールを送ると、メールの 本文や添付ファイルの印刷ができます。離れた場所か らプリンターに印刷できます。

• リモートプリントドライバー リモートプリントドライバー対応の共有ドライバーで す。いつものアプリケーションの印刷画面からプリン ターを切り替えるだけで、離れたプリンターに印刷でき ます。

Epson Connect のセットアップ方法や印刷方法など、詳し くは Epson Connect のポータルサイトをご覧ください。 https://www.epsonconnect.com/

## 操作パネルから Epson Connect サービスを登録 する

以下の手順で本機を登録してください。

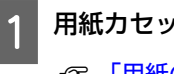

用紙力セットに用紙をセットします。 △ 「用紙のセット方法」22ページ

ホーム画面で[設定]を選択します。 2

項目を選択するには、【▲】/【▼】ボタンで動か して、【OK】ボタンを押してください。

[Epson Connect 設定] - [プリンターの登録/ 3 削除]の順に選択します。

項目を選択するには、【▲】/【▼】/【◀】/【▶】 ボタンで動かして、【OK】ボタンを押してくださ い。

画面の指示に従って操作し、登録シートを印刷し 4 ます。

操作パネルの画面に用紙サイズエラーが表示され たときは、印刷を中止せずにそのまま印刷してくだ さい。

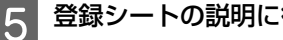

登録シートの説明に従って、本機を登録します。

メンテナンス

## メンテナンス項目一覧

以下の表を参考にしてメンテナンスを実施してください。

| 作業内容              | 実施時期                                                                                                    | 参照                                   |
|-------------------|----------------------------------------------------------------------------------------------------|--------------------------------------|
| インクの補充            | 操作パネルの画面に残量の警告が表示された<br>とき                                                                                    | _☞ 「インクの補充」48 ページ                    |
| メンテナンスボックスの交換     | 操作パネルの画面に交換を促すメッセージが<br>表示されたとき                                                                               | <i>△</i> ☞ 「メンテナンスボックスの交換」<br>50 ページ |
| プラテンの清掃           | 印刷した用紙の裏側が汚れるとき                                                                                               | ∠중 「プラテンの清掃」52ページ                    |
| 給紙ローラーキットの清掃      | 繰り返し給紙不良が発生するとき                                                                                               | △ 「給紙ローラーキットの清掃と交換」54 ページ            |
| 給紙ローラーキットの交換      | 給紙ローラーキットの清掃を適切に実施して<br>も繰り返し給紙不良が発生するとき                                                                      | <i>△</i> ⑦ 「給紙ローラーキットの清掃と交換」54 ページ   |
| プリントヘッドのノズルチェック   | <ul> <li>ノズルが目詰まりしているか確認したいとき</li> <li>目詰まりしている色を確認したいとき</li> <li>水平方向のスジ/濃淡ムラ(バンディング)<br/>が見られるとき</li> </ul> |                                      |
| プリントヘッドのヘッドクリーニング | ノズルの目詰まりが確認されたとき                                                                                              |                                      |

本機には上記の他にメンテナンスツールから実行するメンテナンス機能があります。詳細は以下をご覧ください。

『メンテナンスツールの使い方(Windows)] 62ページ

▲ 「メンテナンスツールの使い方(Mac)」76ページ

## 使用済み消耗品の処分

以下のいずれかの方法で処分してください。

• 回収

使用済みのメンテナンスボックスは、資源の有効活用と地球環境保全のため回収にご協力ください。

●廃棄

産業廃棄物処理業者に廃棄物処理を委託するなど、法令に従って廃棄してください。委託時に製品安全性データシート (MSDS)を産業廃棄物処理業者に提出してください。

製品安全データシート(MSDS)は、エプソンのウェブサイト(https://www.epson.jp)からダウンロードできます。

## メンテナンスボックスの回収

使用済みメンテナンスボックスは、「引取回収サービス」をご利用ください。 詳しくはエプソンのウェブサイトをご覧ください。 https://www.epson.jp/inkrecycle/

インクの補充

### 作業時のご注意

作業を行う前にインクボトルの取り扱いに関する注意事 項を必ずお読みください。

∠ 「インクボトル取り扱い上のご注意」16ページ

#### !重要

- プリンター性能をフルに発揮するためにエプソン純 正品のインクボトルを使用することをお勧めしま す。
- ・少量のインク補充を繰り返さないでください。プリンターが故障するおそれがあります。
- キャップを外したボトルの先端をぶつけないでくだ さい。インクが漏れることがあります。
- ボトルを強く握らないでください。インクが漏れる 可能性があります。
- ボトルをインクタンクに挿したままにしないでくだ さい。ボトルの破損やインク漏れの原因になること があります。

### インクの補充方法

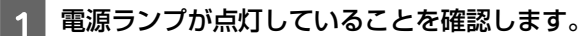

電源ランプ点滅中は、本機が動作中です。動作が止 まるまでお待ちください。

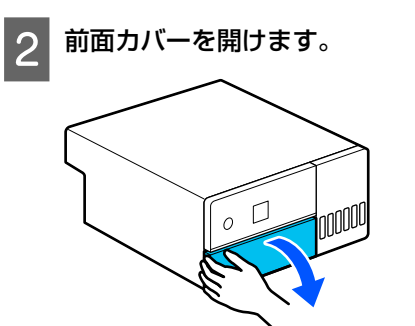

3 図の位置に手を掛けて、止まる位置までプリン ターの内部を引き出します。

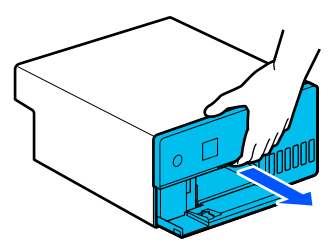

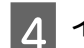

インクタンクカバーを開けます。

画面に表示されるインク注入時のご注意を読ん で、次の画面に進みます。

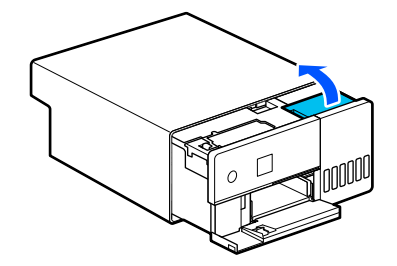

5 補充する色のインクタンクキャップを開けま す。

### !重要

インクタンクの色と補充したいインクの色が 合っていることを確認してください。

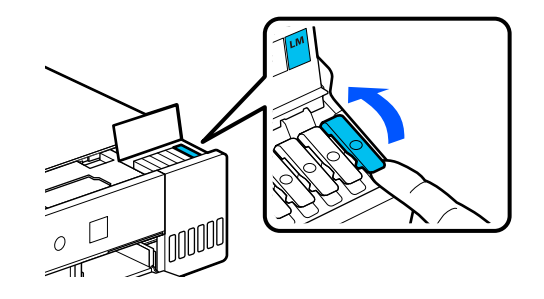

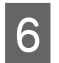

6 インクボトルをまっすぐに立てた状態で、キャッ プをゆっくり回して取り外します。

インクをこぼさないように注意してください。

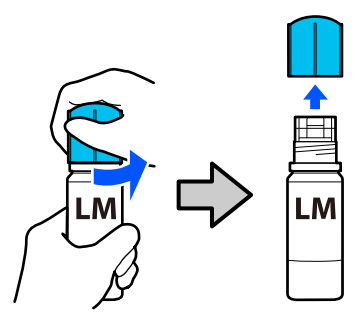

インクの注入口に合わせてボトルを挿し、インク 7 が上限線(a)で自動で止まるまで待ちます。

正しい色の注入口にボトルを挿すと、インクは自動 で注入を開始して上限線の位置で止まります。 注入が開始されないときは、ボトルを挿し直してく ださい。

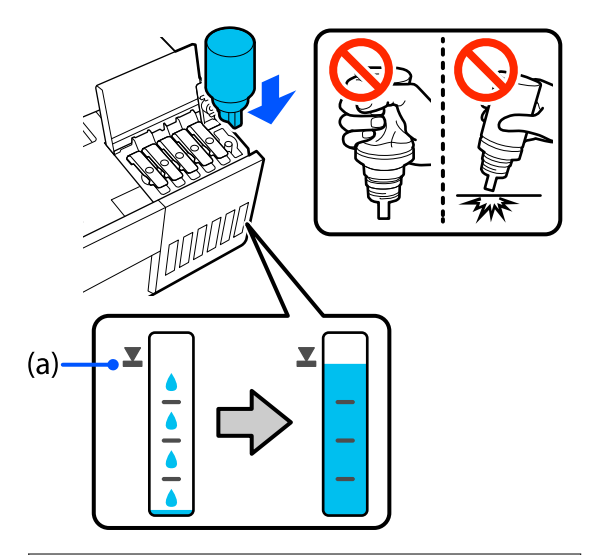

### !重要

上限線までインクが入った状態で、ボトルを抜き 挿ししないでください。インクが漏れるおそれ があります。

インクの注入が完了したらボトルを抜いて、イン 8 クボトルのキャップを確実に締めます。

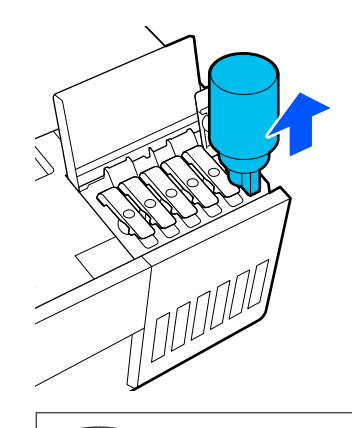

(参考) インクが残った場合は、ボトルのキャップを締めて まっすぐ立てて保管してください。

インクタンクキャップを確実に閉めます。 9

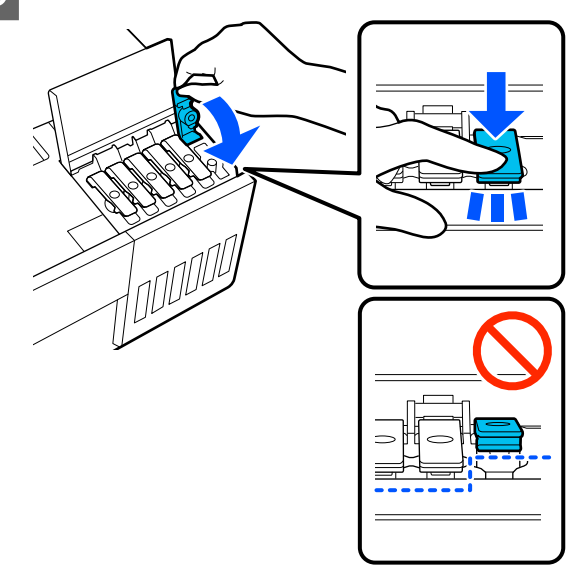

別の色のインクも補充するときは、手順 5~9 を行 います。

インクタンクカバーをしっかり閉めます。 10

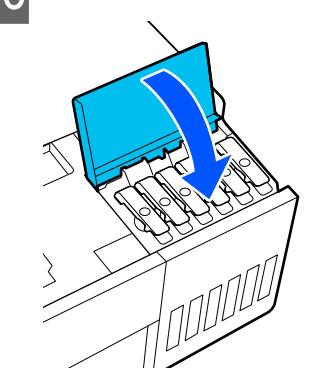

11

プリンターの内部を元の位置に戻して、前面カ バーを閉めます。

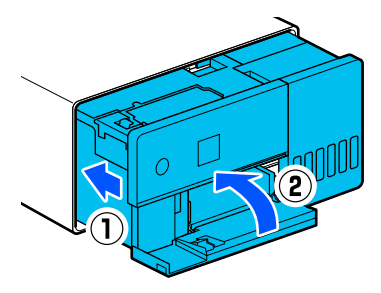

12

画面の指示に従って、インクを注入した色のイン ク残量を更新します。

### !重要

インク補充後は、必ずインク残量を更新してくだ さい。

2 色以上のインクを補充したときは、補充した色 を全て選択してインク残量情報を更新してくだ さい。

インク残量情報を更新しないと、インクを補充し てもインク残量表示は変わりません。

## メンテナンスボックスの交 換

メンテナンスボックスは、プリントヘッドのクリーニン グ実行時に消費されるインクを吸収するためのもので す。

メンテナンスボックス交換のメッセージが表示された ら、以下の手順に従って交換してください。

#### !重要

メンテナンスボックスを外した後は、メンテナンス ボックスカバーを開けたまま放置せず、速やかに交換 してください。

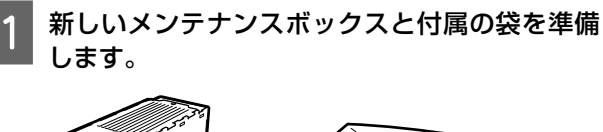

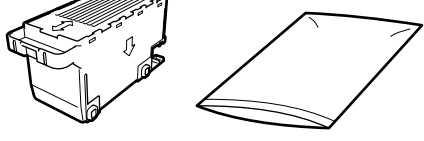

電源ランプが点滅中は、本機が動作中です。動作が 止まるまでお待ちください。

3 前面カバーを開けます。

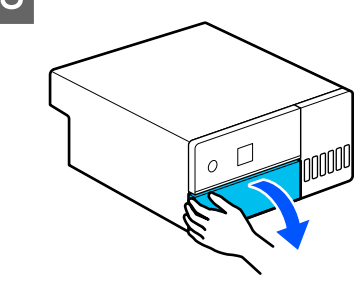

2

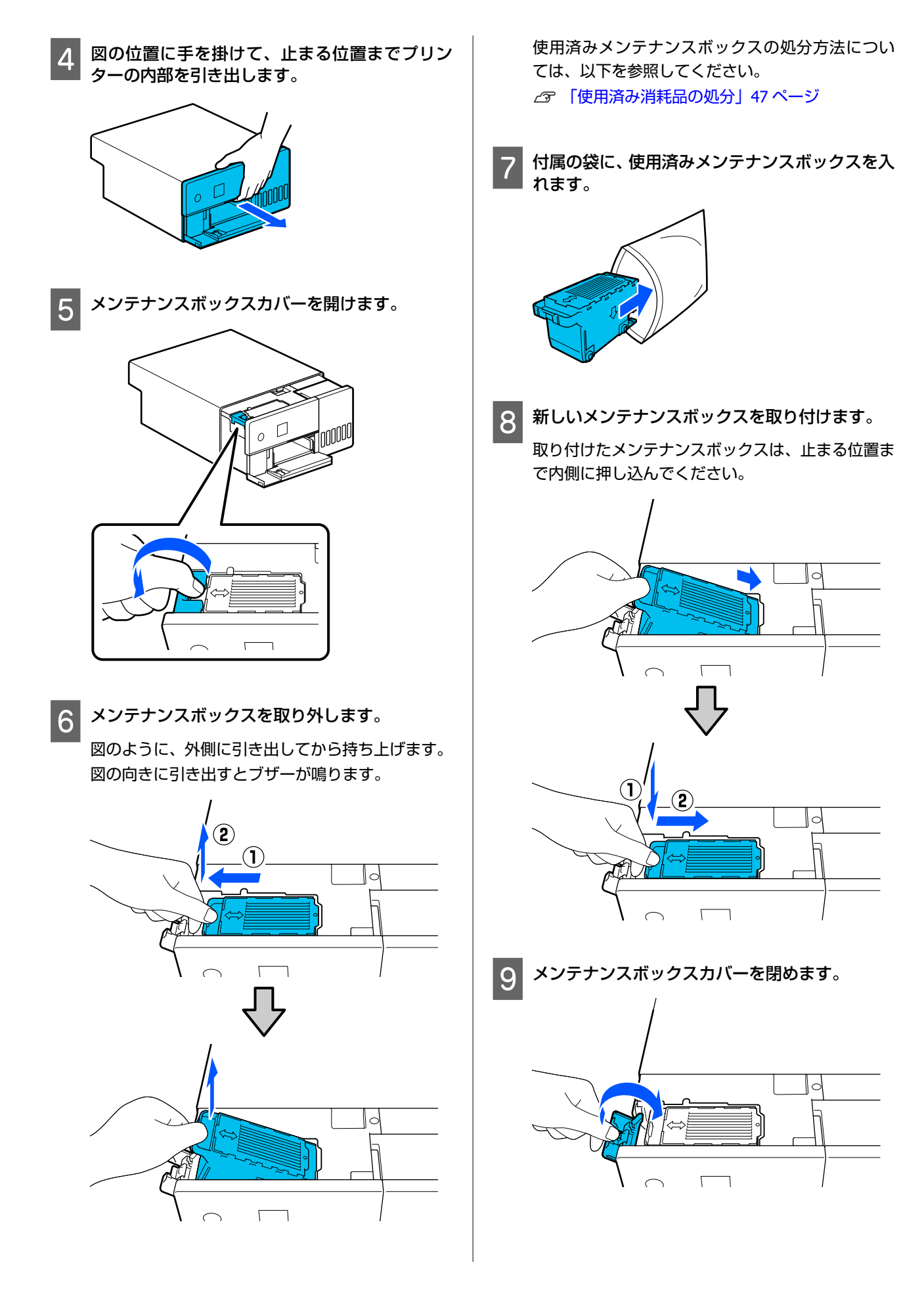

- 10 プリンターの内部を元の位置に戻して、前面カ バーを閉めます。

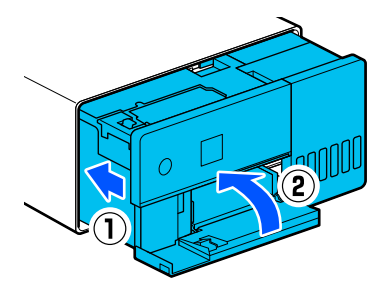

11 画面の指示に従って【OK】ボタンを押します。 状態表示ランプが消灯したことを確認します。

## プラテンの清掃

印刷した用紙の裏側が汚れるときは、プラテンに紙粉(白 い粉のようなもの)などが溜まって汚れています。以下 の手順に従ってプラテンを清掃してください。 清掃は本機の電源を切った状態で実施してください。

### !重要

清掃が指示された箇所以外には触らないでください。 故障や印刷品質低下の原因となります。

本機の電源を切ります。 背面ユニットを取り外します。 2  $(\mathbf{l})$ D D (2) 前面カバーを開けます。 3 0 0 1000 図の位置に手を掛けて、止まる位置までプリン 4 ターの内部を引き出します。

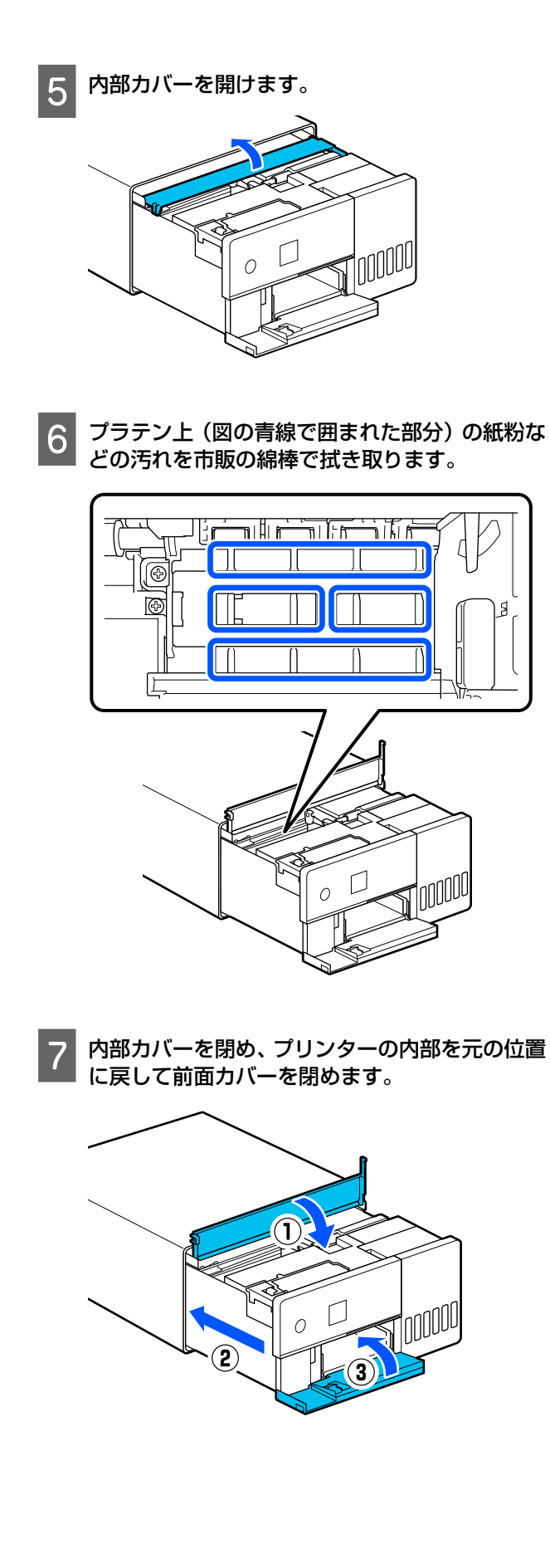

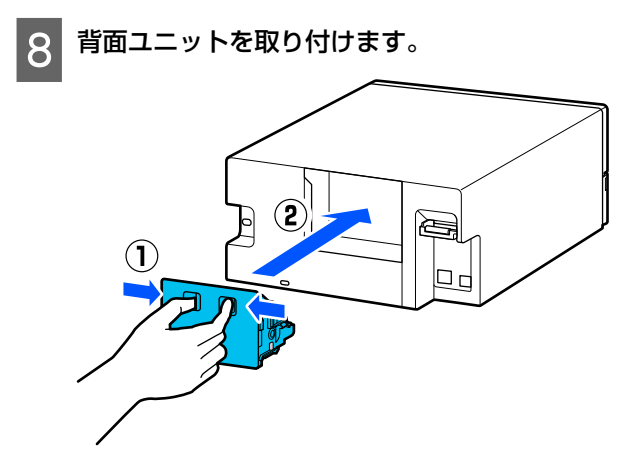

## 給紙ローラーキットの清掃 と交換

用紙力セットから用紙が正しく給紙されないときは、本 機の底面に装着されている給紙ローラーキットを清掃し てください。

給紙ローラーキットの清掃を適切に実施しても繰り返し 給紙不良が発生するときは、給紙ローラーキットを新品 と交換してください。

## 

### 準備するもの

ローラーの清掃には市販の柔らかい布を使います。事前 にご用意ください。布は、毛羽ゴミが出にくく、静電気 が発生しにくいものをお勧めします。

### 給紙ローラーキットの清掃方法

本機の電源を切り、電源ケーブルなど全てのケー ブルを取り外します。

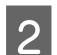

前面カバーを開けます。

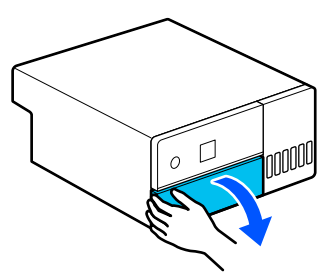

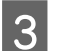

用紙力セットを引き抜きます。

### <u>!重</u>要

用紙カセットは両手で引き抜いてください。片 手で作業をすると、用紙力セットを引き抜いたと きに重さで用紙カセットが落下し破損するおそ れがあります。

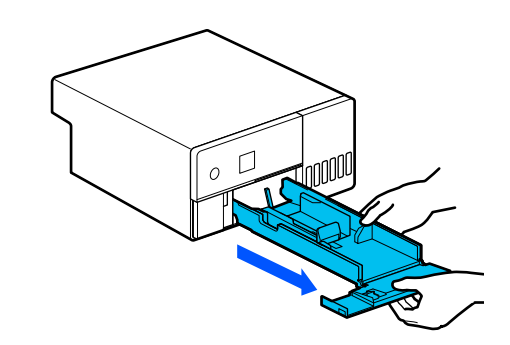

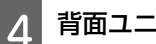

背面ユニットを取り外します。

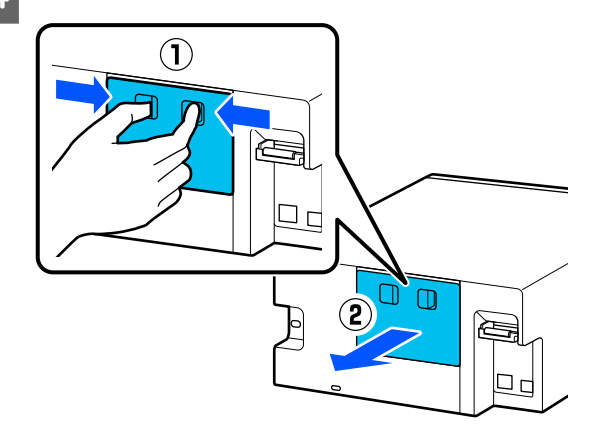

図の位置に手を掛けて、止まる位置までプリン 5 ターの内部を引き出します。

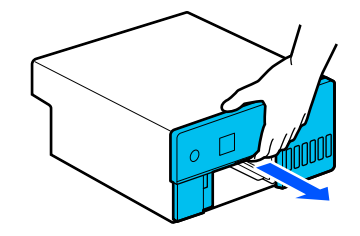

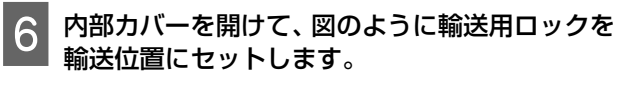

輸送用ロックを輸送位置にセットすると、手順8で 本機を立てたときにインク漏れを防げます。

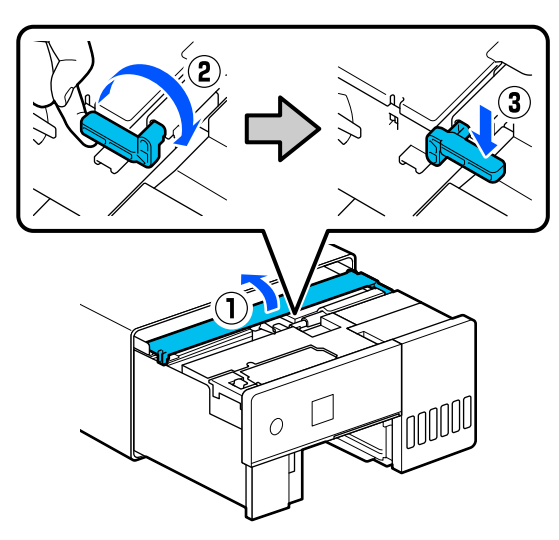

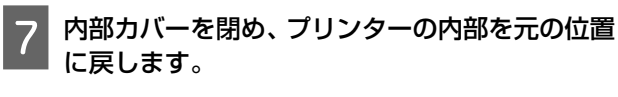

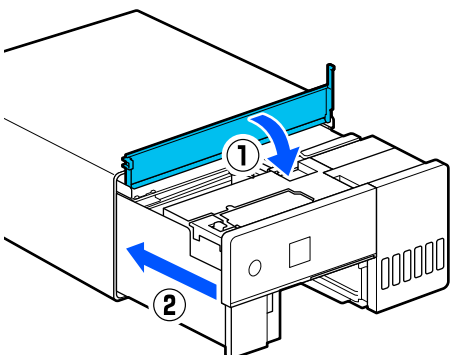

底面が見えるように、前面を下にして本機を立て ます。

#### !重要

8

本機を立てるときは、手や指を挟まないように注 意してください。けがをする恐れがあります。

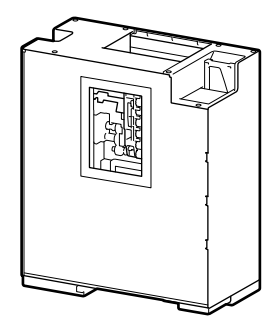

9 図のように、給紙ローラーキットの左側のロー ラーロックレバーを手前に起こします。

ローラーロックレバーを起こすと、給紙ローラー キットが手前に倒れます。

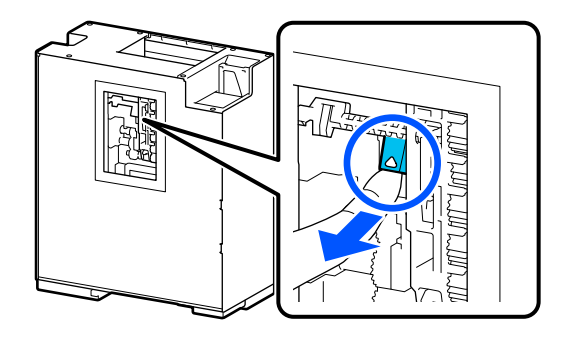

10 給

給紙ローラーキットを取り外します。

#### !重要

給紙ローラーキットのローラー表面には触らな いでください。皮脂が付着し、印刷物が汚れるお それがあります。

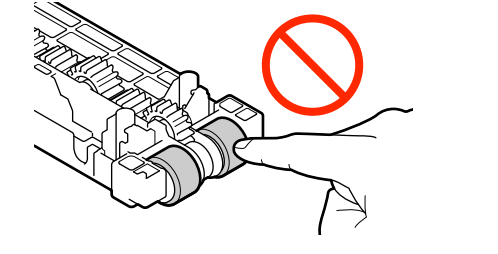

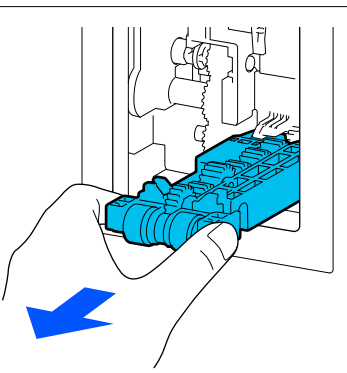

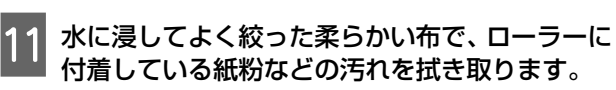

### !重要

乾いた布でローラーを拭かないでください。 ローラーの表面を傷つけることがあります。 図のローラーを回転させてローラー表面に付着し ている汚れを拭き取ってください。

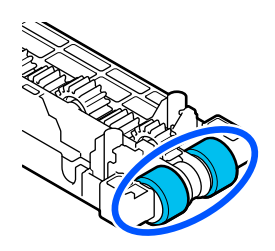

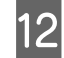

## 12 給紙ローラーキットを取り付けます。

以下の手順に従って給紙ローラーキットを本機に 取り付けてください。

① 給紙ローラーキットを図の向きにして軸に差 し込みます。

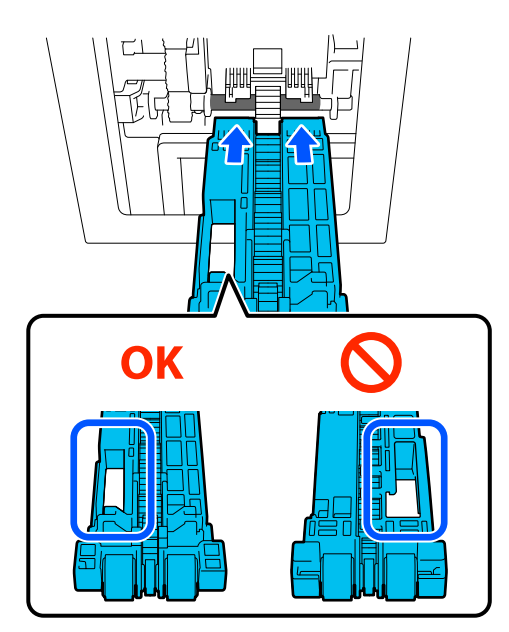

② 図のローラーロックレバーを手前に起こしま す。

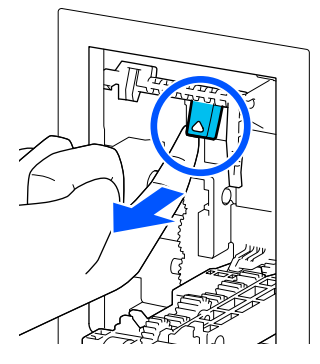

③ ②のレバーを起こしたまま、給紙ローラーキッ トを起こし、図のように突起部の先端が給紙 ローラーキットの穴の外に出ている状態で ローラーロックレバーから指を離します。

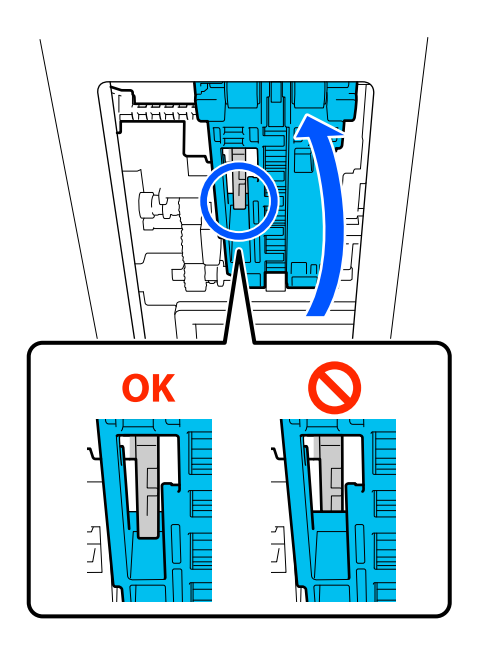

給紙ローラーキットから手を離しても倒れな いことを確認します。

13 立てていた本機を元に戻し、止まる位置までプリンターの内部を引き出します。

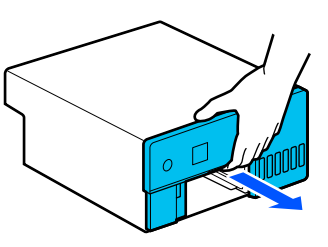

14

内部カバーを開けて、図のように輸送用ロックを 印刷位置にセットします。

### !重要

清掃後は必ず輸送用ロックを印刷位置にセット してください。輸送位置にセットされていると 印刷できません。

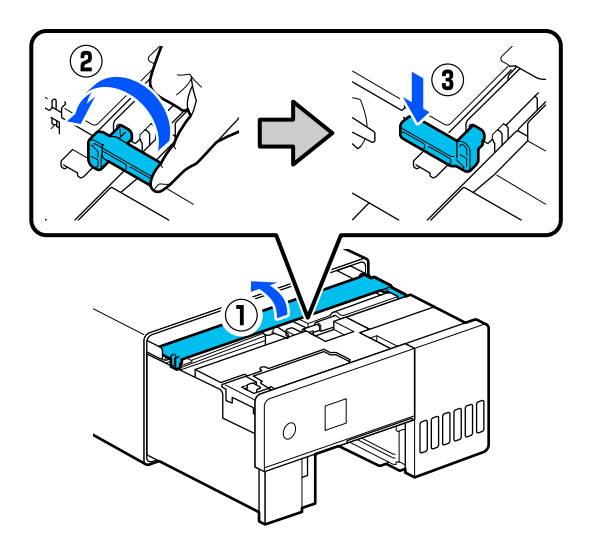

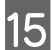

15 内部カバーを閉め、プリンターの内部を元の位置 に戻します。

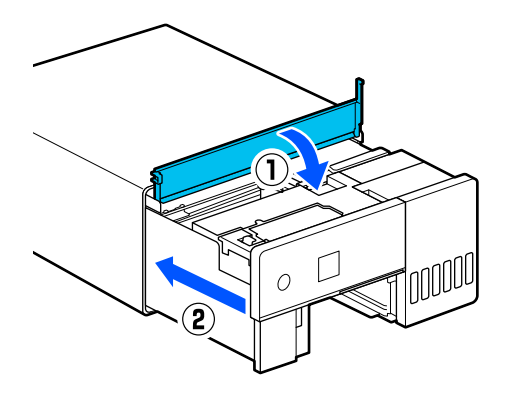

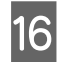

背面ユニットを取り付けます。

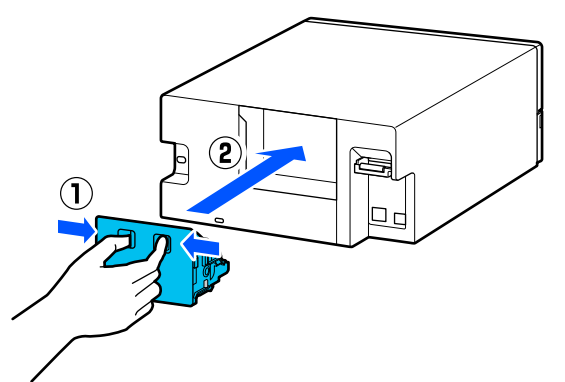

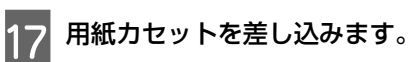

### !重要

用紙カセットは両手で差し込んでください。片 手で作業をすると、セットした用紙の重さで用紙 カセットが落下し破損するおそれがあります。

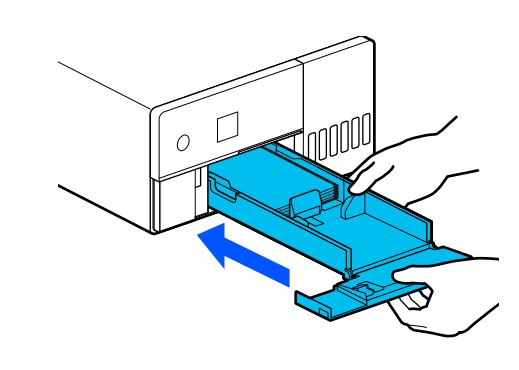

### (参考)

LAN/USB ケーブルを本機に接続するときの接続手順は、 『セットアップガイド』をご覧ください。 お手元に『セットアップガイド』がないときは、https:// epson.sn からお使いの機種を選択してご覧いただけます。

接続手順は動画でもご覧いただけます。 動画マニュアル

### 給紙ローラーキットの交換

給紙ローラーキットの清掃を適切に実施しても繰り返し 給紙不良が発生するときは、給紙ローラーキットを新品 と交換してください。

### 給紙ローラーキットの取り外し

給紙ローラーキットの取り外し方法は、以下の手順1~10 をご覧ください。 ∠중 「給紙ローラーキットの清掃方法」54ページ

### 給紙ローラーキットの取り付け

以下の手順12~17をご覧になり、新品の給紙ローラー キットを取り付けてください。 △ 「給紙ローラーキットの清掃方法」54ページ

### !重要

給紙ローラーキットのローラー表面には触らないでく ださい。皮脂が付着し、印刷物が汚れるおそれがあり ます。

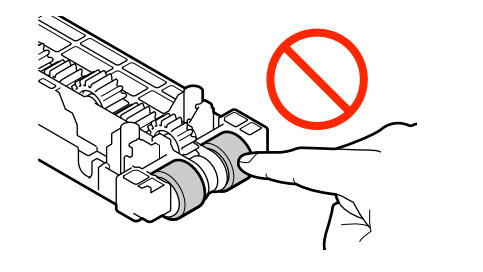

## プリントヘッドのノズル チェック

印刷結果にスジが入ったりかすれたり、通常の色味と異 なる色味で印刷されたりするときは、プリントヘッドの ノズルが目詰まりしている可能性があります。 ここでは、プリントヘッドのノズルチェックの方法を説

### ノズルチェックの種類

プリントヘッドのノズルの状態を確認するには、以下の 3 通りの方法があります。

#### 自動でノズルの状態を確認する

本機には、設定したタイミングでノズルの状態を確認し て、ノズルが目詰まりしているときに自動でノズルのク リーニングを行ったり、目詰まりしているノズルを正常 なノズルで補完して印刷したりする自動ノズルチェック 機能があります。そのため、通常は手動でノズルチェッ クを実行する必要はありません。

自動ノズルチェックの設定(タイミングの変更や機能を 無効にするなど)はメンテナンスツールから行います。 メンテナンスツールの詳細は以下をご覧ください。 ∠☞ 「メンテナンスツールの使い方(Windows)」62 ページ

∠ 「メンテナンスツールの使い方(Mac)」76ページ

#### !重要

明します。

ノズルの状態を確認するときに、セットした用紙に チェックパターンを印刷してノズルの状態を自動で確 認するため、チェック時に用紙を1枚使用します。 また、チェックパターンを印刷した用紙が、印刷結果 に混ざる可能性があります。

### 手動でノズルの状態を確認する

自動ノズルチェック機能を無効にしているときや本機を しばらく使わなかったとき、または大切な印刷物を印刷 する前などに、メンテナンスツールでノズルチェックを 実行してノズルの状態を確認します。ノズルチェックを 実行すると、本機が自動でノズルの目詰まりを検出しま す。チェック結果に応じて、プリントヘッドのクリーニ ングを行ってください。

メンテナンスツールの詳細は以下をご覧ください。

*△*⑦ 「メンテナンスツールの使い方(Windows)」62 ページ

▲ 「メンテナンスツールの使い方(Mac)」76ページ

#### 任意にチェックパターンを印刷する

印刷したノズルチェックパターンを目で見てノズルの状態を確認したいときや、プリントヘッドのクリーニング後にノズルの目詰まりが解消されたかを確認したいときにノズルチェックパターンを印刷します。

本機からチェックパターンを印刷する方法は、次項をご 覧ください。

### 参考

ノズルチェックパターンの印刷はメンテナンスツールからも 実行できます。 メンテナンスツールの詳細は以下をご覧ください。 △ 『「メンテナンスツールの使い方(Windows)」 62 ペー ジ

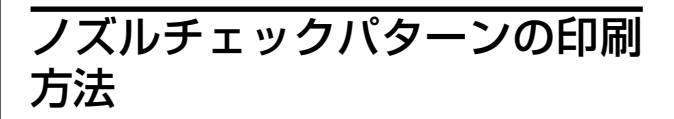

1

用紙力セットに用紙をセットします。

△ ⑦ 「用紙のセット方法」22 ページ

2 ホーム画面で [設定] - [プリンターのお手入れ] を選択します。

項目を選択するには、【▲】/【▼】/【▲】/【▶】 ボタンで動かして、【OK】ボタンを押してくださ い。

- 3 [プリントヘッドのノズルチェック] を選択しま す。
- 4 画面の指示に従ってノズルチェックパターンを 印刷します。
- 5 印刷したパターンを見て、ノズルに目詰まりがあ るかないかを確認します。

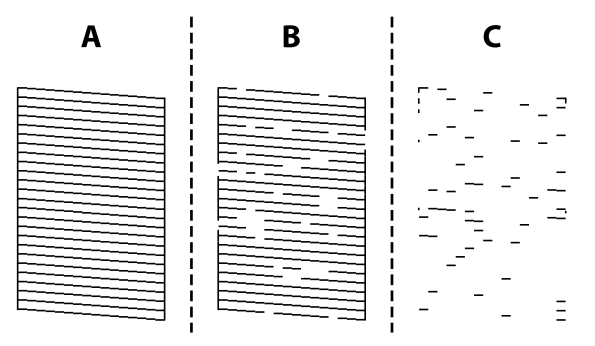

- Aと同じ:
   全ての線が印刷されているので、目詰まりしていません。[いいえ]を選択してください。プリントヘッドのクリーニングは不要です。
- Bに近い:
   いくつかのノズルが目詰まりしています。[はい]を選択して、プリントヘッドのクリーニングを実行してください。
   クリーニングが終了すると、確認のメッセージが表示されます。手順6に進みます。

6 ノズルチェックパターンを印刷して目詰まりの 状態を確認するときは、[ノズルチェック実行] を選択します。ノズルチェックパターンの全て の線が印刷されるまで、ノズルチェックとクリー ニングを繰り返します。

ノズルチェックパターンを印刷しないときは、 [終 了] を選択します。

プリントヘッドのクリーニングを3回程度繰り返しても目詰まりが解消されないときは、強力ヘッド クリーニングを実行してください。

∠☞ 「強力ヘッドクリーニング」60ページ

## プリントヘッドのクリーニ ング

## クリーニングの種類

プリントヘッドのクリーニングには、以下の 2 通りの方 法があります。

#### 自動でクリーニングを実施する

自動ノズルチェック機能が有効なときは、設定したタイ ミングでノズルの状態を確認して、ノズルが目詰まりし ているときに自動でプリントヘッドのクリーニングを行 います。そのため、通常はプリントヘッドのクリーニン グを手動で実行する必要はありません。 自動ノズルチェックの設定(タイミングの変更や機能を 無効にするなど)はメンテナンスツールから行います。 メンテナンスツールの詳細は以下をご覧ください。

△ア 「メンテナンスツールの使い方(Windows)」62 ページ

▲ 「メンテナンスツールの使い方(Mac)」76 ページ

#### 任意にクリーニングを実施する

ノズルチェックパターンが欠けているときや、印刷結果 にスジが入ったりかすれたり、通常の色味と異なる色味 で印刷されたりするときは、プリントヘッドのクリーニ ングを行います。プリントヘッドのクリーニングは、本 機とメンテナンスツールのどちらからも行えますが、実 行できる項目が下表の通り異なります。

| 本機のメニュー            | メンテナンスツール   |
|--------------------|-------------|
| プリントヘッドのクリーニ<br>ング | 強制クリーニング-通常 |
| 強カヘッドクリーニング        | 強制クリーニング-強力 |
| -                  | 診断クリーニング-通常 |
| インクチューブリフレッ<br>シュ  | -           |

以降では、本機から実施するクリーニングについて説明 します。

メンテナンスツールから実施するクリーニングの詳細 は、以下をご覧ください。

*△*⑦ 「メンテナンスツールの使い方(Windows)」62 ページ

∠☞「メンテナンスツールの使い方(Mac)」76ページ

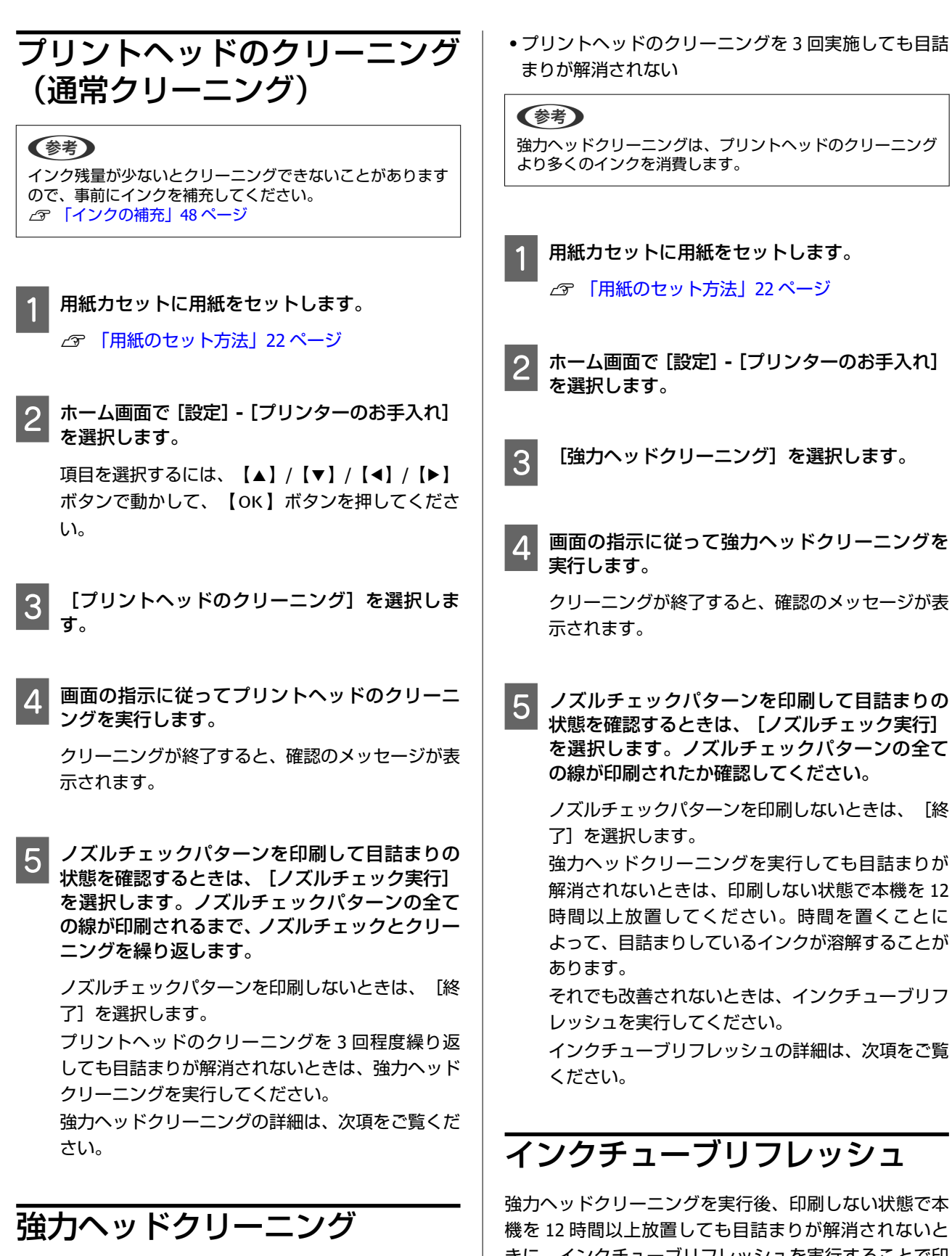

強力ヘッドクリーニングを実行すると、以下の場合の印 刷品質が改善することがあります。

ほとんどのノズルが目詰まりしている

きに、インクチューブリフレッシュを実行することで印

刷品質が改善することがあります。 インクチューブリフレッシュを実行すると、インク チューブ内のインクを全て入れ替えます。

### !重要

1

- 作業の前に、インクタンクに 50%以上のインク残量 があることを目視で確認してください。
   インクチューブ内のインクを全て入れ替えるため、
   インクが少ない状態で実行すると、インクに気泡が
   入ってきれいに印刷できなくなることがあります。
- メンテナンスボックスの交換が必要になることがあ ります。
   チューブ内のインクは、メンテナンスボックスに排 出されます。メンテナンスボックスがいっぱいにな ると、交換するまで印刷できません。事前に新しい メンテナンスボックスを用意することをお勧めしま す。
- ホーム画面で [設定] [プリンターのお手入れ] を選択します。

2 [インクチューブリフレッシュ]を選択します。

3 画面の指示に従ってインクチューブリフレッ シュを実行します。

終了するとメッセージが表示されます。

- **4** ノズルチェックをして、ノズルの目詰まりが解消 されたか確認します。
  - ∠중「ノズルチェックパターンの印刷方法」58 ページ
  - インクチューブリフレッシュを実行しても目詰ま りが解消されないときは、印刷しない状態で本機を 12時間以上放置してから、再度ノズルチェックをし てください。

それでも目詰まりが解消されないときは、お買い求 めの販売店またはエプソンサービスコールセン ターに連絡してください。

# メンテナンスツールの使い方(Windows)

本機に接続したコンピューターから起動するメンテナンスツールの使用方法を説明します。

## メンテナンスツールの概要

コンピューターから、プリンターの状態の確認、設定、ヘッドクリーニングなどの調整/保守作業を行うことができます。 1台のコンピューターに複数のプリンターを接続しているときは、複数のプリンターに対して一度に操作できます。

### 起動と終了

### 起動する

コンピューターで、 [スタート] - アプリケーション一覧 - [EPSON] - [EPSON SL-D500 Series Maintenance Tool] の順 にクリックします。

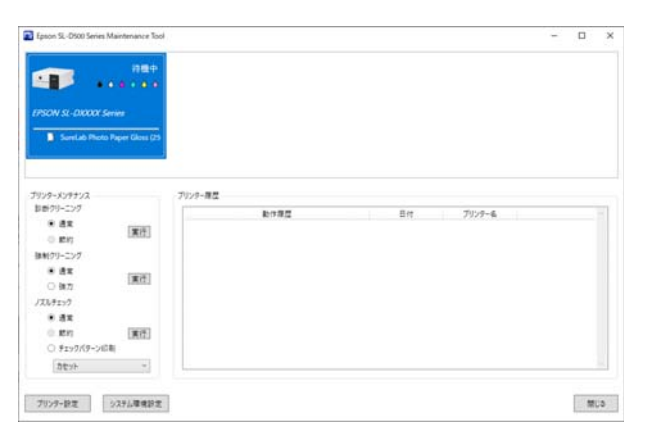

### 参考

プリンタードライバー画面の[ユーティリティー]タブの[メンテナンスツール]をクリックしても起動します。

### 終了する

画面右下の [閉じる] をクリックします。

## メイン画面の説明

メンテナンスツールを起動すると、以下のメイン画面が表示されます。 メイン画面の構成と機能は以下の通りです。

| 0-                       | Epson SL-D500 Series Maintenance Tool     存機中     合機中     子のの     の     に     の     の | - □ X   |    |
|--------------------------|----------------------------------------------------------------------------------------------------|---------|----|
| 0-                       | プリンターメンテナンス       診断クリーニング       節約       第約       注刺クリーニング       通常       運方       引力       二次       通常       夏行       ノズルチェック       通常       節約       東行       予約       東行       予約       夏常       第約       夏常       第約       夏行       チェックパターン印刷                                                                                                    | プリンター履歴 | -6 |
| <b>3</b> -<br><b>4</b> - | ブリンター設定 システム環境設定                                                                                                    | 開じる     |    |

|   |    | 項目         | 機能                                                                                                    |
|---|----|------------|----------------------------------------------------------------------------------------------------|
| 0 | プリ | リンター一覧エリア  | コンピューターに接続しているプリンターを一覧表示します。                                                                                                    |
|   |    | 状態         | プリンターの状態を表示します。                                                                                                    |
|   |    |            | 各色のインク残量を表示します。インクの色ごとに以下の通り表示します。<br>● :インク残量は問題ありません。<br>▲ :インクが残り少ないため、インクタンクにインクを補充することをお勧めします。<br>※:インク残量が限界値以下のため、インクタンクにインクを補充してください。 |
|   |    | プリンター名     | プリンター名称を表示します。                                                                                                    |
|   |    | 用紙種類       | 現在セットされている用紙種類を表示します。                                                                                                    |
| 2 | プリ | リンターメンテナンス | プリンター一覧エリア (❹) で選択したプリンターに対して、以下のメンテナンス機能<br>を実行します。                                                                                         |
|   |    | 診断クリーニング   | ノズルの目詰まりを検出し、自動でクリーニングを実行します。<br>∠͡͡͡͡͡͡͡͡͡͡͡͡͡͡͡͡͡͡͡͡͡͡͡͡͡͡͡͡͡͡͡͡͡͡͡͡                                                                       |
|   |    | 強制クリーニング   | 手動でクリーニングを実行します。<br>∠͡͡͡͡͡͡͡͡͡͡͡͡͡͡͡͡͡͡͡͡͡͡͡͡͡͡͡͡͡͡͡͡͡͡͡͡                                                                                    |
|   |    | ノズルチェック    | ノズルの目詰まりを確認します。<br>ノズルチェックパターンを印刷することもできます。<br>∠☞ 「ノズルチェックの方法」70 ページ<br>∠☞ 「ノズルチェックパターンの印刷方法」71 ページ                                          |
| 3 | プリ | リンター設定ボタン  | プリンターの動作設定、自動ノズルチェック設定、プリンターの調整を行う画面が表示<br>されます。<br>∠☞ 「プリンター設定画面の説明」65 ページ                                                                  |

|   | 項目          | 機能                                                                                                    |  |
|---|-------------|----------------------------------------------------------------------------------------------------|--|
| 4 | システム環境設定ボタン | ログファイルとステータスシートを保存できる画面が表示されます。<br>ジ                                                                                                    |  |
| 5 | プリンター履歴     | コンピューターに接続しているプリンターで発生したエラー情報や、メンテナンスツー<br>ルから実行したメンテナンスや設定の履歴を表示します。<br>メンテナンスツールを終了すると自動で削除され、次回の起動時にはプリンター履歴は<br>引き継がれません。<br>エラー情報の詳細は、以下をご覧ください。<br>∠☞「メンテナンスツールに表示されるメッセージコード(Windowsのみ)」121 ペー<br>ジ |  |

## プリンター設定画面の説明

メイン画面で[プリンター設定]をクリックすると、以下のプリンター設定画面が表示されます。 プリンター設定画面の構成と機能は以下の通りです。

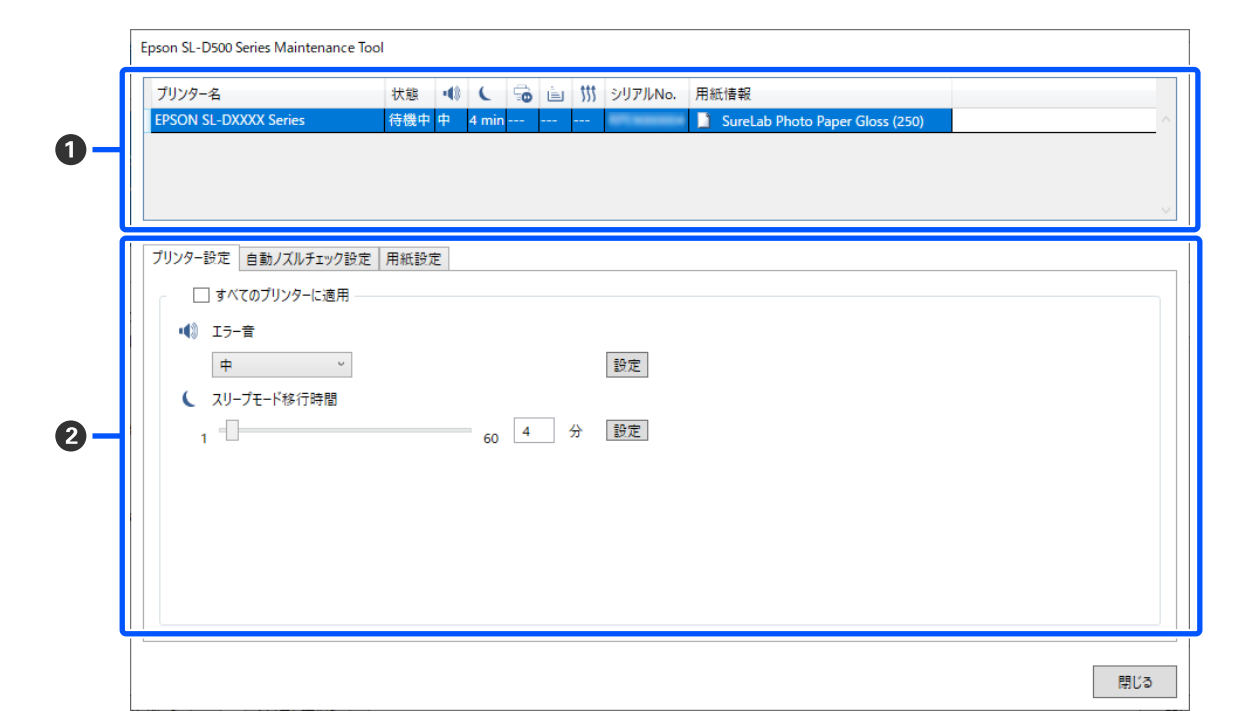

|                                      |              | 項目                | 機能                                                                                  |
|--------------------------------------|--------------|-------------------|-------------------------------------------------------------------------------------|
| 0                                    | ● プリンター一覧エリア |                   | コンピューターに接続しているプリンターを一覧表示します。<br>以下のアイコンで表示する項目は、[プリンター設定]タブで設定を変更できます。<br>・♥、 【<br> |
|                                      |              | プリンター名            | プリンター名称を表示します。                                                                      |
|                                      |              | 状態                | プリンターの状態を表示します。                                                                     |
| ●●●●●●●●●●●●●●●●●●●●●●●●●●●●●●●●●●●● |              | 警告ブザーの設定状態を表示します。 |                                                                                     |
|                                      | C C          |                   | スリープモードへの移行時間を表示します。                                                                |
| [] :                                 |              | ED.               | [] が表示されます。本機では使用しない項目です。                                                           |
|                                      |              | È                 |                                                                                     |
|                                      |              | ttt               |                                                                                     |
|                                      |              | シリアル No.          | プリンターのシリアル番号を表示します。                                                                 |
|                                      |              | 用紙情報              | 現在セットされている用紙種類を表示します。                                                               |

|   |    | 項目                    | 機能                                                              |
|---|----|-----------------------|-----------------------------------------------------------------|
| 2 | 97 | <sup>ジ</sup> ・情報表示エリア | 以下の3種類のタブを表示します。                                                |
|   |    | プリンター設定タブ             | プリンターの各種動作設定を行うことができます。<br>△ 『プリンター設定タブ」66 ページ                  |
|   |    | 自動ノズルチェック設定タ<br>ブ     | 自動ノズルチェックに関連する各種設定を行うことができます。<br>∠☞ 「自動ノズルチェック設定タブ」66 ページ       |
|   |    | 用紙設定タブ                | [ギャップ調整] や [紙送り調整] といったプリンターの調整を行うことができます。<br>∠☞ 「用紙設定タブ」68 ページ |

### プリンター設定タブ

プリンター設定画面の [プリンター設定] タブの構成と機能は以下の通りです。

| ブリンター設定 自動ノズルチェック設定 用紙設定 |
|--------------------------|
| すべてのブリンターに適用             |
|                          |
| ・ スリーブモード移行時間            |
| 1 60 4 分 設定              |
|                          |
|                          |
|                          |
|                          |

2~3は、設定変更後に各項目の[設定]をクリックすると変更が反映されます。

|   | 項目           | 機能                                                                                                    |  |
|---|--------------|----------------------------------------------------------------------------------------------------|--|
| 0 | すべてのプリンターに適用 | チェックを付けると、画面上部のプリンター一覧エリアに表示している全てのプリン<br>ターに対して、 2~3 の設定変更結果を一括して適用します。<br>チェックを付けてから 2~3 の設定を変更して、各項目の [設定] をクリックします。 |  |
| 0 | エラー音         | 警告ブザーを鳴らすかどうかと、ブザーを鳴らすときは音量を設定します。                                                                                      |  |
| 8 | スリープモード移行時間  | スリープモードに移行するまでの時間を設定します。<br>プリンターにエラーが発生していない状態で、印刷ジョブが受信されない状態が続いた<br>とき、自動的にスリープモードに移行します。                            |  |

### 自動ノズルチェック設定タブ

設定したタイミングでノズルの状態を確認して、ノズルが目詰まりしているときに自動でノズルのクリーニングを行う自動ノズルチェックの詳細を設定します。

プリンター設定画面の[自動ノズルチェック設定]タブの構成と機能は以下の通りです。

| ブリンター設定 自動ノズルチェック設定<br>すべてのプリンターに適用(EPS | 用紙設定<br>NN SL-D500 Series) |        |
|-----------------------------------------|----------------------------|--------|
| 自動ノズルチェック設定                             | 高品質                        | ~      |
| 印刷前チェック                                 | 自動                         | v      |
| 定期チェック                                  | Off                        | 100 25 |
| ノズル抜け補完                                 | 高品質補完                      | ~      |
| 自動クリーニング                                | 1                          | v      |
| 印刷トラブル発生時の動作                            | 停止                         | v      |
|                                         |                            | 設定     |

2~ ○は、設定変更後に [設定] をクリックすると変更が反映されます。

|   | 項目           | 機能                                                                                                    |
|---|--------------|----------------------------------------------------------------------------------------------------|
| 0 | すべてのプリンターに適用 | チェックを付けると、画面上部のプリンター一覧エリアに表示している全てのプリン<br>ターに対して、❷~• の設定変更結果を一括して適用します。<br>チェックを付けてから ❷~• の設定を変更して、 [設定] をクリックします。                                                                                                    |
| 2 | 自動ノズルチェック設定  | どのような条件で自動ノズルチェックを実行するかを設定します。以下のいずれかを<br>選択します。<br>・高品質<br>印刷前に自動ノズルチェックを実行したり、印刷中にノズルの目詰まりを検出した<br>ときに印刷を停止したりできるため、高い印刷品質での印刷を継続できます。<br>④~①の全ての項目を設定できます。<br>・通常<br>[高品質]に設定したときより少ない頻度で自動ノズルチェックを実行します。<br>[印刷前チェック](④)と[印刷トラブル発生時の動作](④)が無効になりま<br>す。また、[定期チェック](④)の実行枚数は[高品質]設定時より多い枚数を<br>設定できます。<br>・Off<br>自動ノズルチェックを実行しません。印刷したチェックパターンを目で見てノズル<br>の状態を確認したいときなどに選択します。 |
|   |              | <ul> <li>● 田何時設定</li> <li>[自動ノズルチェック設定] タブの全設定(2~2)をメーカー設定値に戻します。</li> </ul>                                                                                                    |
| 3 | 印刷前チェック      | <ul> <li>[自動ノズルチェック設定] (2) で [高品質] を選択したときに設定できます。</li> <li>印刷前に自動ノズルチェックを実行するかどうかを設定します。</li> <li>[自動] に設定すると、自動ノズルチェックの設定変更後やノズルのクリーニング実行後などプリンターの状態に応じて自動ノズルチェックを実行します。</li> <li>[毎回] に設定すると、印刷ジョブごとに自動ノズルチェックを実行します。</li> </ul>                                                                                                    |
| 4 | 定期チェック       | 自動ノズルチェックを実行するタイミングを印刷枚数で設定します。<br>1 つの印刷ジョブの印刷枚数が本項目で設定した印刷枚数を超えるときに、設定した枚<br>数を印刷後に自動ノズルチェックを実行します。                                                                                                    |
| 6 | ノズル抜け補完      | ノズルが目詰まりして吐出されなかったインクの不足を正常なノズルで補いながら印<br>刷するときの印刷品質を設定します。                                                                                                    |
| 6 | 自動クリーニング     | ノズルの目詰まりを検出したときの自動クリーニングの回数を設定します。                                                                                                    |
| 0 | 印刷トラブル発生時の動作 | [自動ノズルチェック設定] (❷) で [高品質] を選択したときに設定できます。<br>ノズルの目詰まりを検出したときに、印刷を停止するかどうかを設定します。<br>[停止] に設定すると、ノズルの目詰まりを検出したときに印刷を停止します。<br>[印刷継続] に設定すると、ノズルの目詰まりを検出しても印刷を続けます。                                                                                                    |
| 8 | 設定ボタン        | クリックすると、 2~7 の各項目の変更が反映されます。                                                                                                    |

### 用紙設定タブ

プリンター設定画面の [用紙設定] タブの構成と機能は以下の通りです。

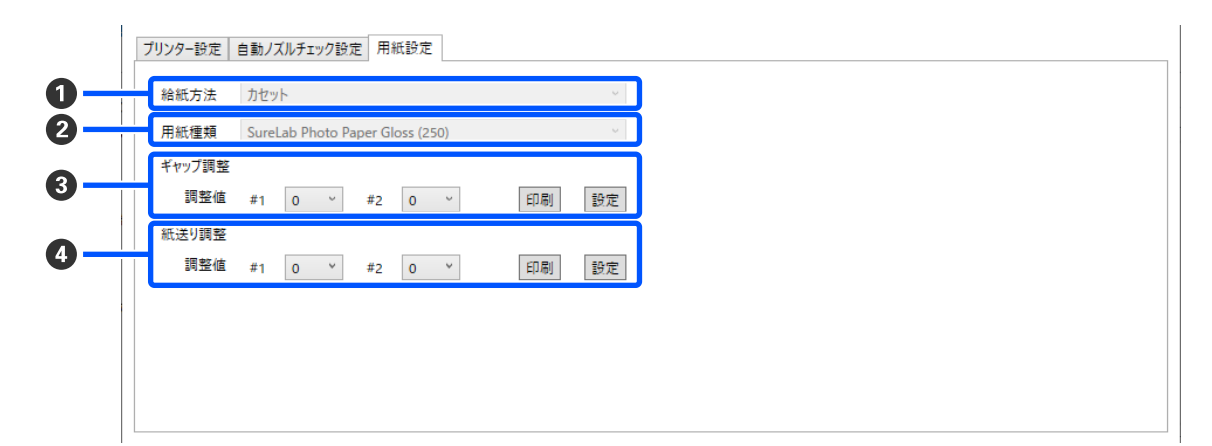

|   | 項目     | 機能                                                                            |
|---|--------|-------------------------------------------------------------------------------|
| 0 | 給紙方法   | 常に[カセット]が表示されます。                                                              |
| 2 | 用紙種類   | 画面上部のプリンター一覧エリアで選択したプリンターにセットされている用紙種類<br>を表示します。                             |
| 3 | ギャップ調整 | 印刷時のプリントヘッドのズレを補正します。<br>ギャップ調整の詳細は、以下をご覧ください。<br>☞ 「ギャップ調整の方法」73 ページ         |
| 4 | 紙送り調整  | 用紙送り量を補正します。<br>紙送り調整の詳細は、以下をご覧ください。<br>∠͡͡͡͡͡͡͡͡͡͡͡͡͡͡͡͡͡͡͡͡͡͡͡͡͡͡͡͡͡͡͡͡͡͡͡͡ |

## システム環境設定画面の説明

メイン画面で[システム環境設定]をクリックすると、以下のシステム環境設定画面が表示されます。 システム環境設定画面の構成と機能は以下の通りです。

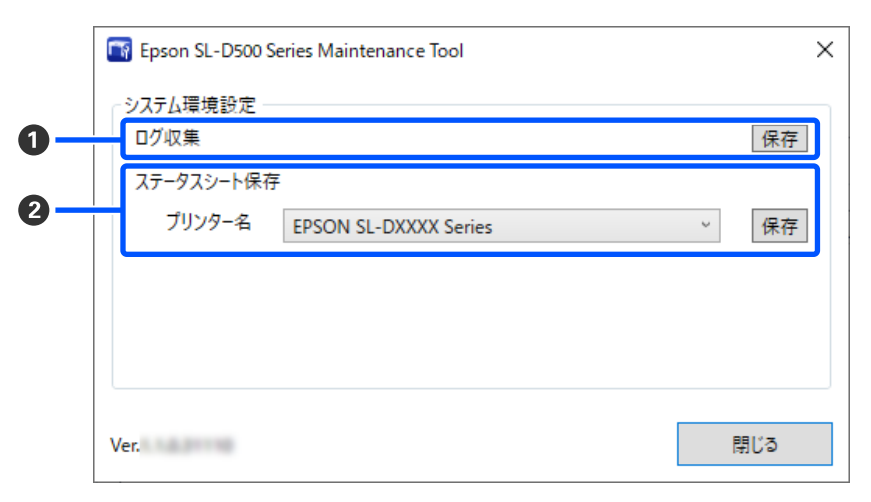

|   | 項目         | 機能                                                                                                    |  |
|---|------------|----------------------------------------------------------------------------------------------------|--|
| 0 | ログ収集       | [保存]をクリックすると、プリンターに保存されているログファイルをコンピュー<br>ターのデスクトップに保存します。ファイル名は以下の通りです。<br>Epson SL-D500 Series_<保存日時>.zip |  |
| 0 | ステータスシート保存 | [プリンター名] でプリンターを選択して [保存] をクリックすると、選択したプリン<br>ターのステータスシートを PDF ファイルで保存します。<br>ファイル名と保存先は保存時に変更できます。         |  |

## プリンターのメンテナンス

印刷結果にスジが入ったりかすれたり、通常の色味と異 なる色味で印刷されたりなど、印刷結果に問題があると きは、プリントヘッドのメンテナンスが必要です。

### メンテナンスの種類

メンテナンスツールには、プリントヘッドを良好な状態 に保ち最良の印刷結果を得るために、以下のようなメン テナンス機能があります。

印刷結果や状況に応じて、該当するメンテナンスを実行 してください。

#### 自動ノズルチェック

設定を有効にすることで、設定したタイミングでノズル の状態を確認して、ノズルが目詰まりしているときに自 動でノズルのクリーニングを行ったり、目詰まりしてい るノズルを正常なノズルで補完して印刷したりする機能 です。

ただし、プリンターの操作パネルの用紙種類にハガキを 設定したときは、自動ノズルチェックの設定が有効に なっていても、自動ノズルチェックは行われません。 自動ノズルチェックは、ノズルチェックの実行条件やノ

ズルチェックのタイミングなどを変更できます。また、 自動ノズルチェックを行わないときは、設定を無効にし ます。

∠∽ 「自動ノズルチェック設定タブ」66 ページ

#### !重要

ノズルの状態を確認するときに、セットした用紙に チェックパターンを印刷してノズルの状態を自動で確 認するため、チェック時に用紙を1枚使用します。 また、チェックパターンを印刷した用紙が、印刷結果 に混ざる可能性があります。

#### 手動ノズルチェック

#### ノズルチェックパターンの印刷

印刷したノズルチェックパターンを目で見てノズルの状態を確認したいときや、プリントヘッドのクリーニング後にノズルの目詰まりが解消されたかを確認したいとき にノズルチェックパターンを印刷します。 ∠중 「ノズルチェックパターンの印刷方法」71ページ

### プリントヘッドのクリーニング

ノズルチェックパターンが欠けているときや、印刷結果 にスジが入ったりかすれたり、通常の色味と異なる色味 で印刷されたりするときに行います。ノズルの目詰まり を解消する機能です。

ノズルの目詰まりを検出し、自動的にヘッドクリーニン グを行う [診断クリーニング] と、手動でヘッドクリー ニングを行う [強制クリーニング] の 2 種類があります。 ∠☞ 「プリントヘッドのクリーニングの方法」72 ページ

#### ギャップ調整

印刷結果に粒状感が出るときや、ピントがずれたように なるときは、ギャップ調整を行います。ギャップ調整 は、印刷時のプリントヘッドのズレを補正する機能で す。

∠ 「ギャップ調整の方法」73ページ

#### 紙送り調整

印刷結果にスジやムラが発生したときに、プリントヘッ ドのクリーニングを実行しても改善しないときに実行し ます。

∠今 「紙送り調整の方法」74 ページ

### ノズルチェックの方法

用紙にチェックパターンを印刷してノズルの状態を自動 で確認します。プリンターに用紙をセットしておく必要 があります。

1

用紙力セットに用紙をセットします。

∠ ⑦ 「用紙のセット方法」22 ページ

2 メイン画面のプリンター一覧エリアでノズル チェックを実行するプリンターを選択します。

複数のプリンターを選択するときは、【Ctrl】キー を押したまま対象の全てのプリンターを選択しま す。

メイン画面の詳細は、以下をご覧ください。 ふ 「メイン画面の説明」63 ページ

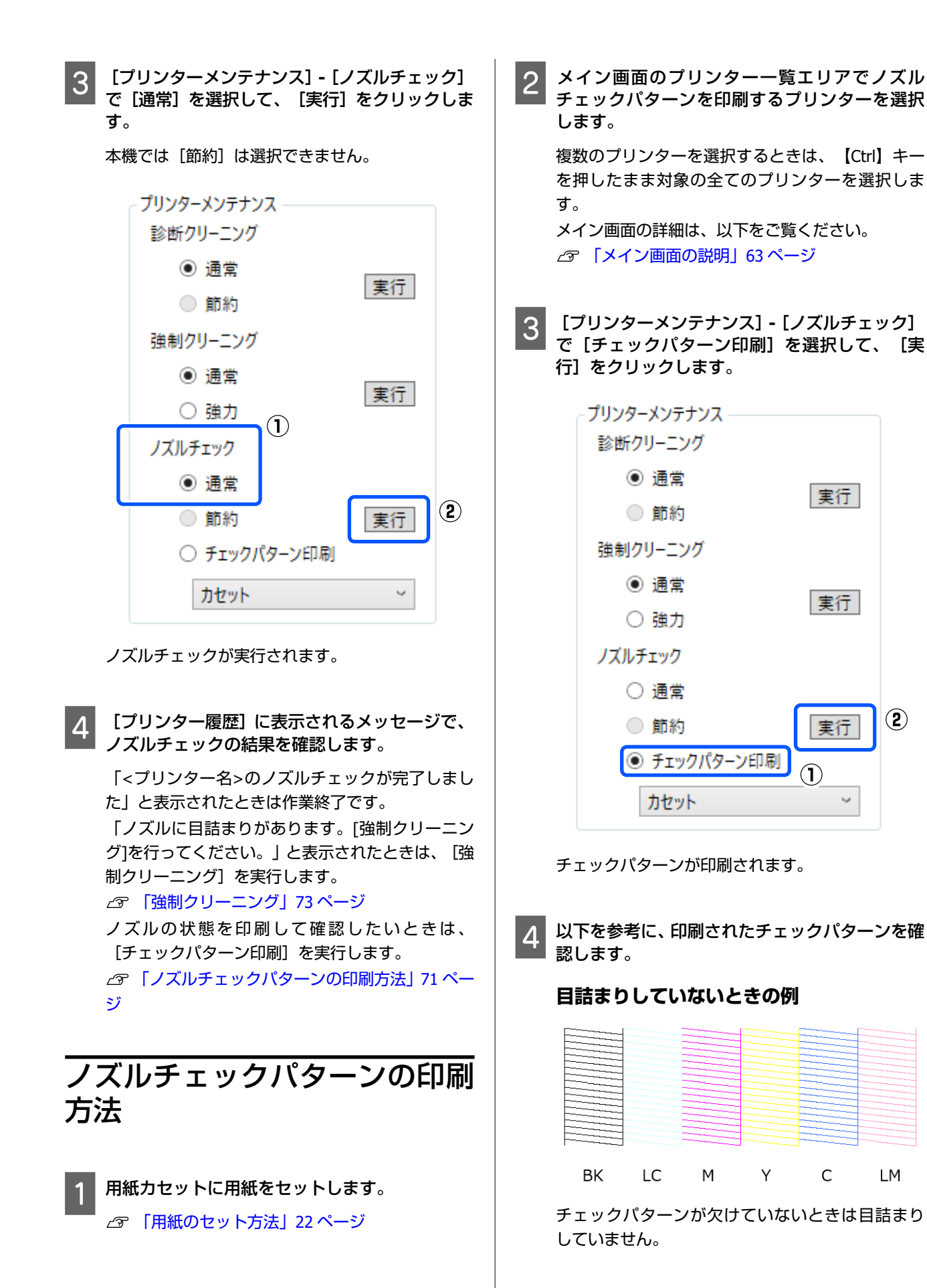

 $(\mathbf{2})$ 

LM

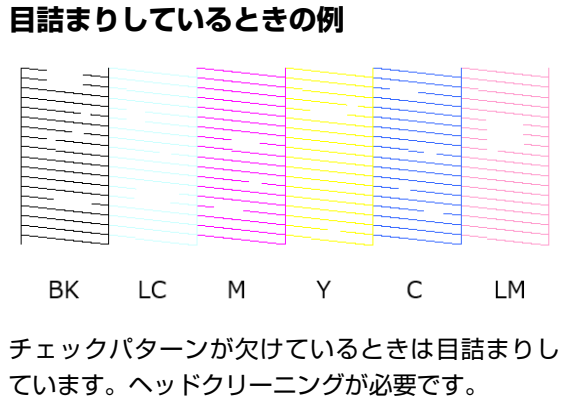

△示「プリントヘッドのクリーニングの方法」72 ページ

### \_\_\_\_\_\_ プリントヘッドのクリーニング の方法

### クリーニングの種類と実施順

クリーニングには、ノズルの目詰まりを検出し、自動的 にヘッドクリーニングを行う [診断クリーニング] と、 手動でヘッドクリーニングを行う [強制クリーニング] の2種類があります。

最初は、 [診断クリーニング] を実施してください。 実施後、メイン画面の [プリンター履歴] に「ノズルに 目詰まりがあります。[強制クリーニング]を行ってくだ さい。」と表示されたときは、再度、 [診断クリーニン グ] を実施します。

[診断クリーニング]を3回繰り返してもノズルの目詰 まりが解消されないときは、[強制クリーニング]を[強 力]で実施してください。

### 診断クリーニング

用紙にチェックパターンを印刷してノズルの状態を自動 で確認します。プリンターに用紙をセットしておく必要 があります。

| 1 | 用紙カセットに用紙を2枚以上セットします。              |
|---|------------------------------------|
|   | _중 「用紙のセット方法」22 ページ                |
|   | <b>参考</b>                          |
|   | 診断クリーニングでは、以下のときに用紙を1枚ずつ<br>使用します。 |
|   |                                    |

- 手順3で[実行]をクリックした直後のノズルチェック時
- クリーニングが実行されたときの、クリーニング後のノズルチェック時

2 メイン画面のプリンター一覧エリアでクリーニ ングを実行するプリンターを選択します。

複数のプリンターを選択するときは、【Ctrl】キー を押したまま対象の全てのプリンターを選択しま す。

メイン画面の詳細は、以下をご覧ください。 *△*⑦ 「メイン画面の説明」63 ページ 選択するプリンターにエラーが表示されていると

きは、エラーを解除してからプリンターを選択して ください。

3 [プリンターメンテナンス] - [診断クリーニン グ] の [実行] をクリックします。

| - プリンターメンテナンス |      |
|---------------|------|
| 診断クリーニング      |      |
| ◉ 通常          | 東行   |
| () 節約         | [美1] |
| 強制クリーニング      |      |
| ◉ 通常          | 実行   |
| ○ 強力          | [天1] |
| ノズルチェック       |      |
| ◉ 通常          |      |
| ◎ 節約          | 実行   |
| ○ チェックパターン印刷  |      |
| カセット          | 2    |

ノズルのチェックが開始され、必要に応じてクリー ニングが実行されます。

ノズルの状態によってクリーニングにかかる時間 が変わります。

4 [プリンター履歴] に表示されるメッセージで、 診断クリーニングの結果を確認します。

「ノズルに目詰まりがあります。[強制クリーニン グ]を行ってください。」と表示されたときは、再 度、 [診断クリーニング]を実行します。

「自動ノズルチェックに失敗しました。」と表示さ れたときは修理窓口へご連絡ください。

[診断クリーニング]を3回繰り返してもノズルの 目詰まりが解消されないときは、[強制クリーニン グ]を[強力]で実行します。 ∠3 「強制クリーニング」73ページ
## 強制クリーニング

メイン画面のプリンター一覧エリアでクリーニ ングを実行するプリンターを選択します。

複数のプリンターを選択するときは、【Ctrl】キー を押したまま対象の全てのプリンターを選択しま す。

メイン画面の詳細は、以下をご覧ください。 △ 「メイン画面の説明」63ページ 選択するプリンターにエラーが表示されていると きは、エラーを解除してからプリンターを選択して ください。

[プリンターメンテナンス] - [強制クリーニン 2 グ] で [通常] か [強力] を選択して、 [実行] をクリックします。

[通常] は、プリントヘッドの表面を清掃し、ノズ ルの目詰まりを解消します。

[強力] は、 [通常] よりも強力にクリーニングし ます。 [通常] でクリーニングを数回繰り返しても ノズルが目詰まりしているときに使用します。「強 力]は[通常]よりもインクを多く消費します。イ ンク残量が少ないことを知らせるメッセージが表 示されているときは、インクタンクにインクを補充 してから実行してください。

△ 「インクの補充」 48 ページ

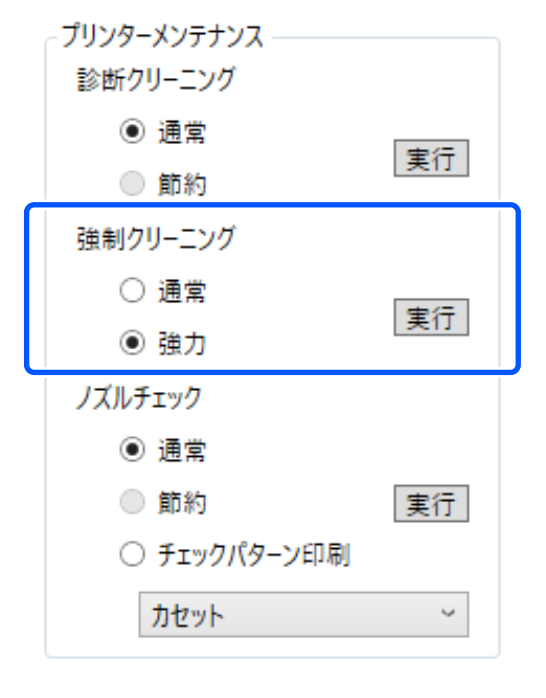

クリーニングが実行されます。

選択したクリーニングのレベルによってクリーニ ングにかかる時間が変わります。 クリーニングが終了すると、「プリンター履歴」に 実行結果が表示されます。

#### 強制クリーニングの結果を確認します。 3

クリーニング結果の確認方法には、以下の2種類が あります。

- ノズルチェックを実行して目詰まりを確認する △ 3 「ノズルチェックの方法」70ページ
- ノズルチェックパターンを印刷して目詰まりを確 認する
  - ∠ 「ノズルチェックパターンの印刷方法」71 ページ

[通常] でクリーニングを実行してもノズルの目詰 まりが解消されないときは、再度、 [通常] でク リーニングを実行します。数回繰り返してもノズ ルの目詰まりが解消されないときは、「強力」でク リーニングを実行します。

[強力] でクリーニングを実行してもノズルの目詰 まりが解消されないときは、印刷しない状態でプリ ンターを12時間以上放置してください。時間を置 くことによって、目詰まりしているインクが溶解す ることがあります。

それでも改善されないときは、プリンターの操作パ ネルからインクチューブリフレッシュを実行して ください。

∠☞ 「インクチューブリフレッシュ」 60 ページ

## ギャップ調整の方法

印刷結果に粒状感が出るときや、ピントがずれたように なるときは、ギャップ調整を行います。ギャップ調整 は、印刷時のプリントヘッドのズレを補正する機能で す。

用紙力セットに用紙を2枚セットします。

∠중 「用紙のセット方法」22ページ

2 メイン画面で [プリンター設定] をクリックしま す。

メイン画面の詳細は、以下をご覧ください。 △ 「メイン画面の説明」63ページ

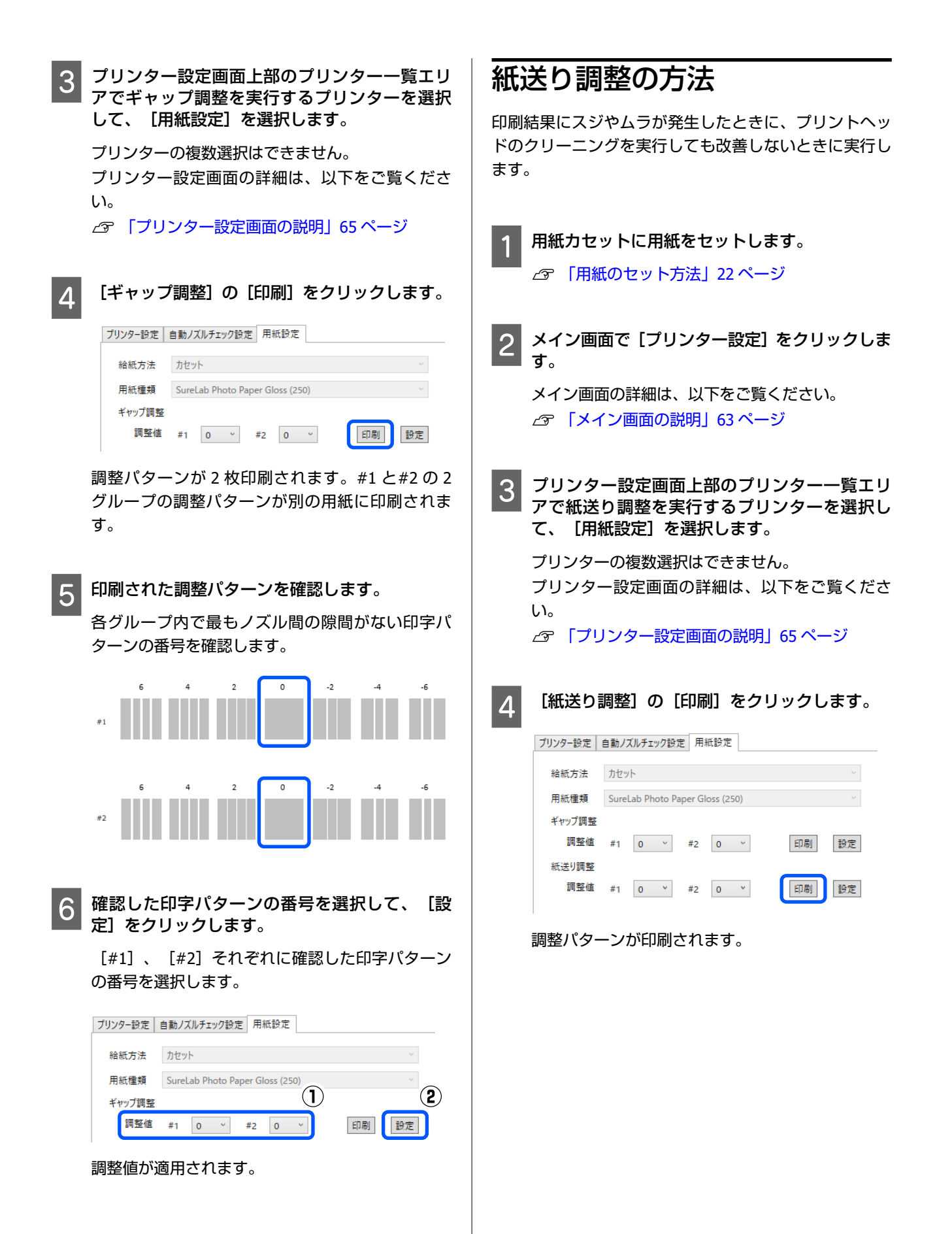

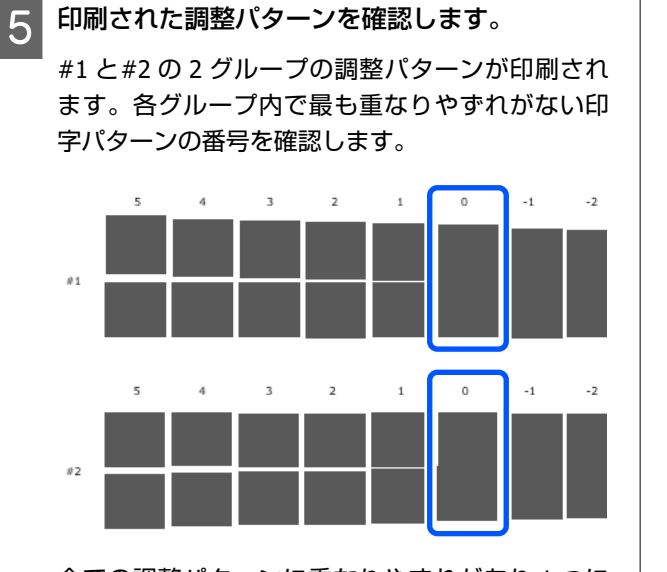

全ての調整パターンに重なりやずれがあり1つに 絞り込めないときは、できるだけ重なりやずれがな いパターンを選びます。

6 確認した印字パターンの番号を選択して、[設 定]をクリックします。

[#1]、[#2] それぞれに確認した印字パターンの番号を選択します。

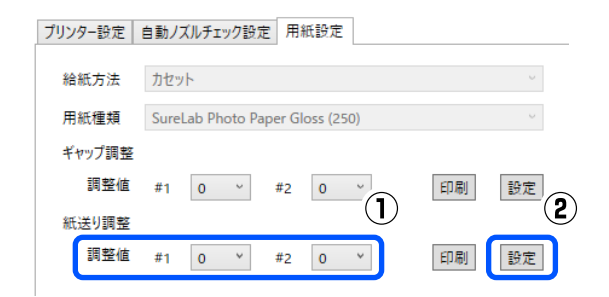

調整値が適用されます。

# メンテナンスツールの使い方(Mac)

本機に接続したコンピューターから起動するメンテナンスツールの使用方法を説明します。

# メンテナンスツールの概要

コンピューターから、プリンターの状態の確認、設定、ヘッドクリーニングなどの調整/保守作業を行うことができます。

## 起動と終了

### 起動する

アップルメニュー - [システム環境設定] - [プリンタとスキャナ] の順にクリックします。

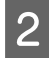

プリンターを選択して、 [オプションとサプライ] - [ユーティリティ] - [プリンタユーティリティを開く] の順にクリックします。

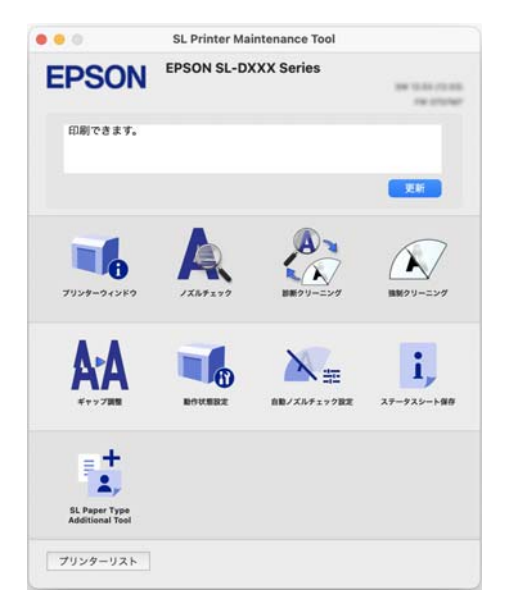

### 参考

1台のコンピューターに複数のプリンターを接続しているときは、メンテナンスツール起動後に操作対象のプリンターを変更できます。

## 終了する

画面左上の 🙁 をクリックします。

# メイン画面の説明

メンテナンスツールを起動すると、以下のメイン画面が表示されます。 メイン画面の構成と機能は以下の通りです。

|   | •••                              | SL Printer Mai                      | ntenance Tool                               |                                |
|---|----------------------------------|-------------------------------------|---------------------------------------------|--------------------------------|
| 0 | EPSON                            | EPSON SL-D                          | XXX Series                                  | 100 12.00 (12.00)<br>FM 02.001 |
| 0 | 印刷できます。                          |                                     |                                             |                                |
|   |                                  |                                     |                                             | 更新                             |
|   | 7929-94259                       | <b>Д</b><br>УХИ. <del>4</del> ± 199 | あまた ひょう ひょう ひょう ひょう ひょう ひょう ひょう ひょう ひょう ひょう | 近くしていたいです。     近期 クリーニング       |
| 0 | <b>本市</b> のブ調整                   | 設作状態設定                              | 自動ノズルチェック設定                                 | <b>ス</b> テータスシート保存             |
|   | SL Paper Type<br>Additional Tool |                                     |                                             |                                |
| 4 | プリンターリスト                         |                                     |                                             |                                |

|   | 項目      | 機能                                         |
|---|---------|--------------------------------------------|
| 0 | プリンター名  | プリンター名称を表示します。                             |
| 0 | 状態表示エリア | プリンターの状態を表示します。 [更新] をクリックすると、状態の情報を更新します。 |

### メンテナンスツールの使い方(Mac)

|   | 項目                         |                                  | 機能                                                                                                    |
|---|----------------------------|----------------------------------|----------------------------------------------------------------------------------------------------|
| 8 | <ul><li>3 メニュー一覧</li></ul> |                                  | アイコンをクリックすると、プリンター名 (①) に表示したプリンターに対して、以下<br>の機能を実行します。                                                                                            |
|   |                            | プリンターウィンドウ                       | インク残量やメンテナンスボックスの空き容量、プリンターにセットされている用紙情<br>報を表示します。<br>_͡͡͡͡͡͡͡͡͡͡͡͡͡͡͡͡͡͡͡͡͡͡͡͡͡͡͡͡͡͡͡͡͡͡͡͡                                                       |
|   |                            | ノズルチェック                          | ノズルの目詰まりを確認します。<br>ノズルチェックパターンを印刷することもできます。<br>△3 「ノズルチェックの方法」 83 ページ<br>△3 「ノズルチェックパターンの印刷方法」 84 ページ                                              |
|   |                            | 診断クリーニング                         | ノズルの目詰まりを検出し、自動でクリーニングを実行します。<br>「診断クリーニング」85 ページ                                                                                                  |
|   |                            | 強制クリーニング                         | 手動でクリーニングを実行します。<br>∠☞ 「強制クリーニング」85 ページ                                                                                                    |
|   |                            | ギャップ調整                           | 印刷時のプリントヘッドのズレを補正したり、用紙送り量を補正したりします。<br>⊿☞ 「ギャップ調整の方法」86 ページ<br>⊿☞ 「紙送り調整の方法」87 ページ                                                                |
|   |                            | 動作状態設定                           | プリンターの各種動作を設定します。<br>∠☞ 「動作状態設定画面の説明」80 ページ                                                                                                    |
|   |                            | 自動ノズルチェック設定                      | 自動ノズルチェックの詳細を設定します。<br>∠☞ 「自動ノズルチェック設定画面の説明」81 ページ                                                                                                 |
|   |                            | ステータスシート保存                       | プリンターのステータスシートを PDF ファイルで保存します。<br>ファイル名と保存先は保存時に変更できます。                                                                                           |
|   |                            | SL Paper Type Additional<br>Tool | プリンターやプリンタードライバーに用紙種類を追加するツールを起動します。<br>∠̄͡͡͡͡͡͡͡͡͡͡͡͡͡͡͡͡͡͡͡͡͡͡͡͡͡͡͡͡͡͡͡͡͡͡͡͡͡͡͡                                                                  |
| 4 | プリ                         | リンターリストボタン                       | コンピューターに複数のプリンターを登録しているときに限り有効になります。<br>クリックすると、作業可能なプリンターの一覧がメイン画面の横に表示されます。一覧<br>からプリンターを選択すると操作対象のプリンターを変更できます。<br>ボタンを再度クリックすると、プリンターの一覧が閉じます。 |

# プリンターウィンドウ画面の説明

メイン画面で [プリンターウィンドウ] をクリックすると、以下のプリンターウィンドウ画面が表示されます。 プリンターウィンドウ画面の構成と機能は以下の通りです。

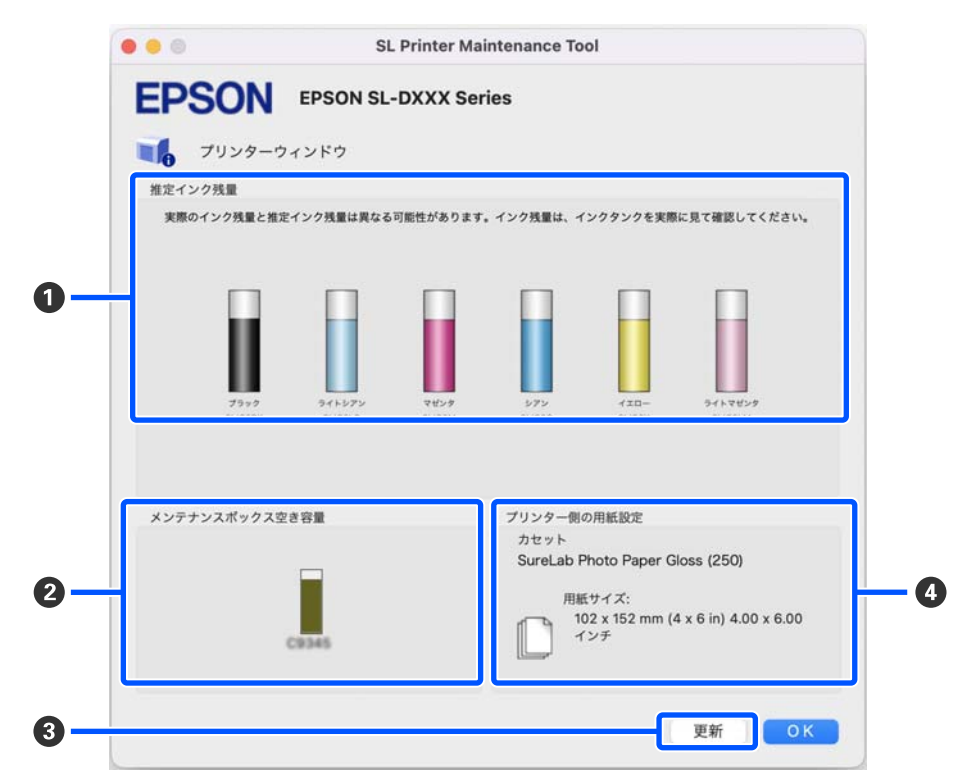

|   | 項目             | 機能                                                                                                    |
|---|----------------|----------------------------------------------------------------------------------------------------|
| 0 | インク残量          | 各色のインク残量を表示します。インクの色ごとに以下の通り表示します。<br>アイコン表示なし:インク残量は問題ありません。<br>・インクが残り少ないため、インクタンクにインクを補充することをお勧めします。<br>・インク残量が限界値以下のため、インクタンクにインクを補充してください。                                    |
| 0 | メンテナンスボックス空き容量 | メンテナンスボックスの空き容量を以下の通り表示します。<br>アイコン表示なし∶メンテナンスボックスの空き容量は問題ありません。<br>▲:メンテナンスボックスの空き容量が残り少ないため、新しいメンテナンスボックス<br>の準備が必要です。<br>●:メンテナンスボックスの空き容量が限界値以下のため、新しいメンテナンスボック<br>スと交換してください。 |
| 3 | 更新ボタン          | クリックすると、プリンターの状態を取得して、①、②、③の情報を更新します。                                                                                                    |
| 4 | プリンター側の用紙設定    | プリンターに現在セットされている用紙の情報を表示します。                                                                                                    |

# 動作状態設定画面の説明

メイン画面で [動作状態設定] をクリックすると、以下の動作状態設定画面が表示されます。 動作状態設定画面の構成と機能は以下の通りです。

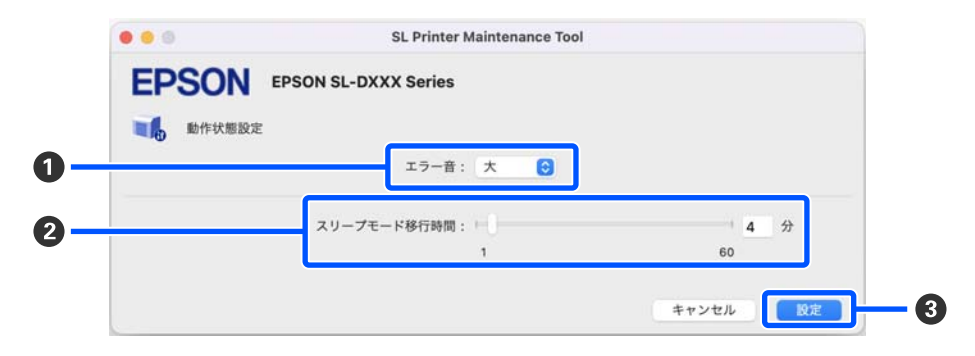

|   | 項目          | 機能                                                                                           |
|---|-------------|----------------------------------------------------------------------------------------------|
| 0 | エラー音        | 警告ブザーを鳴らすかどうかと、ブザーを鳴らすときは音量を設定します。                                                           |
| 2 | スリープモード移行時間 | スリープモードに移行するまでの時間を設定します。<br>プリンターにエラーが発生していない状態で、印刷ジョブが受信されない状態が続いた<br>とき、自動的にスリープモードに移行します。 |
| 3 | 設定ボタン       | クリックすると、 1~2 の各項目の変更が反映されます。                                                                 |

## 自動ノズルチェック設定画面の説明

メイン画面で[自動ノズルチェック設定]をクリックすると、以下の自動ノズルチェック設定画面が表示されます。 設定したタイミングでノズルの状態を確認して、ノズルが目詰まりしているときに自動でノズルのクリーニングを行う自 動ノズルチェックの詳細を設定します。

自動ノズルチェック設定画面の構成と機能は以下の通りです。

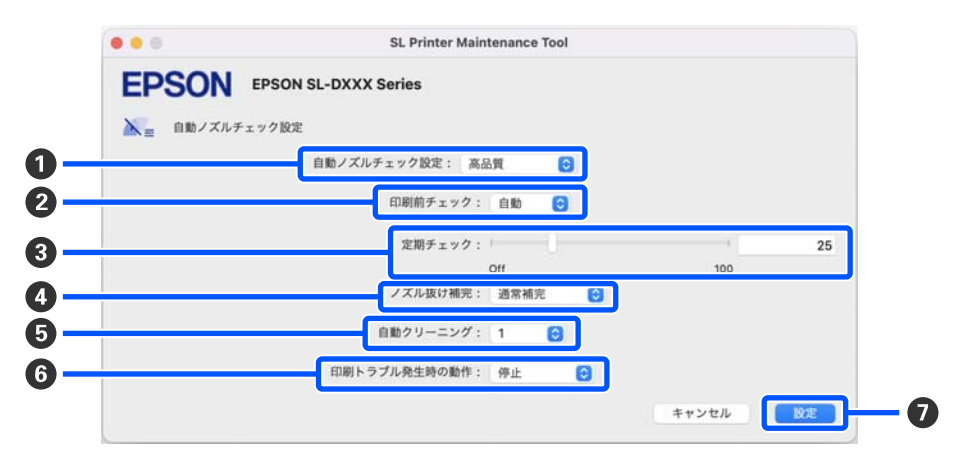

|   | 項目           | 機能                                                                                                    |
|---|--------------|----------------------------------------------------------------------------------------------------|
| 0 | 自動ノズルチェック設定  | どのような条件で自動ノズルチェックを実行するかを設定します。以下のいずれかを<br>選択します。                                                                                                    |
|   |              | <ul> <li>● 高品質</li> <li>● 高品質</li> </ul>                                                                                                    |
|   |              | 印刷前に自動ノズルチェックを実行したり、印刷中にノズルの目詰まりを検出した<br>ときに印刷を停止したりできるため、高い印刷品質での印刷を継続できます。<br>2~6 の全ての項目を設定できます。                                                                                                    |
|   |              | ● 通常                                                                                                    |
|   |              | [高品質]に設定したときより少ない頻度で自動ノズルチェックを実行します。<br>[印刷前チェック] (❷)と[印刷トラブル発生時の動作] (❻)が無効になりま<br>す。また、[定期チェック] (❻)の実行枚数は[高品質]設定時より多い枚数を<br>設定できます。                                                                                                |
|   |              | • Off                                                                                                    |
|   |              | 自動ノズルチェックを実行しません。印刷したチェックパターンを目で見てノズル<br>の状態を確認したいときなどに選択します。                                                                                                    |
|   |              | • 出荷時設定                                                                                                    |
|   |              | 自動ノズルチェック設定画面の全設定(●~⑥)をメーカー設定値に戻します。                                                                                                    |
| 0 | 印刷前チェック      | <ul> <li>[自動ノズルチェック設定] (●) で [高品質] を選択したときに設定できます。</li> <li>印刷前に自動ノズルチェックを実行するかどうかを設定します。</li> <li>[自動] に設定すると、自動ノズルチェックの設定変更後やノズルのクリーニング実行後などプリンターの状態に応じて自動ノズルチェックを実行します。</li> <li>[毎回] に設定すると、印刷ジョブごとに自動ノズルチェックを実行します。</li> </ul> |
| 8 | 定期チェック       | 自動ノズルチェックを実行するタイミングを印刷枚数で設定します。<br>1 つの印刷ジョブの印刷枚数が本項目で設定した印刷枚数を超えるときに、設定した枚<br>数を印刷後に自動ノズルチェックを実行します。                                                                                                    |
| 4 | ノズル抜け補完      | ノズルが目詰まりして吐出されなかったインクの不足を正常なノズルで補いながら印<br>刷するときの印刷品質を設定します。                                                                                                    |
| 6 | 自動クリーニング     | ノズルの目詰まりを検出したときの自動クリーニングの回数を設定します。                                                                                                    |
| 6 | 印刷トラブル発生時の動作 | [自動ノズルチェック設定] (●) で [高品質] を選択したときに設定できます。<br>ノズルの目詰まりを検出したときに、印刷を停止するかどうかを設定します。<br>[停止] に設定すると、ノズルの目詰まりを検出したときに印刷を停止します。<br>[印刷継続] に設定すると、ノズルの目詰まりを検出しても印刷を続けます。                                                                   |

### メンテナンスツールの使い方(Mac)

|   | 項目    | 機能                          |
|---|-------|-----------------------------|
| 0 | 設定ボタン | クリックすると、 1~6の各項目の変更が反映されます。 |

# プリンターのメンテナンス

印刷結果にスジが入ったりかすれたり、通常の色味と異 なる色味で印刷されたりなど、印刷結果に問題があると きは、プリントヘッドのメンテナンスが必要です。

## メンテナンスの種類

メンテナンスツールには、プリントヘッドを良好な状態 に保ち最良の印刷結果を得るために、以下のようなメン テナンス機能があります。

印刷結果や状況に応じて、該当するメンテナンスを実行 してください。

#### 自動ノズルチェック

設定を有効にすることで、設定したタイミングでノズル の状態を確認して、ノズルが目詰まりしているときに自 動でノズルのクリーニングを行ったり、目詰まりしてい るノズルを正常なノズルで補完して印刷したりする機能 です。

ただし、プリンターの操作パネルの用紙種類にハガキを 設定したときは、自動ノズルチェックの設定が有効に なっていても、自動ノズルチェックは行われません。 自動ノズルチェックは、ノズルチェックの実行条件やノ

自動ノスルチェックは、ノスルチェックの実行来件やノ ズルチェックのタイミングなどを変更できます。また、 自動ノズルチェックを行わないときは、設定を無効にし ます。

∠중 「自動ノズルチェック設定画面の説明」81ページ

#### !重要

ノズルの状態を確認するときに、セットした用紙に チェックパターンを印刷してノズルの状態を自動で確 認するため、チェック時に用紙を1枚使用します。 また、チェックパターンを印刷した用紙が、印刷結果 に混ざる可能性があります。

#### 手動ノズルチェック

#### ノズルチェックパターンの印刷

印刷したノズルチェックパターンを目で見てノズルの状態を確認したいときや、プリントヘッドのクリーニング後にノズルの目詰まりが解消されたかを確認したいときにノズルチェックパターンを印刷します。

∠중 「ノズルチェックパターンの印刷方法」84ページ

### プリントヘッドのクリーニング

ノズルチェックパターンが欠けているときや、印刷結果 にスジが入ったりかすれたり、通常の色味と異なる色味 で印刷されたりするときに行います。ノズルの目詰まり を解消する機能です。

ノズルの目詰まりを検出し、自動的にヘッドクリーニン グを行う [診断クリーニング] と、手動でヘッドクリー ニングを行う [強制クリーニング] の 2 種類があります。 ∠☞ 「プリントヘッドのクリーニングの方法」85 ページ

#### ギャップ調整

印刷結果に粒状感が出るときや、ピントがずれたように なるときは、ギャップ調整を行います。ギャップ調整 は、印刷時のプリントヘッドのズレを補正する機能で す。

∠∽ 「ギャップ調整の方法」86ページ

#### 紙送り調整

印刷結果にスジやムラが発生したときに、プリントヘッ ドのクリーニングを実行しても改善しないときに実行し ます。

∠∽ 「紙送り調整の方法」87 ページ

## ノズルチェックの方法

用紙にチェックパターンを印刷してノズルの状態を自動 で確認します。プリンターに用紙をセットしておく必要 があります。

1

用紙カセットに用紙をセットします。

∠중 「用紙のセット方法」22ページ

2 メイン画面で [ノズルチェック] をクリックしま す。

[ノズルチェック] 画面が表示されます。

3 [通常] を選択して、 [実行] をクリックしま す。

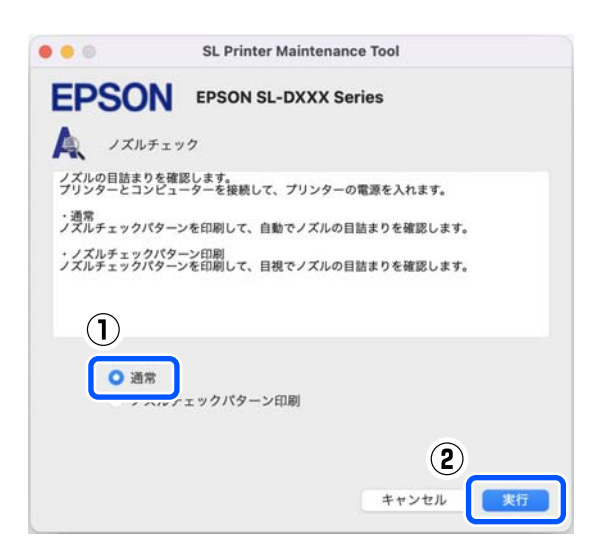

ノズルチェックが実行されます。

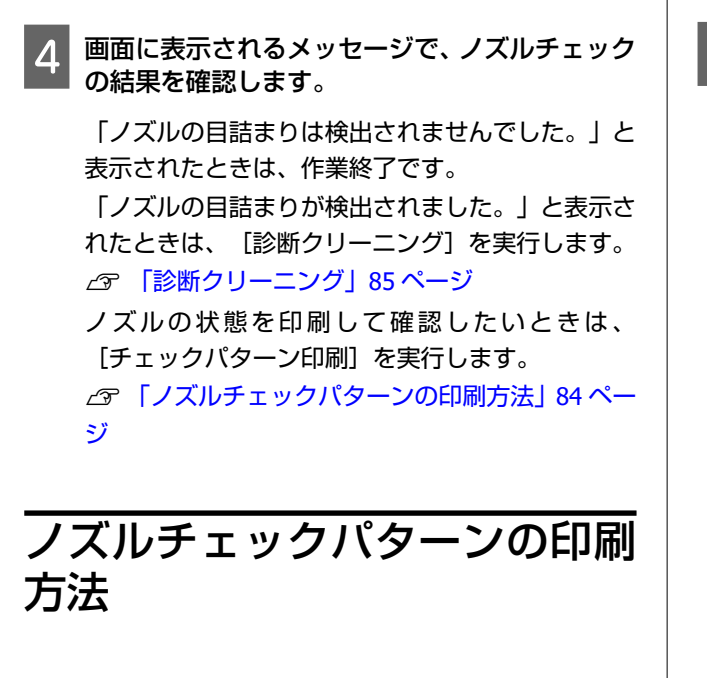

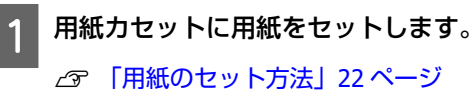

2 メイン画面で [ノズルチェック] をクリックしま す。

[ノズルチェック] 画面が表示されます。

3 [ノズルチェックパターン印刷]を選択して、 [実行]をクリックします。

|                    | SL Printer Maintenance Tool             |
|--------------------|-----------------------------------------|
| EPSO               | EPSON SL-DXXX Series                    |
| A 171              | チェック                                    |
| ノズルの目詰ま<br>プリンターとコ | りを確認します。<br>ンピューターを接続して、プリンターの電源を入れます。  |
| ・通常<br>ノズルチェック     | パターンを印刷して、自動でノズルの目詰まりを確認します。            |
| ・ノズルチェッ<br>ノズルチェック | クパターン印刷<br>パターンを印刷して、目視でノズルの目詰まりを確認します。 |
| 1                  | <br>ズルチェックパターン印刷                        |
|                    | <b>2</b><br>キャンセル 実行                    |

チェックパターンが印刷されます。

以下を参考に、印刷されたチェックパターンを確 認します。

### 目詰まりしていないときの例

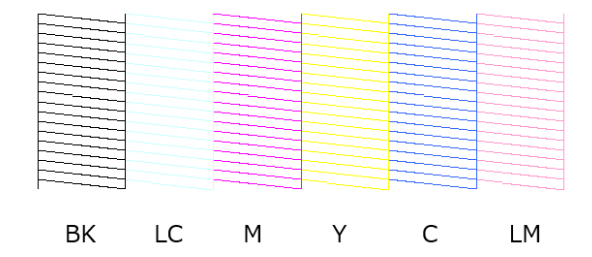

チェックパターンが欠けていないときは目詰まり していません。

### 目詰まりしているときの例

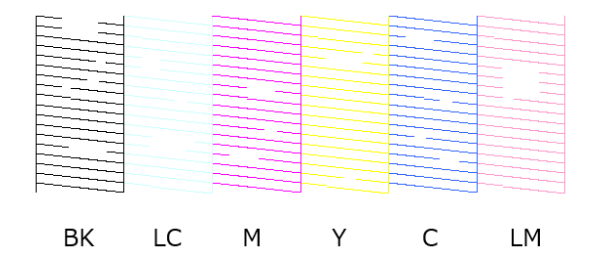

チェックパターンが欠けているときは目詰まりしています。ヘッドクリーニングが必要です。 ∠☞ 「プリントヘッドのクリーニングの方法」85 ページ

3

### \_\_\_\_\_ プリントヘッドのクリーニング の方法

## クリーニングの種類と実施順

クリーニングには、ノズルの目詰まりを検出し、自動的 にヘッドクリーニングを行う[診断クリーニング]と、 手動でヘッドクリーニングを行う[強制クリーニング] の2種類があります。

最初は、 [診断クリーニング] を実施してください。 実施後、画面に「診断クリーニングが終了しました。ノ ズルに目詰まりがあります。再度診断クリーニングを実 行してください。」と表示されたときは、再度、 [診断 クリーニング] を実施します。

[診断クリーニング]を3回繰り返してもノズルの目詰 まりが解消されないときは、[強制クリーニング]を[強 力]で実施してください。

## 診断クリーニング

用紙にチェックパターンを印刷してノズルの状態を自動 で確認します。プリンターに用紙をセットしておく必要 があります。

用紙カセットに用紙を2枚以上セットします。

∠☞ 「用紙のセット方法」22ページ

#### 参考

1

診断クリーニングでは、以下のときに用紙を 1 枚ずつ 使用します。

- 手順3で[実行]をクリックした直後のノズルチェック時
- クリーニングが実行されたときの、クリーニング後のノズルチェック時

2 メイン画面で [診断クリーニング] をクリックします。

[診断クリーニング] 画面が表示されます。

### [実行] をクリックします。

| • • •                | SL Printer Maintenance Tool                                        |
|----------------------|--------------------------------------------------------------------|
| <b>EPSO</b>          | EPSON SL-DXXX Series                                               |
| ▲ 診断ク                | リーニング                                                              |
| ノズルの目詰まり<br>ノズルの目詰まり | )を検出して、自動で診断クリーニングを行います。診断クリーニングで<br>)が解消されないときは、強力クリーニングを行ってください。 |
|                      |                                                                    |
|                      |                                                                    |
|                      |                                                                    |
|                      |                                                                    |
|                      |                                                                    |
|                      |                                                                    |
|                      | 実行 キャンセル                                                           |

ノズルのチェックが開始され、必要に応じてクリー ニングが実行されます。

ノズルの状態によってクリーニングにかかる時間 が変わります。

4 画面に表示されるメッセージで、診断クリーニン グの結果を確認します。

「診断クリーニングが正常に終了しました。」と表 示されたときは作業終了です。

「診断クリーニングが終了しました。ノズルに目 詰まりがあります。再度診断クリーニングを実行 してください。」と表示されたときは、再度、 [診 断クリーニング]を実行します。

[診断クリーニング]を3回繰り返してもノズルの 目詰まりが解消されないときは、 [強制クリーニン グ]を [強力]で実行します。 ∠37 「強制クリーニング」85ページ

### 強制クリーニング

1 メイン画面で [強制クリーニング] をクリックし ます。

[強制クリーニング] 画面が表示されます。

2 [通常] か [強力] を選択して、 [実行] をク リックします。

[通常]は、プリントヘッドの表面を清掃し、ノズ ルの目詰まりを解消します。 [強力] は、[通常] よりも強力にクリーニングし ます。[通常] でクリーニングを数回繰り返しても ノズルが目詰まりしているときに使用します。[強 力] は [通常] よりもインクを多く消費します。イ ンク残量が少ないことを知らせるメッセージが表 示されているときは、インクタンクにインクを補充 してから実行してください。

∠중 「インクの補充」48ページ

| • • •                         | SL Printer Maintenance Tool                                              |
|-------------------------------|--------------------------------------------------------------------------|
| EPSO                          | N EPSON SL-DXXX Series                                                   |
| 🔊 強制ク                         | リーニング                                                                    |
| インクを吐出し<br>りしているとき<br>以下のいずれか | てヘッドをクリーニングします。インクを消費するため、ノズルが目詰ま<br>どけ実行してください。<br>を選び、[実行]をクリックしてください。 |
| _(1)_                         |                                                                          |
| · 通<br>• 強                    | 常<br>力                                                                   |
|                               | (2)<br>実行<br>キャンセル                                                       |

クリーニングが実行されます。 選択したクリーニングのレベルによってクリーニ ングにかかる時間が変わります。 クリーニングが終了すると、画面にメッセージが表 示されます。

3 強制クリーニングの結果を確認します。

クリーニング結果の確認方法には、以下の 2 種類が あります。

- ノズルチェックを実行して目詰まりを確認する
   ♪ 「ノズルチェックの方法」83ページ
- ノズルチェックパターンを印刷して目詰まりを確認する
   ∠③「ノズルチェックパターンの印刷方法」84
   ページ

[通常]でクリーニングを実行してもノズルの目詰まりが解消されないときは、再度、[通常]でクリーニングを実行します。数回繰り返してもノズルの目詰まりが解消されないときは、[強力]でクリーニングを実行します。

[強力] でクリーニングを実行してもノズルの目詰 まりが解消されないときは、印刷しない状態でプリ ンターを12時間以上放置してください。時間を置 くことによって、目詰まりしているインクが溶解す ることがあります。 それでも改善されないときは、プリンターの操作パ ネルからインクチューブリフレッシュを実行して ください。 ∠3 「インクチューブリフレッシュ」60 ページ

## ギャップ調整の方法

印刷結果に粒状感が出るときや、ピントがずれたように なるときは、ギャップ調整を行います。ギャップ調整 は、印刷時のプリントヘッドのズレを補正する機能で す。

ギャップ調整実行後に、続けて紙送り調整を実行できま す。

2 メイン画面で [ギャップ調整] をクリックしま す。

[ギャップ調整] 画面が表示されます。

3 [印刷]をクリックします。 調整パターンが2枚印刷されます。#1と#2の2 グループの調整パターンが別の用紙に印刷されます。

4 印刷された調整パターンを確認します。

各グループ内で最もノズル間の隙間がない印字パ ターンの番号を確認します。

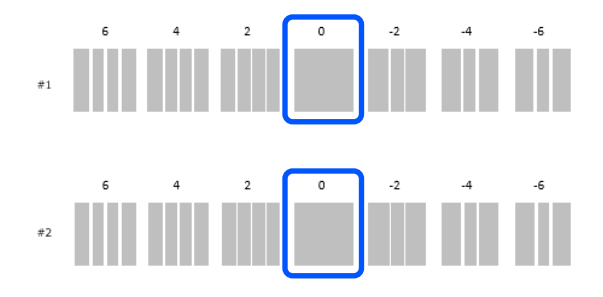

## 5 確認した印字パターンの番号を選択して、 [設 定] をクリックします。

[#1]、[#2]それぞれに確認した印字パターンの番号を選択します。

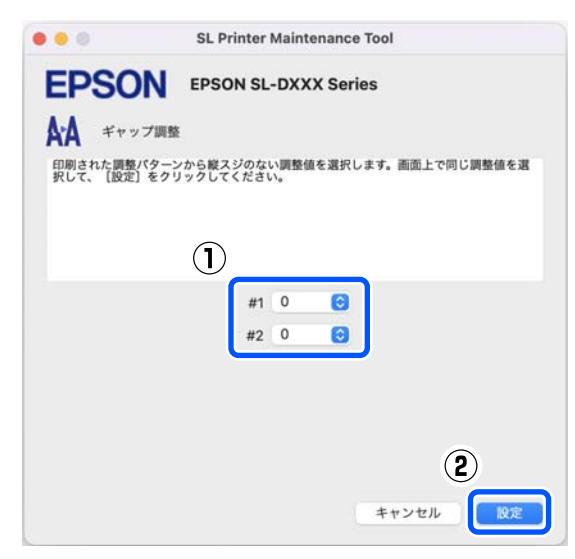

調整値が適用されます。

続けて紙送り調整を行うときは、「紙送り調整の方法」 の手順4に進みます。 ∠37 「紙送り調整の方法」87ページ

## 紙送り調整の方法

印刷結果にスジやムラが発生したときに、プリントヘッ ドのクリーニングを実行しても改善しないときに実行し ます。

1

用紙カセットに用紙をセットします。∠3 「用紙のセット方法」22 ページ

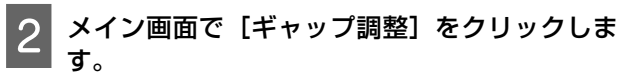

[ギャップ調整] 画面が表示されます。

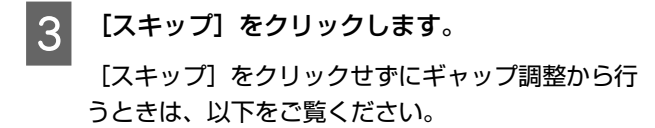

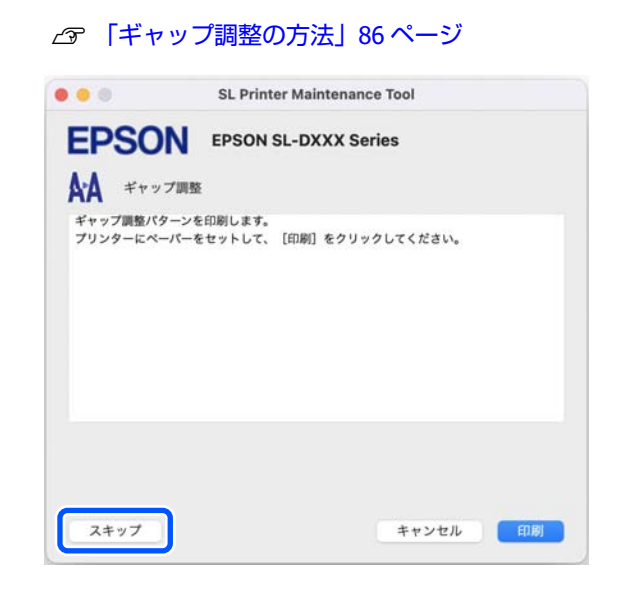

4 [印刷] をクリックします。 調整パターンが印刷されます。

5

#1 と#2 の 2 グループの調整パターンが印刷され ます。各グループ内で最も重なりやずれがない印 字パターンの番号を確認します。

印刷された調整パターンを確認します。

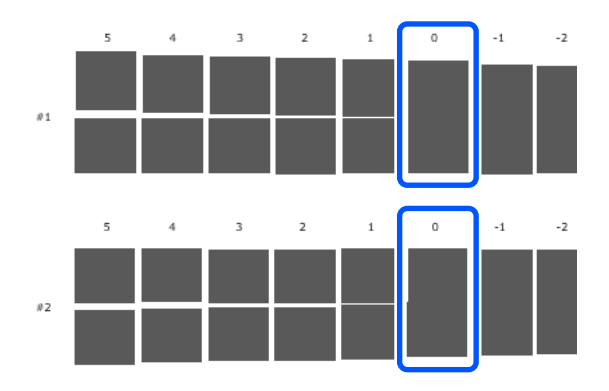

全ての調整パターンに重なりやずれがあり1つに 絞り込めないときは、できるだけ重なりやずれがな いパターンを選びます。

### 6 確認した印字パターンの番号を選択して、[設 定]をクリックします。

[#1]、[#2] それぞれに確認した印字パターンの番号を選択します。

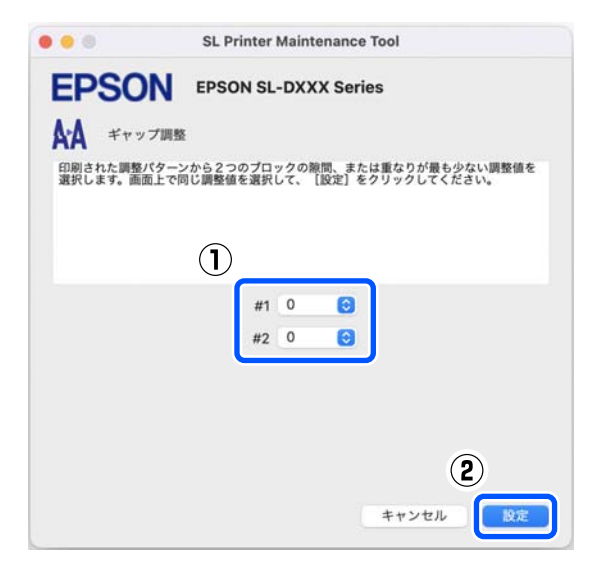

調整値が適用されます。

# 用紙情報の追加

使いたい用紙の用紙情報が操作パネルの画面やプリン タードライバーに表示されないときに、用紙情報を追加 できます。追加方法は以下の方法があります。

使いたい用紙のペーパー定義ファイルを入手できると

∠중「ペーパー定義ファイルを使った用紙情報の追加」
 89 ページ

使いたい用紙のペーパー定義ファイルを入手できないとき、または、用紙に合わせて調整したインク濃度を登録したいとき(Windowsのみ)

△⑦ 「カスタムメディア設定からの用紙情報の追加 (Windowsのみ)」91ページ

参考

ペーパー定義ファイルの入手方法は、お買い求めの販売店に ご確認ください。

# ペーパー定義ファイルを 使った用紙情報の追加

## Windows での設定

- コントロールパネルを表示して、[ハードウェア とサウンド] - [デバイスとプリンター]の順に クリックします。
- 2 本機のプリンターアイコンを右クリックして、 [印刷設定]を選択します。

|   | <b>印刷ジョブの表示(E)</b><br>通堂使うプリンターに設定(A) |  |
|---|---------------------------------------|--|
|   | 印刷設定(G)                               |  |
|   | ノッノツーのノロハテ1(P)                        |  |
|   | ショートカットの作成(S)                         |  |
| • | デバイスの削除(V)<br>トラブルシューティング(T)          |  |
| _ | プロパティ(R)                              |  |
|   |                                       |  |

3 [ユーティリティー]を選択して、 [用紙種類追加ツール]をクリックします。

用紙種類追加ツールが起動します。

| 🖶 EPSON SL-DXXXX Series 印刷設定 | ×              |
|------------------------------|----------------|
| 基本設定 ページ設 ユーティリティー           |                |
| EPE シターウィンドウ!3               | ちイバーの動作設定      |
| 通知の設定                        | 印刷符与状態表示       |
|                              | 会 メンテナンスツール    |
|                              | 用紙種類追加ツール      |
|                              | 2              |
|                              |                |
| 言語遂択    自動選択                 | Version        |
|                              | OK キャンセル 適用(A) |

4

[ペーパー定義ファイル読み込み]をクリック し、ペーパー定義ファイルを選択して、[開く] をクリックします。

| - メディアの登録                 | - | × |
|---------------------------|---|---|
| ペーパー定義ファイル読み込み            |   |   |
|                           |   | _ |
|                           |   |   |
| 使用。用紙種類「インク濃度」ブリンターブロファイル |   |   |
|                           |   |   |
|                           |   |   |
|                           |   |   |
|                           |   |   |
|                           |   |   |
|                           |   |   |
|                           |   |   |
|                           |   |   |
|                           |   |   |
|                           |   |   |
|                           |   |   |
|                           |   |   |
|                           |   | > |
| >)カスタムメディア設定              |   |   |
| ★ ♣ 認                     |   |   |
| ✓ 設定                      |   |   |

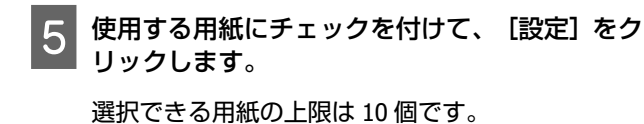

|                           | N VIII NA    |       |                                  | - | ) |
|---------------------------|--------------|-------|----------------------------------|---|---|
| ~- <i>j</i> (             | (一定義ファイル影    | 売み込み  |                                  |   |   |
| _                         |              |       |                                  |   |   |
| D:                        | WC_188       |       |                                  |   |   |
|                           | 用紙種類         | インク濃度 | プリンタープロファイル                      |   |   |
| $\checkmark$              | IossRoll     | 1     | EPSON SL- Photo Paper (Glossy).i |   |   |
| $\checkmark$              | latteRoll    | 2     | EPSON SL- Photo Paper (Matte).ie |   |   |
| $\checkmark$              | lossSheet    | 3     | Epson SL Photo Paper (Glossy).ic |   |   |
| ~                         | latteSheetja | 4     | Epson SL- Photo Paper (Matte).ic |   |   |
|                           | (1)          |       |                                  |   |   |
|                           |              |       |                                  |   |   |
|                           | -            |       |                                  |   |   |
|                           |              |       |                                  |   |   |
|                           |              |       |                                  |   |   |
|                           |              |       |                                  |   |   |
|                           |              |       |                                  |   |   |
|                           |              |       |                                  |   |   |
|                           |              |       |                                  |   |   |
|                           |              |       |                                  |   |   |
|                           |              |       |                                  |   |   |
|                           |              |       |                                  |   |   |
|                           |              |       |                                  |   |   |
|                           |              |       |                                  |   |   |
|                           |              |       |                                  |   |   |
| <<br>•) <del>גג</del> (•) | タムメディア設定     | :     |                                  |   |   |
| ) <del>הג</del> ר (       | タムメディア設定     | :     |                                  |   |   |
| ) אד<br>רא (ב             | メタムメディア設定    |       | (2)                              |   |   |
| ) אג<br>רבל (ב            | マクムメディア設定    |       | 2                                |   | 3 |

以降は画面の指示に従ってください。 設定が完了すると、操作パネルの画面やプリンター ドライバーの[用紙種類]に用紙情報が表示されま す。

## Mac での設定

- 1 アップルメニュー [システム環境設定] [プ リンタとスキャナ]の順にクリックします。
- 2 プリンターを選択して、「オプションとサプライ」 [ユーティリティ] [プリンタユーティリティを開く]の順にクリックします。

メンテナンスツールが起動します。

3 [SL Paper Type Additional Tool] をクリック します。

用紙種類追加ツールが起動します。

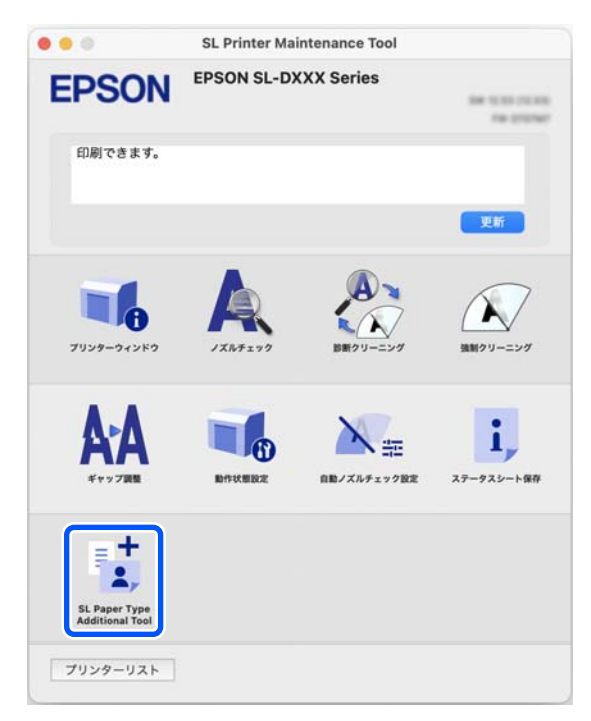

4 [選択] をクリックし、ペーパー定義ファイルを 選択して、 [開く] をクリックします。

| 用紙情報を<br>設定するへ | E更新します。<br>ペーパー定義ファイルをi | 麗択してください。 |    |
|----------------|-------------------------|-----------|----|
|                |                         | C         | 選択 |
|                |                         |           |    |
|                |                         |           |    |

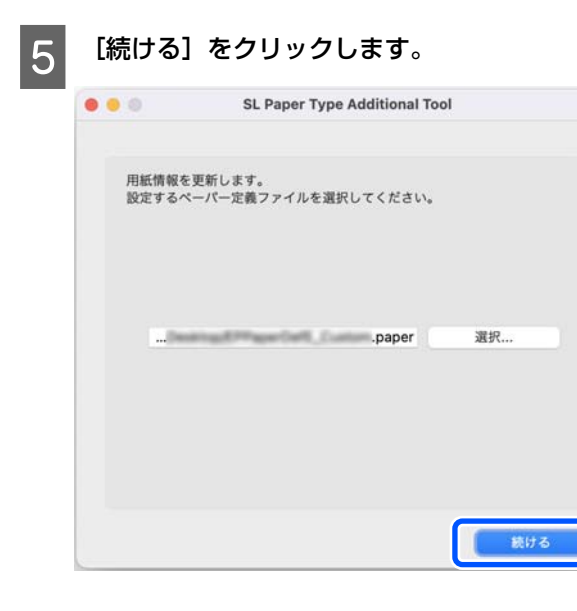

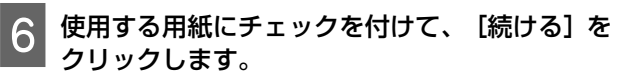

選択できる用紙の上限は10個です。

| 使用する用<br>指定できる | 紙をチェックしてく<br>上限は10個です。              | ださい。 |   |  |
|----------------|-------------------------------------|------|---|--|
|                | Receil?-in<br>Receil?-in            |      |   |  |
|                | 1                                   |      |   |  |
|                | Base42-ja<br>Base42-ja<br>Base28-ja |      |   |  |
|                | Assettlin                           |      | 2 |  |

以降は画面の指示に従ってください。 設定が完了すると、操作パネルの画面やプリンター ドライバーの[用紙種類]に用紙情報が表示されま す。

# カスタムメディア設定から の 用 紙 情 報 の 追 加 (Windowsのみ)

使いたい用紙のペーパー定義ファイルを入手できないと きや、市販用紙を使うときは、設定済みの用紙情報を基 準にインク濃度を調整して用紙情報を追加します。

- コントロールパネルを表示して、[ハードウェア とサウンド] - [デバイスとプリンター]の順に クリックします。
- 2 本機のプリンターアイコンを右クリックして、 [印刷設定]を選択します。

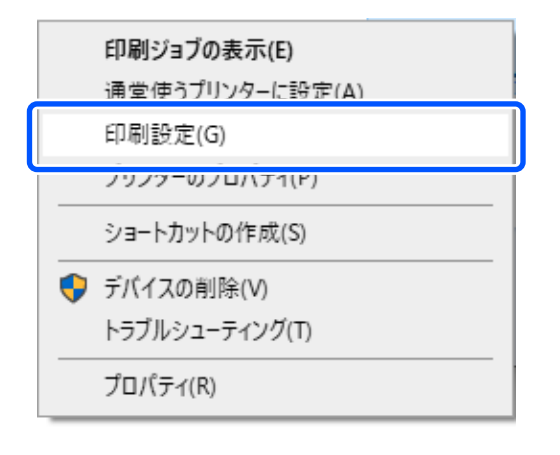

[ユーティリティー]を選択して、 [用紙種類追 加ツール] をクリックします。

用紙種類追加ツールが起動します。

| 🖶 EPSON SL-DXXXX Series 印刷設定 | ×              |
|------------------------------|----------------|
| 基本設定 ページ設力 ユーティリティー          |                |
| EP5① ンターウィンドウ18              | ドライバーの動作設定     |
| 通知の設定                        | 印刷待ち状態表示       |
|                              | 会 メンテナンスツール    |
|                              | 用紙種類追加ツール      |
| (2                           |                |
|                              |                |
| 言語選択 自動選択                    | Version        |
|                              | OK キャンセル 適用(A) |

3

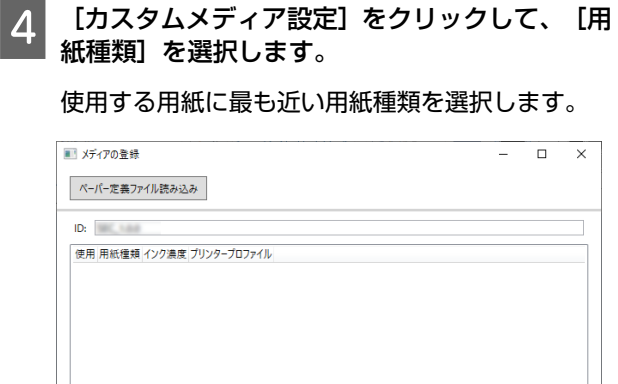

[設定名] に名称を入力し、用紙に合わせて [イ

5

ンク濃度]を設定して、[追加]をクリックします。

| ■ メディアの登録                                  | - |    | × |
|--------------------------------------------|---|----|---|
| ペーパー定義ファイル読み込み                             |   |    |   |
| ID: INC. AND                               |   |    |   |
| 使用 用紙種類 インク濃度 ブリンターブロファイル                  |   |    |   |
|                                            |   |    |   |
|                                            |   |    |   |
|                                            |   |    |   |
|                                            |   |    |   |
| C                                          |   |    | > |
| ◇ カスタムメディア設定                               |   |    |   |
| 用紙種類 フォトペーパー<光沢>                           |   |    | v |
| 設定名 X00000000X                             |   |    |   |
| 129濃度                                      |   | 0  |   |
| ייזטאראראראר Epson_SL- PhotoPaperGloss.icc |   |    |   |
|                                            |   | 追加 |   |
| <ul> <li>★ ▶</li> <li>▶</li> </ul>         | 2 | )  |   |
| ✓ 設定                                       |   |    |   |
|                                            |   |    |   |
| (参考)                                       |   |    |   |

追加した用紙情報は、 [設定名] に入力した名称で操 作パネルの画面やプリンタードライバーの [用紙種 類] に表示されます。 6 手順 5 で追加した用紙情報にチェックが付いて いることを確認して、[設定]をクリックしま す。

| ■■ メディアの登録                               |                                    | - |    | × |
|------------------------------------------|------------------------------------|---|----|---|
| ペーパー定義ファイル読み込み                           |                                    |   |    |   |
| ID: DEC. SAME                            |                                    |   |    | U |
| 使用 用紙種類 インク濃度<br>マ XXXXXXXXX 0 Epson_SL- | ブリンタープロファイル<br>PhotoPaperGloss.icc |   |    |   |
|                                          |                                    |   |    |   |
|                                          |                                    |   |    |   |
| ×                                        |                                    |   |    |   |
| <ul> <li>カスタムメディア設定</li> </ul>           |                                    |   |    |   |
| 用紙種類 フォトペーパー<光沢                          | >                                  |   |    | ~ |
| 設定名 XXXXXXXXXXXXXXXXXXXXXXXXXXXXXXXXXXXX |                                    |   |    |   |
| インク濃度                                    |                                    |   | 0  |   |
| プリンタープロファイル Epson_SLP                    | hotoPaperGloss.icc                 |   |    |   |
|                                          |                                    |   | 追加 |   |
| 1                                        | 2                                  |   |    |   |
|                                          | ✓ 設定                               |   |    |   |

以降は画面の指示に従ってください。

設定が完了すると、操作パネルの画面やプリンター ドライバーの[用紙種類]に用紙情報が表示されま す。

# 操作パネルのメニュー

# 設定メニュー一覧

設定メニューで設定・実行できる項目と各設定値は以下の通りです。各項目の詳細は参照ページをご覧ください。

### 設定

各項目の詳細 🧷 「設定メニューの説明」97 ページ

| 設定項目            | 設定値          |
|-----------------|--------------|
| プリンター状態         |              |
| 消耗品情報           | -            |
| メッセージー覧         | -            |
| ファームウェアバージョン    | -            |
| 用紙設定            |              |
| 用紙種類            | 対応する用紙種類を表示  |
| 用紙サイズ           | 対応する用紙サイズを表示 |
| プリンターのお手入れ      |              |
| プリントヘッドのノズルチェック | -            |
| プリントヘッドのクリーニング  | -            |
| 強力ヘッドクリーニング     | -            |
| インクチューブリフレッシュ   | -            |
| インク補充           | -            |
| インク残量の設定        | -            |
| メンテナンスボックス交換    | -            |

| 設定項目            | 設定値                                                                                                    |  |
|-----------------|----------------------------------------------------------------------------------------------------|--|
| プリンターの基本設定      |                                                                                                    |  |
| 給紙装置設定          |                                                                                                    |  |
| エラー通知           |                                                                                                    |  |
| 用紙サイズエラー        | オン、オフ                                                                                                    |  |
| 用紙種類エラー         | オン、オフ                                                                                                    |  |
| 設定画面自動表示        | オン、オフ                                                                                                    |  |
| 音の設定            |                                                                                                    |  |
| ミュート            | オフ、オン                                                                                                    |  |
| 操作音             | オフ、小、中、大                                                                                                    |  |
| エラー音            | オフ、小、中、大                                                                                                    |  |
| こすれ軽減           | しない、する                                                                                                    |  |
| 日付/時刻設定         |                                                                                                    |  |
| 日付/時刻           |                                                                                                    |  |
| 日付表示形式          | 年.月.日、月.日.年、日.月.年                                                                                                    |  |
| 時刻表示形式          | 12h、24h                                                                                                    |  |
| 時差              | -12:45~+13:45                                                                                                    |  |
| 言語選択/Language   | Arabic、Czech、Danish、Dutch、English、Farsi、Finnish、French、<br>German、Greek、Hindi、Hungarian、Indonesian、Italian、日本語、<br>Korean、Malay、Norwegian、Polish、Portuguese、Romanian、<br>Russian、Simplified Chinese、Spanish、Swedish、Thai、Traditional<br>Chinese、Turkish、Vietnamese |  |
| キーボード           | QWERTY、ABC                                                                                                    |  |
| スリープ移行時間設定      | <br>数値を設定                                                                                                    |  |
| コンピューターの USB 接続 | 有効、無効                                                                                                    |  |
|                 | m、ft / in                                                                                                    |  |

| 設定項目                 | 設定値                                                                                           |  |
|----------------------|-----------------------------------------------------------------------------------------------|--|
| ネットワーク設定             |                                                                                               |  |
| ステータスシート印刷           | -                                                                                             |  |
| 無線 LAN 設定            |                                                                                               |  |
| 無線 LAN ルーターとつなぐ(推奨)  |                                                                                               |  |
| 無線 LAN ルーターを検索       |                                                                                               |  |
| その他の SSID            | -                                                                                             |  |
| プッシュボタンで設定(AOSS/WPS) | -                                                                                             |  |
| その他                  |                                                                                               |  |
| PIN コード自動設定(WPS)     | -                                                                                             |  |
| カンタン自動設定             | -                                                                                             |  |
| 無線 LAN を無効にする        | -                                                                                             |  |
| スマートデバイスと直接つなぐ       |                                                                                               |  |
| 別の方法でつなぐ             |                                                                                               |  |
| iOS デバイスとつなぐ         | -                                                                                             |  |
| その他スマートデバイスとつなぐ      | -                                                                                             |  |
| 設定変更                 |                                                                                               |  |
| 接続名を変更する             | -                                                                                             |  |
| パスワードを変更する           | -                                                                                             |  |
| 無効設定                 | -                                                                                             |  |
| 周波数帯を変更する            | 2.4GHz、5GHz                                                                                   |  |
| 購入時の設定に戻す            | -                                                                                             |  |
| 接続診断                 | -                                                                                             |  |
| ネットワーク詳細設定           |                                                                                               |  |
| デバイス名                | -                                                                                             |  |
| ТСР/ІР               | 自動、手動                                                                                         |  |
| DNS サーバー             | 自動、手動                                                                                         |  |
| プロキシサーバー             | 使用しない、使用する                                                                                    |  |
| IPv6 アドレス            | 有効、無効                                                                                         |  |
| Link Speed & Duplex  | 自動、10BASE-T Half Duplex、10BASE-T Full Duplex、100BASE-TX Half<br>Duplex、100BASE-TX Full Duplex |  |
| HTTP を HTTPS にリダイレクト | 有効、無効                                                                                         |  |
| IPsec/IP フィルタリングの無効化 | -                                                                                             |  |
| IEEE802.1X の無効化      | -                                                                                             |  |

| 設定項目               | 設定値   |  |
|--------------------|-------|--|
| Epson Connect 設定   |       |  |
| プリンターの登録/削除        | -     |  |
| サービス利用の一時停止/再開     | -     |  |
| プリンターのEメールアドレス     | -     |  |
| Epson Connect 情報確認 | -     |  |
| ネットワークステータスシートの印刷  | -     |  |
| 印刷ページ数の確認          | -     |  |
| 診断レポート             |       |  |
| ネットワーク             | -     |  |
| セキュリティー設定          |       |  |
| 管理者設定              |       |  |
| 管理者パスワード           |       |  |
| 変更                 | -     |  |
| 購入時の設定に戻す          | -     |  |
| 管理者ロック             | オフ、オン |  |
| パスワード暗号化           | オフ、オン |  |
| 初期設定に戻す            |       |  |
| ネットワーク設定           | -     |  |
| 全て初期化              | -     |  |

### 無線 LAN 設定

[設定] - [ネットワーク設定] - [無線 LAN 設定] と同じ内容が表示されます。

# 設定メニューの説明

\*はメーカー設定値です。

| 設定項目             | 設定値                         | 説明                                                                                                    |
|------------------|-----------------------------|----------------------------------------------------------------------------------------------------|
| プリンター状態          |                             |                                                                                                    |
| 消耗品情報            | -                           | インク残量の見方と、メンテナンスボックスの空き容量と型番が確認できます。<br>す。<br>①マークはメンテナンスボックスの空き容量が少ないことを示しま<br>す。<br>②マークはメンテナンスボックスの空き容量がないことを示していま<br>すので、メンテナンスボックスの交換が必要です。 |
| メッセージー覧          | -                           | 本機の現在の状態や、未対処のエラーの内容を一覧で表示します。                                                                                                    |
| ファームウェアバー<br>ジョン | -                           | 本機のファームウェアのバージョンを表示します。                                                                                                    |
| 用紙設定             |                             |                                                                                                    |
| 用紙サイズ            | ハガキ                         | 用紙カセットにセットしている用紙のサイズを選択します。<br>目的のサイズが選択肢にないときは、「ユーザー定義サイズ」を選択して用                                                                                |
|                  | 89 x 127 mm                 | 紙の縦方向の長さを入力します。                                                                                                    |
|                  | 102 x 152 mm*               |                                                                                                    |
|                  | ユーザー定義サイズ                   |                                                                                                    |
| 用紙種類             | Photo Gloss (250)*          | 用紙カセットにセットしている用紙の種類を選択します。                                                                                                    |
|                  | Photo Luster (250)          |                                                                                                    |
|                  | Photo Gloss DS (225)        |                                                                                                    |
|                  | Photo Gloss DS (190)        |                                                                                                    |
|                  | Photo Luster DS<br>(225)    |                                                                                                    |
|                  | Photo Luster DS<br>(190)    |                                                                                                    |
|                  | フォトペーパー<光沢<br>>             |                                                                                                    |
|                  | フォトペーパー<マッ<br>ト>            |                                                                                                    |
|                  | ハ ガ キ イ ン ク<br>ジェット写真       |                                                                                                    |
|                  | ハガキ インク<br>ジェット紙            |                                                                                                    |
|                  | ハガキ宛名面                      |                                                                                                    |
|                  | ハガキ                         |                                                                                                    |
|                  | ペーパー定義ファイ<br>ルで追加した用紙種<br>類 |                                                                                                    |

| 設定項目                | 設定値        | 説明                                                                                                 |  |  |
|---------------------|------------|----------------------------------------------------------------------------------------------------|--|--|
| プリンターのお手入れ          | プリンターのお手入れ |                                                                                                    |  |  |
| プリントヘッドのノズ<br>ルチェック | -          | プリントヘッドのノズル(インク吐出孔)が詰まっているかどうかを確認す<br>るために、ノズルチェックパターンを印刷します。                                      |  |  |
| プリントヘッドのク<br>リーニング  | -          | プリントヘッドのノズルをクリーニングして、目詰まりを解消させます。                                                                  |  |  |
| 強力ヘッドクリーニン<br>グ     | -          | プリントヘッドのクリーニングでノズルの目詰まりが解消されないときに<br>実行する強力なクリーニングです。                                              |  |  |
| インクチューブリフ<br>レッシュ   | -          | [強カヘッドクリーニング]実行後に印刷しない状態で本機を 12 時間以上<br>放置してもノズルの目詰まりが解消されないときに実行すると印刷品質が<br>改善することがあります。          |  |  |
| インク補充               | -          | インクを補充する際の注意事項と補充手順を確認できます。                                                                        |  |  |
| インク残量の設定            | -          | インクの補充量を各色ごとに設定します。正しい量を設定しないと、インク<br>残量の警告メッセージが適切なタイミングで表示されなくなります。<br>[インク補充]から引き続き実行することもできます。 |  |  |
| メンテナンスボックス<br>交換    | -          | メンテナンスボックスを交換するときに実行すると、画面に表示される説明<br>を見ながら交換できます。                                                 |  |  |
| プリンターの基本設定          |            |                                                                                                    |  |  |

給紙装置設定 [オン] にすると、プリンタードライバーの印刷設定で指定したサイズや用 エラー通知 紙種類と給紙した用紙設定が合致しないときにエラーメッセージを表示し 用紙サイズエラー ます。 オン\* オフ 用紙種類エラー オン\* オフ [オン] にすると、用紙カセットを差し込んだときに [用紙設定] を表示し 設定画面自動表示 オン\* ます。 この設定を無効にすると、iPhone、iPad、iPod touch から AirPrint を オフ 使った印刷ができません。

| 設定項目    | 設定値           | 説明                                                                                              |
|---------|---------------|-------------------------------------------------------------------------------------------------|
| 音の設定    |               |                                                                                                 |
| ミュート    | オフ*           |                                                                                                 |
|         | オン            |                                                                                                 |
| 操作音     | オフ            |                                                                                                 |
|         | 小             |                                                                                                 |
|         | 中*            |                                                                                                 |
|         | 大             |                                                                                                 |
| エラー音    | オフ            |                                                                                                 |
|         | 小             |                                                                                                 |
|         | 中*            |                                                                                                 |
|         | 大             |                                                                                                 |
| こすれ軽減   | しない*          | 通常は [しない] のまま使用します。<br>- プリントヘッドと用紙がこすれて印刷結果が汚れるときは、 [する] にす<br>とプリントヘッドと用紙の間隔が広くなり、こすれが軽減されます。 |
|         | する            |                                                                                                 |
| 日付/時刻設定 | •             |                                                                                                 |
| 日付/時刻   |               | 日付と時刻表示形式を設定します。                                                                                |
| 日付表示形式  | 年.月.日*        |                                                                                                 |
|         | 月.日.年         |                                                                                                 |
|         | 日.月.年         |                                                                                                 |
| 時刻表示形式  | 12h           |                                                                                                 |
|         | 24h*          |                                                                                                 |
| 時差      | -12:45~+13:45 | 協定世界時(UTC)との時差を設定します。                                                                           |

| 設定項目          | 設定値                 | 説明             |
|---------------|---------------------|----------------|
| 言語選択/Language | Arabic              | 画面の表記言語を選択します。 |
|               | Czech               |                |
|               | Danish              |                |
|               | Dutch               |                |
|               | English             |                |
|               | Farsi               |                |
|               | Finnish             |                |
|               | French              |                |
|               | German              |                |
|               | Greek               |                |
|               | Hindi               |                |
|               | Hungarian           |                |
|               | Indonesian          |                |
|               | Italian             |                |
|               | 日本語*                |                |
|               | Korean              |                |
|               | Malay               |                |
|               | Norwegian           |                |
|               | Polish              |                |
|               | Portuguese          |                |
|               | Romanian            |                |
|               | Russian             |                |
|               | Simplified Chinese  |                |
|               | Spanish             |                |
|               | Swedish             |                |
|               | Thai                |                |
|               | Traditional Chinese |                |
|               | Turkish             |                |
|               | Vietnamese          |                |

| 設定項目               | 設定値     | 説明                                                                           |
|--------------------|---------|------------------------------------------------------------------------------|
| キーボード              | QWERTY* | 操作パネルの画面で表示するキーボードの配置を変更します。                                                 |
|                    | ABC     |                                                                              |
| スリープ移行時間設定         | 1~60    | 本機が動作しない状態が続いたときに、自動でスリープ(省電力)モードに<br>移行する時間を設定します。設定した時間が過ぎると画面が暗くなりま<br>す。 |
| コンピューターの USB<br>接続 | 有効*     | [有効]にすると、USB 接続されたコンピューターからのアクセスを許可します。「無効]にすると、スットワークを経由しない印刷を禁止できます。       |
| 132.006            | 無効      |                                                                              |
| 長さ単位               | m*      | 操作パネルの表示や入力時の長さの単位を設定します。                                                    |
|                    | ft / in |                                                                              |

ネットワーク設定

| ステータスシート印刷 -        |   | ネットワークステータスシートを印刷します。          |
|---------------------|---|--------------------------------|
| 無線 LAN 設定           |   |                                |
| 無線 LAN ルーターとつなぐ(推奨) |   | 無線 LAN ルーター経由で本機をネットワークに接続します。 |
| 無線 LAN ルーターを検索      | 索 | 技統力法を選択し、画面の指示に促って設定してくたさい。    |

| その他の SSID                | - |                        |
|--------------------------|---|------------------------|
| プッシュボタンで<br>設定(AOSS/WPS) | - |                        |
| その他                      |   |                        |
| PIN コード自動<br>設定(WPS)     | - |                        |
| カンタン自動設<br>定             | - |                        |
| 無線 LAN を無効<br>にする        | - | 無線 LAN を無効にするときに選択します。 |

| 設定項目                | 設定値     | 説明                                                                                                    |
|---------------------|---------|----------------------------------------------------------------------------------------------------|
| スマートデバイスと直接         | きつなぐ    | 無線 LAN で本機とスマートデバイスを直接接続します。                                                                                                    |
| 別の方法でつなぐ            |         |                                                                                                    |
| iOS デバイスとつ<br>なぐ    | -       |                                                                                                    |
| その他スマートデ<br>バイスとつなぐ | -       |                                                                                                    |
| 設定変更                |         |                                                                                                    |
| 接続名を変更する            | -       | フリンターに接続する Wi-Fi Direct (シンフル AP)の接続名 (SSID)を任意<br>の値に変更します。接続名 (SSID)に設定できるのは、操作パネルの画面に<br>表示されたキーボードの文字です。22 文字以内で入力してください。<br>接続名 (CSID) を変更する に接続している ごぼくつけんていがくかります。第2000年の1000年の第3000000000000000000000000000000000                                                                                                    |
| パスワードを変<br>更する      | -       | 続名を変更した場合は、接続する機器から新しい接続名(SSID)で接続し直<br>してください。                                                                                                    |
| 無効設定                | -       | パスワードを変更する:<br>プリンターに接続する Wi-Fi Direct (ミンプル AP) のパフワードを変更しま                                                                                                    |
| 周波数帯を変更する           | 2.4GHz* | <ul> <li>す。パスワードに設定できるのは、操作パネルのソフトキーボードに表示さ<br/>す。パスワードに設定できるのは、操作パネルのソフトキーボードに表示さ<br/>れた ASCII 文字です。8~22 文字以内で入力してください。<br/>パスワードを変更すると接続しているデバイスは全て切断されます。パス<br/>ワードを変更した場合は、接続する機器から新しいパスワードで接続し直し<br/>てください。</li> <li>無効設定:<br/>Wi-Fi Direct (シンプル AP)を無効にします。無効にすると接続しているデ<br/>バイスは全て切断されます。</li> <li>周波数帯を変更する:<br/>ブリンターに接続する Wi-Fi Direct (シンプル AP)の周波数帯を変更します。<br/>2.4GHz または 5GHz に設定できます。</li> <li>周波数帯を変更すると接続しているデバイスは全て切断されます。再度接<br/>続してください。</li> <li>周波数帯を 5GHz に設定した場合、5GHz 非対応のデバイスからは再接続で<br/>きなくなります。</li> <li>購入時の設定に戻す:<br/>Wi-Fi Direct (シンプル AP) 設定の全てを購入時の設定に戻します。<br/>また、本機が保持しているスマートデバイスの Wi-Fi Direct 機能を使った接<br/>続情報の登録を削除します。</li> </ul> |
|                     | 5GHz    |                                                                                                    |
| 購入時の設定に<br>戻す       | -       |                                                                                                    |
| 接続診断                | -       | 本機のネットワーク接続状況を確認して、ネットワーク接続診断レポートを<br>印刷します。接続に問題があるときは診断結果に従って対処してくださ<br>い。                                                                                                    |

| 設定項目 |                          | 設定値                       | 説明                                                                                                    |
|------|--------------------------|---------------------------|----------------------------------------------------------------------------------------------------|
|      | ネットワーク詳細設定               |                           | ネットワークに関する各項目の設定をします。                                                                                                    |
|      | デバイス名                    | -                         |                                                                                                    |
|      | TCP/IP                   | 自動                        |                                                                                                    |
|      |                          | 手動                        |                                                                                                    |
|      | DNS サーバー                 | 自動                        |                                                                                                    |
|      |                          | 手動                        |                                                                                                    |
|      | プロキシサーバー                 | 使用しない                     |                                                                                                    |
|      |                          | 使用する                      |                                                                                                    |
|      | IPv6 アドレス                | 有効*                       |                                                                                                    |
|      |                          | 無効                        |                                                                                                    |
|      | Link Speed & Duplex      | 自動*                       |                                                                                                    |
|      |                          | 10BASE-T Half Duplex      |                                                                                                    |
|      |                          | 10BASE-T Full Duplex      |                                                                                                    |
|      |                          | 100BASE-TX Half<br>Duplex |                                                                                                    |
|      |                          | 100BASE-TX Full<br>Duplex |                                                                                                    |
|      | HTTP を HTTPS にリ<br>ダイレクト | 有効*                       |                                                                                                    |
|      |                          | 無効                        |                                                                                                    |
|      | IPsec/IP フィルタリ<br>ングの無効化 | -                         | 有効化の設定は、内蔵ソフトウェアの Web Config で行います。<br>ここでは無効化に切り替えることだけができます。<br>Web Config のお動ち注けいてきまで感ください。                             |
|      | IEEE802.1X の無効化          | -                         | Web Config の使い方」20ページ                                                                                                    |
| E    | oson Connect 設定          |                           |                                                                                                    |
|      | プリンターの登録/削除              | -                         | Epson Connect に本機を登録、または登録済みの本機を削除します。<br>Epson Connect サービス利用の詳細は、以下のポータルサイトをご覧くださ<br>い。<br>https://www.epsonconnect.com/ |
|      | サービス利用の一時停<br>止/再開       | -                         | Epson Connect サービスの利用を一時停止するか、または停止していたサー<br>ビスを再開するかを設定します。                                                               |
|      | プリンターの E メール<br>アドレス     | -                         | Epson Connect に登録された本機のメールアドレスを確認します。                                                                                      |
|      | Epson Connect 情報確認       | -                         | Epson Connect に本機が登録や接続されているかを確認します。                                                                                       |
| ネシ   | ットワークステータス<br>/ートの印刷     | -                         | ネットワークステータスシートを印刷します。                                                                                                    |
| E    | 刷ページ数の確認                 | -                         | 本機を使い始めてから現在までの総印刷ページ数を表示します。                                                                                              |
|      | 断レポート                    |                           | 本機のネットワーク接続状況を確認して、ネットワーク接続診断レポートを                                                                                         |
|      | ネットワーク                   | -                         | い。<br>い。<br>い。                                                                                                    |

|           | 設定項目      | 設定値 | 説明                                                                          |
|-----------|-----------|-----|-----------------------------------------------------------------------------|
| セキュリティー設定 |           |     |                                                                             |
|           | 管理者設定     |     |                                                                             |
|           | 管理者パスワード  |     | ー<br>管理者パスワードの設定や変更、初期化をします。                                                |
|           | 変更        | -   | 自住自バスワードの初期値は表面フリアル番号とす。本機のワドルに記載されている製品シリアル番号をご確認ください。                     |
|           | 購入時の設定に戻す | -   |                                                                             |
|           | 管理者ロック    | オフ* | 操作パネルの設定を変更できないように [管理者パスワード] でロックしま<br>- す。ロックされる設定内容は『システム管理者ガイド』をご覧ください。 |
|           |           | オン  |                                                                             |
|           | パスワード暗号化  | オフ* | パスワードを暗号化するには [オン] を選択して、本機を再起動します。再<br>お動中に霊酒を切るとパフロードのデータが破損して太機の設定が初期化   |
|           |           | オン  | されるおそれがあります。その場合はパスワード情報を再設定してください。                                         |
| 初期設定に戻す   |           |     |                                                                             |
|           | ネットワーク設定  | -   | ネットワークに関する設定を購入時の状態に戻します。                                                   |
|           | 全て初期化     | -   | 全ての設定を購入時の状態に戻します。                                                          |

# 無線 LAN の接続

# 無線 LAN 接続の種類

本製品は以下の接続方法に対応しています。

## 無線 LAN(Wi-Fi)接続

プリンターをコンピューターまたはスマートデバイスに 無線 LAN ルーター(アクセスポイント)経由で接続しま す。スマートデバイスやコンピューターを無線 LAN (Wi-Fi)で利用している、無線 LAN ルーター(アクセス ポイント)がある場合の接続方法です。

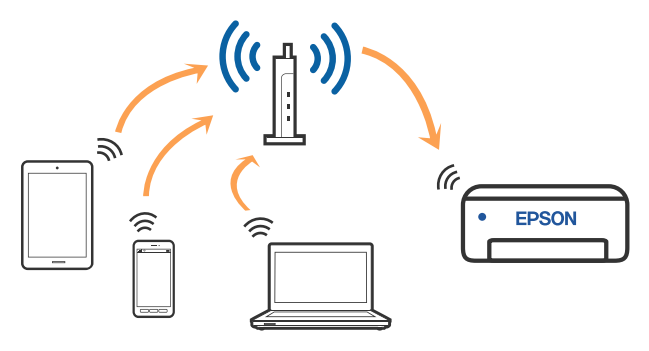

#### 関連情報

- ∠중 「コンピューターとの接続」105ページ
- ∠중 「無線 LAN ルーター経由でスマートデバイスに接
- 続」106 ページ
- ∠☞ 「プリンターのネットワーク設定」108 ページ

## Wi-Fi Direct(シンプル AP)接 続

無線 LAN (Wi-Fi) を利用していない、無線 LAN ルーター (アクセスポイント)がない場合や、プリンターとコン ピューターやスマートデバイスを直接接続したい場合の 接続方法です。この接続方法はプリンターが無線 LAN ルーター(アクセスポイント)として動作し、複数台の 機器と接続できます。ただし、プリンターに直接接続さ れた機器の間では、プリンター経由での通信はできませ ん。

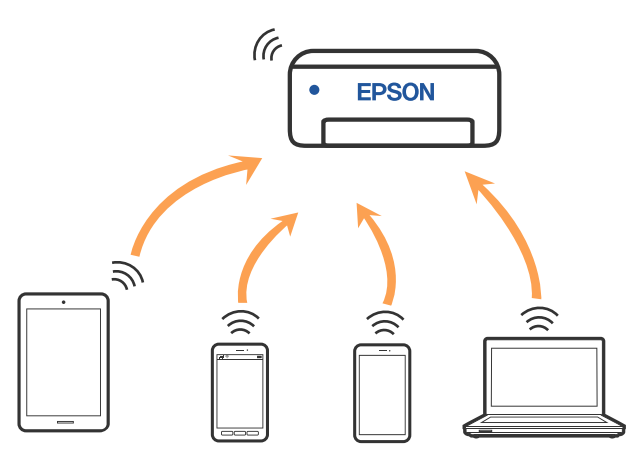

プリンターは無線 LAN (Wi-Fi) と Wi-Fi Direct (シンプル AP)の同時接続ができます。ただし、無線 LAN (Wi-Fi) で接続中に Wi-Fi Direct (シンプル AP) 設定を開始する と、無線 LAN (Wi-Fi) 接続は一時切断されます。

#### 関連情報

∠⑦ 「iPhone、iPad、iPod touch で Wi-Fi Direct 接続する」 106 ページ

△ 「iOS 以外のデバイスと Wi-Fi Direct 接続する」107 ページ

# コンピューターとの接続

プリンターとコンピューターを接続設定するにはインス トーラーを使うと便利です。インストーラーは以下のい ずれかの方法で起動できます。

- ウェブサイトから 以下のウェブサイトにアクセスして、製品名を入力しま す。 [セットアップ] に進んで作業を開始します。 https://epson.sn
- ソフトウェアディスクから(製品にソフトウェアディス クが同梱されていて、それを使用できる場合)
   ソフトウェアディスクをコンピューターにセットして、画面の指示に従って操作します。

### 接続方法を選択する

インストーラーの画面の指示に従って操作して、以下の 画面が表示されたらコンピューターとプリンターの接続 方法を選択します。

接続方法を選択して、 [次へ] をクリックします。

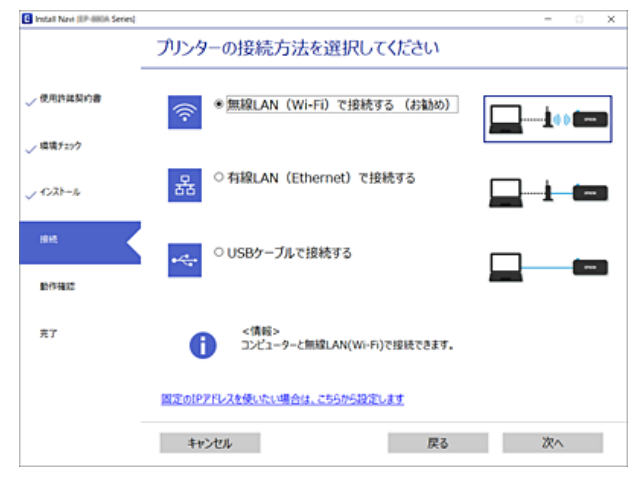

この後は、画面の指示に従って操作します。

# スマートデバイスとの接続

## 無線 LAN ルーター経由でス マートデバイスに接続

iOS、Android をお使いの方は Epson Smart Panel から設定 すると便利です。最新版の Epson Smart Panel をインス トールし、起動してください。 Wi-Fi のセットアップが始 まります。

## iPhone、iPad、iPod touch で Wi-Fi Direct 接続する

無線 LAN ルーター(アクセスポイント)を介さず、直接 プリンターと iPhone、iPad、iPod touch を接続する方法で す。この接続をする場合は、以下の条件が必要です。条 件に合致しない場合は、 [その他スマートデバイスとつ なぐ] から接続してください。詳しくは「関連情報」を ご覧ください。

- iOS11 以降
- QR コード読み取り時に標準カメラアプリを使用

スマートデバイスからは Epson Smart Panel などを使っ て印刷します。あらかじめ、スマートデバイスに Epson Smart Panel などエプソンの印刷用アプリをインストー ルしてください。

### 参考

- iOS をお使いの方は Epson Smart Panel から設定すると便利です。
- ・以下の作業はプリンターと接続したいデバイスで、1回だけ設定してください。Wi-Fi Directを無効にしたり、ネットワーク設定を初期の状態に戻したりしない限り、設定をし直す必要はありません。
- 本機のホーム画面から【▲】/【▼】/【◀】/
   【▶】ボタンで[無線 LAN 設定] [スマートデバイスと直接つなぐ]を選択します。
- 2 メッセージを確認し、【OK】ボタンを押して次 の画面に進みます。
- 3 メッセージを確認し、【OK】ボタンを押して次の画面に進みます。
- 4 【◀】/【▶】ボタンで [iOS デバイスとつなぐ] を選択して、【OK】ボタンを押します。

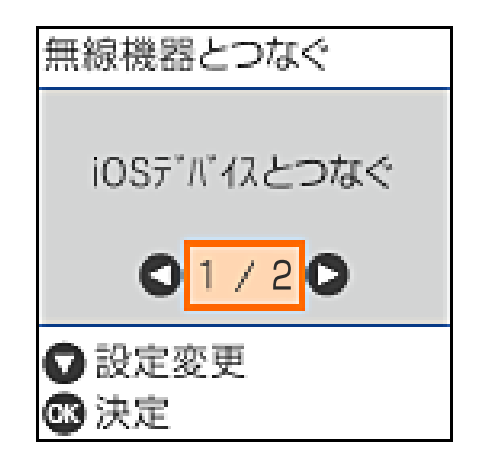

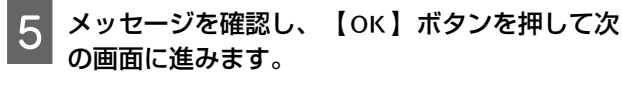

本機の画面上に QR コードが表示されます。

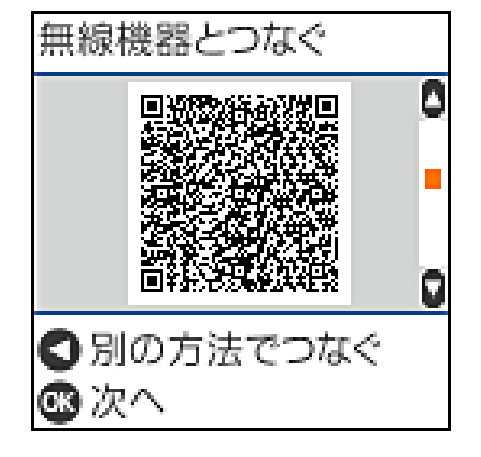

6 iPhone、iPad、iPod touch の標準カメラアプリ を開き、本機の画面上の QR コードを写真モード で読み取ります。

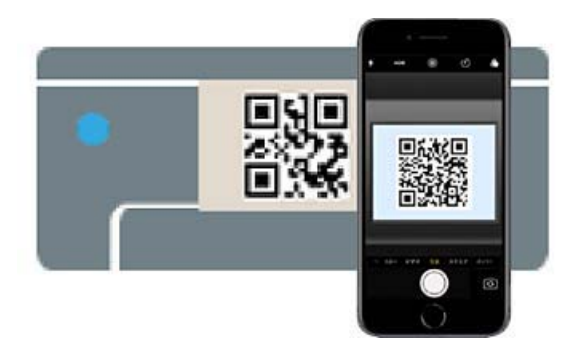

iOS11 以降の標準カメラアプリを使ってください。 iOS10 以前の標準カメラアプリでは、本機の接続は できません。コード読み取り用のアプリを使って も、本機の接続はできません。接続できない場合 は、【◀】ボタンを押してください。詳しくは「関 連情報」をご覧ください。

7 iPhone、iPad、iPod touch の画面に表示され る"DIRECT- XXXXX Series"のネットワーク接 続の通知をタップします。

XXXXX には型番が表示されます。

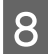

メッセージを確認し、 [接続] をタップします。

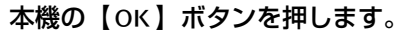

10 お使いの印刷用アプリを開いて本機を選択しま す。

本機の画面に表示されている情報を参考に本機を 選択してください。

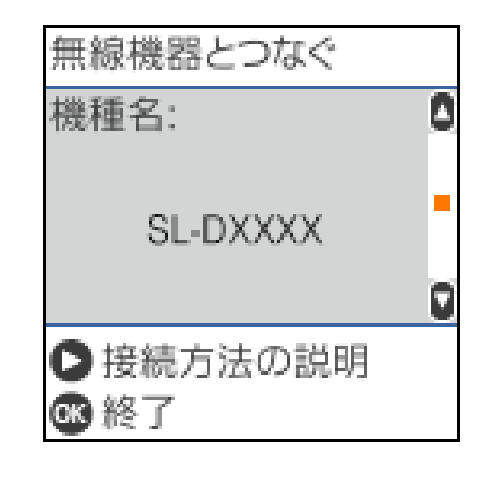

11

本機の【OK】ボタンを押します。

ー度接続設定をしたスマートデバイスから再度プリン ターに接続する場合は、スマートデバイスの Wi-Fi 接続画 面から、プリンターの接続名を選択して接続してくださ い。

#### 関連情報

△ 「iOS 以外のデバイスと Wi-Fi Direct 接続する」107 ページ

💪 「スマートデバイスからの印刷」44 ページ

## iOS 以外のデバイスと Wi-Fi Direct 接続する

無線 LAN ルーター(アクセスポイント)を介さず、直接 プリンターと機器を接続する方法です。

#### (参考)

- Android をお使いの方は Epson Smart Panel から設定する と便利です。
- 以下の作業はプリンターと接続したいデバイスで、1回だけ設定してください。Wi-Fi Directを無効にしたり、ネットワーク設定を初期の状態に戻したりしない限り、設定をし直す必要はありません。
- 1 ホーム画面から【▲】/【▼】/【◀】/【▶】ボ タンで[無線 LAN 設定] - [スマートデバイスと 直接つなぐ]を選択します。

- 2 メッセージを確認して、【OK】ボタンを押しま す。
- 3 メッセージを確認して、【OK】ボタンを押しま す。
  - 【◀】ボタンを押します。

6

9

- 5 【◀】/【▶】ボタンで【その他スマートデバイ スとつなぐ】を選択して、【OK】ボタンを押し ます。
  - ┃ 【▼】を押して画面をスクロールして Wi-Fi ┃ Direct の接続情報を確認します。
- 7 スマートデバイスの Wi-Fi 接続画面を表示し、本 機の操作パネルに表示された接続名を選択し て、パスワードを入力します。

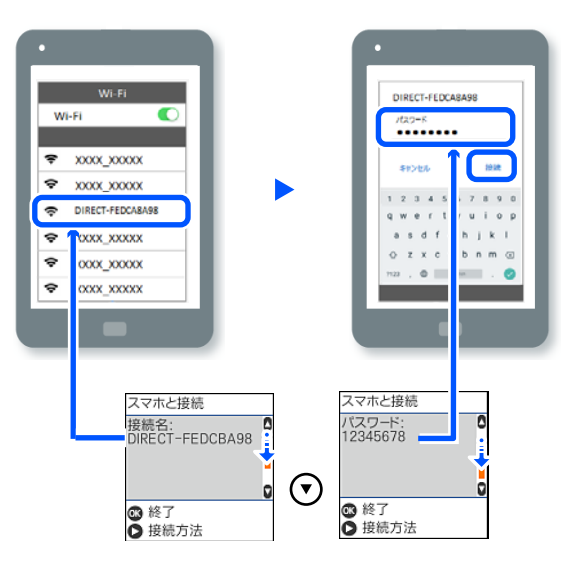

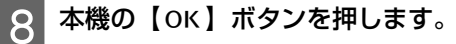

お使いの印刷用アプリを開いて本機を選択しま す。

ー度接続設定をしたスマートデバイスから再度本 機に接続する場合は、スマートデバイスの Wi-Fi 接 続画面から、本機の接続名を選択して接続してくだ さい。

# プリンターのネットワーク 設定

プリンターの操作パネルからネットワーク設定する方法 はいくつかあります。お使いの環境や条件に合わせて接 続方法を選択してください。 無線 LAN ルーター(アクセスポイント)の情報(SSID、

パスワード) がわかれば、手動で設定するのが確実です。 AOSS や WPS 対応の無線 LAN ルーター(アクセスポイン ト)をお使いの場合は、プッシュボタンで自動設定がで きます。

プリンターがネットワークに接続できたら、使用する機 器(コンピューターやスマートデバイスなど)をプリン ターに接続してください。

#### 関連情報

△ プ「プリンターに SSID とパスワードを入力して設定する」108ページ

∠⑦「プッシュボタンで自動設定する (AOSS/WPS)」109 ページ

∠☞ 「PIN コードで設定する(WPS)」110 ページ

## プリンターに **SSID** とパスワー ドを入力して設定する

無線 LAN ルーター(アクセスポイント)に接続するため の情報をプリンターの操作パネルから入力して設定する 方法です。手動で設定するには、無線 LAN ルーター(ア クセスポイント)の SSID とパスワードの情報が必要で す。

#### (参考)

無線 LAN ルーター(アクセスポイント)をメーカー設定値の まま利用している場合は、ラベルなどに書かれている SSID と パスワードが設定されています。SSID とパスワードがわか らない場合は、無線 LAN ルーターを設定した人に確認する か、無線 LAN ルーターのマニュアルをご覧ください。

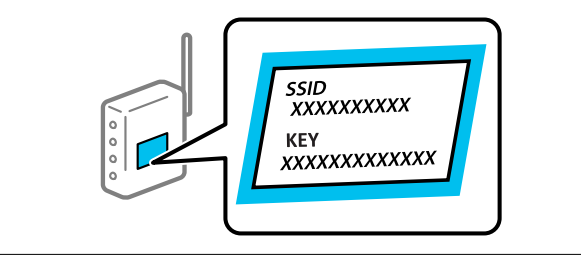

1 ホーム画面で [無線 LAN 設定]を選択します。

項目を選択するには、【▲】/【▼】/【▲】/【▶】 ボタンで動かして、【OK】ボタンを押してくださ い。
| 2 [無線 LAN ルーターとつなぐ(推奨)]を選択<br>します。                                                                                                    | プッシュボタンで自動設定する<br>(AOSS/WPS)                                                               |
|----------------------------------------------------------------------------------------------------|--------------------------------------------------------------------------------------------|
| 3 【OK】ボタンを押して、次の画面に進みます。                                                                                                    | 無線 LAN ルーター(アクセスポイント)のプッシュボタ<br>ンで無線 LAN(Wi-Fi)を自動設定する方法です。以下の<br>条件に当てはまる場合は、この方法で設定できます。 |
| 4 [無線 LAN ルーターを検索]を選択します。                                                                                                    | • 無線 LAN ルーター (アクセスポイント)が AOSS や WPS<br>(Wi-Fi Protected Setup)に対応している                     |
| 5 接続する無線 LAN ルーター(アクセスポイン<br>ト)の SSID を本機の操作パネルから選択し、<br>【OK】ボタンを押します。                                                                                                    | <ul> <li>既存の無線 LAN(Wi-Fi)をプッシュボタンで設定している</li> </ul>                                        |
| <ul> <li>              ・本機の操作パネルに接続したい SSID が表示されない場合は、             [再検索する]を選択して一覧を更新してください。それでも表示されないときは、             [その他の SSID]を選択して SSID を直接入力してください。      </li> </ul>                                                                 | 1 ホーム画面で [無線 LAN 設定]を選択します。<br>項目を選択するには、【▲】/【▼】/【◀】/【▶】<br>ボタンで動かして、【OK】ボタンを押してください。      |
| <ul> <li>SSID がわからない場合は無線 LAN ルーターのラベルに書かれていないかを確認してください。無線LAN ルーター(アクセスポイント)をメーカー設定値のまま利用している場合は、ラベルに書かれている SSID を使用します。</li> </ul>                                                                                                    | 2 [無線 LAN ルーターとつなぐ(推奨)]を選択<br>します。                                                         |
|                                                                                                    | 3 【OK】ボタンを押して、次の画面に進みます。                                                                   |
| 6<br>パスワードを入力します。<br>設定が終了したら、ネットワーク接続診断レポート<br>を印刷するかどうかを選択します。                                                                                                    | 4<br>【プッシュボタンで設定(AOSS/WPS)】を選<br>択します。                                                     |
| <ul> <li>・パスワードは大文字と小文字を区別して入力してください。</li> <li>・SSID がわからない場合は無線 LAN ルーター (アクセスポイント)本体のラベルなどに情報がないか確認してください。無線 LAN ルーター (アクセスポイント)をメーカー設定値のまま利用している場合は、ラベルに書かれている SSID を使用します。情報が見つからない場合は、無線 LAN ルーター (アクセスポイント)のマニュアルをご覧ください。</li> </ul> | 5 無線 LAN ルーター(アクセスポイント)のプッ<br>シュボタンをランプが点滅するまで押します。                                        |
| <ul> <li></li></ul>                                                                                                    | プッシュボタンの位置がわからない、またはボタン<br>が見当たらない場合は、無線 LAN ルーター(アクセ<br>スポイント)のマニュアルをご覧ください。              |

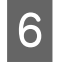

本機の操作パネルの【OK】ボタンを押します。 この後は、画面の指示に従って操作します。

参考

接続に失敗した場合は無線 LAN ルーター(アクセスポイント)を再起動し、無線 LAN ルーター(アクセスポイント)を本機を近づけてから再度設定してください。それでも解決しないときは、ネットワーク接続診断レポートを印刷して対処方法を確認してください。

### 関連情報

∠중 「ネットワーク接続診断レポートを印刷する」111 ページ

## カンタン自動設定で設定する

コンピューターにプリンターのソフトウェアをインス トールするときに接続設定をする方法です。アクセスポ イントに接続されたコンピューターを使用して、プリン ターを無線 LAN 接続します。コンピューター画面の表示 に従って操作するだけで、面倒な SSID やセキュリティー キーの入力が不要です。

ソフトウェアディスクまたはウェブサイトからインス トーラーを起動し、画面の指示に従ってプリンターの設 定メニューからカンタン自動設定を実行してください。 ウェブサイトからインストールする場合は、以下のウェ ブサイトにアクセスして、製品型番を入力します。セッ トアップページの「インストールと接続設定」からソフ トウェアをダウンロードしてください。 https://epson.sn

## PIN コードで設定する(WPS)

PIN コードを使って無線 LAN ルーター(アクセスポイン ト)に接続する方法です。無線 LAN ルーター(アクセス ポイント)が WPS(Wi-Fi Protected Setup)に対応してい る場合は、この方法で設定できます。PIN コードを無線 LAN ルーター(アクセスポイント)に入力するときに、コ ンピューターを使います。

- 1 ホーム画面で [無線 LAN 設定]を選択します。 項目を選択するには、【▲】/【▼】/【◀】/【▶】 ボタンで動かして、【OK】ボタンを押してください。
- 2 [無線 LAN ルーターとつなぐ(推奨)]を選択 します。

- 3 【OK】ボタンを押して、次の画面に進みます。
  - [その他]を選択します。
- **5** [PIN コード自動設定 (WPS)]を選択します。
- 本機に表示されている PIN コード(8桁の数 字)を、2分以内にコンピューターから無線 LAN ルーター(アクセスポイント)に入力します。

### **参考**

PIN コードの入力方法は、無線 LAN ルーター(アクセ スポイント)のマニュアルをご覧ください。

### 7 本機の操作パネルで【OK】ボタンを押します。

設定完了のメッセージが表示されたら終了です。

### (参考)

接続に失敗した場合は無線 LAN ルーター(アクセスポイント)を再起動し、無線 LAN ルーター(アクセスポイント)と本機を近づけてから再度設定してください。それでも解決しないときは、ネットワーク接続診断レポートを印刷して対処方法を確認してください。

### 関連情報

∠중「ネットワーク接続診断レポートを印刷する」111 ページ

# ネットワーク接続診断レ ポートを印刷する

プリンターと無線LAN ルーター(アクセスポイント)の 接続状態を確認するために、ネットワーク接続診断レ ポートを印刷します。

用紙カセットに用紙をセットします。♪ 「用紙のセット方法」22 ページ

2 ホーム画面で [設定] を選択して、 【OK】ボタ ンを押します。

項目を選択するには、【▲】/【▼】/【▲】/【▶】 ボタンで動かして、【OK】ボタンを押してくださ い。

3 [ネットワーク設定] - [接続診断] の順に選択 します。

診断が始まります。

4 【OK】ボタンを押して、ネットワーク接続診断 レポートを印刷します。

エラーがある場合はネットワーク接続診断レポー トの内容を確認して対処してください。

### 関連情報

∠3 「ネットワーク接続診断レポートの見方と対処方法」 111ページ

## ネットワーク接続診断レポート の見方と対処方法

ネットワーク接続診断レポートのメッセージとエラー番 号を確認して対処してください。

| ネットワーク接続診断レポート                                               |                             |   |
|--------------------------------------------------------------|-----------------------------|---|
| 診断結果                                                         | 83                          |   |
| エラー番号                                                        | (E-7)                       |   |
| 以下のネットワーク設定情報を確認し、*ネットワーク (SSI<br>正しければバスワードを確認し、設定し直してください。 | D) "が無線接続したいSSIDかを確認してください。 | b |
| 何らかのトラブルが発生したときは、マニュアル等をご覧の                                  | D上、対処してください。                |   |
| 診断項目                                                         |                             |   |
| 指定のネットワーク (SSID) の有無の確認                                      | CIK                         |   |
| 無線モードの確認                                                     | OK                          |   |
| セキュリティー方式の確認                                                 | OK                          |   |
| MACアドレスフィルタリング設定の確認                                          | OK                          |   |
| バスワードの確認                                                     | NG                          |   |
| IPFドレスの確認<br>IP詳細設定の確認                                       | 未診断                         |   |
| ネットワーク設定情報                                                   |                             |   |
| プリンター名                                                       | EPSON XXXXXX                |   |
| プリンター型番                                                      | XX-XXX Series               |   |
| IPアドレス                                                       | 0.0.0.0                     |   |
| サブネットマスク                                                     | 255.255.255.0               |   |
| デフォルトゲートウェイ                                                  |                             |   |
| ネットワーク (SSID)                                                | 408474034804.0.3            |   |
| 無線セキュリティー設定                                                  | WPA2-PSK (AES)              |   |
| 電波状態                                                         | )思し <sup>1</sup>            |   |

### a. エラー番号

b. ネットワーク環境に関するメッセージ

### 関連情報

- △ 「ネットワーク環境に関するメッセージ」115ページ

## E-1

### 対処方法:

- LAN ケーブルが、プリンターやハブなどのネットワーク機器にしっかり差し込まれているか確認してください。
- ハブなどのネットワーク機器の電源が入っているか確認してください。

 プリンターを無線 LAN(Wi-Fi)で使用したい場合は、 プリンターの無線 LAN が有効になっていないため、無 線 LAN 接続設定をやり直してください。

## E-2, E-3, E-7

### 対処方法:

- 無線 LAN ルーターの電源が入っているか確認してください。
- コンピューターやその他の機器が無線 LAN ルーターと 正常に通信できているか確認してください。
- 無線 LAN ルーターの電源を切ります。10 秒くらい 待ってから、電源を入れてください。
- プリンターと無線 LAN ルーターは近くに置き、間にある障害物は取り除いてください。
- SSID を直接入力したときは、入力した SSID が正しい かを確認してください。SSID はネットワーク接続診断 レポートの [ネットワーク設定情報] で確認できます。
- 1つの無線 LAN ルーターに複数の SSID が存在する場合、表示された SSID から選択してください。SSID が 非対応の周波数を使用していると、SSID は表示されません。
- プッシュボタンを使った自動設定をする場合は、お使いの無線 LAN ルーターが WPS に対応しているか確認してください。WPS に対応していないときは、プッシュボタンを使った自動設定はできません。
- SSIDにASCII文字(半角英数字、記号)以外の文字列 が使われていないか確認してください。プリンター は、ASCII文字以外の文字列が含まれたSSIDは表示で きません。
- 無線LAN ルーターに接続する場合は、SSID とパスワードを事前に確認してください。無線LAN ルーターをメーカー設定値のまま使用している場合は、ラベルなどに書かれている SSID とパスワードが設定されています。SSID とパスワードがわからない場合は無線LAN ルーターを設定した人に確認するか、無線LAN ルーターのマニュアルをご覧ください。
- スマートデバイスなどのテザリング機能で生成した SSID に接続したい場合は、スマートデバイスのマニュ アルなどで SSID とパスワードを確認してください。
- 無線 LAN(Wi-Fi)で突然接続できなくなった場合は、 以下を確認してください。どれかに当てはまる場合 は、以下のウェブサイトでインストーラーをダウンロー ドして、ネットワーク設定をやり直してください。 https://epson.sn-[セットアップ]

- お使いのネットワーク環境に、新たに別のスマートデバイスからプッシュボタン自動設定(AOSS/WPS)で設定したか
- この無線 LAN(Wi-Fi)ネットワークは、プッシュ ボタン自動設定以外の方法で設定されたか
- 株式会社バッファロー製の無線 LAN ルーター で、プッシュボタンで設定(AOSS)できるタイプ を使っているか

### 関連情報

- ∠중 「コンピューターとの接続」105ページ
- ∠중 「プリンターのネットワーク設定」108 ページ

## E-5

### 対処方法:

無線 LAN ルーターが以下のいずれかのセキュリティー方 式になっているかを確認してください。なっていない場 合は、以下のセキュリティー方式を使用するよう無線 LAN ルーターの設定を変更し、プリンターのネットワーク設 定をし直してください。

- WEP-64 bit (40 bit)
- WEP-128 bit (104 bit)
- WPA PSK (TKIP/AES) \*
- WPA2 PSK (TKIP/AES) \*
- WPA (TKIP/AES)
- WPA2 (TKIP/AES)
- WPA3-SAE (AES)
- WPA2/WPA3-Enterprise

\* WPA PSK は WPA Personal 、WPA2 PSK は WPA2 Personal とも呼ばれます。

## E-6

### 対処方法:

- MAC アドレスフィルタリングが無効になっていることを確認してください。有効の場合は、プリンターのMAC アドレスを登録して、フィルタリングされないようにしてください。詳しくは無線LAN ルーターのマニュアルをご覧ください。プリンターのMAC アドレスはネットワーク接続診断レポートの[ネットワーク設定情報]で確認できます。
- 無線 LAN ルーターの WEP セキュリティー方式で Shared 認証が有効になっている場合は、認証キーおよ びインデックスが正しいことを確認してください。

無線LAN ルーターに設定されている同時接続可能な機器数が、接続するネットワーク機器の台数より少ない場合は、接続できる数を増やしてください。設定方法は、
 無線LAN ルーターのマニュアルをご覧ください。

### 関連情報

∠ 「コンピューターとの接続」105ページ

## **E-8**

### 対処方法:

- プリンターの TCP/IP 設定を自動にしているときは、無線 LAN ルーターの DHCP を有効にしてください。
- プリンターの TCP/IP 設定を手動設定にしているときは、手動で設定した IP アドレスが有効範囲外(0.0.0.0 など)のため、無効になっています。有効な IP アドレスをプリンターの操作パネル、または Web Config から設定してください。

## E-9

### 対処方法:

以下を確認してください。

- プリンターを利用する機器の電源が入っているか
- プリンターを利用する機器から、インターネットへのア クセスや同じネットワーク上の、他のコンピューター、 ネットワーク機器にアクセスできるか

上記を確認してもプリンターと他のネットワーク機器が 接続できない場合は、無線 LAN ルーターの電源を切りま す。10 秒くらい待ってから、電源を入れてください。続 いて、以下のウェブサイトでインストーラーをダウン ロードして、ネットワーク設定をやり直してください。 https://epson.sn-[セットアップ]

### 関連情報

∠ 「コンピューターとの接続」105ページ

## E-10

### 対処方法:

以下を確認してください。

- •ネットワーク上の他の機器の電源が入っているか
- プリンターの TCP/IP 設定を手動設定にしているときは、ネットワークアドレス(IP アドレス、サブネットマスク、デフォルトゲートウェイ)が正しいか

ネットワークアドレスが間違っている場合は、設定し直 してください。IP アドレス、サブネットマスク、デフォ ルトゲートウェイはネットワーク接続診断レポートの [ネットワーク設定情報] で確認できます。

DHCP を有効にしているときは、プリンターの TCP/IP 設定で IP アドレスを自動にしてください。IP アドレスを手動で設定したい場合は、ネットワーク接続診断レポートの [ネットワーク設定情報] でプリンターの IP アドレスを確認し、プリンターのネットワーク設定画面で手動を選択して、設定してください。サブネットマスクは [255.255.255.0]に設定してください。

それでもプリンターと他のネットワーク機器が接続できない場合は、無線 LAN ルーターの電源を切ります。10 秒くらい待ってから、電源を入れてください。

## E-11

### 対処方法:

以下を確認してください。

- プリンターの TCP/IP 設定を手動設定にしたときは、プリンターに設定されたデフォルトゲートウェイのアドレスが正しいか
- デフォルトゲートウェイに指定した機器の電源が入っているか

デフォルトゲートウェイのアドレスを正しく設定してく ださい。プリンターのデフォルトゲートウェイのアドレ スはネットワーク接続診断レポートの[ネットワーク設 定情報]で確認できます。

## E-12

### 対処方法:

以下を確認してください。

- •ネットワーク上の他の機器の電源が入っているか
- 手動で設定したプリンターのネットワークアドレス (IP アドレス、サブネットマスク、デフォルトゲートウェ イ)が正しいか
- 他の機器のネットワークアドレス(サブネットマスク、 デフォルトゲートウェイ)が同一になっているか
- •他の機器の IP アドレスと重複していないか

上記を確認してもプリンターと他のネットワーク機器が 接続できない場合は、以下の対処を試してみてください。

- 無線 LAN ルーターの電源を切ります。10 秒くらい 待ってから、電源を入れます。
- インストーラーを使って、ネットワーク設定をやり直し てください。インストーラーは以下のウェブサイトか ら起動できます。 https://epson.sn-[セットアップ]
- セキュリティータイプ「WEP」は、無線 LAN ルーター に複数のセキュリティーキーを登録できます。複数の キーが登録されているときは、最初(1番目)のイン デックスのセキュリティーキーがプリンターに設定さ れているかを確認してください。

### 関連情報

△ 「コンピューターとの接続」105ページ

## E-13

### 対処方法:

以下を確認してください。

- ネットワーク機器(無線 LAN ルーター、ハブ、ルーター など)の電源が入っているか
- プリンター以外のネットワーク機器が手動で TCP/IP 設定されていないか。(他のネットワーク機器の TCP/IP 設定が手動で、プリンターの TCP/IP 設定のみ自動設定になっていると、プリンターだけが異なるネットワークになってしまう可能性があります。)

問題がないときは、以下をお試しください。

- 無線 LAN ルーターの電源を切ります。10 秒くらい 待ってから、電源を入れます。
- プリンターと同じネットワーク上のコンピューターで、インストーラーを使ってネットワーク設定をし直してください。インストーラーは以下のウェブサイトから起動できます。

https://epson.sn- [セットアップ]

 セキュリティータイプ「WEP」は、無線LAN ルーター に複数のセキュリティーキーを登録できます。複数の キーが登録されているときは、最初(1番目)のイン デックスのセキュリティーキーがプリンターに設定さ れているかを確認してください。

### 関連情報

∠ 「コンピューターとの接続」105ページ

# ネットワーク環境に関するメッセージ

| メッセージ                                                                                                    | 対処方法                                                                                                    |
|----------------------------------------------------------------------------------------------------|----------------------------------------------------------------------------------------------------|
| *無線環境の改善が必要です。無線 LAN<br>ルーターの電源を入れ直してください。そ<br>れでも解消しないときは無線 LAN ルーター<br>のマニュアルをご覧ください。                       | プリンターを無線 LAN ルーターの近くに移動し、機器間にある障害物を取り除いて<br>から無線 LAN ルーターの電源を入れ直します。10 秒くらい待ってから、電源を入れ<br>てください。それでも接続できない場合は、無線 LAN ルーターのマニュアルをご覧<br>ください。                                                                                 |
| *無線接続が可能な機器数の上限に達してい<br>ます。機器を追加したいときは、他の機器の<br>接続を解除してください。                                                  | Wi-Fi Direct(シンプル AP)接続で同時接続できる無線機器が最大限接続されていま<br>す。他のコンピューターやスマートデバイスを追加するには、プリンターを使用し<br>ていないコンピューターやスマートデバイスの接続を解除するか他のネットワーク<br>に接続させてから追加してください。<br>同時接続できる無線機器の台数と接続されている台数は、プリンターの操作パネル<br>またはネットワークステータスシートで確認できます。 |
| 周囲に Wi-Fi Direct と重複する SSID が存在<br>します。スマートデバイス (無線機器) をプ<br>リンターに接続できないときは、Wi-Fi Direct<br>の SSID を変更してください。 | プリンターの操作パネルから Wi-Fi Direct 設定の画面を表示し、設定を変更するメ<br>ニューから接続名を変更してください。接続名は DIRECT-XX-の後に続く文字列を変<br>更できます。半角 32 文字以内で入力します。                                                                                                    |

# 無線 LAN ルーター(アクセ スポイント)を交換または 追加したときは

無線 LAN ルーター(アクセスポイント)を交換して SSID が変わった場合や、新しく無線 LAN ルーター(アクセス ポイント)を設置して無線 LAN(Wi-Fi)環境を構築した 場合などは、再度無線 LAN 設定をしてください。

### 関連情報

∠ 「コンピューターとの接続設定をする」116ページ

## コンピューターとの接続設定を する

プリンターとコンピューターを接続設定するにはインス トーラーを使うと便利です。インストーラーは以下のい ずれかの方法で起動できます。

 ウェブサイトから 以下のウェブサイトにアクセスして、製品名を入力しま す。 [セットアップ] に進んで作業を開始します。 https://epson.sn

 ソフトウェアディスクから(製品にソフトウェアディス クが同梱されていて、それを使用できる場合)
 ソフトウェアディスクをコンピューターにセットして、画面の指示に従って操作します。

## 

スマートデバイスが接続している Wi-Fi と同じネット ワーク (SSID) にプリンターを接続すると、スマートデ バイスからプリンターを使えるようになります。スマー トデバイスからプリンターを利用するには以下をご覧く ださい。

∠ 「スマートデバイスとの接続」106ページ

# 困ったときは

# メッセージが表示されたとき

# 本機に表示されるメッセージ

以下のメッセージが表示されたら、対処方法の記載を確認し必要な処置をしてください。

| メッセージ                                                                                        | 対処方法                                                                                                    |
|----------------------------------------------------------------------------------------------|----------------------------------------------------------------------------------------------------|
| プリンター内部に異物が入っている可能性<br>があります。内部を確認し、異物を取り除い<br>てください。                                        | 本機の内部に保護テープや保護材が残っている可能性があります。すべての保護<br>テープや保護材を取り除いてから電源を入れ直してください。                                                                                                    |
| ノズルが目詰まりしている可能性がありま<br>す。ノズルチェックをお試しください。                                                    | プリントヘッドユニットが長時間所定外の位置で止まっていたため、ノズルの目詰まりが発生しているおそれがあります。ノズルチェックを実施してノズル詰まりがないか確認し、必要に応じてヘッドクリーニングを実施することをお勧めします。<br>∠☞ 「プリントヘッドのノズルチェック」58 ページ                                                                                                    |
| ノズルが目詰まりしている可能性がありま<br>す。印刷結果を確認してください。<br>ノズルが目詰まりしている可能性がありま<br>す。目詰まりしていると印刷品質が低下し<br>ます。 | プリントヘッドの自動ノズルチェック機能がノズル詰まりを検出しました。<br>印刷結果を確認し、必要に応じてヘッドクリーニングを実施してから印刷を再開し<br>てください。<br>                                                                                                    |
| ノズルの目詰まり確認ができません。詳し<br>くはマニュアルをご覧ください。                                                       | 本機の温度が動作保証範囲外になったことにより、自動ノズルチェック機能の<br>チェックパターンを読み取ることができませんでした。本機の電源を入れ直してか<br>らお使いください。<br>数回、電源を入れ直しても同じエラーが発生するときは、センサーが故障している<br>おそれがあります。<br>お買い求めの販売店またはエプソンサービスコールセンターに連絡してください。<br>23 「お問い合わせ先」145ページ                                    |
| ノズルの目詰まり確認に失敗しました。詳<br>しくはマニュアルをご覧ください。                                                      | 自動ノズルチェック機能のチェックパターンを読み取ることができませんでした。<br>必要に応じてノズルチェックを実施してください。<br>② 「プリントヘッドのノズルチェック」58ページ<br>繰り返し同じエラーが発生するときは、センサーが故障しているおそれがありま<br>す。<br>お買い求めの販売店またはエプソンサービスコールセンターに連絡してください。<br>③ 「お問い合わせ先」145ページ                                          |
| 電源を入れ直してください。それでも解決<br>しないときは【OK】を押してください。                                                   | 電源を切り、電源コードをコンセントと本機の電源コネクターから抜いて、接続し<br>直します。本機の電源を入れ直します。<br>繰り返し同じエラーが発生するときは、操作パネルの【OK】ボタンを押して用紙詰<br>まりを解消してから電源を入れ直してください。<br>△☞「用紙カセットでの用紙詰まり」125ページ<br>それでも改善されないときは修理が必要です。<br>お買い求めの販売店またはエプソンサービスコールセンターに連絡してください。<br>△☞「お問い合わせ先」145ページ |

| メッセージ                                                        | 対処方法                                                                                                    |
|--------------------------------------------------------------|----------------------------------------------------------------------------------------------------|
| インクが正常に出ていません。ノズルの状<br>態が改善されないため終了します。詳しく<br>はマニュアルをご覧ください。 | ノズルチェックとプリントヘッドのクリーニングを交互に繰り返しても目詰まりが<br>解消されません。<br>印刷しない状態で12時間以上放置した後、再度ノズルチェックとプリントヘッドの<br>クリーニングを実行してください。電源を切って放置することをお勧めします。そ<br>れでも改善されないときは、強力ヘッドクリーニングを実行してください。<br>強力ヘッドクリーニングを実行しても目詰まりが解消されないときは、印刷しない<br>状態で12時間以上放置した後、再度ノズルチェックパターンを印刷します。目詰ま<br>りが解消されないときは、インクチューブリフレッシュを実行してください。<br>それでも改善されないときは修理が必要です。<br>お買い求めの販売店またはエプソンサービスコールセンターに連絡してください。<br>プ 「お問い合わせ先」145ページ |
| インク残量情報を更新する時期が近付いて<br>います。                                  | インクが残り少なくなりました。インクタンクにインクを補充してください。<br>インク補充後は、必ずインク残量を更新してください。<br>_☞ 「インクの補充」48 ページ                                                                                                    |
| メンテナンスボックスの交換時期が近づい<br>ています。交換の案内が表示されるまで印<br>刷できます。         | メンテナンスボックスの空き容量が残り少なくなりました。新しいメンテナンス<br>ボックスを用意してください。交換の案内が表示されるまで印刷できます。<br>♪ 『消耗品とオプション』131 ページ                                                                                                    |
| メンテナンスボックスが認識できません。                                          | メンテナンスボックスを装着し直してください。装着し直しても同じエラーが発生<br>するときは、新しいメンテナンスボックスと交換してください(不良メンテナンス<br>ボックスは装着しないでください)。<br>「メンテナンスボックスの交換」50 ページ                                                                                                    |
| メンテナンスボックスの空き容量が不足し<br>ているためクリーニングできませんでし<br>た。              | プリントヘッドのクリーニングで排出される廃インクをためる分の空き容量がメン<br>テナンスボックスに無いため、クリーニングを実行できません。クリーニングを実<br>行するには新しいメンテナンスボックスに交換してください。取り外したメンテナ<br>ンスボックスは、クリーニング終了後に再度装着して使用できます。<br>∠③ 「メンテナンスボックスの交換」50 ページ                                                                                                    |
| プリンター内部が高温のため印刷速度が低<br>下しています。詳しくはマニュアルをご覧<br>ください。          | 印刷速度が低下した状態でも印刷は継続できます。印刷速度を回復させるには、プ<br>リンターの内部を引き出して内部カバーを開けた状態で 15~30 分放置してくださ<br>い。本機の電源を入れたまま放置してください。<br>対処方法の詳細は、以下をご覧ください。<br>♪ 「連続印刷中に印刷速度が極端に遅くなった」130 ページ                                                                                                    |
| 一部の機能が使えなくなります。詳しくは<br>マニュアルをご覧ください。                         | [設定画面自動表示]を無効にすると、AirPrint が使用できません。                                                                                                    |
| アドレスとサブネットマスクの組み合わせ<br>が有効ではありません。詳しくはマニュア<br>ルをご覧ください。      | IP アドレス、またはデフォルトゲートウェイに正しい値を入力してください。<br>正しい値が分からないときは、ネットワーク管理者に確認してください。                                                                                                    |
| EPSON DEVICE<br>Recovery Mode<br>Update Firmware             | ファームウェアのアップデートに失敗したため、リカバリーモードで起動しました。以下の手順でもう一度ファームウェアをアップデートしてください。<br>1. 本機とコンピューターを USB 接続します(リカバリーモード中のアップデート<br>は、有線または無線 LAN 接続ではできません)。<br>2. エプソンのウェブサイトから最新のファームウェアをダウンロードしてアップ<br>デートを開始します。<br>詳しくはダウンロードページの「アップデート方法」をご覧ください。                                                                                                    |

### 画面に表示されるメッセージコード

本機ではエラーやお知らせがあると、画面右上にメッセージコードが表示されます。メッセージコードは下表のように分類されており、それぞれのメッセージコードは本機が以下の状態であることを表します。メッセージコードのある画面では、表示されたメッセージに従って対処してください。

| 分類                 | メッセージコード | 状態            |
|--------------------|----------|---------------|
| プリンターのハードウェア関連のエラー | E-01     | プリンターフェータルエラー |
|                    | W-01     | 用紙詰まりエラー      |

| 分類                  | メッセージコード | 状態                               |
|---------------------|----------|----------------------------------|
| センサー関連のエラー          | W-41     | ノズル検出エラー                         |
|                     | W-42     |                                  |
|                     | W-43     |                                  |
| センサー検出結果の画質異常       | W-51     | 解析時の異常                           |
| プリンターのハードウェア関連のワーニン | I-01     | ノズル詰まり検出保証外の温度ワーニング              |
|                     | I-02     | 機内温度上昇による印刷速度低下のワーニング            |
| ネットワーク関連のインフォメーション  | I-22     | プッシュボタンで設定(AOSS/WPS)による無線 LAN 設定 |
|                     | I-23     | PIN コード自動設定(WPS)による無線 LAN 設定     |
| 給紙装置設定関連のインフォメーション  | I-41     | 設定画面自動表示のオフ設定                    |
| センサー関連のワーニング        | I-51     | センサーモジュールのワーニング                  |

# エラーメッセージについて(Windows)

印刷時にプリンターに何らかのエラーが発生したときは、本機に接続したコンピューターからエラーメッセージを確認できます。

コンピューターでエラーメッセージを確認するときは、EPSON プリンターウィンドウ!3 を表示します。

Windows タスクバーのユーティリティー呼び出しアイコンをクリックして、本機名称 - [EPSON プリンターウィンドウ! 3] の順にクリックすると、EPSON プリンターウィンドウ!3 が起動します。

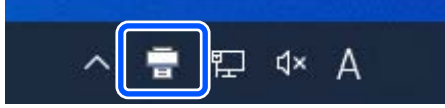

### EPSON プリンターウィンドウ!3

エラーメッセージは画面の上部に表示されます。エラーメッセージが表示されたときは、画面の対処方法を確認し必要な 処置をしてください。

インク残量などの本機の状態も確認できます。

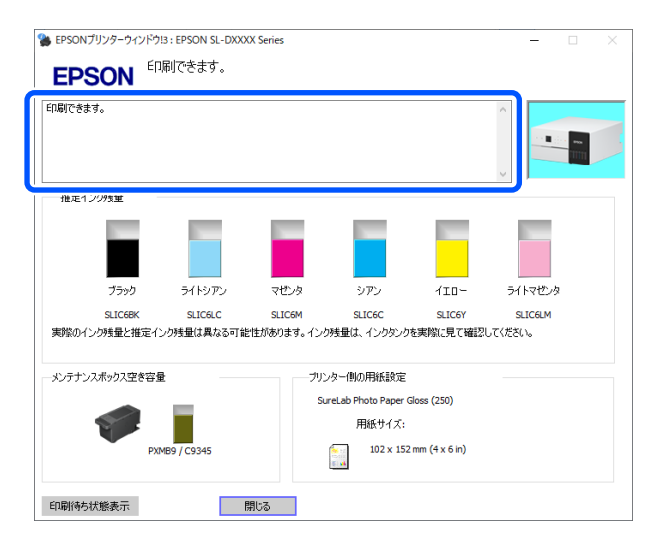

# エラーメッセージについて (Mac)

印刷時にプリンターに何らかのエラーが発生したときは、本機に接続したコンピューターからエラーメッセージを確認できます。

コンピューターでエラーメッセージを確認するときは、メンテナンスツールを起動します。 メンテナンスツールの起動手順は以下の通りです。

アップルメニュー - [システム環境設定] - [プリンタとスキャナ]の順にクリックします。

2 プリンターを選択して、 [オプションとサプライ] - [ユーティリティ] - [プリンタユーティリティを開く] の順にクリックします。

エラーメッセージは画面の上部に表示されます。エラーメッセージが表示されたときは、[プリンターウィンドウ] をクリックし、表示された画面の対処方法を確認して必要な処置をしてください。

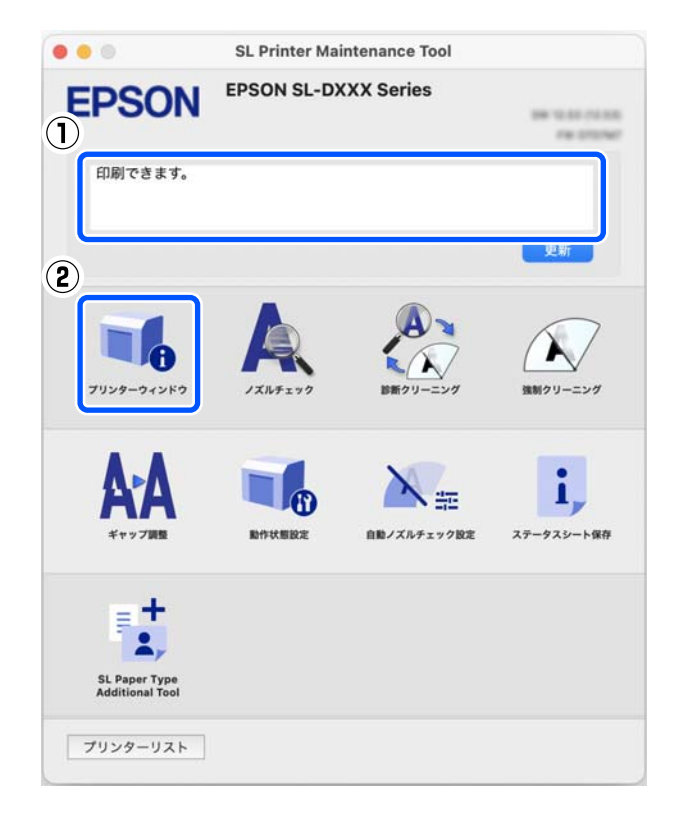

メンテナンスツールの詳細は、以下をご覧ください。 ∠⑦ 「メンテナンスツールの使い方(Mac)」76 ページ

## メンテナンスツールに表示されるメッセージコード(Windowsの み)

コンピューターに接続しているプリンターに何らかのエラーが発生したときは、メンテナンスツールの[プリンター履 歴]にメッセージコードとメッセージが表示されます。

エラーが発生したときは、下表を確認して必要な処置をしてください。

[プリンター履歴]のメッセージコードにマウスポインターを合わせると、メッセージが表示されます。

| 🛐 Epson SL-D500 Series Maintenance Tool |                          |                     |                    | - | ×      |
|-----------------------------------------|--------------------------|---------------------|--------------------|---|--------|
| 待機中                                     |                          |                     |                    |   |        |
| EPSON SL-DXXXX Series                   |                          |                     |                    |   |        |
| SureLab Photo Paper Gloss (25           |                          |                     |                    |   |        |
|                                         |                          |                     |                    |   |        |
| プリンターメンテナンス                             | プリンター履歴                  |                     |                    |   | -h     |
| 診断クリーニング                                | 動作履歴                     | 日付                  | プリンター名             |   | $\sim$ |
| <ul> <li>通常</li> </ul>                  | エラーW-5211が発生しました。        | 2022/08/24 19:57:11 | EPSON SL-D500 Seri |   |        |
| ◎ 節約                                    |                          |                     |                    |   |        |
| 諸事目クリーニング                               | 用紙種類かノリンター本体の設定と異なっています。 |                     |                    |   |        |

参考

[プリンター履歴] に表示された情報はメンテナンスツールを終了すると自動で削除され、次回起動時には表示されません。

| メッセージ<br>コード | メッセージ                                                   | 対処方法                                                                                                    |
|--------------|---------------------------------------------------------|----------------------------------------------------------------------------------------------------|
| I-2201       | インク残量情報を更新する時期が近づいて<br>います。                             | インクが残り少なくなりました。インクタンクにインクを補充<br>してください。<br>インク補充後は、必ずインク残量を更新してください。<br>「インクの補充」48 ページ                                                                                                    |
| I-2202       | インク残量が少ないか、限界値を下回りまし<br>た。<br>プリントヘッドのクリーニングができませ<br>ん。 | プリントヘッドのクリーニングに必要なインク残量が不足して<br>いるため、クリーニングを実行できません。インクタンクにイン<br>クを補充してください。<br>インク補充後は、必ずインク残量を更新してください。<br>∠☞ 「インクの補充」48ページ                                                                                              |
| I-2310       | ノズルの目詰まり確認ができません。                                       | プリンターの温度が動作保証範囲外になったことにより、自動ノ<br>ズルチェック機能のチェックパターンを読み取ることができま<br>せんでした。プリンターの電源を入れ直してからお使いください。<br>数回、電源を入れ直しても同じエラーが発生するときは、セン<br>サーが故障しているおそれがあります。<br>お買い求めの販売店またはエプソンサービスコールセンターに<br>連絡してください。<br>∠ ⑦ 「お問い合わせ先」145 ページ |
| I-2401       | メンテナンスボックスの交換時期が近づい<br>ています。                            | メンテナンスボックスの空き容量が残り少なくなりました。新<br>しいメンテナンスボックスを用意してください。交換の案内が<br>表示されるまで印刷できます。<br>∠☞「消耗品とオプション」131 ページ                                                                                                    |
| I-5101       | <br>Epson Firmware Updater が起動されていま<br>す。               | ファームウェア更新用ソフトウェアの Firmware Updater が起動<br>しています。<br>プリンターのファームウェアを更新するときは、本ソフトウェア<br>を終了してから Firmware Updater を再起動してください。                                                                                                  |

| メッセージ<br>コード                         | メッセージ                                        | 対処方法                                                                                                    |
|--------------------------------------|----------------------------------------------|----------------------------------------------------------------------------------------------------|
| I-5201                               | 送信中の印刷ジョブが、プリンターの一度に<br>受信できる最大データ容量に近づきました。 | 印刷ジョブのデータ容量が大きすぎます。<br>全ての印刷ジョブを削除してから、印刷ジョブを分割して印刷し<br>てください。                                                                                                    |
| W-1101                               | 用紙が詰まりました。                                   | プリンターの操作パネルの画面で用紙が詰まった場所を確認し<br>て、詰まった用紙を取り除いてください。<br>∠☞ 「用紙が詰まったときは」125 ページ                                                                                                    |
| W-1102                               | プリンター内部に保護テープなどの異物が<br>残っている可能性があります。        | プリンターの内部に保護テープや保護材が残っている可能性が<br>あります。全ての保護テープや保護材を取り除いてから電源を<br>入れ直してください。                                                                                                    |
| W-1105                               | 用紙がないか、正しく給紙されませんでし<br>た。                    | プリンターの内部に用紙が残っていないことを確認して、用紙を<br>セットし直してください。<br>△ 『用紙が詰まったときは」125ページ<br>△ 『用紙のセット」22ページ                                                                                         |
| W-1305                               | 背面ユニットが正しく取り付けられていま<br>せん。                   | プリンターの操作パネルの画面に従って背面ユニットを取り付<br>けてください。                                                                                                    |
| W-1308                               | 前面カバーが閉じています。                                | プリンターの操作パネルの画面に従って前面カバーを開けてく<br>ださい。                                                                                                    |
| W-2202<br>W-2204                     | インク残量情報を更新する必要がありま<br>す。                     | インクが残り少なくなりました。インクタンクにインクを補充<br>してください。<br>インク補充後は、必ずインク残量を更新してください。<br>∠☞ 「インクの補充」48 ページ                                                                                        |
| W-2205                               | 強力クリーニングができません。                              | 強力ヘッドクリーニングに必要なインク残量が不足しているため、クリーニングを実行できません。<br>プリンターのインクタンクを確認して、インクを補充してください。<br>インク補充後は、必ずインク残量を更新してください。<br>∠③ 「インクの補充」48ページ                                                |
| W-2208                               | 初期充填に失敗しました。                                 | 初期充填に必要なインク残量が不足しているため、初期充填が実行できません。<br>全ての色のインクがインクタンクに注入されているか確認して<br>ください。<br>全ての色のインクが注入されているときは修理が必要です。<br>お買い求めの販売店またはエプソンサービスコールセンターに<br>連絡してください。<br>_3 「お問い合わせ先」145 ページ |
| W-2325<br>W-2326<br>W-2327<br>W-2349 | ノズルの目詰まり確認に失敗しました。                           | 自動ノズルチェック機能のチェックパターンを読み取ることが<br>できませんでした。<br>必要に応じて、ノズルチェックを実施してください。<br>∠☞ 「プリントヘッドのノズルチェック」58 ページ                                                                              |
|                                      |                                              | 繰り返し同じエラーが発生するときは、センサーが故障している<br>おそれがあります。<br>お買い求めの販売店またはエプソンサービスコールセンターに<br>連絡してください。<br>∠☞ 「お問い合わせ先」145 ページ                                                                   |
| W-2360<br>W-2361<br>W-2362           | ノズルが目詰まりしている可能性がありま<br>す。                    | プリントヘッドの自動ノズルチェック機能がノズル詰まりを検<br>出しました。<br>印刷結果を確認し、必要に応じてヘッドクリーニングを実施して<br>から印刷を再開してください。<br>_͡プ「プリントヘッドのノズルチェック」58 ページ                                                          |
| W-2401                               | メンテナンスボックスがセットされていま<br>せん。                   | メンテナンスボックスを装着してください。<br>∠☞ 「メンテナンスボックスの交換」50 ページ                                                                                                    |

| メッセージ<br>コード | メッセージ                                       | 対処方法                                                                                                    |
|--------------|---------------------------------------------|----------------------------------------------------------------------------------------------------|
| W-2402       | メンテナンスボックスの空き容量がなくな<br>りました。                | 新しいメンテナンスボックスと交換してください。<br>∠중 「メンテナンスボックスの交換」50 ページ                                                                                                    |
| W-2403       | メンテナンスボックスが認識できません。                         | メンテナンスボックスを装着し直してください。装着し直して<br>も同じエラーが発生するときは、新しいメンテナンスボックスと<br>交換してください(不良メンテナンスボックスは装着しないでく<br>ださい)。<br>                                                                            |
| W-2405       | 他のプリンターに一度装着されたメンテナ<br>ンスボックスは、使用できません。     | 新しいメンテナンスボックスと交換してください。<br>∠☞ 「メンテナンスボックスの交換」50 ページ                                                                                                    |
| W-2404       | 強力クリーニングができません。                             | 強力ヘッドクリーニングで排出される廃インクをためる分の空<br>き容量がメンテナンスボックスに無いため、クリーニングを実行<br>できません。クリーニングを実行するには新しいメンテナンス<br>ボックスに交換してください。取り外したメンテナンスボック<br>スは、クリーニング終了後に再度装着して使用できます。<br>∠③ 「メンテナンスボックスの交換」50ページ |
| W-5202       | 送信中の印刷ジョブが、プリンターの一度に<br>受信できる最大データ容量に達しました。 | 印刷ジョブのデータ容量が大きすぎます。<br>全ての印刷ジョブを削除してから、印刷ジョブを分割して印刷し<br>てください。                                                                                                    |
| W-5204       | ノズルが目詰まりしている可能性がありま<br>す。                   | プリントヘッドユニットが長時間所定外の位置で止まっていた<br>ため、ノズルの目詰まりが発生しているおそれがあります。ノズ<br>ルチェックを実施してノズル詰まりがないか確認し、必要に応じ<br>てヘッドクリーニングを実施することをお勧めします。<br>_③ 「プリントヘッドのノズルチェック」58 ページ                              |
| W-5210       | 用紙サイズがプリンター本体の設定と異<br>なっています。               | プリンタードライバーで設定した用紙設定と、プリンターの操作<br>パネルの画面で設定した用紙設定が異なっています。プリン<br>ターの操作パネルの画面を確認してください                                                                                                   |
| W-5211       | 用紙種類がプリンター本体の設定と異なっ<br>ています。                |                                                                                                    |
| W-5212       | 用紙サイズと用紙種類が、プリンター本体の<br>設定と異なっています。         |                                                                                                    |
| W-5213       | 用紙サイズの設定が正しくないか、用紙が重<br>なって給紙されました。         |                                                                                                    |
| W-1401       | 輸送用ロックが輸送位置にあります。                           | 輸送用ロックが輸送位置にセットされているため印刷できません。<br>プリンターの操作パネルの画面に従って、輸送用ロックを印刷位<br>置にセットしてください。                                                                                                    |
| W-1309       | プリンターの内部が引き出されています。                         | プリンターの内部が引き出されているため印刷できません。<br>プリンターの操作パネルの画面に従って、プリンターの内部を元<br>の位置に戻してください。                                                                                                    |
| I-2501       | プリンター内部が高温のため印刷速度が低<br>下しています。              | 印刷速度が低下した状態でも印刷は継続できます。印刷速度を<br>回復させるには、プリンターの内部を引き出して内部カバーを開<br>けた状態で15~30分放置してください。プリンターの電源を<br>入れたまま放置してください。<br>対処方法の詳細は、以下をご覧ください。<br>△ 『連続印刷中に印刷速度が極端に遅くなった」130ページ               |
| E-5101       | -                                           | プリンターとコンピューターとの通信ケーブルや無線 LAN 接続<br>の状態を確認して、プリンターの電源を入れ直してください。<br>それでも改善されないときは修理が必要です。<br>お買い求めの販売店またはエプソンサービスコールセンターに<br>連絡してください。<br>∠☞ 「お問い合わせ先」145 ページ                           |

| メッセージ<br>コード     | メッセージ | 対処方法                                                                                                    |
|------------------|-------|----------------------------------------------------------------------------------------------------|
| E-9901<br>E-9902 | -     | 電源を切り、電源コードをコンセントとプリンターの電源コネク<br>ターから抜いて、接続し直します。プリンターの電源を入れ直し<br>ます。<br>繰り返し同じエラーが発生するときは、操作パネルの【OK】ボ<br>タンを押して用紙詰まりを解消してから電源を入れ直してくだ<br>さい。<br>△☞「用紙カセットでの用紙詰まり」125ページ<br>それでも改善されないときは修理が必要です。 |
|                  |       | お買い求めの販売店またはエプソンサービスコールセンターに<br>連絡してください。<br>∠☞ 「お問い合わせ先」145 ページ                                                                                                    |

トラブルシューティング

# 用紙が詰まったときは

用紙が詰まると、操作パネルの画面にメッセージが表示 されます。メッセージで用紙が詰まった場所を確認し て、詰まった用紙を取り除いてください。

## ⚠ 注意

- 製品内部の、マニュアルで指示されている箇所以外 には触れないでください。感電や火傷のおそれがあ ります。
- カバー類を開閉するときは、手や指を挟まないよう に注意してください。けがをするおそれがありま す。
- 詰まった用紙を取り除く際は、用紙や用紙力セット を無理に引き抜かないでください。また、不安定な 姿勢で作業しないでください。急に用紙や用紙カ セットが引き抜けると、勢いでけがをするおそれが あります。
- 用紙の端を手でこすらないでください。用紙の側面 は薄く鋭利なため、けがをするおそれがあります。

### !重要

- 画面に「電源を入れ直してください。」と表示され たときは、一旦電源を切り、再度電源を入れてエラー が繰り返すかどうかを確認してください。同じメッ セージが再度表示されるときは、画面の指示に従っ て【OK】ボタンを押し、次項の手順に従って用紙 詰まりを解消してから電源を入れ直してください。
- 詰まった用紙を取り除くときは、用紙を無理に引き 抜かないでください。本機が故障するおそれがあり ます。
- 本機内部の手の届かないような箇所に用紙が詰まっ ている場合は、無理に取り除かないでお買い求めの 販売店またはエプソンサービスコールセンターに連 絡してください。

## 用紙力セットでの用紙詰まり

以下の手順で詰まった用紙を取り除いてください。

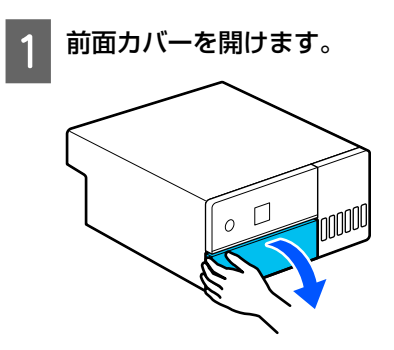

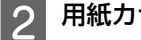

用紙力セットを引き抜きます。

### !重要

用紙力セットは両手で引き抜いてください。片 手で作業をすると、用紙力セットを引き抜いたと きに重さで用紙カセットが落下し破損するおそ れがあります。

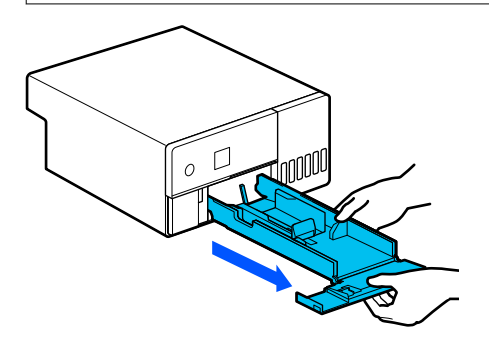

- 3
  - 内部奥に詰まっている用紙や紙片をゆっくり引 き抜きます。

### !重要

内部奥に詰まった用紙が引き抜けないときは、無 理に引っ張らないでください。次項を参照し て、背面ユニット側から用紙詰まりを確認し、詰 まった用紙を取り除いてください。

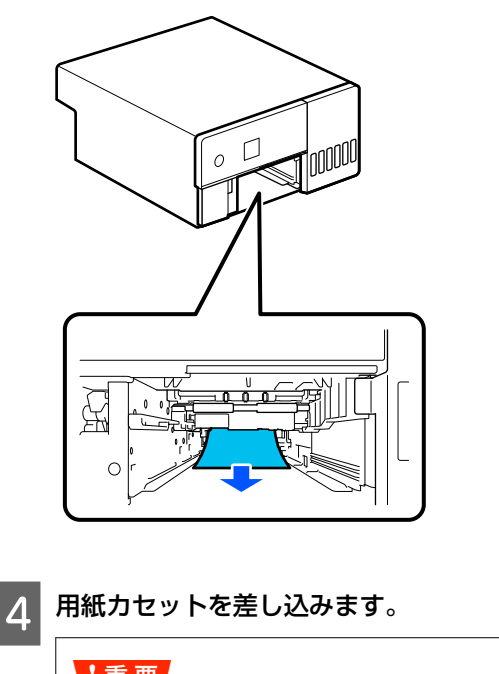

## !重要

用紙カセットは両手で差し込んでください。片 手で作業をすると、セットした用紙の重さで用紙 カセットが落下し破損するおそれがあります。

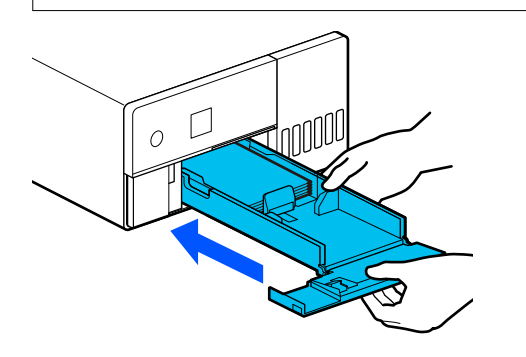

操作パネルの【OK】ボタンを押します。 5

> エラー状態が解除され、ホーム画面が表示されま す。

### (参考)

操作パネルの【OK】ボタンを押してもエラー状態が解 除されないときは、次項を参照して、背面ユニット側 から用紙詰まりを確認し、詰まった用紙を取り除いて ください。

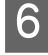

6 状態表示ランプが消灯していることを確認しま す。

## 背面ユニットでの用紙詰まり

以下の手順で詰まった用紙を取り除いてください。

背面ユニットを取り外します。 1

> 取り外し時に、背面ユニットに詰まっていた用紙が 本機内部に残ってしまうときも、そのまま背面ユ ニットを取り外してください。

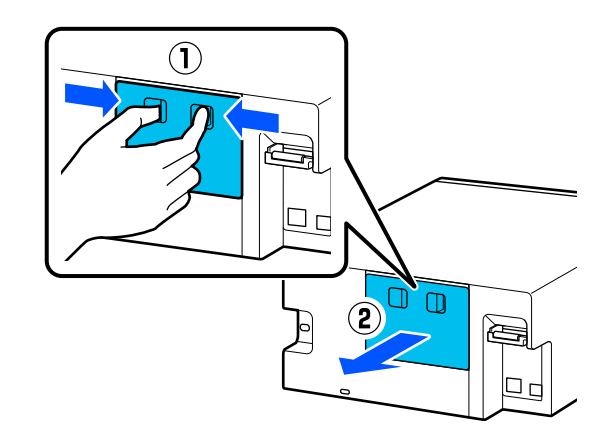

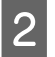

背面ユニットに詰まっている用紙や紙片をゆっ くり引き抜きます。

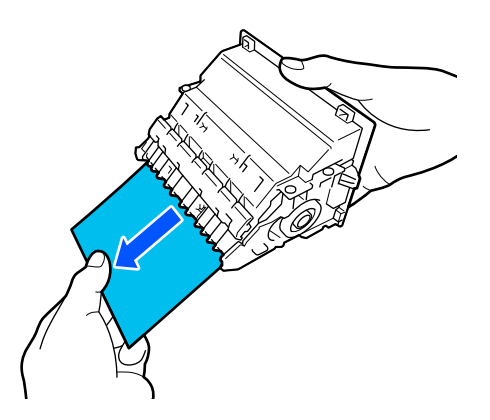

本機内部に詰まっている用紙や紙片をゆっくり 3 引き抜きます。

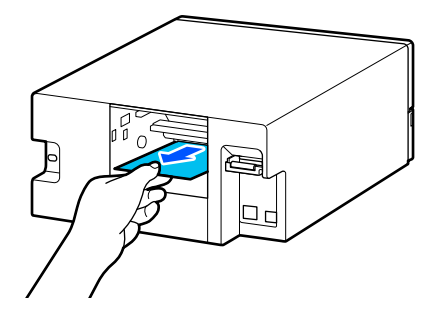

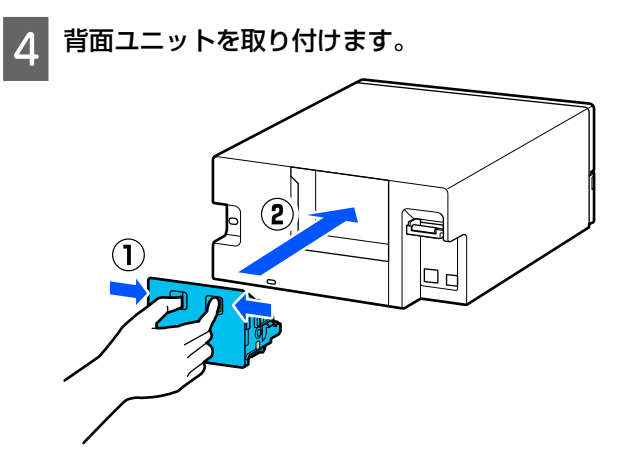

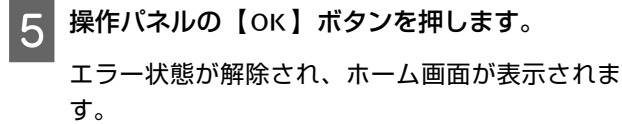

6 状態表示ランプが消灯していることを確認します。

印刷できない(プリンターが動 かない)

## プリンタードライバーが正しくイン ストールされていない (Windows)

[デバイスとプリンター] フォルダーに本 機のアイコンはありますか? • アイコンがある プリンタードライバーはインストールされていま す。次項目の「プリンターとコンピューターの接続に 異常がある」を確認します。 • アイコンがない([未指定] にアイコンがある) 以下の手順をしてください。 ①コントロールパネルを表示して、[ハードウェアと サウンド] - [デバイスマネージャー] - [ほかのデ バイス] の順にクリックします。 ② [EPSON SL-D500 Series] を右クリックし、 [ドラ イバーソフトウェアの更新]をクリックします。 ③ [ドライバーソフトウェアの最新版を自動更新しま す]をクリックします。 ④ドライバーソフトウェアの更新完了後、[閉じる] をクリックします。 上記の対処をしてもプリンタードライバーがインス トールされないときいは、プリンタードライバーを再 インストールしてください。

 印刷するポートの設定が使用する本機の 接続先と合っていますか?
 印刷先のボートを確認します。
 プリンターのプロバティー画面で [ポート] タブをクリックし、ブリンター名のポートが設定されているか確認します。
 表示がない場合はプリンタードライバーが正しくインストールされていません。
 プリンタードライバーを削除して、インストールし直してください。
 「ソフトウェアの削除」20ページ

## プリンタードライバーが正しくイン ストールされていない(**Mac**)

本機がプリンターリストに追加されていますか? アッブルメニュー - [システム環境設定] - [プリンタとスキャナ]の順にクリックします。 ブリンター名が表示されないときは、プリンターを追加してください。

## プリンターとコンピューターの接続 に異常がある

 ケーブルが外れていませんか?
 プリンター側のポートとコンピューター側のコネク ターにインターフェイスケーブルがしっかり接続され ているか確認してください。また、ケーブルが断線して いないか、変に曲がっていないか確認してください。予 備のケーブルをお持ちの場合は、差し換えてご確認くだ さい。

## プリンター側でエラーが発生してい る

操作パネルの画面のメッセージで確認します。 ふ「操作パネル」11ページ ふ「メッセージが表示されたとき」117ページ

## 印刷が中断されている

印刷キューのステータスが[一時停止]になっていませんか?(Windows) 印刷途中で印刷を中断したときや何らかのトラブルで 印刷が停止したときは、印刷キューのステータスが[一時停止]になります。このままの状態で印刷を実行しても印刷されません。 [デバイスとプリンター]フォルダーの本機のアイコンをダブルクリックし、プリンターが一時停止]をクリックし は[プリンター]メニューの[一時停止]をクリックしてチェックを外します。

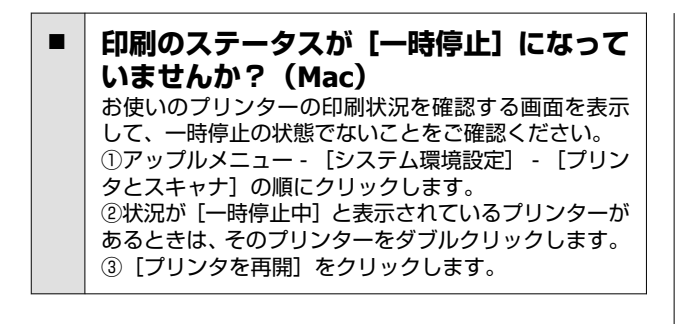

## プリンターがオフラインになってい る

| コンピューターをスリープ状態にしませ<br>/ ボレたか2                                              |
|----------------------------------------------------------------------------|
| <b>ひてしたが?</b><br>コンピューターをスリープ状態にしないでください。<br>コンピューターをフリープ状態にしたとき、プリンター     |
| ゴンレューシーをヘリーン状態にしたこと、ノリンター<br>がオフラインになることがあります。<br>プリンターがオフラインになったときけ、コンピュー |
| ターを再起動してください。再起動してもプリンターがまたオフラインのときは、プリンターの電源を入れ直                          |
| してください。                                                                    |

## 

## プリントヘッドは動くが印刷しない

| 本機の動作確認をしてください。                                        |
|--------------------------------------------------------|
| ノズルチェックパターンを印刷して、本機の動作や印刷                              |
| 状態を確認してくたさい。                                           |
| • 本機から印刷を実行するとき                                        |
| ∠☞「ノズルチェックパターンの印刷方法」 58 ページ                            |
| <ul> <li>メンテナンスツールから印刷を実行するとき<br/>(Windows)</li> </ul> |
| ∠중 「ノズルチェックパターンの印刷方法」 71 ページ                           |
| <ul> <li>メンテナンスツールから印刷を実行するとき(Mac)</li> </ul>          |
| ∠☞「ノズルチェックパターンの印刷方法」 84 ページ                            |
| ノズルチェックパターンが正しく印刷されなかったと                               |
| きは、次項をご確認ください。                                         |

## ノズルチェックパターンが正常に印 刷できない

- ヘッドクリーニングをしてください。 ノズルが目詰まりしている可能性があります。ヘッド クリーニングしてから再度ノズルチェックパターンを 印刷してください。
  - 本機からクリーニングを実行するとき
     プ「プリントヘッドのクリーニング(通常クリーニング)」60ページ
  - メンテナンスツールからクリーニングを実行するとき(Windows)
  - \_☞ 「診断クリーニング」72 ページ
  - メンテナンスツールからクリーニングを実行するとき(Mac)
    - ∠☞ 「診断クリーニング」85ページ

## フチなし印刷ができない

用紙を正しくセットしましたか? 以下の手順に従って、正しい位置に用紙をセットしてください。セットした位置がずれているとフチなし印刷ができません。 プ「用紙のセット」22ページ

# フチなし印刷に対応している用紙を使用していますか? 本機では対応する用紙にのみフチなし印刷ができます。以下をご覧になってフチなし印刷に対応する用紙をお使いください。 「使用可能な用紙」131ページ

# 印刷品質/印刷結果のトラブル

印刷品質が悪い/ムラやスジがある/ 薄い/濃い

- プリントヘッドのノズルが目詰まりしていませんか?
   プリントヘッドが目詰まりを起こしていると、特定の色が出なくなり印刷品質が悪くなります。ノズルチェックを実行してください。
   本機からノズルチェックパターンを印刷するとき
   パブルチェックパターンの印刷方法」58ページ
   メンテナンスツールからノズルチェックを実行するとき(Windows)
   「ノズルチェックの方法」70ページ
   メンテナンスツールからノズルチェックを実行するとき(Mac)
  - ∠중 「ノズルチェックの方法」83ページ

# ■ **【用紙種類】の設定は正しいですか?** プリンタードライバーとプリンター本体の用紙設定、実際の用紙が合っていないと印刷品質に影響を及ぼします。設定と実際に印刷する用紙種類は合わせてください。

インクボトルは推奨品(当社純正品)を使用していますか?

本機は、純正インクボトルの使用を前提に調整されてい ます。 純正品以外をご使用になると、印刷品質が低下すること

純正品以外をご使用になると、印刷品質が低下すること があります。

ディスプレイの表示と印刷結果を比較していませんか?

ディスプレイ表示とプリンターで印刷したときの色と では、発色方法が違うため、色合いに差異が生じます。

## 他機種と色味が異なる

製品の特性により機種ごとに色味が異なります。 使用するインクやプリンタードライバー、プリンタープロファイルなどが機種ごとに異なるため、印刷結果の色味も機種ごとに異なります。

## 印刷位置がずれる/はみ出す

印刷範囲を指定していますか? アプリケーションソフトやプリンターの設定で印刷範囲の確認をしてください。

【用紙サイズ】の設定は正しいですか? セットした用紙のサイズと、プリンタードライバーの [用紙サイズ] が合っていないと、印刷位置がずれた り、データの一部が印刷されなかったりします。印刷設 定を確認してください。

## 印刷面がこすれる/汚れる

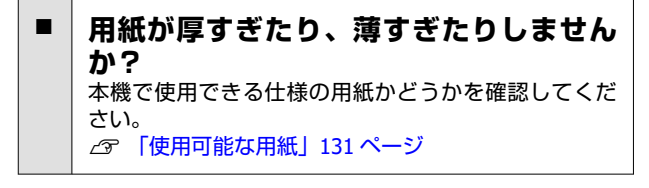

### プリントヘッドが印刷面をこすっていま せんか?

厚手の用紙に印刷すると、プリントヘッドが印刷面と近 くなり、用紙表面をこすって汚れが発生することがあり ます。そのときは、こすれ軽減機能を有効にしてくださ い。ただし、印刷品質や印刷速度が低下することがあり ます。

- 本機から設定するとき
  - ホーム画面で[設定]- [プリンターの基本設定]-[こすれ軽減]- [する]を選択します。
- プリンタードライバーから設定するとき (Windows)

プリンタードライバーの [ユーティリティー] 画面で [ドライバーの動作設定]をクリックして、 [印刷こ すれを軽減する] にチェックを付けます。

• プリンタードライバーから設定するとき(Mac)

 ①アップルメニュー- [システム環境設定] - [プリン タとスキャナ]の順にクリックします。
 ②本機を選択して、 [オプションとサプライ] - [オ プション]の順にクリックします。
 ③ [こすれ軽減] で [オン]を選択します。

ハガキに印刷していませんか? ハガキに印刷すると、画像データによっては用紙の縦方 向に等間隔で色の付いたスジが入ることがあります。 これは本機内部のローラーの跡です。スジが目立つと きは、以下の通りプリンタードライバーの設定を変更し てください。ただし、印刷速度が低下することがありま す。

 Windows の場合
 プリンタードライバーの[ユーティリティー] 画面で [ドライバーの動作設定] をクリックして、[ロー ラーの跡を軽減する] にチェックを付けます。

• Mac の場合

①アップルメニュー- [システム環境設定] - [プリンタとスキャナ]の順にクリックします。
 ②本機を選択して、 [オプションとサプライ] - [オプション]の順にクリックします。
 ③ [ローラーの跡を軽減する] で [オン]を選択します。

## 印刷した用紙の裏側が汚れる

プラテンに紙粉が溜まっていませんか?
 プラテンの清掃をしてください。
 「ブラテンの清掃」52ページ

## 用紙にしわが発生する

■ 一般の室温環境下で使用していますか? エプソン製の専用紙は一般の室温環境下(温度:15~ 25℃、湿度:40~60%)で使用してください。また、当 社指定以外の薄紙など使用方法に注意が必要な用紙に ついては、用紙のマニュアルをご覧ください。

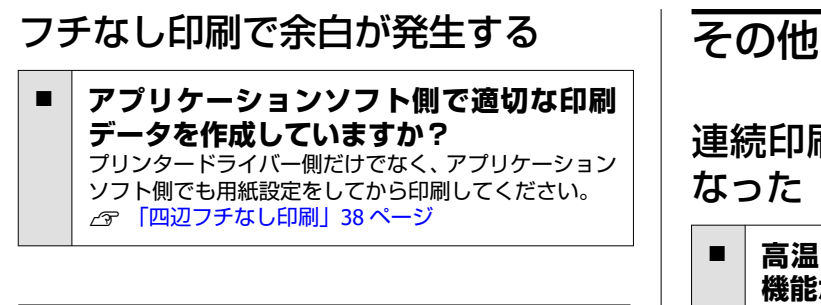

給紙ミス/排紙のトラブル

## 給紙されない

### 用紙を正しくセットしましたか?

- •本機で使用可能な用紙をセットしてください。
- 用紙の取り扱い上のご注意に従ってください。
- 用紙はセット可能枚数を超えてセットしないでくだ さい。
- •本機の用紙サイズと用紙種類の設定を、実際にセット した用紙に合わせてください。
- △ ⑦ 「使用可能な用紙」 131 ページ
- △ ⑦「用紙に関するご注意」14ページ
- ∠☞「用紙のセット」22ページ

給紙ローラーキットを清掃してくださ い。 給紙ローラーキットが紙粉などで汚れると、給紙不良が 発生することがあります。ローラーの表面を清掃して ください。 ∠ ⑦「給紙ローラーキットの清掃」54ページ

給紙ローラーキットの新品への交換が必 要です。 用紙のセット、給紙ローラーキットの清掃を適切に実施 しても繰り返し給紙不良が発生するときは、給紙ロ-ラーキットを新品と交換してください。 \_중「消耗品とオプション」131ページ △ 「 「 給紙ローラーキットの交換」 57 ページ

# スマートデバイスと接続されて いるのに印刷できない(iOS)

設定画面自動表示が無効になっていま す。 操作パネルの以下のメニューで [設定画面自動表示] を

有効にしてください。 [設定] - [プリンターの基本設定] - [給紙装置設定] · [設定画面自動表示]

AirPrint の設定が無効になっています。 Web Config で AirPrint の設定を有効にしてください。 △ 3 『システム管理者ガイド』

連続印刷中に印刷速度が極端に遅く

高温による本機内部の損傷を防ぐための 機能が働いています。 印刷速度が低下した状態でも印刷は継続できます。 印刷速度を回復させるには、背面ユニットを取り外して から止まる位置までプリンターの内部を引き出し、内部 カバーを開けた状態で15~30分放置してください。こ のとき、電源は入れたままにしてください。電源を切っ た状態で放置しても、印刷速度は回復しません。 1000001 0

## 管理者パスワードを忘れた

エプソンサービスコールセンターにご相 談ください。 管理者パスワードの初期値は製品シリアル番号です。 初期値から変更したパスワードを忘れた場合は、エプソ ンサービスコールセンターにご相談ください。 \_중「お問い合わせ先」145ページ [管理者ロック]を[オフ]にしている場合は、管理者 パスワードを入力しないで [全て初期化] を実行できる ので、管理者パスワード含む全ての設定を初期値に戻せ ます。 \_중 「操作パネルのメニュー」 93 ページ

# トラブルが解消されないときは

「トラブルシューティング」の内容を確認してもトラブ ルが解消されないときは、お買い求めの販売店またはエ プソンサービスコールセンターに連絡してください。

付録

付録

# 消耗品とオプション

本機で使用できる消耗品とオプションは以下の通りです。(2022 年 5 月現在) 最新の情報は、エプソンのウェブサイト(https://www.epson.jp)をご覧ください。

| 商品名        |         | 型番      | 備考                                                                                        |
|------------|---------|---------|-------------------------------------------------------------------------------------------|
| インクボトル     | フォトブラック | SLIC6BK | プリンター性能をフルに発揮するためにエプソン純正品の                                                                |
|            | シアン     | SLIC6C  | インクホールを使用することをお勧めしよう。 相定外のイ<br>ンクを使用すると、プリンター本体や印刷品質に悪影響が出<br>スケビ プリンター本来の性能を発揮できないことがありま |
|            | マゼンタ    | SLIC6M  | す。純正品以外の品質や信頼性について保証できません。                                                                |
|            | イエロー    | SLIC6Y  | ついては、保証期間内であっても有償修理となります。<br>ってしていては、保証期間内であっても有償修理となります。                                 |
|            | ライトシアン  | SLIC6LC |                                                                                           |
|            | ライトマゼンタ | SLIC6LM |                                                                                           |
| メンテナンスボックス |         | PXMB9   | メンテナンスボックスが空き容量不足になったときの交換<br>用メンテナンスボックスです。<br>_3 「メンテナンスボックスの交換」50 ページ                  |
| 給紙ローラーキット  |         | SLRK3   | 本機の底面にあるローラーの交換用部品です。                                                                     |

# 使用可能な用紙

高品質な印刷結果を得るために、以下のエプソン製専用紙の使用をお勧めします。 本機で使用できる用紙は以下の通りです。(2022 年 5 月現在)

# エプソン製専用紙

| 用紙名称                              |       | サイズ                 | セット可能<br>枚数 | 自動両面印刷 | フチなし<br>印刷 | ICC プロファイル                                |
|-----------------------------------|-------|---------------------|-------------|--------|------------|-------------------------------------------|
| SureLab Photo<br>Gloss (250)      | Paper | L 判 89 x 127 mm     | 100         | -      | 1          | Epson_SL-D500_PhotoPa<br>perGloss.icc     |
|                                   |       | KG サイズ 102 x 152 mm | 100         | -      | 1          |                                           |
| SureLab Photo<br>Luster (250)     | Paper | L 判 89 x 127 mm     | 100         | -      | 1          | Epson_SL-D500_PhotoPa                     |
|                                   |       | KG サイズ 102 x 152 mm | 100         | -      | 1          |                                           |
| SureLab Photo<br>Gloss - DS(225)  | Paper | KG サイズ 102 x 152 mm | 100         | 1      | 1          | Epson_SL-D500_PhotoPa<br>perGloss_DS.icc  |
| SureLab Photo<br>Gloss - DS(190)  | Paper | KG サイズ 102 x 152 mm | 100         | 1      | 1          | Epson_SL-D500_PhotoPa<br>perGloss_DS.icc  |
| SureLab Photo<br>Luster - DS(225) | Paper | KG サイズ 102 x 152 mm | 100         | 1      | 1          | Epson_SL-D500_PhotoPa<br>perLuster_DS.icc |

| 用紙名称                                    | サイズ                 | セット可能<br>枚数 | 自動両面<br>印刷 | フチなし<br>印刷 | ICC プロファイル                                |
|-----------------------------------------|---------------------|-------------|------------|------------|-------------------------------------------|
| SureLab Photo Paper<br>Luster - DS(190) | KG サイズ 102 x 152 mm | 100         | 1          | 1          | Epson_SL-D500_PhotoPa<br>perLuster_DS.icc |

## 市販のハガキ(日本郵便株式会社製)

ハガキの両面に印刷するときは、宛名面から先に印刷することをお勧めします。

| 用紙名称                          | サイズ              | セット可能<br>枚数 | 自動両面<br>印刷 | フチなし<br>印刷 <sup>*</sup> | ICC プロファイル                     |
|-------------------------------|------------------|-------------|------------|-------------------------|--------------------------------|
| 郵 便 八 ガ キ ( イ ン ク<br>ジェット写真用) | ハガキ 100 x 148 mm | 100         | -          | 1                       | Epson_SL-D500_Standar<br>d.icc |
| 郵 便 八 ガ キ ( イ ン ク<br>ジェット紙)   | ハガキ 100 x 148 mm | 100         | -          | 1                       | Epson_SL-D500_Standar<br>d.icc |
| 郵便八ガキ                         | ハガキ 100 x 148 mm | 100         | -          | 1                       | Epson_SL-D500_Standar<br>d.icc |

\* 宛名面印刷時は非対応です。

## その他の市販用紙

その他の市販用紙は、本機の仕様に合った用紙をお使いください。

∠∽ 「仕様一覧」 140 ページ

また、用紙種類を追加してからお使いください。

△ 「用紙情報の追加」89ページ

### !重要

- •しわ、毛羽立ち、破れ、汚れなどのある用紙は使用しないでください。
- 本機の仕様の範囲内の用紙であれば本機にセットできますが、通紙および印刷品質を保証するものではありません。

### 光沢写真用紙

| 用紙名称*       | サイズ                 | 自動両面<br>印刷 | フチなし<br>印刷 | ICC プロファイル                        |
|-------------|---------------------|------------|------------|-----------------------------------|
| フォトペーパー<光沢> | L 判 89 x 127 mm     | -          | 1          | Epson_SL-D500_PhotoPaperGloss.icc |
|             | KG サイズ 102 x 152 mm | -          | 1          |                                   |

\* プリンタードライバーや本機のメニューの用紙種類設定で選択する名称

### マット写真用紙

| 用紙名称*        | サイズ                 | 自動両面印刷 | フチなし<br>印刷 | ICC プロファイル                        |
|--------------|---------------------|--------|------------|-----------------------------------|
| フォトペーパー<マット> | L判 89 x 127 mm      | -      | 1          | Epson_SL-D500_PhotoPaperMatte.icc |
|              | KG サイズ 102 x 152 mm | 1      | 1          |                                   |

\* プリンタードライバーや本機のメニューの用紙種類設定で選択する名称

### 付録

## 移動と輸送

ここでは、本機を移動または輸送する方法について説明 します。

## 

- 本製品を持ち上げる際は、無理のない姿勢で作業してください。
- 本製品を持ち上げる際は、以下の図で指示された箇所に正面から手を掛けて持ち上げてください。
   他の部分を持って持ち上げると、プリンターが落下したり、下ろす際に指を挟んだりして、けがをするおそれがあります。

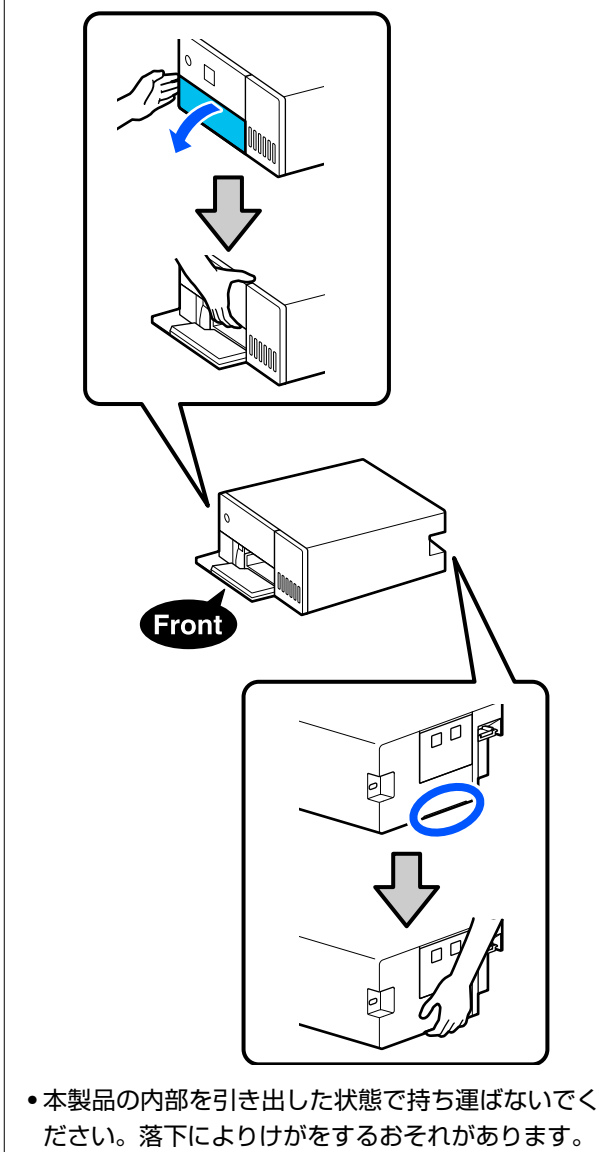

### !重要

本機を移動・輸送するときは、傾けたり、立てたり、 逆さまにしないでください。インクが漏れるおそれが あります。

## 移動の方法

同じ建物内の別の場所など、短距離の移動をさせるとき の方法を説明します。

### !重要

本機を移動するときは、横方向に滑らせずに、必ず持 ち上げてください。故障の原因になります。

## 移動の準備

移動の際は、事前に以下の準備をしてください。

- 用紙カセットから用紙を全て取り出します。
- •本機の電源を切り、全ての配線を取り外します。

## 移動後の作業

移動後は、使い始める前にプリントヘッドの目詰まりが ないかを確認してください。 *△*⑦ 「プリントヘッドのノズルチェック」58 ページ

## 輸送の方法

本機を輸送するときの方法を説明します。

## 輸送の準備

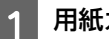

用紙カセットから用紙を全て取り出します。

2 本機の電源を切り、電源コードなど全ての配線を 本機から取り外します。

### !重要

3

5

電源ランプが消灯してから電源プラグをコンセ ントから抜いてください。プリントヘッドが キャッピングされない(プリントヘッドが右端に 位置しない)ことがあります。キャッピングせず に長時間放置すると、印刷不良の原因となりま す。

背面ユニットを取り外します。

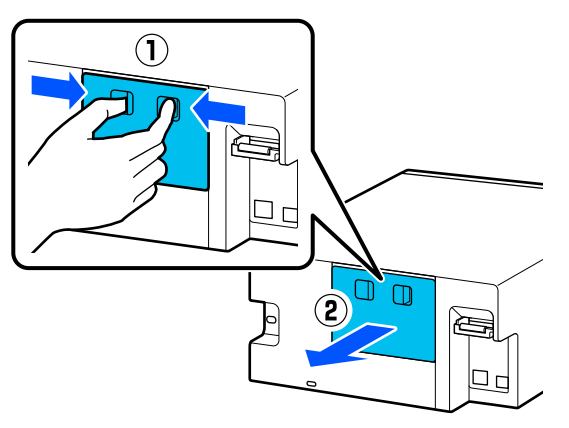

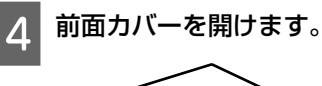

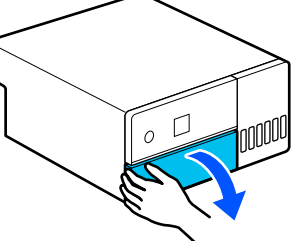

図の位置に手を掛けて、止まる位置までプリン ターの内部を引き出します。

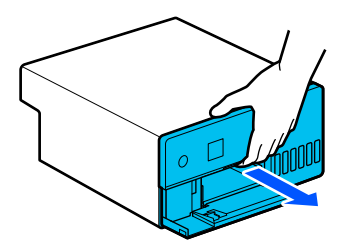

6 内部カバーを開けて、図のように輸送用ロックを 輸送位置にセットします。

輸送用ロックを輸送位置にセットすると、輸送時に インク漏れを防げます。

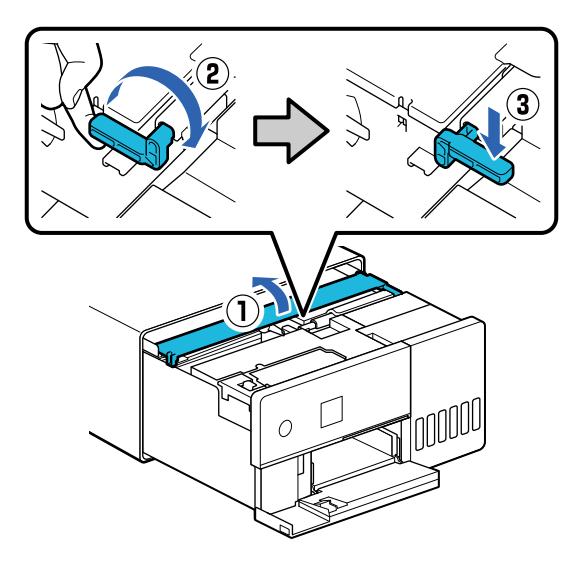

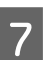

プリントヘッドが動かないように、市販のテープ などでしっかり固定します。

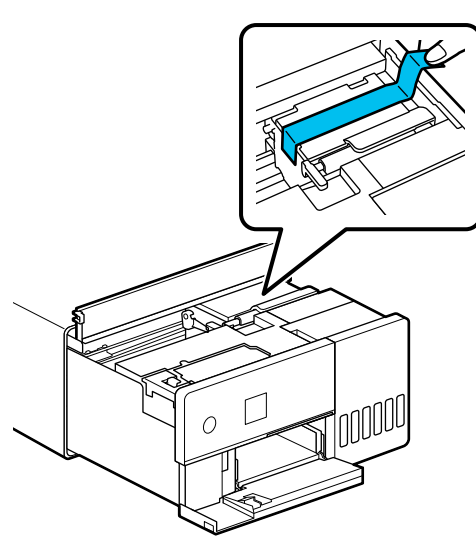

8 全てのインクタンクキャップがしっかり閉まっ ていることを確認します。

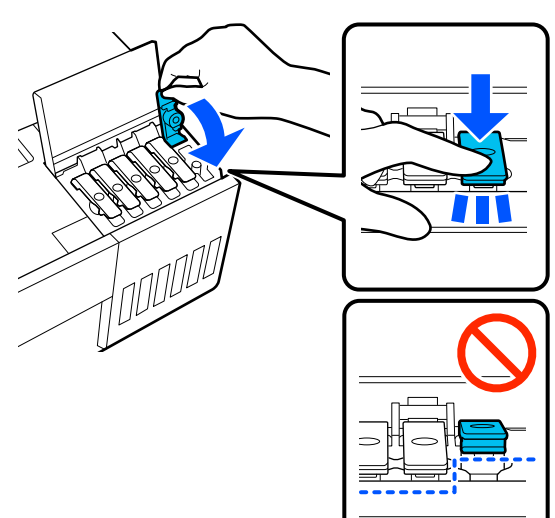

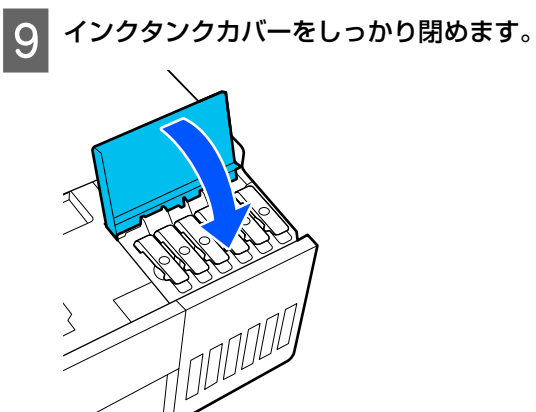

内部カバーを閉め、プリンターの内部を元の位置 10 に戻して前面カバーを閉めます。

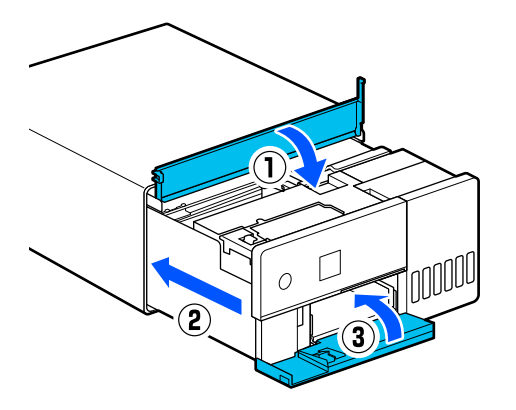

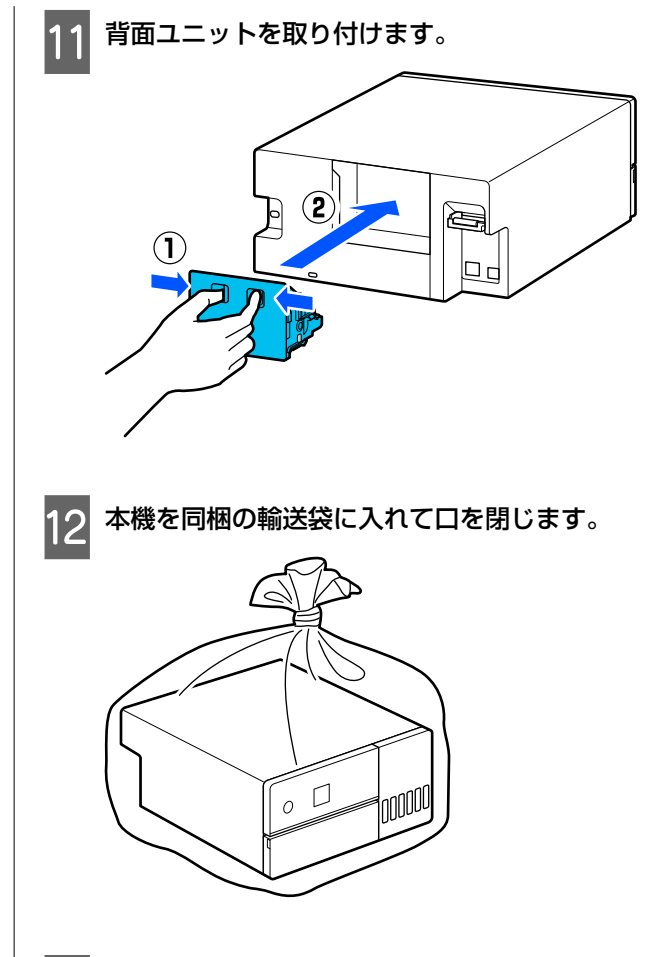

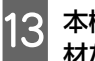

本機を箱に入れて、市販の緩衝材や購入時の保護 材などで梱包します。

本機は精密機器のため、輸送時の衝撃で本機が故障 するのを未然に防ぐために梱包してください。

## !重要

### インクボトルの輸送について

インクボトル輸送時は、以下の点にご注意ください。

- •密閉できる袋に入れて輸送してください。
- 輸送するときは、傾けたり急激な温度変化を与えた りしないでください。インクボトルのキャップを しっかり締めてもインクが漏れることがあります。
- •開封済みのインクボトルは本機と同じ箱に入れない でください。

## 輸送後の作業

輸送後は、以下の手順に従い本機を使用可能な状態にします。

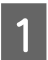

背面ユニットを取り外します。

- 前面カバーを開けて、止まる位置までプリンター の内部を引き出します。
- **3** 内部カバーを開けて、プリントヘッドを固定して いたテープを剥がします。
- 4 図のように輸送用ロックを印刷位置にセットします。

### !重要

輸送後は必ず輸送用ロックを印刷位置にセット してください。輸送位置にセットされていると 印刷できません。

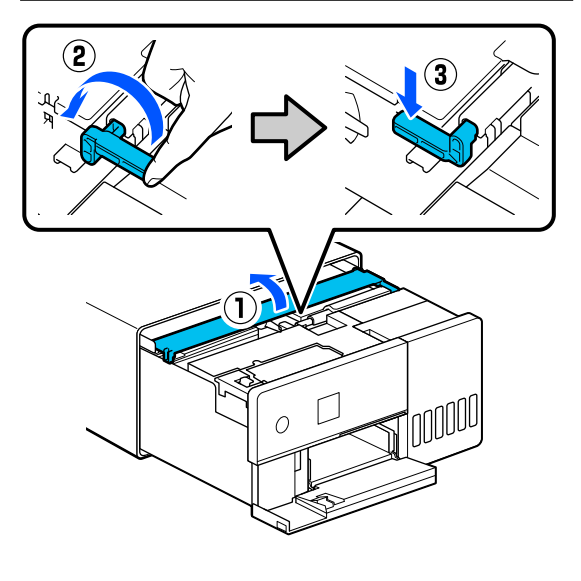

5 内部カバーを閉め、プリンターの内部を元の位置 に戻して前面カバーを閉めます。

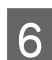

背面ユニットを取り付けます。

電源コードを接続して、本機の電源を入れます。

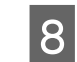

プリントヘッドのノズルチェックを実行して、ノ ズルの目詰まりがないか確認します。

∠중 「プリントヘッドのノズルチェック」 58 ページ

### 参考

LAN/USB ケーブルを本機に接続するときの接続手順は、 『セットアップガイド』をご覧ください。 お手元に『セットアップガイド』がないときは、https:// epson.sn からお使いの機種を選択してご覧いただけます。

接続手順は動画でもご覧いただけます。 動画マニュアル

# システム条件

各ソフトウェアは、以下の環境で使用できます。(2022 年 5 月現在) 対応 OS 等は、変更されることがあります。 最新の情報は、エプソンのウェブサイト(https://www.epson.jp)をご覧ください。

# プリンタードライバー

### Windows

| オペレーティングシステム         | Windows 11<br>Windows 10/Windows 10 x64<br>Windows 8.1/Windows 8.1 x64 |
|----------------------|------------------------------------------------------------------------|
| СРИ                  | Intel Core 2 Duo 3.0 GHz 以上                                            |
| 空きメモリー領域             | 1 GB 以上                                                                |
| ハードディスク(インストール時空き容量) | 2 GB 以上                                                                |
| ディスプレイ解像度            | SXGA(1280×1080)以上                                                      |
| 本機との接続方法*            | USB 接続、有線または無線 LAN 接続                                                  |

\* 対応する接続方法の詳細(インターフェイスの仕様)は以下を参照 23 「仕様一覧」140ページ

### Mac

| オペレーティングシステム         | OS X 10.9.5 Mavericks 以降    |
|----------------------|-----------------------------|
| СРИ                  | Intel Core 2 Duo 2.0 GHz 以上 |
| 主記憶メモリー              | 2 GB 以上                     |
| ハードディスク(インストール時空き容量) | 2 GB 以上                     |
| ディスプレイ解像度            | WXGA+(1440×900)以上           |
| 本機との接続方法*            | USB 接続、有線または無線 LAN 接続       |

\* 対応する接続方法の詳細(インターフェイスの仕様)は以下を参照 △3°「仕様一覧」140ページ

# メンテナンスツール

### Windows

| オペレーティングシステム         | Windows 11<br>Windows 10/Windows 10 x64<br>Windows 8.1/Windows 8.1 x64 |
|----------------------|------------------------------------------------------------------------|
| CPU                  | Intel Core 2 Duo 3.0 GHz 以上                                            |
| 空きメモリー領域             | 1 GB 以上                                                                |
| ハードディスク(インストール時空き容量) | 2 GB 以上                                                                |
| ディスプレイ解像度            | SXGA(1280×1080)以上                                                      |

| 本機との接続方法* USB 搭 | き続、有線または無線 LAN 接続 |
|-----------------|-------------------|
|-----------------|-------------------|

\* 対応する接続方法の詳細(インターフェイスの仕様)は以下を参照
 ∠⑦ 「仕様一覧」140ページ

### Мас

| オペレーティングシステム         | OS X 10.9.5 Mavericks 以降    |
|----------------------|-----------------------------|
| СРИ                  | Intel Core 2 Duo 2.0 GHz 以上 |
| 主記憶メモリー              | 2 GB 以上                     |
| ハードディスク(インストール時空き容量) | 2 GB 以上                     |
| ディスプレイ解像度            | WXGA+(1440×900)以上           |
| 本機との接続方法*            | USB 接続、有線または無線 LAN 接続       |

## Web Config

ブラウザーは最新バージョンをお使いください。

### Windows

| ブラウザー | Internet Explorer 11、Microsoft Edge、Mozilla Firefox、Google Chrome |
|-------|-------------------------------------------------------------------|
| Мас   |                                                                   |

仕様一覧

| 基本仕様  |                 |  |
|-------|-----------------|--|
| 印字方式  | オンデマンドインクジェット方式 |  |
| ノズル配列 | 各色 180 ノズル      |  |
| 最高解像度 | 1440×720dpi     |  |
| 紙送り方式 | フリクションフィード      |  |

## !重要

本機は、標高 2000m 以下でお使いください。

| 電気関係仕様 |                                                                  |  |
|--------|------------------------------------------------------------------|--|
| 定格電圧   | AC 100-120 V                                                     |  |
| 定格周波数  | 50-60 Hz                                                         |  |
| 定格電流   | 0.9 A                                                            |  |
| 消費電力   | 動作時:約 18 W<br>レディー時:約 3.8 W<br>スリープモード時:約 1.4 W<br>電源オフ時:約 0.2 W |  |

| インターフェイス仕様  |                                                                                                    |  |
|-------------|----------------------------------------------------------------------------------------------------|--|
| USB ポート     | Hi-Speed USB                                                                                              |  |
| 有線 LAN 準拠規格 | 10BASE-T (IEEE802.3i)<br>100BASE-TX (IEEE802.3u)<br>Energy Efficient Ethernet (IEEE802.3az) <sup>*1</sup> |  |

|   | インターフェイス仕様                         |                                                                                                    |  |
|---|------------------------------------|----------------------------------------------------------------------------------------------------|--|
| 無 | 線 LAN                              |                                                                                                    |  |
|   | 準拠規格                               | IEEE802.11b/g/n/a/ac                                                                                                    |  |
|   | 周波数带                               | IEEE802.11b/g/n: 2.4GHz<br>IEEE802.11a/n/ac: 5GHz                                                                                                    |  |
|   | 接続モード                              | インフラストラクチャー<br>Wi-Fi Direct(シンプル AP モード) <sup>*2</sup>                                                                                                    |  |
|   | 無線セキュリティー                          | WEP (64/128bit)<br>WPA-PSK (TKIP)<br>WPA2-PSK (AES)<br>WPA3-SAE (AES)<br>WPA2-Enterprise (AES) (EAP-TLS/PEAPTLS/PEAPMSCHAPv2/EAP-TTLS)<br>WPA3-Enterprise                  |  |
|   | ネットワーク印刷プロ<br>トコル/機能 <sup>*3</sup> | EpsonNet Print (Windows)<br>Standard TCP/IP (Windows)<br>Bonjour (Mac)<br>IPP 印刷 (Windows、Mac)<br>Mopria Print (Mopria device)<br>Chromebook ネイティブ印刷<br>AirPrint (iOS、Mac) |  |
|   | セキュリティー規格/プ<br>ロトコル                | SSL/TLS:<br>HTTPS Server/Client<br>IPPS Server<br>SMTPS Client<br>STARTTLS (SMTPS)<br>IEEE802.1X<br>IPsec/IP Filtering<br>SNMPv3                                           |  |

\*1 IEEE802.3az に対応した接続機器が必要。

\*2 IEEE802.11b は非対応。

\*3 EpsonNet Print は、IPv4 のみ対応。他は IPv4 と IPv6 の両方に対応。

| 用紙カセット(給紙エリア)仕様 |                                  |  |
|-----------------|----------------------------------|--|
| 用紙幅             | 89~102 mm                        |  |
| 用紙長さ            | 127~152 mm<br>自動両面印刷時∶148~152 mm |  |
| 用紙厚             | 0.20~0.265 mm                    |  |

| 用紙カセット(排紙エリア)仕様 |                                                                          |  |
|-----------------|--------------------------------------------------------------------------|--|
| 容量              | 100 枚                                                                    |  |
| 用紙サイズ           | 定型サイズ:<br>KG サイズ(102 x 152 mm)以下<br>不定型サイズ:<br>幅:89~102 mm、長さ:127~152 mm |  |

| インク仕様 |         |  |
|-------|---------|--|
| 形態    | インクボトル  |  |
| インク種  | 6 色水性染料 |  |
| 有効期限  | 製造時から5年 |  |

|      | インク仕様                                                                                                    |
|------|----------------------------------------------------------------------------------------------------|
| 保存温度 | 梱包保存時:-20~40 ℃(-20 ℃の場合 4 日以内、40 ℃の場合 1 カ月以内)<br>梱包輸送時:-20~60 ℃(-20 ℃の場合 4 日以内、40 ℃の場合 1 カ月以内、60 ℃の場合 72 時間以<br>内) |
| 容量   | 70 ml                                                                                                    |
| 外形寸法 | 直径: 37.8 mm<br>高さ: 138.7 mm                                                                                        |

### !重要

インクボトル中のインクは-14 ℃以下の環境で長時間放置すると凍結します。万一凍結した場合は、室温(25 ℃)で 2 時間以上かけて解凍してから使用してください(非結露)。

| 総合仕様 |                                                                                                    |  |
|------|----------------------------------------------------------------------------------------------------|--|
| 温度   | 動作時:10~35 ℃<br>保存時(開梱前):-20~60 ℃(60 ℃の場合 120 時間以内、40 ℃の場合 1 カ月以内)<br>保存時(開梱後):-20~40 ℃(40 ℃の場合 1 カ月以内) |  |
| 湿度   | 動作時:20~80 %(非結露)<br>保存時(開梱前):5~85 %(非結露)<br>保存時(開梱後):5~85 %(非結露)                                       |  |
| 質量   | 本体:7.0 kg(インク含まず)                                                                                      |  |
| 外形寸法 | 本体:299(幅)×350(長さ)×154(高さ) mm<br><i>ご</i> 予「必要スペース」142 ページ                                              |  |

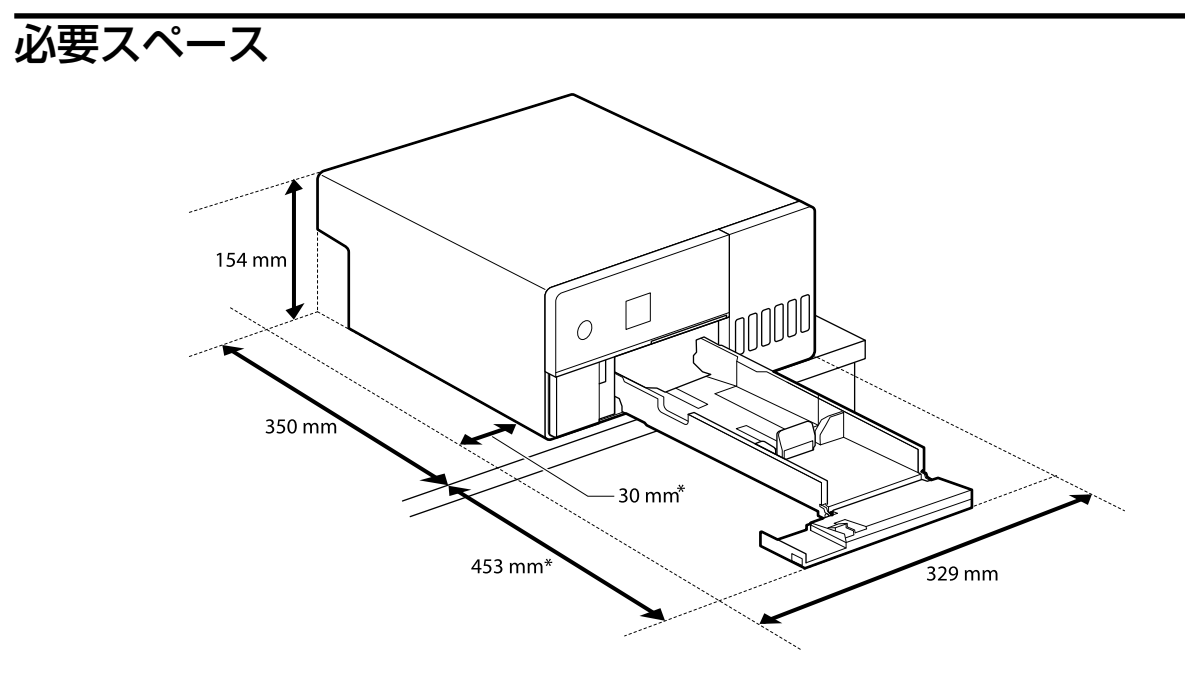

\*作業時に必要なスペース

# サービス・サポートのご案内

# エプソンサービスパック

エプソンサービスパックは、ハードウェア保守パックです。

エプソンサービスパック対象製品と同時にご購入の上、登録していただきますと、対象製品購入時から所定の期間(3年、4年、5年)、出張修理いたします。また、修理のご依頼や故障かどうかわからない場合のご相談等の受付窓口として、専用のヘルプデスクをご用意いたします。

- •スピーディーな対応 スポット出張修理依頼に比べて優先的に迅速にサービスエンジニアを派遣いたします。
- もしものときの安心 万ートラブルが発生した場合は何回でもサービスエンジニアを派遣して修理いたします。
- 手続きが簡単 ウェブサイトで必要事項を登録、またはエプソンサービスパック登録書をファクスするだけで、契約 手続きなどの面倒な事務処理は一切不要です。
- ・維持費の予算化 エプソンサービスパック規約内・期間内であれば、都度修理費用がかからず維持費の予算化が可能です。

エプソンサービスパックは、エプソン製品ご購入販売店にてお買い求めください。

## 保守サービスのご案内

「故障かな?」と思ったときは、まず「トラブルシューティング」をよくお読みください。そして、接続や設定に間違い がないことをご確認の上、保守サービスの受付窓口にお問い合わせください。 ∠☞ 「困ったときは」117 ページ

## 保証書について

保証期間中に故障した場合には、保証書の記載内容に基づき修理いたします。保証期間や保証事項については、保証書を ご覧ください。

保証書は、製品の「保証期間」を証明するものです。「お買い上げ年月日」「販売店名」に記入漏れがないかご確認いた だき、ご提示ください。「お買い上げ年月日」「販売店名」の記載がない場合は、保証書と共に、購入の証憑(領収書、 納品書等)となるものを添付のうえご提示ください。 保証書は大切に保管してください。

## 補修用性能部品および消耗品の保有期間

本製品の補修用性能部品および消耗品の保有期間は、製品の製造終了後7年間です。 予告なく外観や仕様、補修用性能部品および消耗品の保有期間などを変更することがあります。

## 保守サービスの受付窓口

保守サービスに関してのご相談、お申し込みは、次のいずれかで承ります。

- •お買い求めいただいた販売店
- •エプソンサービスコールセンター
- \_ ♪ 「お問い合わせ先」145 ページ

## 保守サービスの種類

エプソン製品を万全の状態でお使いいただくために、下記の保守サービスをご用意しております。

使用頻度や使用目的に合わせてお選びください。詳細は、お買い求めの販売店、エプソン修理のお申し込み窓口までお問い合わせください。

| 種類             |      | 概要                                                                                                    | 修理代金                                             |                                                           |
|----------------|------|----------------------------------------------------------------------------------------------------|--------------------------------------------------|-----------------------------------------------------------|
|                |      |                                                                                                    | 保証期間内                                            | 保証期間外                                                     |
| 年間保守契約         | 出張保守 | <ul> <li>・優先的にサービスエンジニアを派遣し、その場で修理いたします。</li> <li>・修理の都度発生する修理代・部品代*が無償のため、予算化ができて便利です。</li> <li>・定期点検(別途料金)で、故障を未然に防ぐことができます。</li> </ul> | 年間一定の保守料金                                        |                                                           |
|                | 持込保守 | <ul> <li>お客様に修理品をお持ち込みまたは送付いただき、お預かりして修理いたします。</li> <li>修理の都度発生する修理代・部品代*が無償のため、予算化ができて便利です。</li> </ul>                                   | 年間一定の保守料金                                        |                                                           |
| スポット出張修理       |      | <ul> <li>お客様からご連絡いただいて数日以内に<br/>サービスエンジニアを派遣し、その場で修<br/>理いたします。</li> </ul>                                                                | 有償<br>(出張料のみ)<br>修理完了後、その都度<br>お支払いください          | 有償<br>(出張料+技術料+部<br>品代)<br>修理完了後、その都度<br>お支払いください         |
| 引取修理(ドア to ドア) |      | <ul> <li>・ご指定の日時・場所に修理品を引き取りにお伺いするサービスです。お客様による梱包・送付の必要はありません。</li> <li>・修理代金とは別に引取料金(保証期間内外とも一律)が必要です。</li> </ul>                        | 有償<br>(引取料金のみ)<br>修理完了品をお届け<br>したときにお支払い<br>ください | 有償<br>(引取料金+修理代<br>金)<br>修理完了品をお届け<br>したときにお支払い<br>ください   |
| 持込/送付修理        |      | <ul> <li>お客様に修理品をお持ち込みまたは送付いただき、お預かりして修理いたします。</li> </ul>                                                                                 | 無償                                               | 有償<br>(基本料+技術料+部<br>品代)<br>修理完了品をお届け<br>したときにお支払い<br>ください |

\* 消耗品(インクボトル、メンテナンスボックス、用紙など)は保守対象外です。

### !重要

- エプソン純正品以外あるいはエプソン品質認定品以外の、オプションまたは消耗品を装着し、それが原因でトラブルが発生した場合には、保証期間内であっても責任を負いかねますのでご了承ください。ただし、この場合の修理などは有償で行います。
- •インクの注入時、および保管時における、手、衣服、床等へのインク汚れには充分注意してください。なお、その インク汚れに伴う損害については責任を負いかねますのでご了承ください。
# お問い合わせ先

### ●エプソンのウェブサイト epson.jp

各種製品情報・ドライバー類の提供、サポート案内等のさまざまな情報を満載したエプソンのウェブサイトです。

●修理に関するお問い合わせ・出張修理・保守契約のお申し込み先(エプソンソリューションコールセンター)

# 050-3155-8690

◎上記電話番号をご利用できない場合は、042-585-8431へお問い合わせください。

●製品の新規ご購入に関するご質問・ご相談先(購入ガイドインフォメーション) 製品の購入をお考えになっている方の専用窓口です。製品の機能や仕様など、お気軽にお電話ください。

#### 050-3155-8100

◎上記電話番号をご利用できない場合は、042-585-8444へお問い合わせください。

上記050で始まる電話番号はKDDI株式会社の電話サービスを利用しています。 上記電話番号をご利用しただけない場合は、携帯電話またはNTTの固定電話(一般回線)からおかけしただくか、各◎印の電話番号におかけくださいますようお願いしたします。

# MyEPSON

エブソン製品をご愛用の方も、お持ちでない方も、エブソンに興味をお持ちの方への会員制情報提供サービスです。お客様にピッタリの おすすめ最新情報をお届けしたり、プリンターをもっと楽しくお使いいただくお手伝いをします。製品購入後のユーザー登録もカンタンです。 さあ、今すぐアクセスして会員登録しよう。

|            | 54-71 |
|------------|-------|
| インターネットでアク | ノセス!  |

myepson.jp/

▶ カンタンな質問に答えて 会員登録。

#### ●消耗品のご購入

製品取扱販売店でお買い求めください。

本ページに記載の情報は予告無く変更になる場合がございます。あらかじめご了承ください。 最新の情報はエブソンのウェブサイト(epson.jp/support)にてご確認ください。

エプソン販売株式会社 〒160-8801 東京都新宿区新宿四丁目1番6号 JR新宿ミライナタワー

セイコーエブソン株式会社 〒392-8502 長野県諏訪市大和三丁目3番5号

ビジネス(インク2) 2022.03

# 製品に関する諸注意

### 本製品を日本国外へ持ち出す場合の注意

本製品(ソフトウェアを含む)は日本国内仕様のため、本製品の修理・保守サービスおよび技術サポートなどの対応は、 日本国外ではお受けできませんのでご了承ください。また、日本国外ではその国の法律または規制により、本製品を使用 できないことがあります。このような国では、本製品を運用した結果罰せられることがありますが、弊社といたしまして は一切責任を負いかねますのでご了承ください。

#### 本製品の不具合に起因する付随的損害

万一、本製品(添付のソフトウェア等も含みます)の不具合によって所期の結果が得られなかったとしても、そのことか ら生じた付随的な損害(本製品を使用するために要した諸費用、および本製品を使用することにより得られたであろう利 益の損失等)は、補償致しかねます。

#### 本製品の使用限定

本製品を航空機・列車・船舶・自動車などの運行に直接関わる装置・防災防犯装置・各種安全装置など機能・精度などに おいて高い信頼性・安全性が必要とされる用途に使用される場合は、これらのシステム全体の信頼性および安全維持のた めにフェールセーフ設計や冗長設計の措置を講じるなど、システム全体の安全設計にご配慮いただいた上で弊社製品をご 使用いただくようお願いいたします。本製品は、航空宇宙機器、幹線通信機器、原子力制御機器、医療機器など、極めて 高い信頼性・安全性が必要とされる用途への使用を意図しておりませんので、これらの用途には本製品の適合性をお客様 において十分ご確認の上、ご判断ください。

#### 液晶画面について

画面の一部に点灯しない画素や常時点灯する画素が存在する場合があります。また液晶の特性上、明るさにムラが生じる ことがありますが、故障ではありません。

#### プリンター本体の廃棄

産業廃棄物処理業者に廃棄物処理を委託するなど、必ず法令や地域の条例、自治体の指示に従って廃棄してください。

#### 複製が禁止されている印刷物

紙幣、有価証券などをプリンターで印刷すると、その印刷物の使用如何に係わらず、法律に違反し、罰せられます。(関 連法律)刑法第 148 条、第 149 条、第 162 条 通貨及証券模造取締法第 1 条、第 2 条など 以下の行為は、法律により禁止されています。

- 紙幣、貨幣、政府発行の有価証券、国債証券、地方証券を複製すること(見本印があっても不可)
- •日本国外で流通する紙幣、貨幣、証券類を複製すること
- 政府の模造許可を得ずに未使用郵便切手、郵便はがきなどを複製すること
- •政府発行の印紙、法令などで規定されている証紙類を複製すること 次のものは、複製するにあたり注意が必要です。
- 民間発行の有価証券(株券、手形、小切手など)、定期券、回数券など
- •パスポート、免許証、車検証、身分証明書、通行券、食券、切符など

#### 著作権

写真・書籍・地図・図面・絵画・版画・音楽・映画・プログラムなどの著作権物は、個人(家庭内その他これに準ずる限 られた範囲内)で使用するために複製する以外は著作権者の承認が必要です。

#### 電波障害自主規制

この装置は、クラスA機器です。この装置を住宅環境で使用すると電波妨害を引き起こすことがあります。この場合には 使用者が適切な対策を講ずるよう要求されることがあります。

VCCI-A

#### 瞬時電圧低下

本製品は、落雷等による電源の瞬時電圧低下に対し不都合が生じることがあります。電源の瞬時電圧低下対策としては、 交流無停電電源装置等を使用されることをお勧めします。(社団法人 電子情報技術産業協会のパーソナルコンピュータの瞬時電圧低下対策ガイドラインに基づく表示)

#### 電源高調波

この装置は、高調波電流規格 JIS C 61000-3-2 に適合しています。

# セキュリティーに関するご注意

お客様の権利(プライバシー保護)に関する重要な事項です。

本製品などの無線 LAN 製品では、LAN ケーブルを使用する代わりに、電波を利用してコンピューターなどと無線アクセ スポイント間で情報のやり取りを行うため、電波の届く範囲であれば自由に LAN 接続が可能であるという利点がありま す。その反面、電波はある範囲内であれば障害物(壁など)を越えて全ての場所に届くため、セキュリティーに関する設 定を行っていない場合、以下のような問題が発生する可能性があります。

• 通信内容を盗み見られる

悪意ある第三者が電波を故意に傍受し、IDやパスワードまたはクレジットカード番号などの個人情報、メールの内容な どの通信内容を盗み見られる可能性があります。

•不正に侵入される

悪意ある第三者が無断で個人や会社内のネットワークへアクセスし、以下のような行為をされてしまう可能性がありま す。

- 個人情報や機密情報を取り出す(情報漏洩)
- 特定の人物になりすまして通信し、不正な情報を流す(なりすまし)
- 傍受した通信内容を書き換えて発信する(改ざん)
- コンピューターウィルスなどを流しデータやシステムを破壊する(破壊)

本来、無線 LAN カードや無線アクセスポイントは、これらの問題に対応するためのセキュリティーの仕組みを持っていますので、無線 LAN 製品のセキュリティーに関する設定を行って製品を使用することで、その問題が発生する可能性は少なくなります。セキュリティーの設定を行わないで使用した場合の問題を十分理解した上で、お客様自身の判断と責任においてセキュリティーに関する設定を行い、製品を使用することをお勧めします。

セキュリティー対策を施さず、あるいは、無線 LAN の仕様上やむを得ない事情によりセキュリティーの問題が発生して しまった場合は、弊社は、これによって生じた損害に対する責任を負いかねます。

#### インターネット回線への接続に関するご注意

本製品のネットワークインターフェイスは、電気通信事業者(移動通信会社、固定通信会社、インターネットサービスプロバイダ等)の通信回線に直接接続することができません。本製品をインターネットに接続する際は、必ずルーターなどを経由し接続してください。

セキュリティーの観点から、本製品はインターネットに直接接続せず、ルーターやファイアウォールなどで保護された ネットワーク内に設置してください。

#### 無線に関するご注意

本製品は、2.4GHz 帯の「2.400GHz~2.497GHz」まで使用できますが、他の無線機器も同じ周波数を使っていることがあります。他の無線機器との電波干渉を防止するため、以下の事項に注意して使用してください。

• DSSS/OFDM 変調方式採用

| 2.4 | DS4/OF4/FH2 |
|-----|-------------|
|     |             |

• 与干涉距離 40m

この機器の使用周波数帯では、電子レンジなどの産業・科学・医療用機器のほか、工場の製造ラインなどで使用されてい る移動体識別用の構内無線局(免許を要する無線局)、および特定小電力無線局(免許を要しない無線局)、ならびにア マチュア無線局(免許を要する無線局)が運用されています。

 この機器を使用する前に、近くで移動体識別用の構内無線局および特定小電力無線局、ならびにアマチュア無線 局が運用されていないことを確認してください。

- 万一、この機器から移動体識別用の構内無線局に対して有害な電波干渉の事例が発生した場合には、速やかに使用周波数を変更するか、電波の発射を停止した上、販売店にご連絡頂き、混信回避のための処置など(たとえば、パーティションの設置など)についてご相談ください。
- その他、この機器から移動体識別用の特定小電力無線局、またはアマチュア無線局に対して有害な電波干渉の事例が発生した場合など、何かお困りのことが起きたときは、エプソンのインフォメーションセンターまでお問合せください。

・チャンネル

IEEE802.11a/n/ac(5GHz 帯)の以下のチャンネルは、屋外での使用が禁止されています。 W52 (CH36~CH48)、W53 (CH52~CH64)

本製品は Wi-Fi Alliance の承認を受けた無線機器です。他メーカーの Wi-Fi 承認済み無線機器とも通信が可能です。
Wi-Fi 対応製品の詳細は Wi-Fi Alliance のウェブサイト (http://www.wi-fi.org)をご参照ください。

# オープンソースソフトウェアのライセンス契約について

本製品は当社が権利を有するソフトウェアの他にオープンソースソフトウェアを利用しています。 オープンソースソフトウェアと各ライセンスの契約書全文は、以下に記載されています。

# Windows

64 bit: %ProgramFiles(x86)%¥EPSON¥SL-D500 Series¥License¥License.txt 32 bit: %ProgramFiles%¥EPSON¥SL-D500 Series¥License¥License.txt

# Linux

/usr/share/doc/epson-inkjet-printer-sld500-series/COPYING.LIB /usr/share/doc/epson-inkjet-printer-sld500-series/COPYING.EPSON